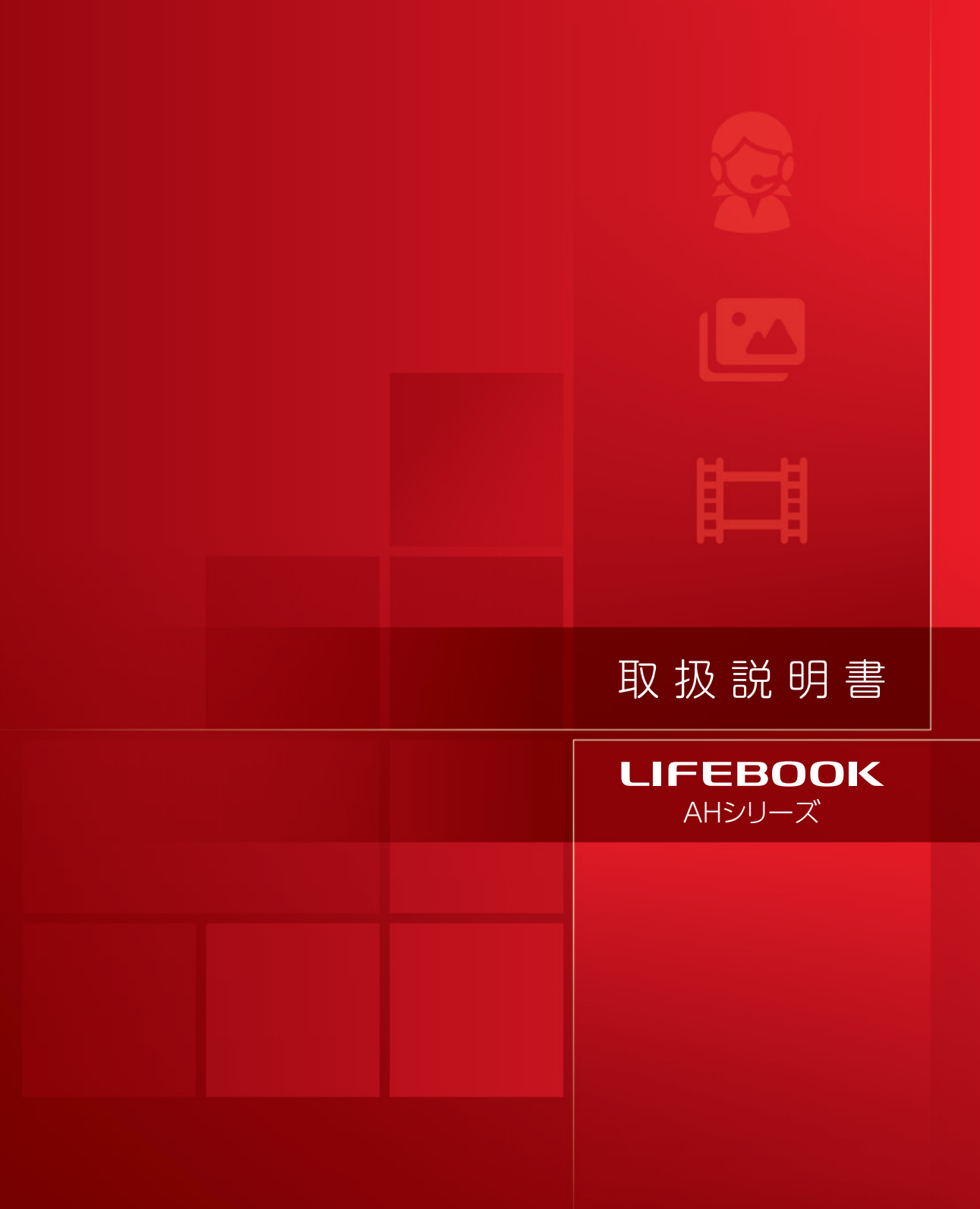

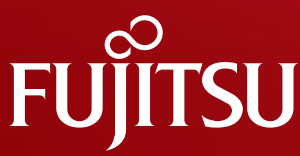

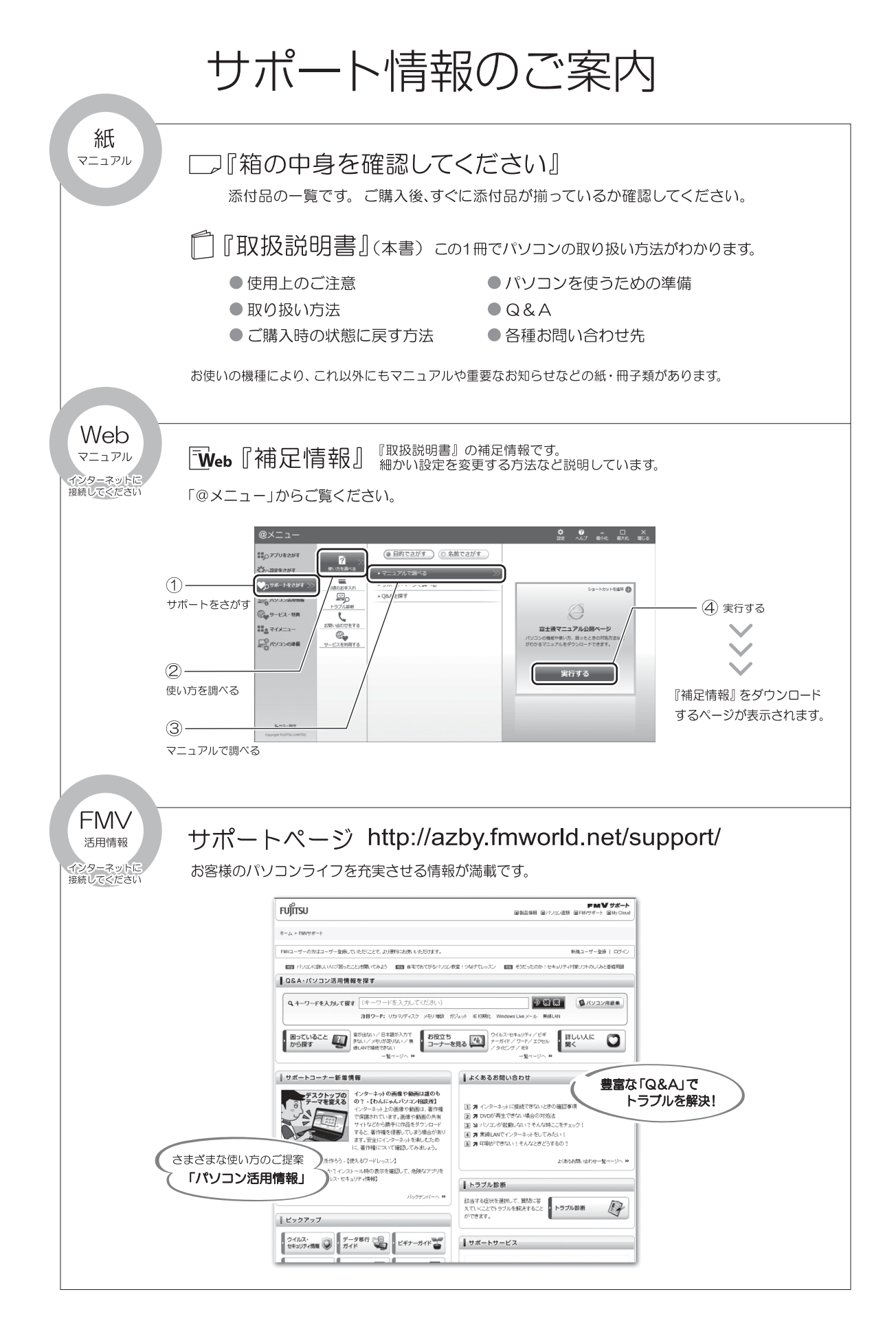

# 目次

|    | このパソコンをお使いになる前に                                                                                                    | 6                                                                                      |
|----|----------------------------------------------------------------------------------------------------|----------------------------------------------------------------------------------------|
|    | マニュアルの表記                                                                                                    | 9                                                                                      |
|    | 安全上のご注意                                                                                                    | 13                                                                                     |
| 1. | 各部の名称と働き                                                                                                    |                                                                                        |
|    | パソコン本体前面                                                                                                    | 20                                                                                     |
|    | パソコン本体右側面                                                                                                    | 21                                                                                     |
|    | パソコン本体左側面                                                                                                    | 22                                                                                     |
|    | パソコン本体上面                                                                                                    | 23                                                                                     |
|    | パソコン本体背面                                                                                                    | 23                                                                                     |
|    | パソコン本体下面                                                                                                    | 24                                                                                     |
|    | 状態表示 LED                                                                                                    | 25                                                                                     |
|    | キーボード                                                                                                    | 26                                                                                     |
| 2. | 初めて電源を入れる                                                                                                    |                                                                                        |
|    | パソコンの使用環境についての注意                                                                                                    | 28                                                                                     |
|    | 使用上のお願い                                                                                                    | 29                                                                                     |
|    | パソコン本体の取り扱い上の注意                                                                                                    | 29                                                                                     |
|    | パソコンの温度上昇に関して                                                                                                    | 29                                                                                     |
|    | パソコン内部からの音に関して                                                                                                    | 29                                                                                     |
|    | パソコンを持ち運ぶ場合の注意                                                                                                    | 29                                                                                     |
|    | 液晶ディスプレイの取り扱い上の注意                                                                                                    | 30                                                                                     |
|    | 雷についての注意                                                                                                    | 30                                                                                     |
|    | 疲れにくい使い方                                                                                                    | 31                                                                                     |
|    | セットアップをするうえでの注意                                                                                                    | 31                                                                                     |
|    | 初めて電源を入れる                                                                                                    | 32                                                                                     |
| З. | セットアップする                                                                                                    |                                                                                        |
| 0. | セットアップの流れを確認する                                                                                                    | 35                                                                                     |
|    |                                                                                                    |                                                                                        |
|    | Windowsのセットアップをする                                                                                                    | 36                                                                                     |
|    | Windows のセットアップをする<br>セキュリティ対策アプリの準備をする                                                                                                    | 36<br>40                                                                               |
|    | Windows のセットアップをする<br>セキュリティ対策アプリの準備をする<br>ヤキュリティ対策アプリの初期設定をする                                                                                                    | 36<br>40<br>41                                                                         |
|    | Windowsのセットアップをする<br>セキュリティ対策アプリの準備をする<br>セキュリティ対策アプリの初期設定をする<br>ヤキュリティ対策アプリをお使いになるうえでの注意                                                                                                    | 36<br>40<br>41<br>42                                                                   |
|    | Windows のセットアップをする<br>セキュリティ対策アプリの準備をする<br>セキュリティ対策アプリの初期設定をする<br>セキュリティ対策アプリをお使いになるうえでの注意<br>インターネットの設定をする                                                                                                    | 36<br>40<br>41<br>42<br>42                                                             |
|    | Windows のセットアップをする<br>セキュリティ対策アプリの準備をする<br>セキュリティ対策アプリの初期設定をする<br>セキュリティ対策アプリをお使いになるうえでの注意<br>インターネットの設定をする<br>無線 LAN でインターネットに接続する                                                                                                    | 36<br>40<br>41<br>42<br>42<br>43                                                       |
|    | Windows のセットアップをする<br>セキュリティ対策アプリの準備をする<br>セキュリティ対策アプリの初期設定をする<br>セキュリティ対策アプリをお使いになるうえでの注意<br>インターネットの設定をする<br>無線 LAN でインターネットに接続する<br>メールの設定をする                                                                                                    | 36<br>40<br>41<br>42<br>42<br>43<br>45                                                 |
|    | Windowsのセットアップをする<br>セキュリティ対策アプリの準備をする<br>セキュリティ対策アプリの初期設定をする<br>セキュリティ対策アプリをお使いになるうえでの注意<br>インターネットの設定をする<br>無線 LAN でインターネットに接続する<br>メールの設定をする<br>ユーザー登録をする                                                                                                    | 36<br>40<br>41<br>42<br>42<br>43<br>45<br>46                                           |
|    | Windowsのセットアップをする<br>セキュリティ対策アプリの準備をする<br>セキュリティ対策アプリの初期設定をする<br>セキュリティ対策アプリをお使いになるうえでの注意<br>インターネットの設定をする<br>無線 LAN でインターネットに接続する<br>メールの設定をする<br>ユーザー登録をする<br>Microsoft アカウントを取得する                                                                                                    | 36<br>40<br>41<br>42<br>42<br>43<br>45<br>46<br>46                                     |
|    | Windowsのセットアップをする<br>セキュリティ対策アプリの準備をする<br>セキュリティ対策アプリの初期設定をする<br>セキュリティ対策アプリをお使いになるうえでの注意<br>インターネットの設定をする<br>無線 LAN でインターネットに接続する<br>メールの設定をする<br>ユーザー登録をする<br>パンコンを最新の状態にする                                                                                                    | 36<br>40<br>41<br>42<br>42<br>43<br>45<br>46<br>46<br>47                               |
|    | Windowsのセットアップをする         セキュリティ対策アプリの準備をする         セキュリティ対策アプリの初期設定をする         セキュリティ対策アプリをお使いになるうえでの注意         インターネットの設定をする         無線LAN でインターネットに接続する         メールの設定をする         ユーザー登録をする         パンコンを最新の状態にする         Windowsを最新の状態にする                                                                                                    | 36<br>40<br>41<br>42<br>43<br>45<br>46<br>46<br>46<br>47<br>49                         |
|    | Windowsのセットアップをする         セキュリティ対策アプリの準備をする         セキュリティ対策アプリの初期設定をする         セキュリティ対策アプリをお使いになるうえでの注意         インターネットの設定をする         無線 LAN でインターネットに接続する         メールの設定をする         ユーザー登録をする         パソコンを最新の状態にする         Windows を最新の状態にする         Office の準備をする                                                                                                    | 36<br>40<br>41<br>42<br>43<br>45<br>46<br>46<br>47<br>49<br>50                         |
|    | Windows のセットアップをする         セキュリティ対策アプリの準備をする         セキュリティ対策アプリの初期設定をする         セキュリティ対策アプリをお使いになるうえでの注意         インターネットの設定をする         無線 LAN でインターネットに接続する         メールの設定をする         ユーザー登録をする         パンコンを最新の状態にする         Windows を最新の状態にする         Office の準備をする         「Office Home and Business 2013」搭載機種、「Office Personal 2013」搭載機種                                                                                                    | 36<br>40<br>41<br>42<br>43<br>45<br>46<br>46<br>47<br>49<br>50                         |
|    | Windowsのセットアップをする         セキュリティ対策アプリの準備をする         セキュリティ対策アプリの初期設定をする         セキュリティ対策アプリをお使いになるうえでの注意         インターネットの設定をする         無線LAN でインターネットに接続する         メールの設定をする         ユーザー登録をする         パンコンを最新の状態にする         Windowsを最新の状態にする         Office の準備をする         「Office Home and Business 2013」搭載機種、「Office Personal 2013」搭載機種         ここまで設定した状態をバックアップする                                                                                                    | 36<br>40<br>41<br>42<br>43<br>45<br>46<br>46<br>47<br>49<br>50<br>50                   |
|    | <ul> <li>Windowsのセットアップをする</li> <li>セキュリティ対策アプリの準備をする</li> <li>セキュリティ対策アプリの初期設定をする</li> <li>セキュリティ対策アプリをお使いになるうえでの注意</li> <li>インターネットの設定をする</li> <li>エンターネットの設定をする</li> <li>エーザー登録をする</li> <li>ユーザー登録をする</li> <li>パンコンを最新の状態にする</li> <li>Windows を最新の状態にする</li> <li>Office の準備をする</li> <li>「Office Home and Business 2013」搭載機種、「Office Personal 2013」搭載機種</li> <li>ここまで設定した状態をバックアップする</li> <li>「リカバリディスクセット」を作る</li> </ul>                                                             | 36<br>40<br>41<br>42<br>43<br>45<br>46<br>46<br>47<br>49<br>50<br>50<br>52             |
|    | <ul> <li>Windowsのセットアップをする</li> <li>セキュリティ対策アプリの準備をする</li> <li>セキュリティ対策アプリの初期設定をする</li> <li>セキュリティ対策アプリをお使いになるうえでの注意</li> <li>インターネットの設定をする</li> <li>無線LANでインターネットに接続する</li> <li>メールの設定をする</li> <li>ユーザー登録をする</li> <li>ユーザー登録をする</li> <li>パンコンを最新の状態にする</li> <li>Office の準備をする</li> <li>「Office Home and Business 2013」搭載機種、「Office Personal 2013」搭載機種</li> <li>ここまで設定した状態をバックアップする</li> <li>「リカバリディスクセット」を作る</li> <li>富士通からのお知らせを確認する</li> </ul>                                       | 36<br>40<br>41<br>42<br>43<br>45<br>46<br>46<br>46<br>47<br>49<br>50<br>52<br>52       |
| Д  | <ul> <li>Windowsのセットアップをする</li> <li>セキュリティ対策アプリの準備をする</li> <li>セキュリティ対策アプリの初期設定をする</li> <li>セキュリティ対策アプリをお使いになるうえでの注意</li> <li>インターネットの設定をする</li> <li>無線LANでインターネットに接続する</li> <li>メールの設定をする</li> <li>ユーザー登録をする</li> <li>Microsoft アカウントを取得する</li> <li>パソコンを最新の状態にする</li> <li>Windows を最新の状態にする</li> <li>Office の準備をする</li> <li>「Office Home and Business 2013」搭載機種、「Office Personal 2013」搭載機種</li> <li>ここまで設定した状態をバックアップする</li> <li>「リカバリディスクセット」を作る</li> <li>富士通からのお知らせを確認する</li> </ul> | 36<br>40<br>41<br>42<br>43<br>45<br>46<br>46<br>46<br>47<br>49<br>50<br>52<br>52<br>52 |
| 4. | Windows のセットアップをする         セキュリティ対策アプリの準備をする         セキュリティ対策アプリの初期設定をする         セキュリティ対策アプリをお使いになるうえでの注意         インターネットの設定をする         無線 LAN でインターネットに接続する         メールの設定をする         ユーザー登録をする         パソコンを最新の状態にする         パソコンを最新の状態にする         Office の準備をする         「Office Home and Business 2013」搭載機種、「Office Personal 2013」搭載機種         ここまで設定した状態をバックアップする         「リカバリディスクセット」を作る         富士通からのお知らせを確認する         Windows をスタートする / 終了する                                   | 36<br>40<br>41<br>42<br>43<br>45<br>46<br>46<br>47<br>49<br>50<br>50<br>52<br>52<br>52 |

| クイックスタート機能について                                               | 54       |
|--------------------------------------------------------------|----------|
| Windows をスタートする                                              | 54       |
| Windows を終了する                                                | 55       |
| パソコンの電源を切る(シャットダウンする)                                        | 56       |
| 電源ランプの状態                                                     | 56       |
| スリープにする/復帰させる                                                | 57       |
| パソコンをスリープにするときの注意                                            | 57       |
| スリープにする                                                      | 57       |
| スリープから復帰する                                                   | 57       |
| バッテリ                                                         | 58       |
| バッテリの充電                                                      | 58       |
| 充電状態や残量の確認                                                   | 58       |
| バッテリパックの取り扱い上の注意                                             | 59       |
| 内蔵バッテリパックの交換方法                                               | 59       |
| パソコンの節電                                                      | 60       |
| マウス                                                          | 61       |
| マウス添付機種のみ                                                    | 01       |
| マウスをお使いになるうえでの注音                                             | 61       |
| 冬部の夕称と働き                                                     | 61       |
| マウマの伸い方                                                      | 62       |
| フラットポイント                                                     | 63       |
| フラットポイントをお使いにたろうえの注音                                         | 63       |
| フラットポイントでの反いになるうえての注意                                        | 63       |
|                                                              | 65       |
|                                                              | 65       |
|                                                              | 66       |
| 日里                                                           | 60       |
|                                                              | 67       |
| CD/DVD トンイン                                                  | 67       |
| 省1F初の球目 2後表に戻り 0 / 1.2 · · · · · · · · · · · · · · · · · · · | 67       |
| ブイスンをの使いになるうんとの注意                                            | 67       |
| ノイスンで円生する Jん Cの注意                                            | 67       |
| ナイスクに青さ込み/青さ換えをするうんでの注息                                      | 60       |
| () () () () () () () () () () () () () (                     | 69<br>70 |
| ティスクをハクコノにビット9 句/ 取り出9                                       | 70       |
|                                                              | 71       |
|                                                              | 73       |
| の使いになるつんでの注意                                                 | 73       |
| 使えるメモリーカート                                                   | 73       |
| メモリーカートを差し込む/取り出す                                            | 74       |
|                                                              | /5       |
|                                                              | /5       |
|                                                              | 76       |
| 電源オフ USB 充電機能とは                                              | /6       |
| 電源オフ USB 充電機能をお使いになるっえでの注意                                   | /6       |
|                                                              | 76       |
| メモリの組み合わせを確認する                                               | 76       |
| メモリの取り扱い上の注意                                                 | 77       |
| 必要なものを用意する                                                   | 77       |
|                                                              | 70       |

|    | メモリ容量を確認する....................................                                 | 79       |
|----|--------------------------------------------------------------------------------|----------|
|    | Bluetooth ワイヤレステクノロジー                                                          | 80       |
|    | Bluetooth ワイヤレステクノロジーとは                                                        | 80       |
|    | Bluetooth ワイヤレステクノロジーを使うための設定をする                                               | 80       |
|    | Bluetooth ワイヤレステクノロジーの電波を発信する/停止する                                             | 80       |
|    | お手入力                                                                           | 81       |
|    | パソコン木休やキーボードのお手入れ                                                              | 81       |
|    | 液晶ディスプレイのお手入れ                                                                  | 81       |
|    | CD/DVD ドライブのお毛 れ                                                               | 82       |
|    | 空谷田通同路のお毛入れ                                                                    | 82       |
| _  |                                                                                | 02       |
| 5. | 便利な機能のご紹介                                                                      |          |
|    | ハンドジェスチャー                                                                      | 85       |
|    | ハンドジェスチャーでできること                                                                | 85       |
|    | ハンドジェスチャーをお使いになるうえでの注意                                                         | 86       |
|    | ハンドジェスチャーを使う                                                                   | 87       |
|    | Sense YOU Technology 機能(人感センサー機能)                                              | 88       |
|    | Sense YOU Technology とは                                                        | 88       |
|    | Sense YOU Technology をお使いになるうえでの注意                                             | 88       |
|    | Sense YOU Technology の初期設定                                                     | 89       |
|    | Sense YOU Technology を使う                                                       | 90       |
|    | My Cloud                                                                       | 91       |
|    | -<br>My Cloud とは                                                               | 91       |
|    | マイミュージアム                                                                       | 92       |
|    | マイミュージアムの初期設定                                                                  | 92       |
|    | マイミュージアムの使い方                                                                   | 93       |
|    | F-LINK(ケータイ連携機能)                                                               | 93       |
|    | F-LINK < k                                                                     | 93       |
|    | F-I INK をお使いになるうえでの注意                                                          | 94       |
|    | Skyne                                                                          | 94       |
|    | Skype でできること                                                                   | 94       |
|    | 塔載されているアプリを使う                                                                  | 95       |
|    | $[ \square \forall = \neg -   \square \square \square \square \square \square$ | 90<br>95 |
|    | $Woh th(t+h, \Box \not d A) (OmpiPace)$                                        | 05       |
|    | Web かんたん ログインとは                                                                | 90       |
|    |                                                                                | 90       |
|    | Web /) 70/270ロノインの皮のリー・・・・・・・・・・・・・・・・・・・・・・・・・・・・・・・・・・・                      | 30       |
|    |                                                                                | 90       |
|    |                                                                                | 90       |
|    |                                                                                | 96       |
| 6. | バックアップ                                                                         |          |
|    | バックアップナビ                                                                       | 98       |
|    | バックアップナビの機能                                                                    | 98       |
|    | バックアップナビをお使いになるうえでの注意事項                                                        | 98       |
|    | マイデータ                                                                          | 99       |
|    | バックアップ/復元できる項目                                                                 | 99       |
|    | 「マイデータ」の注意事項                                                                   | 99       |
|    | 「マイデータ」のバックアップ/コピー/復元方法                                                        | 99       |
|    | パソコンの状態                                                                        | 100      |
|    | 「パソコンの状態」の注意事項                                                                 | 100      |

|    | 「パソコンの状態」をバックアップする場所                           | 100 |
|----|------------------------------------------------|-----|
|    | 「パソコンの状態」をバックアップする                             | 101 |
|    | 「パソコンの状態」のバックアップデータをコピーする                      | 102 |
|    | 「パソコンの状態」を復元する                                 | 102 |
|    | 「パソコンの状態」のバックアップデータを削除する                       | 104 |
| 7  | ご時入時の代能に宣す                                     |     |
| /. |                                                | 105 |
|    | C.賄人时の状態に戻9必安かのるが円確認                           | 105 |
|    | ご賄入時の状態に戻りリカハリの準備                              | 105 |
|    |                                                | 105 |
|    |                                                | 105 |
|    | 作業中に起こる可能性のあるトラフルの解決万法                         | 106 |
|    |                                                | 106 |
|    | ご購入時の状態に戻すリカバリを実行する                            | 107 |
|    | C ドライブを初期状態に戻す                                 | 107 |
|    | Windows のセットアップをする                             | 108 |
| 8. | Q&A                                            |     |
|    | トラブル発生時の基本的な対処                                 | 109 |
|    | 落ち着いて状況を確認する                                   | 109 |
|    | マニュアルで調べる                                      | 110 |
|    | インターネットで調べる                                    | 110 |
|    | 「富士通八一ドウェア診断ツール」を使う                            | 111 |
|    | サポートの窓口に相談する                                   | 112 |
|    | 「トラブル解決ナビ」を起動する                                | 112 |
|    | よくあるトラブルと解決方法                                  | 114 |
|    | 記動・終了時                                         | 114 |
|    | Windows・アプリ関連                                  | 116 |
|    | バッテリ                                           | 117 |
|    | ポインティングデバイス                                    | 118 |
|    | キーボード                                          | 119 |
|    | 文字入力                                           | 119 |
|    | サウンド                                           | 119 |
|    | ディスプレイ                                         | 120 |
|    | CD/DVD                                         | 121 |
|    | メモリーカード                                        | 121 |
|    |                                                | 122 |
|    | 田線ΙΔN                                          | 123 |
|    | Bluetooth ワイヤレステクノロジー                          | 124 |
|    |                                                | 124 |
|    | いードディフク                                        | 125 |
|    |                                                | 125 |
|    |                                                | 125 |
|    | シカハシ                                           | 120 |
| _  |                                                | 120 |
| 9. | サボートのご案内                                       |     |
|    | ユーザー登録のご案内・・・・・・・・・・・・・・・・・・・・・・・・・・・・・・・・・・・・ | 126 |
|    | ユーザー登録とは                                       | 126 |
|    | ユーザー登録をする前に                                    | 126 |
|    | ユーザー登録をする                                      | 127 |
|    |                                                |     |

| サポート&サービス紹介 <sup>.</sup>                        | 128 |
|-------------------------------------------------|-----|
| サポートページ                                         | 128 |
| 会員専用サポート                                        | 128 |
| サポート窓口に相談する                                     | 129 |
| アプリのお問い合わせ先                                     | 129 |
| お問い合わせ窓口のご紹介                                    | 132 |
| FAX 情報サービス                                      | 133 |
| 修理を申し込む前の準備・・・・・・・・・・・・・・・・・・・・・・・・・・・・・・・・・・・・ | 134 |
| 修理の申し込み                                         | 134 |
| お引き取りとお届け(パソコン修理便)                              | 135 |
| 修理状況の確認                                         | 135 |
| 訪問修理サービス(有料)                                    | 136 |
| PC 引取点検サービス(有料)                                 | 136 |
| 10. 付録                                          |     |
| 海外でのノートパソコンの修理について                              | 137 |
| 富士通パーソナルコンピュータ修理規定                              | 139 |
| My Cloud FMV サポート会員規約(旧 AzbyClub 会員規約)          | 141 |
|                                                 | 146 |
| リカバリディスクセットを作るうえでの注意                            | 146 |
| リカバリディスクセットの作成手順                                | 147 |
| インターネットを安心してお使いいただくために                          | 149 |
| 青少年によるインターネット上の有害サイトへのアクセス防止について                | 149 |
| 富士通パソコンの廃棄・リサイクルに関するご案内                         | 151 |
| PC リサイクルマークについて                                 | 151 |
| パソコンの廃棄・譲渡時のハードディスク上のデータ消去に関するご注意               | 151 |
| 付属品の廃棄について                                      | 152 |
|                                                 |     |

### 11. 仕様一覧

| パソコン本体の主な仕様 | 154 |
|-------------|-----|
| 仕様一覧の注記について | 155 |

#### 安全にお使いいただくために

このマニュアルには、本製品を安全に正しくお使いいただくための重要な情報が記載されています。 本製品をお使いになる前に、このマニュアルを熟読してください。特に、「安全上のご注意」をよくお読みになり、理解されたうえで本製品をお 使いください。

ュアルは、本製品の使用中にいつでもご覧になれるよう大切に保管してください。 また、このマニ

#### 保証書について

- ・保証書は、必ず必要事項を記入し、内容をよくお読みください。その後、大切に保管してください。
- 修理を依頼される場合には、必ず保証書をご用意ください。
- 保証期間内に、正常な使用状態で故障した場合は、無料で修理いたします。
- 保証期間内でも、保証書の提示がない場合や、天災あるいは無理な使用による故障の場合などには、有料での修理となります。ご注意くださ い(詳しくは、保証書をご覧ください)。
- 修理後は、パソコンの内容が修理前とは異なり、ご購入時の状態や、何も入っていない状態になっている場合があります。大切なデータは、 バックアップをおとりください。
- ・本製品の補修用性能部品(製品の機能を維持するために必要な部品)の最低保有期間は、製造終了後6年間です。

#### 使用許諾契約書

富士通株式会社(以下弊社といいます)では、本製品にインストール、もしくは添付されているソフトウェア(以下本ソフトウェアといいます) をご使用いただく権利をお客様に対して許諾するにあたり、下記「ソフトウェアの使用条件」にご同意いただくことを使用の条件とさせていた だいております。

んなお、お客様が本ソフトウェアのご使用を開始された時点で、本契約にご同意いただいたものといたしますので、本ソフトウェアをご使用いた だく前に必ず下記「ソフトウェアの使用条件」をお読みいただきますようお願い申し上げます。ただし、本ソフトウェアのうちの一部ソフトウェ アに別途の「使用条件」もしくは「使用許諾契約書」等が、添付されている場合は、本契約に優先して適用されますので、ご注意ください。

#### ソフトウェアの使用条件

 本ソフトウェアの使用および著作権 お客様は、本ソフトウェアを、日本国内において本製品でのみ使用できます。なお、お客様は本製品のご購入により、本ソフトウェアの使用 権のみを得るものであり、本ソフトウェアの著作権は引き続き弊社または開発元である第三者に帰属するものとします。

- 2. バックアップ
- お客様は、本ソフトウェアにつきまして、1部の予備用(バックアップ)媒体を作成することができます。
- З.

本ソフトウェアの別ソフトウェアへの組み込み 本ソフトウェアが、別のソフトウェアに組み込んで使用されることを予定した製品である場合には、お客様はマニュアル等記載の要領に従っ て、本ソフトウェアの全部または一部を別のソフトウェアに組み込んで使用することができます。

4. 複製

上記「2.」および「3.」の場合に限定されるものとします。 (1) 本ソフトウェアの複製は、 本ソフトウェアが組み込まれた別のソフトウェアについては、マニュアル等で弊社が複製を許諾していない限り、予備用(バックアッ プ)媒体以外には複製は行わないでください。

ただし、本ソフトウェアに複製防止処理がほどこしてある場合には、複製できません。

(2) 前号によりお客様が本ソフトウェアを複製する場合、本ソフトウェアに付されている著作権表示を、変更、削除、隠蔽等しないでくだ さい。

5. 第三者への譲渡

お客様が本ソフトウェア(本製品に添付されている媒体、マニュアルならびに予備用バックアップ媒体を含みます)を第三者へ譲渡する場合 には、本ソフトウェアがインストールされたパソコンとともに本ソフトウェアのすべてを譲渡することとします。なお、お客様は、本製品に 添付されている媒体を本製品とは別に第三者へ譲渡することはできません。

6. 改造等

お客様は、本ソフトウェアを改造したり、あるいは、逆コンパイル、逆アセンブルをともなうリバースエンジニアリングを行うことはできま せん。

- 7. 壁紙の使用条件
- 本製品に「FMV」ロゴ入りの壁紙がインストールされている場合、お客様は、その壁紙を改変したり、第三者へ配布することはできません。 8. 保証の範囲
  - (1) 弊社は、本ソフトウェアとマニュアル等との不一致がある場合、本製品をご購入いただいた日から 90 日以内に限り、お申し出をいた だければ当該不一致の修正に関して弊社が必要と判断した情報を提供いたします。 また、本ソフトウェアの記録媒体等に物理的な欠陥(破損等)等がある場合、本製品をご購入いただいた日から 1ヶ月以内に限り、不
    - 良品と良品との交換に応じるものとします。
  - (2) 弊社は、前号に基づき負担する責任以外の、本ソフトウェアの使用または使用不能から生じるいかなる損害(逸失利益、事業の中断、 事業情報の喪失その他の金銭的損害を含みますが、これに限られないものとします)に関しても、一切責任を負いません。たとえ、弊 社がそのような損害の可能性について知らされていた場合も同様とします。
  - (3) 本ソフトウェアに第三者が開発したソフトウェアが含まれている場合においても、第三者が開発したソフトウェアに関する保証は、弊 社が行う上記(1)の範囲に限られ、開発元である第三者は本ソフトウェアに関する一切の保証を行いません。

9. ハイセイフティ

本ソフトウェアは、一般事務用、パーソナル用、家庭用などの一般的用途を想定したものであり、ハイセイフティ用途での使用を想定して設 計・製造されたものではありません。お客様は、当該ハイセイフティ用途に要する安全性を確保する措置を施すことなく、本ソフトウェアを 使用しないものとします。ハイセイフティ用途とは、下記の例のような、極めて高度な安全性が要求され、仮に当該安全性が確保されない場 合、直接生命・身体に対する重大な危険性を伴う用途をいいます。 ĒP

原子力核制御、航空機飛行制御、航空交通管制、大量輸送運行制御、生命維持、兵器発射制御など

富士诵株式会社

### データのバックアップについて

本製品に記録されたデータ(基本ソフト、アプリケーションソフトも含む)の保全については、お客様ご自身でバックアップなどの必要な対策 を行ってください。また、修理を依頼される場合も、データの保全については保証されませんので、事前にお客様ご自身でバックアップなどの 必要な対策を行ってください。

- 夕が失われた場合でも、弊社ではいかなる理由においても、それに伴う損害やデータの保全・修復などの責任を一切負いかねますのでご了 承ください(大切なデータは日ごろからバックアップをとられることをお勧めします)。

### 添付品は大切に保管してください

ディスクやマニュアル等の添付品は、本製品をご購入時と同じ状態に戻すときに必要です。

### 液晶ディスプレイの特性について

- 液晶ディスプレイは非常に精度の高い技術で作られておりますが、画面の一部に点灯しないドットや、常時点灯するドットが存在する場合が あります(有効ドット数の割合は 99.99% 以上です。有効ドット数の割合とは「対応するディスプレイの表示しうる全ドット数のうち、表 示可能なドット数の割合」を示しています)。これらは故障ではありません。交換・返品はお受けいたしかねますのであらかじめご了承ください。
- 本製品で使用している液晶ディスプレイは、製造工程により、各製品で色合いが異なる場合があります。また、温度変化などで多少の色むら が発生する場合があります。これらは故障ではありませんので、あらかじめご了承ください。 長時間同じ表示を続けると残像となることがありますが故障ではありません。残像は、しばらく経つと消えます。この現象を防ぐためには、
- 省電力機能を使用してディスプレイの電源を切るか、スクリーンセーバーの使用をお勧めします。 表示する条件によってはムラおよび微少な斑点が目立つことがありますが故障ではありません。

#### 本製品のハイセイフティ用途での使用について

本製品は、一般事務用、パーソナル用、家庭用、通常の産業用などの一般的用途を想定したものであり、ハイセイフティ用途での使用を想定し て設計・製造されたものではありません。

お客様は、当該八イセイフティ用途に要する安全性を確保する措置を施すことなく、本製品を使用しないでください。

ハイセイフティ用途とは、以下の例のような、極めて高度な安全性が要求され、仮に当該安全性が確保されない場合、直接生命・身体に対する 重大な危険性を伴う用途をいいます。

原子力施設における核反応制御、航空機自動飛行制御、航空交通管制、大量輸送システムにおける運行制御、生命維持のための医療用機器、 兵器システムにおけるミサイル発射制御など

### 有寿命部品について

- ・本製品には、有寿命部品が含まれています。有寿命部品は、使用時間の経過に伴って摩耗、劣化等が進行し、動作が不安定になる場合があり ますので、本製品をより長く安定してお使いいただくためには、一定の期間で交換が必要となります。 有寿命部品の交換時期の目安は、使用頻度や使用環境等により異なりますが、1日約8時間、1ヶ月に25日のご使用で約5年です。なお、こ
- の期間はあくまでも目安であり、この期間内に故障しないことをお約束するものではありません。また、長時間連続使用等、ご使用状態によっ ては、この目安の期間よりも早期に部品交換が必要となる場合があります。
- 本製品に使用しているアルミ電解コンデンサは、寿命が尽きた状態で使用し続けると、電解液のもれや枯渇が生じ、異臭の発生や発煙の原因 となる場合がありますので、早期の交換をお勧めします
- 摩耗や劣化等により有寿命部品を交換する場合は、保証期間内であっても有料となります。なお、有寿命部品の交換は、当社の定める補修用 性能部品単位での修理による交換となります。
- ・本製品をより長く安定してお使いいただくために、省電力機能の使用をお勧めします。また、一定時間お使いにならない場合は電源をお切り ください。

<主な有寿命部品一覧> LCD、ハードディスクドライブ、フラッシュメモリディスク、CD/DVD ドライブ、キーボード、マウス、AC アダプタ、電源ユニット、ファン

### 消耗品について

- ・バッテリパックや乾電池等の消耗品は、その性能/機能を維持するために適時交換が必要となります。なお、交換する場合は、保証期間の内 外を問わずお客様ご自身での新品購入ならびに交換となります。
- 一般的にバッテリパックは、300~500回の充放電で寿命となります。(温度条件や使用環境によって異なります。)

### 24 時間以上の連続使用について

本製品は、24時間以上の連続使用を前提とした設計にはなっておりません。

この装置は、クラス B 情報技術装置です。この装置は、家庭環境で使用することを目的としていますが、この装置がラジオやテレビジョン受信 機に近接して使用されると、受信障害を引き起こすことがあります。取扱説明書に従って正しい取り扱いをしてください。

VCCI-B

本製品に接続する LAN ケーブルはシールドされたものでなければなりません。

本製品は、国内での使用を前提に作られています。海外での使用につきましては、お客様の責任で行っていただくようお願いいたします。

### 無線 LAN について (無線 LAN (IEEE 802.11b 準拠、 IEEE 802.11g 準拠、 IEEE 802.11n 準拠) 搭載機種の場合)

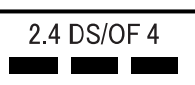

- ・上記表示の 2.4GHz 帯を使用している無線設備は、全帯域を使用し、かつ移動体識別装置の帯域を回避可能です。変調方式として DSSS 変調方式および OFDM 変調方式を採用しており、与干渉距離は 40m です。
- 本製品の使用周波数帯では、電子レンジ等の産業・科学・医療用機器のほか工場の製造ライン等で使用されている移動体識別用の構内無線局 (免許を要する無線局)および特定小電力無線局(免許を要しない無線局)が運用されています。
  - (1) 本製品を使用する前に、近くで移動体識別用の構内無線局及び特定小電力無線局が運用されていないことを確認してください。
  - (2) 万一、本製品から移動体識別用の構内無線局に対して電波干渉の事例が発生した場合には、速やかに電波の発射を停止した上、下記の 連絡先にご連絡頂き、混信回避のための処置等(例えば、パーティションの設置など)についてご相談してください。
     (3) その他、本製品から移動体識別用の特定小電力無線局に対して電波干渉の事例が発生した場合など何かお困りのことが起きたときは、
  - (3) その他、本製品から移動体識別用の特定小電力無線局に対して電波干渉の事例が発生した場合など何かお困りのことが起きたときは、 次の連絡先へお問い合わせください。 次の連絡先へお問い合わせください。
    - 連絡先:「富士通パーソナル製品に関するお問い合わせ窓口」
- ・本製品は、日本国内での無線規格に準拠し、認定を取得しています。日本国内でのみお使いいただけます。また、海外でご使用になると罰せられることがあります。
- ・パンコン本体と通信相手の機器との推奨する最大通信距離は、IEEE 802.11b 準拠、IEEE 802.11g 準拠では見通し半径 25m 以内、IEEE 802.11n 準拠では見通し半径 50m 以内となります。ただし、無線 LAN の特性上、ご利用になる建物の構造・材質、障害物、ソフトウェア、設置状況、電波状況等の使用環境により通信距離は異なります。また、通信速度の低下や通信不能となる場合もありますのであらかじめご了承ください。
- IEEE 802.11g 準拠と IEEE 802.11b 準拠の無線 LAN の混在環境においては、IEEE 802.11g 準拠は IEEE 802.11b 準拠との互換性をとるため、IEEE 802.11g 準拠本来の性能が出ない場合があります。IEEE 802.11g 準拠本来の性能が必要な場合は、IEEE 802.11g 準拠本来の性能が必要な場合は、IEEE 802.11g 準拠と IEEE 802.11b 準拠を別のネットワークにし、使用しているチャンネルの間隔を5 チャンネル以上あけてお使いください。
   本製品と 5GHz の周波数帯を使用する無線 LAN とは、使用している周波数帯域が異なるため、通信できません。ご注意ください。
- ・航空機内の使用は、事前に各航空会社へご確認ください。

### Bluetooth<sup>®</sup> ワイヤレステクノロジーについて

2.4 FH8 

- ・上記表示の 2.4GHz 帯を使用している無線設備は、全帯域を使用し、かつ移動体識別装置の帯域を回避不可です。変調方式として FHSS 変調方式を採用しており、与干渉距離は 80m です。
- 本製品の使用周波数帯では、電子レンジ等の産業・科学・医療用機器のほか工場の製造ライン等で使用されている移動体識別用の構内無線局 (免許を要する無線局)および特定小電力無線局(免許を要しない無線局)が運用されています。
  - (1) 本製品を使用する前に、近くで移動体識別用の構内無線局および特定小電力無線局が運用されていないことを確認してください。
  - (2) 万一、本製品から移動体識別用の構内無線局に対して電波干渉の事例が発生した場合には、速やかに電波の発射を停止した上、下記の 連絡先にご連絡頂き、混信回避のための処置等(例えば、パーティションの設置など)についてご相談してください。
     (3) その他、本製品から移動体識別用の特定小電力無線局に対して電波干渉の事例が発生した場合など何かお困りのことが起きたときは、
  - (3) その他、本製品から移動体識別用の特定小電力無線局に対して電波干渉の事例が発生した場合など何かお困りのことが起きたときは、 次の連絡先へお問い合わせください。
  - 連絡先:「富士通パーソナル製品に関するお問い合わせ窓口」
- ・本製品は、日本国内での無線規格に準拠し、認定を取得しています。日本国内でのみお使いいただけます。また、海外でご使用になると罰せられることがあります。
- ・パソコン本体と通信相手の機器との推奨する最大通信距離は、見通し半径10m以内(出力 Class2 の最大値)です。

ただし、Bluetooth ワイヤレステクノロジーの特性上、ご利用になる建物の構造・材質、障害物、ソフトウェア、設置状況、電波状況等の使 用環境により通信距離は異なります。また、通信速度の低下や通信不能となる場合もありますのであらかじめご了承ください。 ・航空機内の使用は、事前に各航空会社へご確認ください。

本装置は、社団法人電子情報技術産業協会の定めたパーソナルコンピュータの瞬時電圧低下対策規格を満足しております。しかし、本規格の基準を上回る瞬時電圧低下に対しては、不都合が生じることがあります。また、バッテリ残量が不充分な場合、バッテリ未搭載で AC アダプタを 使用している場合は、規定の耐力がないため不都合が生じることがあります。

本パソコンは電気・電子機器の特定の化学物質く鉛、六価クロム、水銀、カドミウム、ポリブロモビフェニル、ポリブロモジフェニルエーテル の 6 物質>の含有表示を規定する JIS 規格「J-Moss」において、化学物質の含有率が基準値以下であることを示す「グリーンマーク(非含有 マーク)」に対応しています。 本パソコンにおける特定の化学物質(6 物質)の詳細含有情報は、下記 URL をご覧ください。 http://www.fmworld.net/fmv/imoss/

**クラス1レーザ製品** IEC 60825-1:2007

クラス 1 レーザ製品の国際規格である(IEC 60825-1)に準拠しています。

#### このマニュアルの内容は2013年1月現在のものです。

お問い合わせ先や URL などが変更されている場合は、「富士通パーソナル製品に関するお問い合わせ窓口」へお問い合わせください。

### ■本文中での書き分けについて

このマニュアルには、複数の機種の内容が含まれています。機種によっては、記載されている機能が搭載されて いない場合があります。また、機種により説明が異なる場合は、書き分けています。

お使いの機種に機能が搭載されているかを「各部の名称と働き」、「仕様一覧」、富士通製品情報ページ

(http://www.fmworld.net/fmv/) で確認して、機種にあった記載をお読みください。

### ■安全にお使いいただくための絵記号について

このマニュアルでは、本製品を安全に正しくお使いいただき、あなたや他の人々に加えられるおそれのある危害 や損害を、未然に防止するためのシンボルマークと警告絵文字を使っています。

#### □警告レベルを表すシンボルマーク

| ▲危険     | この表示を無視して、誤った取り扱いをすると、人が死亡する可能性または重傷を負うことが<br>あり、その切迫の度合いが高いことを示しています。 |  |  |
|---------|------------------------------------------------------------------------|--|--|
| ▲警告     | この表示を無視して、誤った取り扱いをすると、人が死亡する可能性または重傷を負う可能性<br>があることを示しています。            |  |  |
| (1) 注意) | この表示を無視して、誤った取り扱いをすると、人が傷害を負う可能性があること、物的損害<br>が発生する可能性があることを示しています。    |  |  |

### □危険や障害の内容を表す警告絵文字

△で示した記号は、警告・注意をうながす内容であることを告げるものです。記号の中やその脇には、具体的 な警告内容が示されています。

| 破裂注意  | 特定の条件において、破裂する可能性に<br>ついて注意を喚起します。 | 高温注意    | 特定の条件において、高温による傷害の<br>可能性について注意を喚起します。 |
|-------|------------------------------------|---------|----------------------------------------|
| レーザー光 | 特定の条件において、レーザー光を直視                 | 指のケガに注意 | 特定の条件において、けがする可能性に                     |
| 注意    | する危険性について注意を喚起します。                 |         | ついて注意を喚起します。                           |

○ で示した記号は、してはいけない行為(禁止行為)であることを告げるものです。記号の中やその脇には、 具体的な禁止内容が示されています。

|      | 一般的な禁止行為や禁止事項を示しま<br>す。                                         | 火気禁止           | 特定の条件において、外部の火気によっ<br>て製品の発火する可能性を示します。        |
|------|-----------------------------------------------------------------|----------------|------------------------------------------------|
| 後触禁止 | 特定の条件において、機器の特定の場所<br>に触れることによって傷害が起こる可<br>能性を示します。             | <b>火</b> 場使用禁止 | 防水処理のない機器を水場で使用して<br>漏電によって傷害が起こる可能性を示<br>します。 |
| 分解禁止 | 機器を分解することで感電などの傷害<br>が起こる可能性を示します。                              | ぬれ手禁止          | 機器を濡れた手で扱うと、感電する可能<br>性を示します。                  |
|      | 防水処理のない機器を水がかかる場所で使用または、水に濡らすなどして使用すると、漏電して<br>感電や発火する可能性を示します。 |                |                                                |

●で示した記号は、必ず従っていただく内容であることを告げるものです。記号の中やその脇には、具体的な 指示内容が示されています。

| <b>アース線を</b><br>接続せよ | 安全アース端子付きの機器の場合、使用<br>者に必ずアース線を接続するように指<br>示します。 |
|----------------------|--------------------------------------------------|
|                      | 特定しない一般的な使用者の行為を指<br>示します。                       |

故障時や落雷の可能性がある場合、使用 者に電源プラグをコンセントから抜く ように指示します。

### ■危険ラベル/警告ラベル/注意ラベル

本製品には危険・警告・注意ラベルが貼ってあります。

これらのラベルは、絶対にはがしたり、汚したりしないでください。

### ■本文中の記号

本文中に記載されている記号には、次のような意味があります。

| 重要         | お使いになるときの注意点や、してはいけないことを記述しています。必ずお読みください。     |  |
|------------|------------------------------------------------|--|
| Point      | Point 操作に関連することを記述しています。必要に応じてお読みください。         |  |
| <b>C</b>   | ↓ 以降の手順が分かれることを表しています。                         |  |
|            | 冊子のマニュアルを表しています。                               |  |
| Web        | Web インターネットで公開している情報を表しています。参照方法は表紙の裏面をご覧ください。 |  |
| $\bigcirc$ | CD や DVD などのディスクを表しています。                       |  |
| →          | 参照ページを表しています。                                  |  |

### ■画面例およびイラストについて

本文中の画面およびイラストは一例です。お使いの機種によって、実際に表示される画面やイラスト、およびファ イル名などが異なることがあります。また、イラストは説明の都合上、本来接続されているケーブル類を省略し ていることがあります。

### ■操作手順について

このマニュアルでは、連続する操作手順を「▶」でつなげて記述しています。 なお、アプリの状態を変更した場合は、操作手順が異なることがあります。

### ■電源プラグとコンセント形状の表記について

このパソコンに添付されている電源ケーブルの電源プラグは「平行 2 極プラグ」です。マニュ アルでは「電源プラグ」と表記しています。 接続先のコンセントには「平行 2 極プラグ(125V15A)用コンセント」をご利用ください。 マニュアルでは「コンセント」と表記しています。

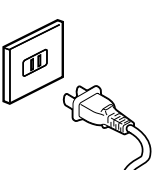

### ■製品の呼び方

本文中では、製品名称を次のように略して表記することがあります。

| 製品名称                                      | このマニュアルでの表記                                |
|-------------------------------------------|--------------------------------------------|
| Windows 8                                 | Windows または Windows 8                      |
| Windows 8 Pro                             | Windows または Windows 8                      |
| Windows Internet Explorer <sup>®</sup> 10 | Internet Explorer 10 または Internet Explorer |
| Microsoft Office Personal 2013            | Office または Office Personal 2013            |
| Microsoft Office Home and Business 2013   | Office または Office Home and Business 2013   |
| Microsoft Word 2013                       | Word 2013                                  |
| Microsoft Excel 2013                      | Excel 2013                                 |
| Microsoft Outlook 2013                    | Outlook 2013                               |
| Microsoft PowerPoint 2013                 | PowerPoint 2013                            |
| Microsoft OneNote 2013                    | OneNote 2013                               |
| Windows Media <sup>®</sup> Player 12      | Windows Media Player                       |
| Windows Live®                             | Windows Live                               |
| Corel <sup>®</sup> WinDVD <sup>®</sup>    | WinDVD                                     |
| スーパーマルチドライブ                               | CD/DVD ドライブ                                |
| ウイルスバスター クラウド                             | ウイルスバスター                                   |
| ノートン <sup>TM</sup> インターネット セキュリティ         | ノートン インターネット セキュリティ                        |
| マカフィー <sup>®</sup> サイトアドバイザーライブ 30 日期間限定版 | サイトアドバイザーライブ                               |
| マカフィー <sup>®</sup> マルチアクセス                | マカフィー マルチアクセス                              |
| Roxio Creator LJ                          | Roxio Creator                              |

### ■商標および著作権について

インテル、Intel、インテル Core、Celeron は、アメリカ合衆国およびその他の国における Intel Corporation またはその子 会社の商標または登録商標です。

Roxio、Roxioのロゴ、Roxio Creatorは Corel Corporation およびその関連会社の商標または登録商標です。

Corel、Corelのロゴ、WinDVDは Corel Corporation およびその関連会社の商標または登録商標です。

Symantec、Symantec ロゴは Symantec Corporation の登録商標であり、各製品名は Symantec Corporation の登録商 標または商標です。

TRENDMICRO、およびウイルスバスターは、トレンドマイクロ株式会社の登録商標です。

McAfee、マカフィー、サイトアドバイザーライブは、米国法人 McAfee,Inc. またはその関係会社の米国またはその他の国における登録商標です。

デジタルアーツ /DIGITAL ARTS、ZBRAIN、アイフィルター /i- フィルターはデジタルアーツ株式会社の登録商標です。 デジブックは株式会社トリワークスの登録商標です。

「メモリースティック」は、ソニー株式会社の商標または登録商標です。

SDXC ロゴは、SD-3C, LLC. の商標です。 🎾 I

ExpressCard<sup>TM</sup>、ExpressCard<sup>TM</sup> ロゴは、Personal Computer Memory Card International Association (PCMCIA) の商標で、富士通ヘライセンスされています。

Manufactured under license from DTS Licensing Limited. DTS, the Symbol, & DTS and the Symbol together are registered trademarks, and DTS UltraPC II Plus is a trademark, of DTS (BVI) Limited (in Hong Kong and

China) and DTS, Inc. (outside of Hong Kong and China). © DTS, Inc. All Rights Reserved.

HDMI、HDMI ロゴ、および High-Definition Multimedia Interface は、HDMI Licensing LLC の商標または登録商標です。 Bluetooth<sup>®</sup> は、Bluetooth SIG の商標であり、弊社ヘライセンスされています。

@niftyは、ニフティ株式会社の商標です。

その他の各製品名は、各社の商標、または登録商標です。

その他の各製品は、各社の著作物です。

その他のすべての商標は、それぞれの所有者に帰属します。

Copyright FUJITSU LIMITED 2013

### 安全上のご注意

本製品を安全に正しくお使いいただくための重要な情報が記載されています。本製品をお使いになる前に、 必ずお読みになり、正しく安全に、大切に取り扱って ください。また、本製品をお使いになるときは、マニュ アルをよくお読みになり、正しくお使いください。 「安全上のご注意」はインターネット上でも公開して

います。

http://azby.fmworld.net/support/manual/safety/ ここでは、AC アダプタのケーブルと電源ケーブルを合 わせて「電源ケーブル」と表記している箇所があります。 お使いの機種によっては、搭載されていない機能につ いての記載もありますが、あらかじめご了承ください。

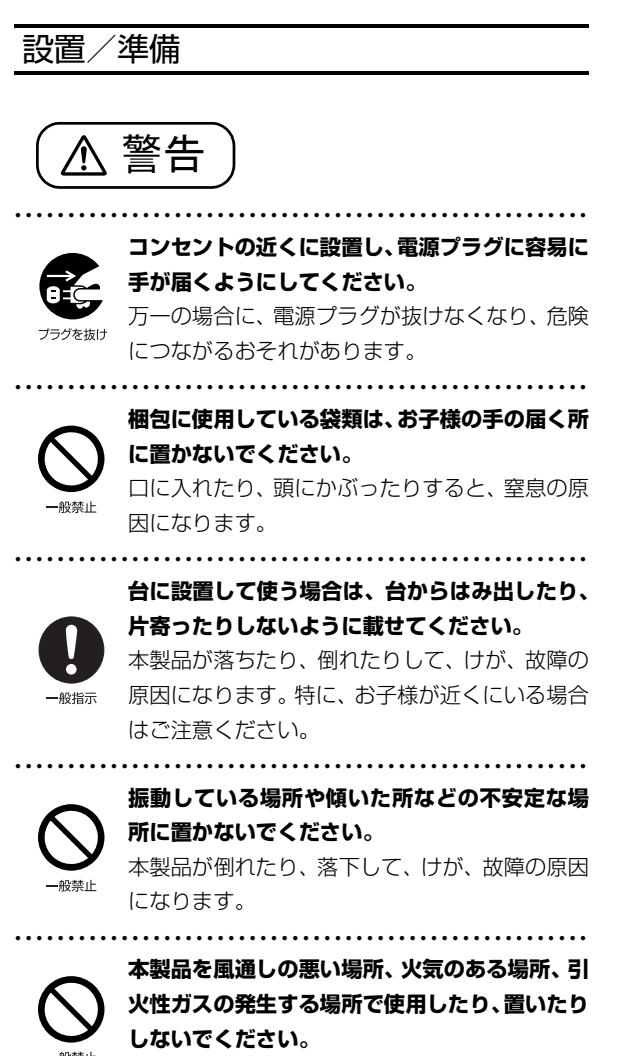

火災の原因になります。

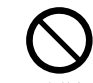

矩形波が出力される機器 (UPS (無停電電源装置) や車載用 AC 電源など) に接続しないでください。

<sub>上</sub> 火災の原因になることがあります。

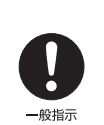

ください。 ケーブルに足を引っかけ、転倒したり、本製品や 周辺機器が落ちたり倒れたりして、けがや故障の

本製品や周辺機器のケーブル類の配線にご注意

周辺機器が落ちたり倒れたりして、けがやi 原因になります。

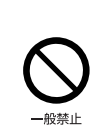

添付もしくは指定された以外のACアダプタや電 源ケーブルを本製品に使ったり、本製品に添付の ACアダプタや電源ケーブルを他の製品に使った りしないでください。

感電、火災の原因になります。

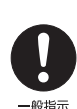

電池を機器に入れる場合は、+(プラス)と-(マイナス)の向きに注意し、表示どおりに入れ てください。

間違えると電池の破裂、液もれ、発火の原因になります。

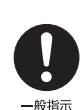

電源ケーブルは、指定された電圧(100V)の 壁のコンセントやコネクタに直接かつ確実に接 続してください。

不完全な接続状態で使用すると、感電、火災の原 因になります。

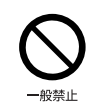

**タコ足配線をしないでください。** 感電、火災の原因になります。

プラグをコンセントに差し込む前に、必ずアース線 をコンセントのアースネジへ接続してください。 安全のため、電源プラグにはアース線が付いてい ます、アーフ接続したいで使用すると、五一運電

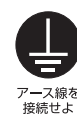

安主のため、電源フラウにはアース線が内いています。アース接続しないで使用すると、万一漏電した場合に、感電の原因になります。アースネジ 付のコンセントが利用できない場合は、お近くの 電気店もしくは電気工事士の資格をもつ人に、 アースネジ付コンセントの取り付けについてご 相談ください。電源ケーブルを抜くときは、先に 電源プラグを抜いてからアース線を外してくだ さい。

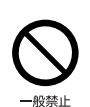

**アース線はガス管には絶対に接続しないでくだ さい。** 火災の原因になります。

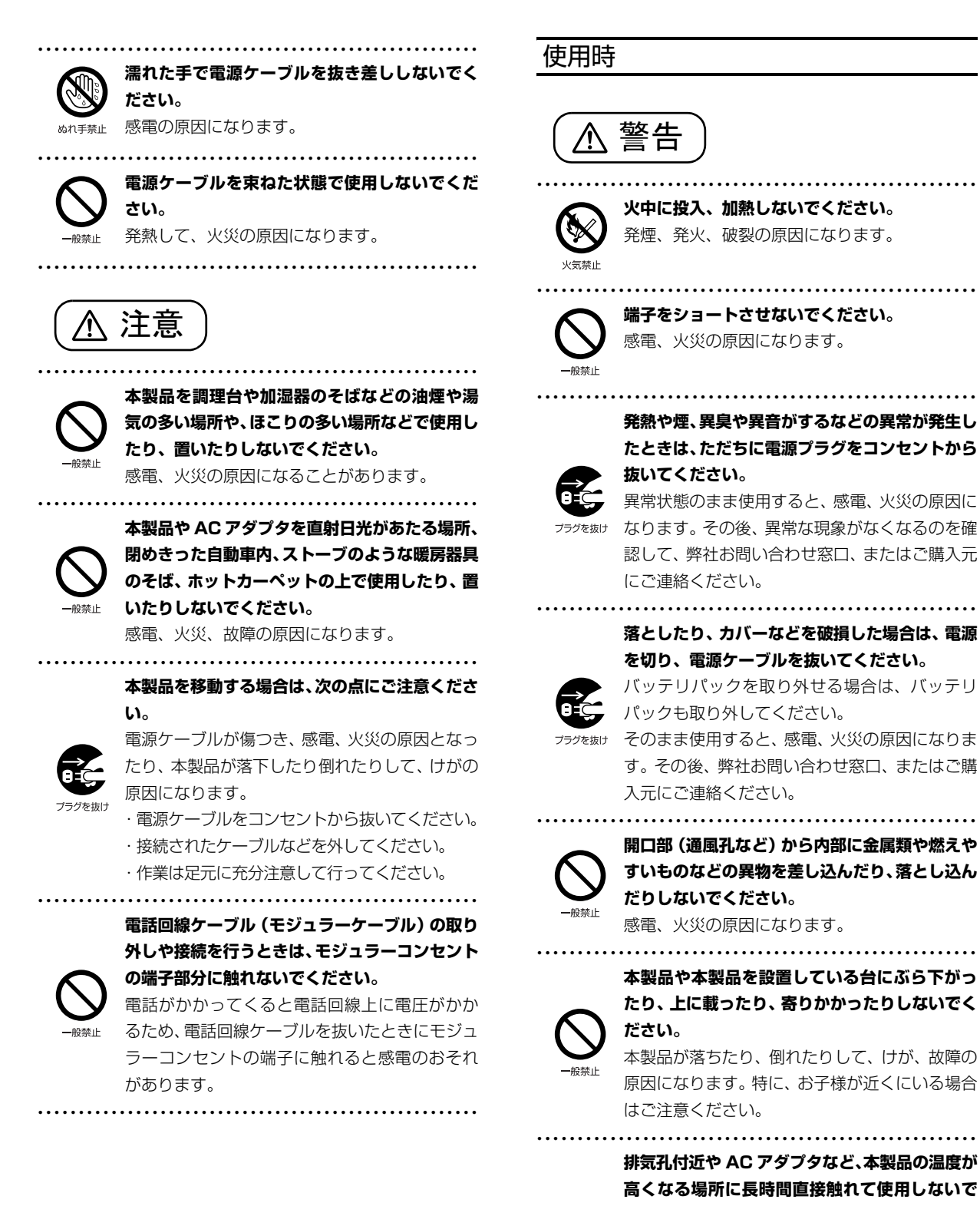

ください。 排気孔からの送風に長時間あたらないでくださ

い。特に、お子様が近くにいる場合はご注意くだ さい。 低温やけどの原因になります。

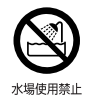

### 風呂場やシャワー室など、水のかかるおそれのあ る場所で使用したり、置いたりしないでください。 感電、火災の原因になります。

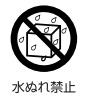

### 本製品の上や周りに、花びんやコップなど液体の 入ったものを置かないでください。

水などの液体が本製品の内部に入って、感電、火 災の原因になります。 

本製品を持ち上げたり運んだりする場合、液晶 ディスプレイや液晶ディスプレイの枠部分を持 たないでください。

故障、けがの原因になります。 持ち上げたり運んだりするときは、本製品の底面 あるいは本製品中央の両脇を持ってください。

### 使用中の本製品や AC アダプタに、ふとんや布な どをかけないでください。通風孔がある場合は、 ふさがないでください。

通気孔が目詰まりしないように、掃除機などで定 期的にほこりを取ってください。 内部に熱がこもり、火災の原因になります。

ご使用になる場合には、部屋を明るくして、画面 からできるだけ離れてください。

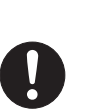

お使いになる方の体質や体調によっては、強い光 の刺激を受けたり、点滅の繰り返しによって一時 的な筋肉のけいれんや意識の喪失などの症状を 起こす場合がありますので、ご注意ください。 過去にこのような症状を起こしたことがある場 合は、事前に医師に相談してください。 本製品をご使用中にこのような症状を発症した 場合には、すぐに本製品の使用を中止し、医師の 診断を受けてください。

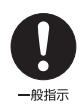

本製品や周辺機器のケーブル類に、お子様が容易 に触れないようにしてください。

誤って首に巻きつけると窒息の原因になります。 

AC アダプタ本体や、ケーブルが変形したり、割れ たり、傷ついている場合は使用しないでください。 感電、火災の原因になります。

### AC アダプタ本体を落下させたり、強い衝撃を与 えないでください。

### カバーが割れたり、変形したり、内部の基板が壊 れ、故障、感電、火災の原因になります。修理 は、弊社問い合わせ窓口、またはご購入元にご連 絡ください。

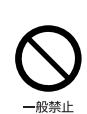

#### 自転車、バイク、自動車などを運転中に本製品を 使用しないでください。

安全走行を損ない、事故の原因になります。安全 な所に止めてからお使いください。 .....

### バッテリパックや電池を取り扱うときは、次の点 にご注意ください。

液もれ、けが、やけど、破裂、火災、周囲を汚す 原因になります。

- ・指定された方法以外で使用しない
- ・分解や改造をしない
- ・加熱したり、火の中に入れたりしない
- ・熱器具に近づけない
- ・火のそばや炎天下などで充電したり、放置した りしない
- ・落としたり、ぶつけたり、大きな衝撃を与えない
- ・先のとがったもので力を加える、強い圧力を加 えない
- ・ショートさせない
- ・端子部分をぬらしたり、水の中に入れたりしない ・金属製のネックレスやヘアピンなどといっ
  - しょに携帯、保管しない
  - ・お子様の手の届く所に保管しない
  - ・乾電池を充電しない
  - ・ハンダ付けしない

特に、バッテリパックは、落下などの衝撃による 内部の電池や回路基板の損傷によって発熱・発火 し、けがの原因になったり、破裂・液もれによる 周囲の汚損の原因になることがあります。 バッテリパックに衝撃を与えた場合、あるいは外 観に明らかな変形や破損が見られる場合には、使 用をやめてください。

# ---船埜止

電源ケーブルやACアダプタが傷ついている場合 は使用しないでください。 感電、火災の原因になります。

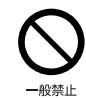

電源ケーブルの接続部分に、ドライバーなどの金 属を近づけないでください。 感電、火災の原因になります。

電源ケーブルは、傷つけたり、加工したり、加熱 したり、重いものを載せたり、引っ張ったり、無 理に曲げたり、ねじったりしないでください。 感電、火災の原因になります。

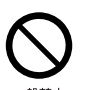

ACアダプタ本体に電源ケーブルをきつく巻きつ けるなどして、根元部分に負担をかけないでくだ さい。

電源ケーブルの芯線が露出したり断線したりして、感電、火災の原因になります。

電源ケーブルを抜くときは、コード部分を引っ張 らず、必ず電源プラグを持って抜いてください。 電源ケーブルが傷つき、感電、火災の原因になり ます。

### 無線 LAN、無線 WAN、Bluetooth<sup>®</sup> ワイヤレ ステクノロジー、FeliCa ポート、CLEARSURE の注意

次の場所では、無線通信機能を停止してください。「ワイヤレススイッチ自動オン機能」対応の CLEARSURE 搭載機種の場合は、自動的に無線 通信機能がオンにならないようにしてください。 無線機器からの電波により、誤動作による事故の 原因となります。

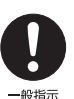

- ・病院内や医療用電子機器のある場所 特に手術室、集中治療室、CCU(冠状動脈疾患 監視病室)などには持ち込まないでください。
- ・航空機内など無線通信機能の使用を禁止され ている場所
- ・自動ドア・火災報知機など自動制御機器の近く
- 満員電車の中など付近(22cm(FeliCa ポートは 12cm))に心臓ペースメーカーを装着している方がいる可能性がある場所

### 本製品は、レーザ光線を装置カバーで遮断する安 全な構造になっていますが、次のことにご注意く ださい。

・光源部を見ないでください。

光学ドライブのレーザ光の光源部を直接見ない でください。

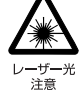

また、万一の故障で装置カバーが破損してレーザ 光線が装置外にもれた場合は、レーザ光線をのぞ きこまないでください。

- レーザ光線が直接目に照射されると、視力障害の 原因になります。
- ・お客様自身で分解したり、修理・改造したりしないでください。
- レーザ光線が装置外にもれて目に照射される と、視力障害の原因になります。

レーザーマウスは底面から、目に見えないレーザ

# 

クラス1レーザ製品は、予測可能な使用環境にお いて極めて安全ですが、マウス底面の光は直視し ないでください。

.....

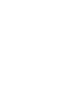

⚠ 注意

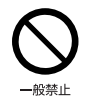

本製品の上に重いものを置かないでください。 けがの原因となることがあります。

本製品をお使いになる場合は、次のことに注意し、長時間使い続けるときは1時間に10~15分の休憩時間や休憩時間の間の小休止をとるようにしてください。

本製品を長時間使い続けると、目の疲れや首・ 肩・腰の痛みなどを感じる原因になることがあり ます。画面を長時間見続けると、「近視」「ドライ アイ」などの目の健康障害の原因になります。

- ・画面の位置や角度、明るさなどを見やすいよう に調節する。
- ・なるべく画面を下向きに見るように調整し、意
   識的にまばたきをする。場合によっては目薬を
   さす。
  - ・背もたれのあるいすに深く腰かけ、背筋を伸ば
     す。
  - ・いすの高さを、足の裏全体が付く高さに調節する。
  - ・手首や腕、肘は机やいすの肘かけなどで支える ようにする。
  - ・キーボードやマウスは、肘の角度が 90 度以上 になるように使用する。

指のケガに

-般指示

液晶ディスプレイを開閉するとき、手などをはさまないよう注意してください。

けが、故障の原因になります。特に、お子様が近 くにいる場合はご注意ください。

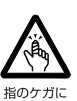

光学ドライブのトレーやスロット、コネクタ、通 風孔など、本製品の開口部に、手や指を入れない でください。ディスクなどをセットまたは取り出 す場合も、手や指を入れないでください。

けが、感電の原因になります。特に、お子様が近 くにいる場合はご注意ください。

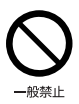

ヘッドホン・イヤホンをご使用になるときは、音 量を上げすぎないでください。 耳を刺激するような大きな音量で聞くと、聴力に 悪い影響を与える原因になります。

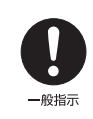

#### 電源を入れたり切ったりする前には音量を最小 にしておいてください。

ヘッドホン・イヤホンをしたまま、電源を入れた り切ったりしないでください。 突然大きな音や刺激音が出て、聴力に悪い影響を 与える原因になります。

「ExpressCard<sup>TM</sup>」、「PC カード」、「SD メモ リーカード」、「メモリースティック」、「UIM カー ド」の使用終了直後は、高温になっていることが あります。

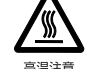

### これらを取り外すときは、使用後充分に温度が下 がるのを待ってから取り出してください。 やけどの原因になります。

.....

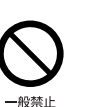

マウス底面の光を直視しないでください。レー ザー式マウスの場合も、目に見えないレーザ光が 出ています。

目の痛みなど、視力障害を起こすおそれがありま す。

メンテナンス/増設

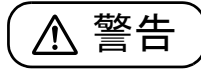

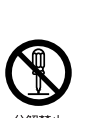

### お客様ご自身で修理、改造しないでください。ま た、マニュアルなどで指示がある場合を除いて分 解しないでください。

けが、感電、火災の原因になります。 修理や点検などが必要な場合は、弊社問い合わせ 窓口、またはご購入元にご連絡ください。

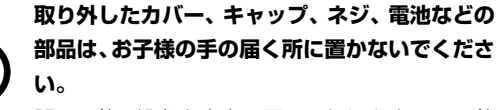

誤って飲み込むと窒息の原因になります。万一、飲 み込んだ場合は、すぐに医師に相談してください。

メモリの取り付け、取り外しやお手入れのときな ど、カバーをあける場合は、お子様の手が届かな い場所で行ってください。

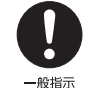

作業が終わるまでは大人が本製品から離れない ようにしてください。お子様が手を触れると、け が、故障の原因になります。 メモリの取り付け、取り外しやお手入れのときな ど、カバーをあける場合は、本製品および接続さ れている機器の電源を切り、電源ケーブルをコン セントから抜いた後、しばらくたってから行って ください。

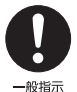

カバーをあけた状態で電源ケーブルをコンセン トに挿し込んだり、電源を入れたりしないでくだ さい。

やけど、感電、火災の原因になります。 

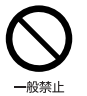

清掃するときに、清掃用スプレー(可燃性物質を 含むもの)を使用しないでください。 故障や火災の原因になります。

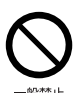

本製品の内部に搭載されているリチウム電池に は触らないでください。

取り扱いを誤ると、人体に影響を及ぼすおそれが あります。リチウム電池はご自身で交換せずに、 弊社問い合わせ窓口にご相談ください。

必ず本製品に添付のバッテリパックを使用して ください。寿命などでバッテリパックを交換する 場合は、必ず指定品を使用してください。

指定以外のバッテリパックは、電圧や端子の極性 が異なっていることがあるため、火災、破裂、発 熱のおそれがあります。

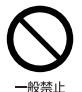

-般指示

指定以外の電池は使用しないでください。

新しい電池と古い電池を混ぜて使用しないでく ださい。

電池の破裂、液もれにより、火災、けが、周囲を 汚損する原因になります。

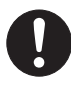

電源ケーブルはコンセントから定期的に抜いて、 接続部分のほこりやゴミを乾いた布でよく拭き 取ってください。

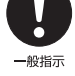

ほこりがたまったままの状態で使用すると感電、 火災の原因になります。1年に一度は点検清掃し てください。特に電源プラグ部分についてはほこ りがたまりやすいので、ご注意ください。

内蔵オプションや周辺機器の取り付け/取り外 し、お手入れなどを行うときは、本製品および接 続されている機器の電源を切り、電源プラグをコ ンセントから抜いた後に行ってください。

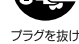

<sup>ナラグを抜け</sup> バッテリパックを取り外せる場合は、バッテリ パックも外してください。 故障、感電、火災の原因になります。

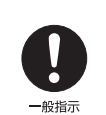

周辺機器のケーブルは、本製品や周辺機器のマ ニュアルをよく読み、正しく接続してください。 誤った接続状態でお使いになると、感電、火災の 原因になります。また、本製品および周辺機器が 故障する原因になります。

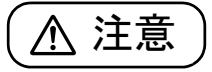

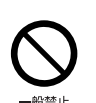

周辺機器などの取り付け、取り外しを行うとき は、指定された場所以外のネジは外さないでくだ さい。

けが、故障の原因になります。

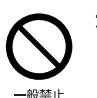

本製品内部の突起物、および指定された部品以外 には、手を触れないでください。 けが、故障の原因になります。

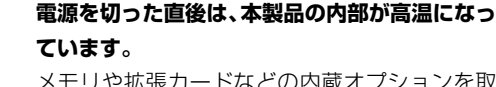

メモリや拡張カードなどの内蔵オプションを取 り付け/取り外す場合は、電源を切り、電源プラ グをコンセントから抜いた後、充分に温度が下が るのを待ってから作業を始めてください。

やけどの原因になります。

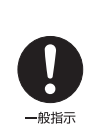

高温注意

内蔵オプションや周辺機器の取り付け/取り外 し、お手入れなどを行うときは、指をはさんだ り、ぶつけたりしないように注意してください。 けがの原因になります。

### 異常時

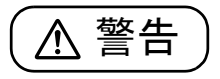

本製品の内部に水などの液体や金属片などの異 物が入った場合は、すぐに本製品の電源を切り、 電源ケーブルを抜いてください。

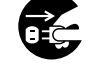

バッテリパックを取り外せる場合は、バッテリ パックも取り外してください。

そのまま使用すると、感電、火災の原因になりま す。その後、弊社お問い合わせ窓口、またはご購 入元にご連絡ください。

雷が鳴り出したときは、落雷の可能性がなくなる まで本製品やケーブル類に触れないでください。 ケーブル類の接続作業は、落雷の可能性がなくな るまで行わないでください。 落雷の可能性がある場合は、あらかじめ本製品の 電源を切り、その後電源ケーブルをコンセントか ら抜き、ケーブル類を取り外しておいてください。 落雷による故障、感電、火災の原因になります。 バッテリパックや電池が液もれし、もれ出た液が 國注意 万一、目や口に入ったときは、こすらず水道水な どの多量のきれいな水で充分に洗った後、すぐに 医師の治療を受けてください。 失明など障害の原因になります。 -般指示 液が皮膚や衣類に付着したときは、ただちに水で よく洗い流してください。皮膚に障害を起こす原 因になります。 注意 カバーや部品などが破損・脱落したり、キーボー . . . . . . . . ドのキートップが外れた場合は、使用を中止し、 弊社お問い合わせ窓口、またはご購入元にご連絡 ください。 指のケガに けがや故障の原因になります。特に、お子様が近 くにいる場合はご注意ください。 液晶ディスプレイが破損し、液状の内容物が流出し て皮膚に付着した場合は、流水で 15 分以上洗浄 してください。また、目に入った場合は、流水で 15分以上洗浄した後、医師に相談してください。 中毒を起こすおそれがあります。 -般指示

液晶ディスプレイの内部には、刺激性物質が含ま れています。

保管/廃棄

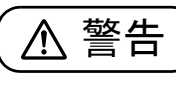

バッテリパックの廃棄については、マニュアルの 説明に従ってください。

本製品は「廃棄物の処理及び清掃に関する法律」 の規制を受けます。

バッテリパックはリチウムイオン電池を使用し ており、一般のゴミといっしょに火中に投じられ ると破裂のおそれがあります。

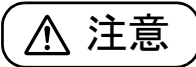

本製品を長期間使用しないときは、安全のため電 源ケーブルをコンセントから抜いてください。

バッテリパックや乾電池を取り外せる場合は、取 り外してください。

火災の原因になります。

本製品の廃棄については、マニュアルの説明に 従ってください。

本製品は「廃棄物の処理及び清掃に関する法律」 の規制を受けます。

パソコン本体にはリチウム電池を使用しており ます。

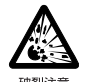

ワイヤレスキーボード、ワイヤレスマウス、リモコ ンなどには、乾電池、充電池を使用しております。 一般のゴミといっしょに火中に投じられると電 池が破裂するおそれがあります。 使用済み電池の廃棄については、マニュアルの説

明に従ってください。

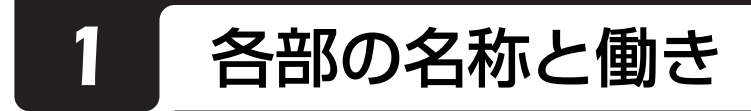

### パソコン本体前面

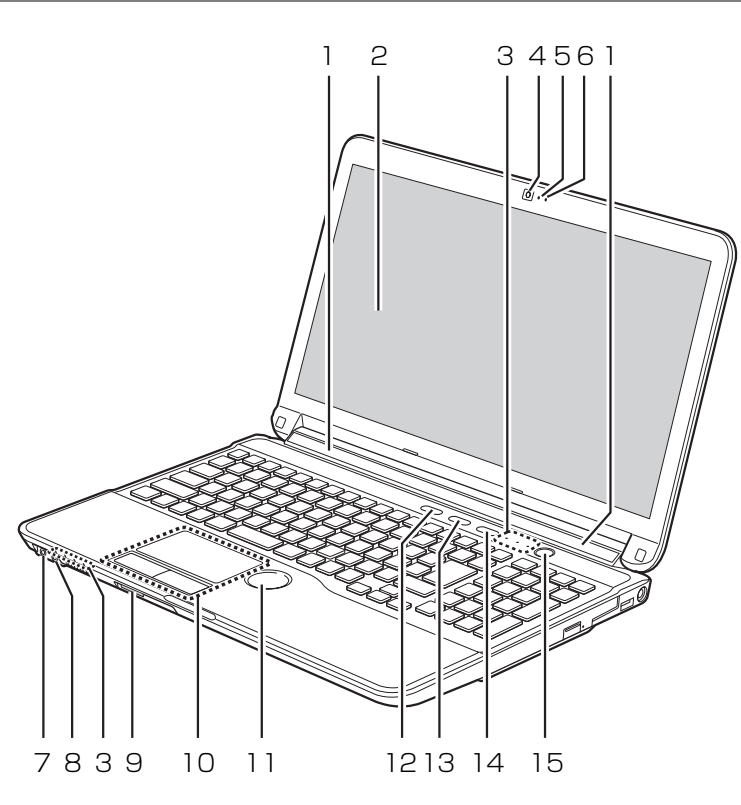

(イラストは機種や状況により異なります)

1 スピーカー

パソコンの音声を出力します (→ P.66)。

- 2 液晶ディスプレイ 入力した内容や、パソコン内のデータなどを表示 します。
- 3 状態表示 LED

パソコンの状態を表示します (→ P.25)。

- 4 Web カメラ
  - この Web カメラは、次の機能で使用します。
  - ・ハンドジェスチャー(→ P.85)
  - Sense YOU Technology 機能(人感センサー 機能) (→ P.88)
  - · Skype ( $\rightarrow$  P.94)

5 Web カメラ状態表示 LED Web カメラが動作しているときに点灯します。

### Point

- ▶ 次の場合は点灯しません。
  - ハンドジェスチャーまたは Sense YOU Technology 機能のみを有効にしている場合 (Web カメラを使用するアプリが他に起動し ていない場合)

### 6 デジタルマイク

テレビ電話用アプリを利用して音声通話をすると きに使います。

- 7 ヘッドホン・ラインアウト兼用端子())
  - ・外径3.5mmのミニプラグに対応した市販のヘッドホンを接続します。また、設定を変更することで、ライン出力端子としても使用できます。
     「Web 「補足情報」

・コネクタの形状によっては、機器を接続しづら い場合がありますのでご注意ください。

### 8 マイク・ラインイン兼用端子 ( 🔊 )

 ・外径3.5mmのミニプラグに対応した市販のパ ソコン用マイクを接続します。また、設定を変 更することで、ライン入力端子としても使用で きます。

Web『補足情報』

- ・コネクタの形状によっては、機器を接続しづら い場合がありますのでご注意ください。
- 9 ダイレクト・メモリースロット SDメモリーカードを差し込みます。miniSDカー ドなどは、アダプターを使用してください (→ P.73)。
- 10 **フラットポイント** マウスポインター(▷)を操作します(→ P.63)。
- 11 スクロールパッド 画面を上下にスクロールしたり、音量を調節しま す(→ P.65)。

12 ECO ボタン

ボタンを押すごとに、省電力モードと通常モード が切り替わります。 省電力モードについて、詳しくは次のマニュアル をご覧ください。 Web 「補足情報」

- 13 **メニューボタン** 「@メニュー」を起動します (→ P.95)。
- 14 サポートボタン
  - ・パソコンの電源を切ったとき (→ P.56)
     Windows が起動しないときにも、「ハードウェ ア診断」や「トラブル解決ナビ」などトラブル
     解決に役立つサポート機能を使うことができま す (→ P.109)。
  - ・パソコンの電源を切ったとき(→P.56)以外
     「富士通アドバイザー」を起動し、パソコンのサポートやサービスなどの情報を確認することができます。

Windows をスタート/終了します。なお、設定に よって動作を変更することができます (→ P.54)。

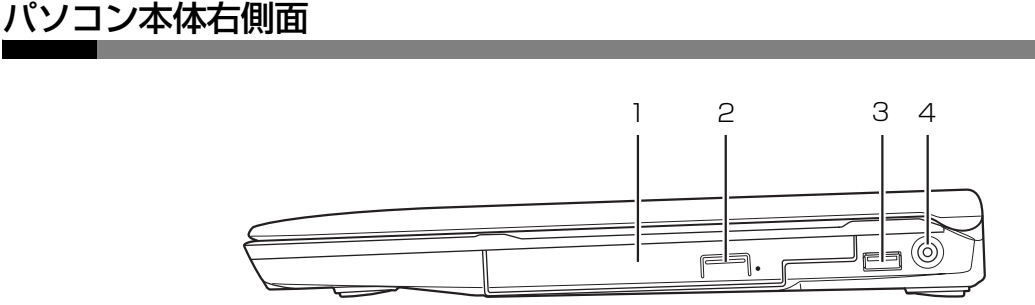

(イラストは機種や状況により異なります)

**] スーパーマルチドライブ** 

ディスクの読み出し/書き込みをします(→P.67)。

### 2 CD/DVD 取り出しボタン ディスクをセットしたり取り出したりするときに 使用します (→ P.67)。

3 **USB2.0 コネクタ(⊷☆)** 

USB 規格の周辺機器を接続します。

接続した USB 機器の動作は、周辺機器や間に接 続されている USB ハブやケーブルの性能に依存 します。

### 4 DC-IN コネクタ (----)

添付の AC アダプタを接続します。

### できます。 15 **電源ボタン((小))** Windows をスタート/i

### パソコン本体左側面

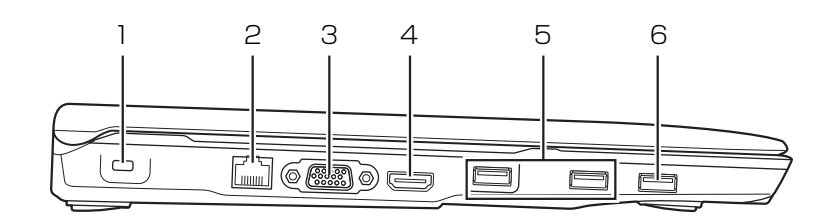

(イラストは機種や状況により異なります)

### | 盗難防止用ロック取り付け穴(骨)

市販の盗難防止用ケーブルを接続します。

- 3 外部ディスプレイコネクタ(□) アナログ接続の外部ディスプレイを接続します。
- 4 HDMI 出力端子 デジタルテレビやデジタル接続の外部ディスプレ イを接続します。

### Point

▶ 同時表示やマルチモニター表示、HDMI 出力端 子接続時の出力方式などについては、次のマ ニュアルをご覧ください。

**Web**『補足情報』

USB 規格の周辺機器を接続します。 接続した USB 機器の動作は、周辺機器や間に接 続されている USB ハブやケーブルの性能に依存 します。

6 USB3.0 コネクタ(電源オフ USB 充電機能対応)
 ( ➡< ↓) [注]</li>

USB 規格の周辺機器を接続します。 接続した USB 機器の動作は、周辺機器や間に接 続されている USB ハブやケーブルの性能に依存 します。

このコネクタは、設定を変更することにより、電源オフ USB 充電機能を使用できます(→ P.76)。

注:USB 機器の形状によっては、隣接する USB コネクタと同時に USB 機器を接続できないことがあります。

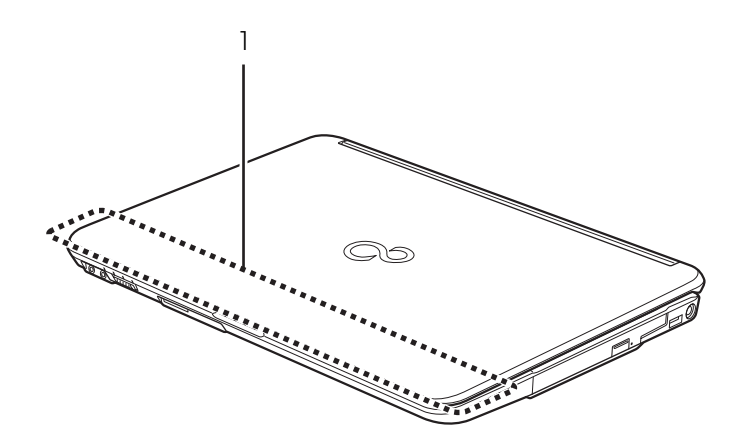

(イラストは機種や状況により異なります)

P 内蔵無線 LAN・内蔵 Bluetooth ワイヤレステク ノロジー兼用アンテナ 無線 LAN・Bluetooth ワイヤレステクノロジー 兼用のアンテナが内蔵されています。

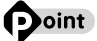

▶ 無線 LAN、Bluetooth ワイヤレステクノロジー について、詳しくは次のマニュアルをご覧くだ さい。
「Web『補足情報』

### パソコン本体背面

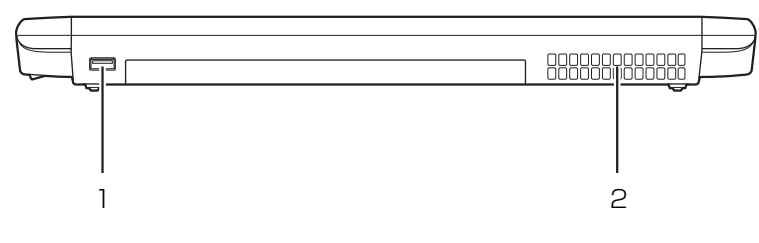

(イラストは機種や状況により異なります)

〕 USB2.0 コネクタ ( ⊷↔ )

USB 規格の周辺機器を接続します。 接続した USB 機器の動作は、周辺機器や間に接 続されている USB ハブやケーブルの性能に依存 します。

### 2 排気孔

パソコン本体内部の熱を外部に逃がします。

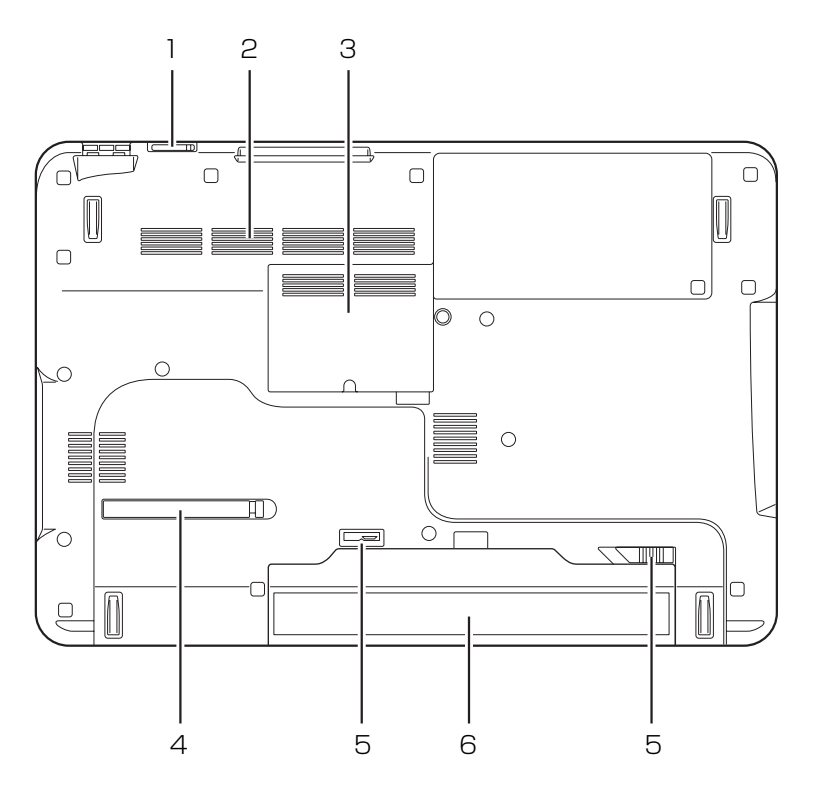

(イラストは機種や状況により異なります)

### ] ワイヤレススイッチ

次の電波の発信/停止を切り替えます。

- ・無線 LAN
- ・Bluetooth ワイヤレステクノロジー

### Point

▶ ワイヤレススイッチをオフにすると、無線 LAN およびBluetoothワイヤレステクノロジーの電 波が停止します。

### 2 吸気孔

パソコン本体内部に空気を取り込みます。

### 3 メモリスロットカバー

メモリを交換するときに取り外します (→ P.76)。

4 ダストカバー
 空冷用通風路を清掃するときに取り外します
 (→ P.82)。

### 5 内蔵バッテリパックロック

内蔵バッテリパックの取り付け/取り外しをする ときに使用します (→ P.59)。

### 6 内蔵バッテリパック 充電式のバッテリです (→ P.59)。

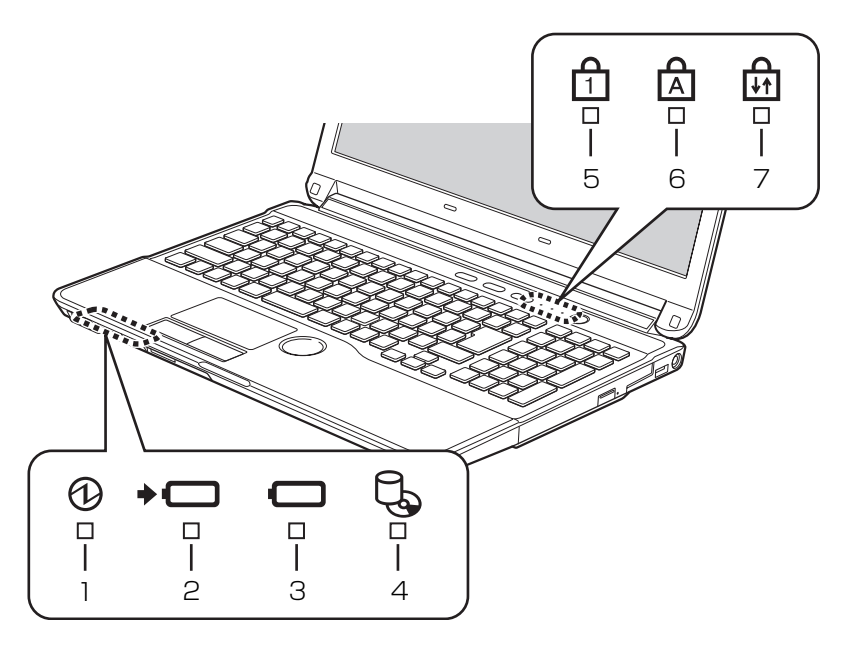

(イラストは機種や状況により異なります)

- 1 **電源ランプ(①)** 電源の状態を表示します。なお、設定によって電 源ランプの表示が変わります(→ P.56)。
- 2 バッテリ充電ランプ(→⊂)) パソコンにACアダプタが接続されている場合に、 バッテリの充電状態を表示します(→P.58)。
- 3 **バッテリ残量ランプ (○)** バッテリの残量を表示します (→ P.58)。
- 4 ディスクアクセスランプ(し) 内蔵ハードディスクや、CD/DVD にアクセスし ているときに点灯します。

5 Num Lk ランプ(合)

テンキーの状態を表示します。 点灯時は、テンキーで数字や記号が入力できます。 消灯時は、テンキーの下段に刻印された機能が使 えます。

- [Num Lk]  $\neq (\rightarrow P.26)$
- 6 Caps Lock ランプ( △)
   英大文字固定モード(英字を大文字で入力する状態)のときに点灯します。
   【Caps Lock】キー(→ P.26)
- 7 Scroll Lock ランプ(①) 「」を押しながら「Num Lk」を押したときに点灯し ます。点灯中の動作は、アプリによって異なります。

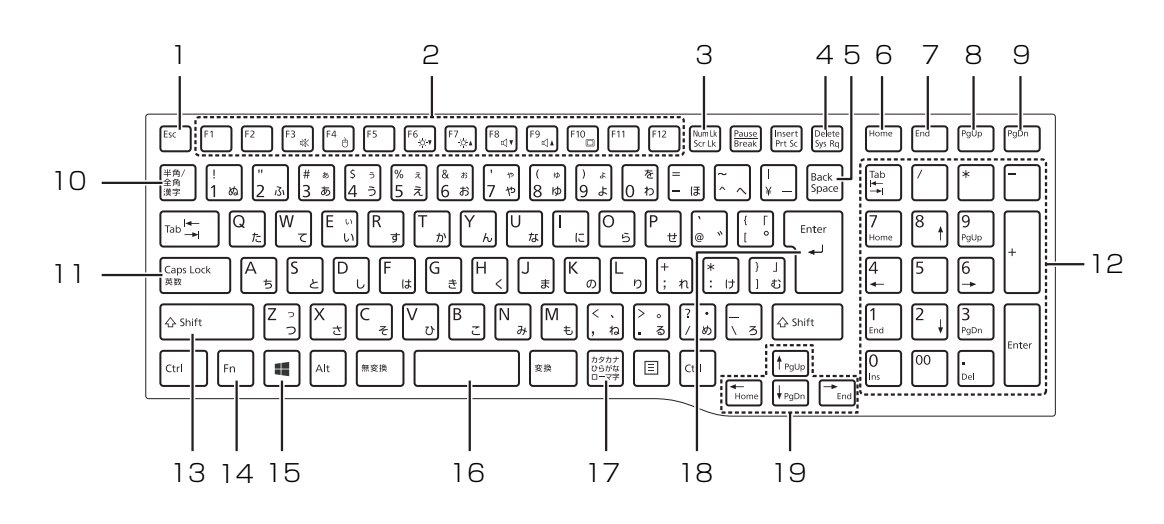

1 Esc +-

現在の作業を取り消します。

2 ファンクションキー

アプリごとにいろいろな機能が割り当てられています。青い刻印の機能は、 「回 を押しながらそれぞれのキーを押して使います。

3 Num Lk +-

キーを押すごとに、テンキーの設定が切り替わり ます。

・Num Lk ランプ点灯時[注]

テンキーで数字や記号を入力できます。

・Num Lk ランプ消灯時

テンキーの下段に刻印された機能を使えます。

4 Delete +-

カーソルの右側にある1文字を削除します。

5 Back Space +-

カーソルの左側にある1文字を削除します。

6 Home +-

カーソルを行の最初に移動します。 [Ctrl]を押しながらこのキーを押すと、文章の最

ですりなからこのキーを押すこ、文章の 初に移動します。

7 End +-

注: Num Lk ランプ点灯時に Shift キーを押しながらテンキーを押 すと、テンキーの下段に刻印された機能が使えます。

- 8 Pg Up キー 前の画面に切り替えます。
- 9 Pg Dn キー 次の画面に切り替えます。
- 10 半角/全角キー キーを押すごとに、半角入力/全角入力を切り替 えます。全角入力にすると、日本語を入力できま す。
- 11 Caps Lock +-

(Shift)を押しながら(ご愛媛)を押して、英大文 字入力/小文字入力を切り替えます。

12 **テンキー** 

数字や記号を入力します。

13 Shift +-

(Shift) を押しながら文字キーを押すと、キーの上 段に刻印されている記号を入力できます。

14 Fn +-

(h)を押しながら青い刻印のあるキーを押すと、 それぞれのキーに割り当てられた機能を使用する ことができます。

- 【Fn】+【F3】 音声出力のON/OFFを切り替えます。
- 【Fn】+ 【F4】 フラットポイントの有効/無効を切 り替えます。 \_\_\_\_
  - <sup>■</sup>Web『補足情報』
- 【Fn】+【F6】 画面を暗くします。
- 【Fn】+【F7】 画面を明るくします。
- 【Fn】+【F8】 音量を小さくします。
- 【Fn】+【F9】 音量を大きくします。
- 【Fn】+【F10】外部ディスプレイを接続した場合に、 液晶ディスプレイと外部ディスプレ イで表示先を切り替えます。

15 Windows +-

スタート画面を表示したいときに押します。

- 16 **空白(Space)キー** 文字を入力するときに、空白(スペース)を入力 します。
- 17 **カタカナ/ひらがなキー** <u>Alt</u>を押しながら <u>(300)</u>(カタカナ/ひらがな)を 押して、ローマ字入力/ひらがな入力を切り替え ます。
- 18 Enter +-

入力した文字を確定したり、改行したりします。

19 **カーソルキー** 

カーソルを上下左右に移動します。

# 初めて電源を入れる

### パソコンの使用環境についての注意

パソコンは精密機器です。使用環境に注意してご利用 ください。取り扱い方法を誤ると故障や機能低下、破 損の原因となります。

内容をよくご理解のうえ、注意してお取り扱いください。

- ●パソコンをお使いになる環境の温度と湿度は、次の 範囲内としてください。
  - ・動作時:温度10~35℃/湿度20~80%RH ・非動作時:温度10~60℃/湿度20~80%RH
- ●動作時、非動作時にかかわらず、パソコン本体が結 露しないようにご注意ください。

結露は、空気中の水分が水滴になる現象です。温度 の低い場所から、温度の高い場所へ移動したときに 起こります。

●直射日光のあたる場所ではお使いにならないでく ださい。

感電、火災、破損や故障の原因となります。

●水など液体のかかる場所ではお使いにならないでください。

パソコン内部の回路がショートして、壊れてしまう ことがあります。

●ほこりの多い場所や、油を使用する場所ではお使い にならないでください。 ファンに詰まったほこりや油分で放熱が妨げられ、

故障の原因となります。 ●棚、ドア付 AV ラック、ふとんやクッションの上な

●協、「ケトトスマラック、いこかにクラックヨンの工など熱がこもりやすい場所ではお使いにならないでください。

放熱が妨げられ、故障の原因となります。 パソコン本体および AC アダプタは平らで堅い机の 上などに置いてください。

- ●吸気孔や排気孔をふさがないでください。 放熱が妨げられ、故障の原因となります。 パソコン本体と壁の間に前後左右 10cm 以上のす き間を空けてお使いください。
- ●電源が入っているときは、キーボードの上に書類などのおおいかぶさる物を置かないでください。
  放熱が妨げられ、故障の原因となります。

- ●定期的にほこりなどを取り除いてください。 ファンにほこりが詰まっていると、放熱が妨げられ、故障の原因となります。
- ●パソコン本体のそばで喫煙しないでください。 タバコのヤニや煙がパソコン内部に入り、ファンな どの機能を低下させる可能性があります。
- ●排気孔の近くに物を置いたり、排気孔の近くには手を 触れないでください。排気孔からの熱で、排気孔の近 くに置かれた物や手が熱くなることがあります。
- ・パソコンを長時間同じ場所に設置すると、その場所の材質が変質したり劣化したりすることがありますので、ご注意ください。
- ●静電気の発生しやすい場所ではお使いにならないでください。 パソコンは、静電気に対して弱い部品で構成されており、人体にたまった静電気により破壊される場合があります。使用する前には、アルミサッシやドアノブなどの金属に手を触れて、静電気を放電してください。
- ●テレビやラジオなど、電磁波の影響を受けやすいも のの近くではお使いにならないでください。 故障や機能低下の原因となります。
- ●モーターやスピーカーなど、磁気を発生するものの 近くではお使いにならないでください。 故障や機能低下の原因となります。
- ●タコ足配線はしないでください。 感電・火災の原因となります。
- ●腐食性ガス(温泉から出る硫黄ガスなど)が存在する場所ではお使いにならないでください。 パソコン本体が腐食する可能性があります。
- ●次の無線通信機能が搭載されている機種でこれらの機能をお使いになるときは、できるだけ見通しの良い場所でお使いください。電子レンジの近く、アマチュア無線機の近くや足元など見通しの悪い場所でお使いになると、周囲の電波の影響を受けて、接続が正常に行えないことがあります。
  - ・無線 LAN
  - ·Bluetooth ワイヤレステクノロジー

### パソコン本体の取り扱い上の注意

- ●衝撃や振動を与えないでください。
- ●操作に必要のない部分を押したり、必要以上の力を 加えたりしないでください。
- ●磁気ブレスレットや磁気ネックレスなど、磁気を発 生するものを身につけたまま、操作しないでください。画面が表示されなくなるなどの故障の原因とな るおそれがあります。
- ●マニュアルに記述されている箇所以外は絶対に開 けないでください。
- ●電源が入っているときに液晶ディスプレイを閉じてもスリープや休止状態にしない設定にした場合は、パソコン本体の液晶ディスプレイを閉じないでください。パソコン本体の放熱が妨げられ、故障の原因となることがあります。
- バッテリパックを取り外した状態で使用しないでください。パソコン本体は、バッテリパックを取り外したまま使用するようには設計されていません。水などの液体や金属片などの異物が混入し、故障・感電・火災の原因になる可能性があります。
- ●水などの液体や金属片、虫などの異物を混入させな いようにしてください。故障の原因になる可能性が あります。
- ●パソコン本体を立てたり傾けて置いたりしないで ください。パソコン本体が倒れて、故障の原因とな ることがあります。
- ●パソコン本体は昼夜連続動作(24 時間動作)を目 的に設計されていません。ご使用にならないときは 電源を切ってください。
- ●キーボードやパームレスト部(手を載せる部分)に 手をついて立ちあがったり、ひじをついたりしない でください。キーボードやパームレスト部を強く押 すと、パソコン内部にある光学ドライブやハード ディスクに力が加わり、故障の原因となる可能性が あります。

### パソコンの温度上昇に関して

●長時間使用すると、パソコン表面の温度が上昇し て、温かく感じることがありますが、故障ではあり ません。

これは、パソコン内部の温度が一定以上になると、 装置全体から放熱するので、キーボードなどの表面 も温かくなるためです。

- ●ひざの上など直接肌に触れた状態では、長時間使用 しないでください。パソコンの底面が熱くなり、低 温やけどを起こす可能性があります。
- ●使用するアプリによっては、パームレスト部(手を 載せる部分)が多少熱く感じられることがありま す。長時間使用する場合には低温やけどを起こす可 能性がありますので、ご注意ください。

### パソコン内部からの音に関して

パソコン本体内部からは、次の音が聞こえることがあ りますが、これらは故障ではありません。

- ●内部の熱を外に逃がすためのファンの音
- ●ハードディスクがデータを書き込む音
- ●CD/DVDドライブのディスク読み取りヘッドが移動 する音

### パソコンを持ち運ぶ場合の注意

- 必ずパソコンの電源を切ってください。電源が入ったまま持ち運ばないでください。また、電源を切ってから動かす場合も、5秒ほど待ってから動かしてください。衝撃によりハードディスクドライブが故障する原因となります。
- 液晶ディスプレイを閉じ、パソコン本体に接続して いるケーブルなどをすべて取り外してください。
- パソコン本体にメモリーカードをセットしている 場合は必ず取り外してください。
- パソコン本体を持ち上げたり移動させたりすると
   きは、両手で掴んでください。
- ●パソコン本体や AC アダプタを運ぶ場合は、ぶつけたり落としたりしないでください。かばんなどに入れて衝撃や振動から保護してください。
- パソコン本体をかばんなどに入れて持ち運ぶ場合には、次のような点に注意してください。
   パソコン本体の背面を下側にして、かばんなどに入れてください。また、ACアダプタをいっしょに入れて持ち運ぶと、ACアダプタでパソコン本体を傷つけたり、破損したりするおそれがあります。
- ●パソコン本体を自動車内に設置した状態での使用 は、保証しておりません。

29

### 液晶ディスプレイの取り扱い上の注意

- 液晶ディスプレイの開閉は、衝撃を与えないように ゆっくりと行ってください。
- 液晶ディスプレイを開くときは、無理に大きく開けないでください。
- 液晶ディスプレイをたたいたり強く押したりしないでください。また、ひっかいたり先のとがったもので押したりしないでください。
- ●表示面・天板面にかかわらず、液晶ディスプレイに 強い圧力が加わると、画面にムラが発生する場合が あります。
- ●液晶ディスプレイにゴムやビニール製品を長時間 接触させないでください。表面がはげたり、変質し たりすることがあります。
- ●液晶ディスプレイを開いたまま、パソコン本体を裏 返して置かないでください。
- 液晶ディスプレイとキーボードの間に、物をはさまないでください。

### 雷についての注意

落雷の可能性がある場合は、パソコンの電源を切るだ けでなく、すべてのケーブル類を抜いておいてくださ い。

また、雷が鳴り出したときは、落雷の可能性がなくな るまでパソコン本体やケーブル類、およびそれらにつ ながる機器に触れないでください。

安全のため、避雷器の設置をお勧めします。 ただし、どのような避雷器をお使いになってもパソコ ン本体を保護できない場合があります。あらかじめご 了承ください。

### ■落雷について

落雷には、直撃雷と誘導雷の 2 種類あります。直撃雷 と誘導雷のどちらでも避雷器で保護できない可能性 があります。

#### ●直撃雷

避雷針によって雷を誘導して対象物を保護できます。 ただし、避雷器の許容値を超えた非常に大きな雷を 受けた場合には、避雷器を用いてもパソコン本体を 保護できないことがあります。

#### ●誘導雷

パソコンの故障は主に誘導雷によって起こります。 雷により周囲に強力な電磁場ができると発生し、電 線や電話線などから侵入するのが誘導雷です。パソ コンの場合、電源ケーブル、外部機器との接続ケー ブル、LANケーブルなどから誘導雷の侵入が考えら れます。誘導雷を防ぐにはケーブル類を抜くなどの 対策が必要です。

#### ■落雷時の故障について

落雷によるパソコン本体の故障は、保証期間内でも有 償修理となります。

故障の状況によっては、修理費用が高額になることも あるので、ご注意ください。

また、場合によっては、落雷によってパソコン本体だ けでなく周辺機器などが故障することもあります。

### 疲れにくい使い方

パソコンを長時間使い続けていると、目が疲れ、首や 肩や腰が痛くなることがあります。その主な原因は、 長い時間同じ姿勢でいることや、近い距離で画面や キーボードを見続けることです。パソコンをお使いに なるときは姿勢や環境に注意して、疲れにくい状態で 操作しましょう。

- ●直射日光があたらない場所や、外光が直接目に入ったり画面に映り込んだりしない場所に設置し、画面の向きや角度を調節しましょう。
- ●画面の輝度や文字の大きさなども見やすく調節し ましょう。
- ●目と画面との距離をとり、疲れない位置を保って利 用しましょう。
- ●1時間以上続けて作業しないようにしましょう。
  - ・続けて作業をする場合には、1時間に10~15
     分程度の休憩時間をとりましょう。
  - ・休憩時間までの間に1~2分程度の小休止を1 ~2回取り入れましょう。
  - 一定の時間ごとに、休憩をお勧めするウィンドウを 表示する機能などを利用しましょう(→ P.88)。

### セットアップをするうえでの注意

初めて電源を入れるときには、Windowsのセットアップが必要です。次のような点に注意してください。

■操作の途中で絶対に電源を切らないでください 途中で電源を切ると、Windows が使えなくなる場合 があります。「Windows のセットアップをする」(→ P.36)が終わるまでは、絶対に電源を切らないでく ださい。

■時間に余裕をもって作業してください

セットアップには余裕をもって時間をとり、じっくり と作業することをお勧めします。

### ■電源を入れる前に、必ず AC アダプタを接続 してください

Windows のセットアップを行うときは、必ず AC ア ダプタを接続してください。途中でバッテリ残量がな くなると電源が切れてしまい、Windows が使えなく なる場合があります。

■インターネットに接続する準備をしてください Windows 8では、インターネットに接続し、Microsoft アカウント(→ P.35)を取得する必要があります。

- ●プロバイダーと契約し、インターネットに接続でき る環境が整っていて、有線 LAN でインターネット に接続する場合は、LAN ケーブルを接続してくださ い。セットアップ中にインターネットに接続し、 Microsoft アカウントを取得します。
- ●プロバイダーと契約し、インターネットに接続でき る環境が整っていて、無線 LAN でインターネットに 接続する場合は、何もする必要はありません。ご購 入時の状態では、無線 LAN の電波を発信するよう設 定されています。セットアップ中にインターネット に接続し、Microsoft アカウントを取得します。
- ●インターネットに接続できる環境が整っていない 場合は、何もする必要はありません。セットアップ 終了後に、インターネットに接続し、Microsoft ア カウントを取得してください。

- ■セットアップ前にマウスや周辺機器を接続しないでください
- マウスが添付されている場合は、「Windows のセッ
   トアップをする」(→ P.36) が終わるまで接続しな いでください。
- ●別売の周辺機器(マウス、プリンター、USBメモリ、 メモリーカードなど)は、「Windows のセットアップをする」(→ P.36)が終わるまで接続しないでく ださい。周辺機器の設定方法については、周辺機器のメーカーへお問い合わせください。

### 初めて電源を入れる

- **1** AC アダプタに電源ケーブルを接続します。
- 2 パソコン本体側面の DC-IN コネクタ (→ P.21) に接続します。
- 3 電源プラグをコンセントに接続します。 AC アダプタに突起がある場合は、その面を下に して設置します。

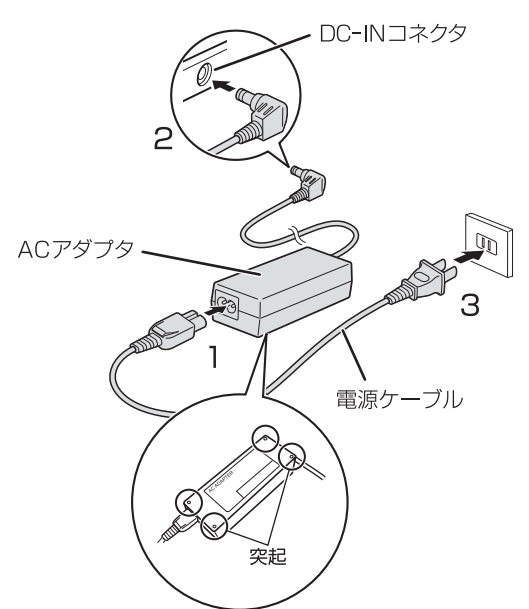

(これ以降のイラストは機種や状況により異なります)

- 4 必要に応じて LAN ケーブルをパソコン本体左側 面の LAN コネクタ (→ P.22) に接続します。
   詳しくは、「■インターネットに接続する準備をしてください」(→ P.31)をご覧ください。
   無線LANをご使用になる場合は、ワイヤレススイッチ(→ P.24) がオンになっていることを確認してください。
- **5** パソコン本体と液晶ディスプレイ上部中央に手を 添えて開きます。

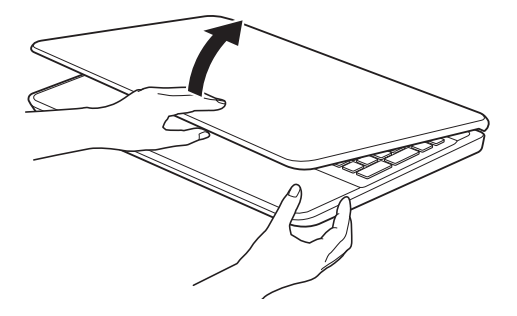

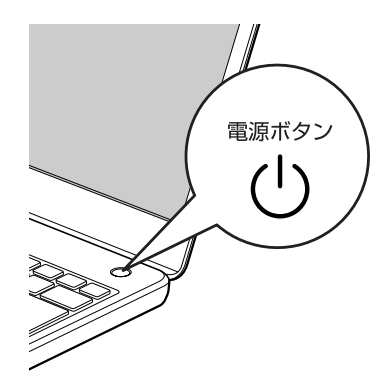

### 7 そのまましばらくお待ちください。

画面が何度か変化します。

ライセンス条項画面が表示されるまでお待ちくだ さい。

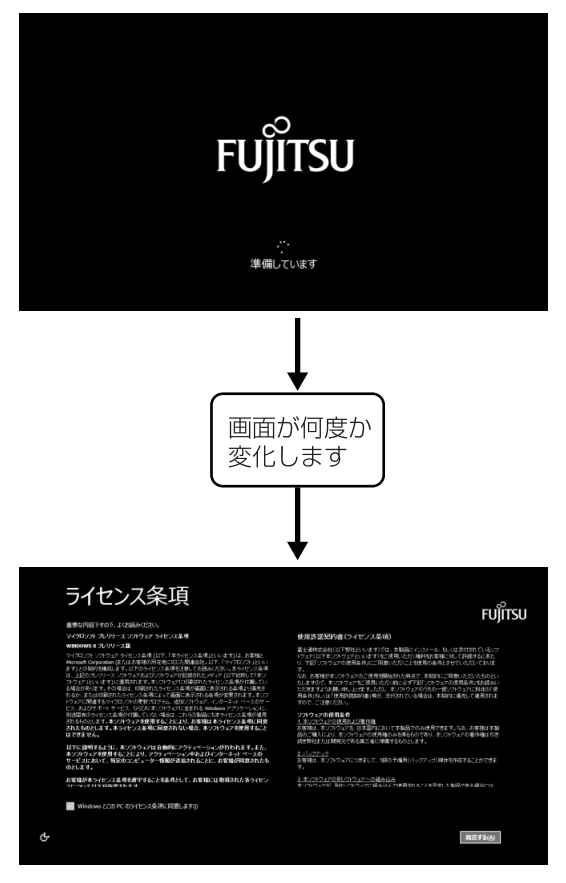

(画面は機種や状況により異なります)

### 重要

- ▶ ライセンス条項画面が表示されるまでは、絶対 に電源を切らないでください。
- ▶ しばらく操作をしないと省電力機能が働き、画面が真っ暗になることがありますが、電源が切れたわけではありません。フラットポイントやキーボードを操作すると元の画面に戻ります。 画面が戻らなかった場合は、電源ボタンを押してください。

※電源ボタンは4秒以上押さないでください。 電源が切れ、パソコンが使えなくなる場合が あります。

▶ まれに、ライセンス条項画面が表示されず、次のような画面が表示される場合があります。

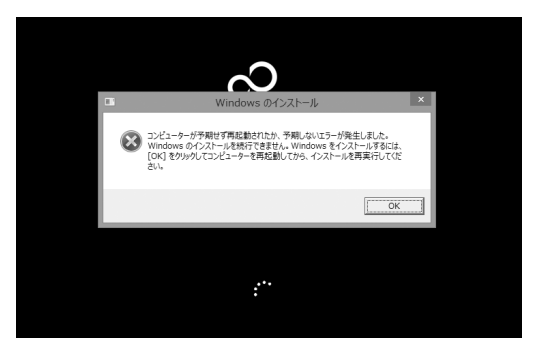

この場合は、電源ボタンを4秒以上押して電源 を切り、「ご購入時の状態に戻すリカバリを実行 する」(→ P.107)をご覧になり、リカバリを 行ってください。

33

### ■操作方法の確認

セットアップでは、フラットポイントを使います。こ こでは、セットアップに必要なフラットポイントの使 い方を説明します。

 指先で操作面をなぞると、指の動きに合わせて、 マウスポインター(▷)が画面の上を動きます。

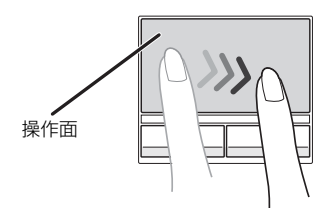

操作面の中央部分をなぞって操作してください。

(これ以降のイラストは機種や状況により異なります)

2 目的の位置にマウスポインター(▷)を合わせ、 左ボタンをカチッと1回押して、すぐに離します。 この操作のことを、「クリック」といいます。

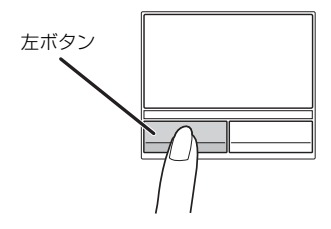

### Point

- ▶ 右ボタンを1回押すことを「右クリック」といいます。
- フラットポイントの基本的な使い方は、「フラットポイント」(→ P.63)をご覧ください。

この後は「セットアップする」(→ P.35)をご覧に なり、セットアップを行ってください。
# セットアップの流れを確認する

Windows 8を充分に活用するためには、パソコンを インターネットに接続し、Microsoftアカウントを取 得してWindows 8にサインインする必要があります。

## ■インターネット接続について

お使いの環境によって、セットアップ方法が異なります。

●プロバイダーと契約し、インターネットに接続できる環境が整っている方

セットアップ中にインターネットに接続し、 Microsoft アカウントを取得します。

 ●インターネットに接続する環境がまだ整っていな い方

セットアップ中はローカルアカウントを取得します。 その後、インターネットの環境を整えてから、 Microsoftアカウントを取得し、最初に取得したロー カルアカウント(ユーザー名)と切り替えてください。

## ■Microsoft アカウントについて

Windows を使用するときのアカウントで、インター ネットのサービス(一部のアプリ、Windows ストア、 クラウドサービスなど)を利用するときのアカウント にもなります。

- ●Windows 8 では Microsoft アカウントでパソコン にサインインします。
- ●メールアドレスをMicrosoftアカウントとして設定 します。
  - 新規にMicrosoftアカウントに使用するメールアドレスを作成することもできます。
  - ・すでにお持ちのメールアドレスをMicrosoftアカ ウントとして設定することもできます。
  - ・すでにお持ちのMicrosoftアカウントでサインイ ンすることもできます。

## 重要

- Microsoft アカウントは、パスワードの設定が 必須です。
   設定したパスワードは絶対に忘れないように注 意してください。
- ▶ 携帯電話のメールアドレスはMicrosoftアカウ ントに設定することができません。

## ■セットアップの流れ

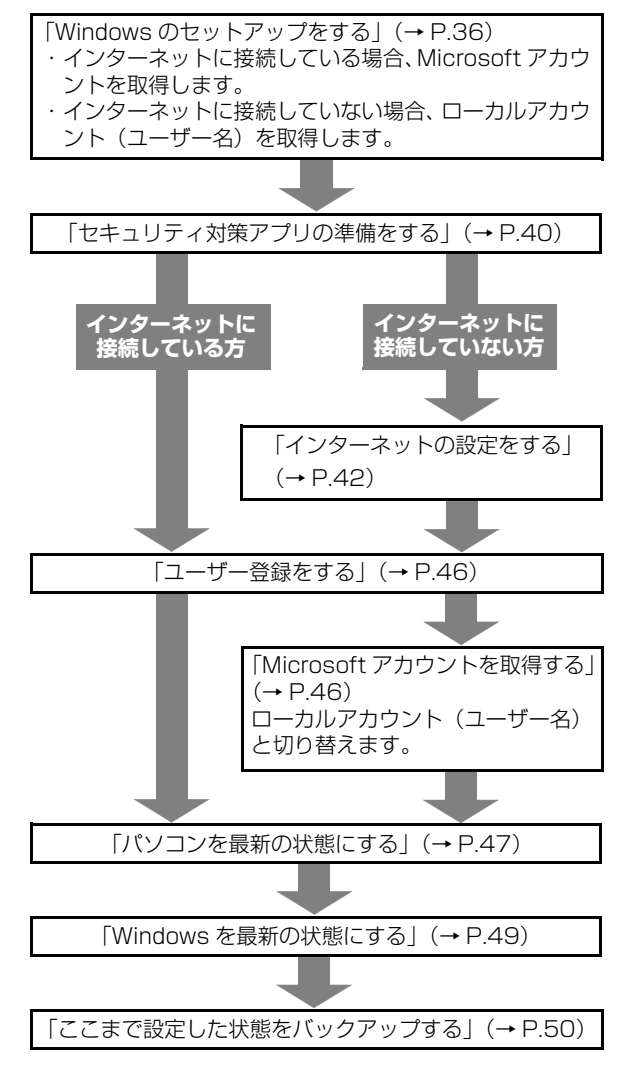

## Point

- 万が一に備え、セットアップ終了後、できるだ け早くリカバリディスクセットを作成してくだ さい(→ P.52)。
- Office 搭載機種の場合、「Windows を最新の状態にする」(→ P.49)の後に、プロダクトキーの入力とライセンス認証を行ってください(→ P.50)。
- ・ このパソコンをお使いになるうえでの注意事項 があります。できるだけ早く確認してください。
   「富士通からのお知らせを確認する」(→ P.52)

# Windows のセットアップをする

初めてパソコンに電源を入れると、Windows のセットアップが始まります。

「初めて電源を入れる」(→ P.32) から引き続き操作 を行ってください。

1 次の画面の操作をします。

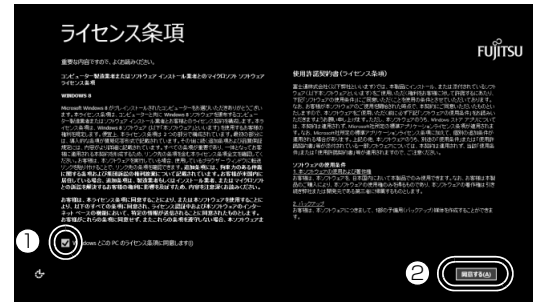

(これ以降の画面は機種や状況により異なります。)

ライセンス条項の内容を確認したら、クリックして▼にします。

ライセンス条項に同意しないと Windows をお 使いになれません。

- 2 「同意する」をクリックします。
- 2次の画面の操作をします。

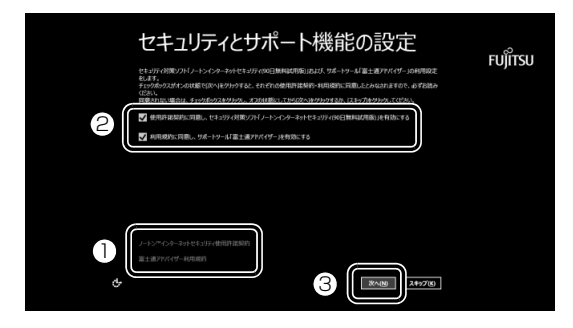

- クリックしてセキュリティ対策アプリの使用 許諾契約、および「富士通アドバイザー利用規 約」を表示します。内容を確認してください。 右端の ▼をクリックするとスクロールできま す。表示された画面以外の場所をクリックする と閉じることができます。
- ②2箇所とも▼になっていることを確認します。
- ③「次へ」をクリックします。

3 次の画面の操作をします。

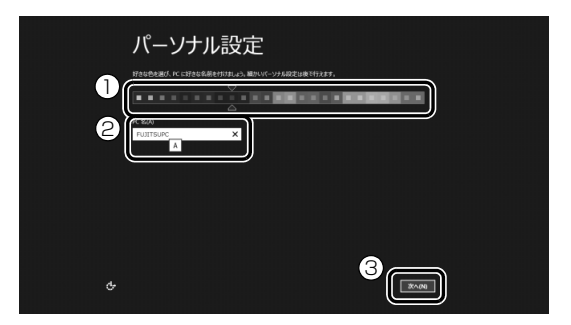

- ① 好きな色をクリックします。
- ②「コンピューター名」を入力します。
   12 文字以内の半角英数字(a~z、A~Z、O~9)でお好きな名前を入力してください。数字を使う場合は、英字と組み合わせてください。

③「次へ」をクリックします。

## 重要

- ▶ 次の文字や文字列はコンピューター名に使えませんので、入力しないでください。
  - ·@、%、/、-などの記号や空白(スペース)
  - CON、PRN、AUX、CLOCK\$、NUL、COM1
     COM9、LPT1~LPT9の文字列
  - ・ひらがな、カタカナ、漢字など
- **4** ワイヤレスの画面が表示された場合は、次のように操作します。

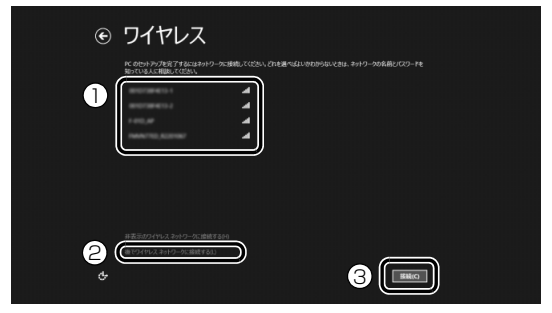

- ここで無線 LAN の設定をする場合
- 受信したネットワークのリストが表示されるの で、接続したいネットワークをクリックします。
- (③「接続」をクリックします。
   手順5に進んでください。
- ■ここでは無線 LAN の設定をしない場合
- ②「後でワイヤレスネットワークに接続する」を クリックします。
   手順6に進んでください。

## Point

- ▶ すでに別売の無線 LAN アクセスポイントの用 意ができている場合はここで設定をすることを お勧めします。
- ▶ 有線 LAN のみ使用する場合は、設定不要です。
- プロバイダーなどの契約が済んでおらず、イン ターネットに接続する用意ができていない場合 は、ここでは設定せず、後で設定してください。
- ▶ LIFEBOOK の場合、セットアップ完了後、お使いになる場所によっては電波を停止する必要があります(→ P.13)。無線 LAN の電波の発信を止めるには、「PC 設定」画面で「ワイヤレス」をクリックし、「機内モード」の●●(オフ)をクリックして●●(オン)にします。
   「PC 設定」画面の表示方法は「無線 LAN の電波を発信する(LIFEBOOK の場合のみ)」(→
  - P.43)をご覧ください。
- ▶ ネットワークを非表示に設定している場合は 「非表示のワイヤレスネットワークに接続する」 をクリックし、画面の表示に従って操作してく ださい。
- 5 次の画面の操作をします。

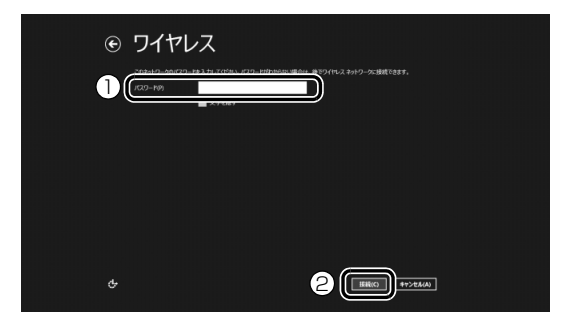

① 無線 LAN のパスワードを入力します。
 ②「接続」をクリックします。

6次の画面の操作をします。

ここでは「簡単設定を使う」を選択することをお 勧めします。

| e      | 設定                                                                                                    |
|--------|----------------------------------------------------------------------------------------------------|
|        | 前単語定<br>2018年まれた、2014年2月1日、単地区を生活にとよります。単地区を生活に、必要にDOCT NC から Minison に消費的から<br>2015年まれた、2014年3月1日ます。 |
|        |                                                                                                    |
| 1<br>2 |                                                                                                    |

- クリックすると、「簡単設定の詳細」が表示されます。内容をご確認ください。
- ② クリックすると、プライバシー情報が表示されます。この後、Microsoft アカウント取得時に入力する情報を、日本マイクロソフト株式会社がどのように取り扱うかなどが説明されています。内容をご確認ください。
- ③「簡単設定を使う」をクリックします。

## 7 [PC へのサインイン] をします。

お客様の状況により、サインインの方法が異なり ます。

- ・「インターネットに接続している場合」
   (→ P.37)
- 「インターネットに接続していない場合」
   (→ P.38)

■インターネットに接続している場合 新規に Microsoft アカウントに使用するメー ルアドレスを取得します。

| e  | PC へのサインイン                                                                                                    |    |
|----|----------------------------------------------------------------------------------------------------|----|
|    | よく使っているメール アドレスを Microsoft アカウントとして説定して、Windows 8 にサインインします。スパムが近られてくること<br>せん。                                                                                                    |    |
|    | <ul> <li>- エーアルス</li> <li>Microsof 297-2715 Welcows に54-27-2522、(2020911月6/25年)</li> <li>- Microsof 297-2712-2720-171233、</li> <li>- With Annual Scholl (1992)</li> <li>- With Annual Scholl (1992)</li> <li>- With Annu</li></ul> |    |
|    |                                                                                                    |    |
| 10 | - フィルシーム語をながわり<br>- メームアドンスを新聞会当()<br>Monowit 7955-14世纪7年591-4/34346                                                                                                    |    |
|    |                                                                                                    | ~B |

「メールアドレスを新規登録」をクリックします。
 手順8に進んでください。

## Point

▶ お持ちのメールアドレスを使用する場合は、設 定後に届くメールで、本人確認を完了する必要 があります。 メールを受信できる環境のあるメールアドレス

を使用してください。 よくわからない場合は、新規に Microsoft アカ ウントに使用するメールアドレスを取得するこ とをお勧めします。

▶ すでに Microsoft アカウントをお持ちの場合 は、そちらを使用してサインインできます。

■インターネットに接続していない場合 Windows のセットアップ完了後にMicrosoft アカウントを取得します。

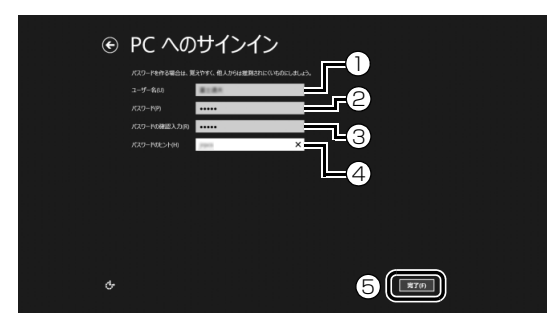

- ①「ユーザー名」を入力します。
  - ・手順3で入力したコンピューター名と同じ
     名前は入力できません。
  - ・12文字以内の半角英数字(a~z、A~Z、 0~9)でお好きな名前を入力してください。数字を使う場合は、英字と組み合わせてください。
- パスワード」を入力します。

12 文字以内 の半角英数字 (a ~ z、A ~ Z、O ~ 9) でお好きなパスワードを入力してくださ い。数字を使う場合は、英字と組み合わせてく ださい。

- ③②で入力したものと同じものを入力します。
- ④ 自分だけがパスワードを思い出せるようなヒントを入力してください。かなも漢字も使用できます。
- ⑤「完了」をクリックします。

## 重要

- ▶ 次の文字や文字列はユーザー名およびパスワードに使えませんので、入力しないでください。
  - ・@、%、/、-などの記号や空白(スペース)
  - CON、PRN、AUX、CLOCK\$、NUL、COM1
     COM9、LPT1~LPT9の文字列
  - ・ひらがな、カタカナ、漢字など

Windows のセットアップが完了しました。 スタート画面が表示されます。

# Point

▶ LIFEBOOK の場合、これ以降マウスをお使いい ただけます。

## ●「セキュリティ対策アプリの準備をする」(→P.40) に進んでください。

- 8 新規にMicrosoftアカウントとしてメールアドレ スを取得します。
  - 1. 次の画面の操作をします。

|                                   | いての新用祭得                                                             |
|-----------------------------------|---------------------------------------------------------------------|
| Microsoft アカウントは、<br>するために使用できます。 | レスジネールビスエッチ<br>Kbox LIVE、Windows Phone、およびその他の Microsoft サービスにサインイン |
| 電子メール アドレス                        | <pre>     hotmail.co.j;  </pre>                                     |
| 新しんパスワード                          | ••••••                                                              |
| パスワードの再入力                         | ••••••                                                              |
| 姓 (例:田中)                          |                                                                     |
| 名 (例:太郎)                          |                                                                     |
| 国/地域                              | <sup>∃≭</sup> ✓ 6                                                   |
| 野使番号                              | 7                                                                   |
|                                   |                                                                     |
|                                   | 8                                                                   |

- 使用したい@の前の文字列を入力します。
   半角英数字(a~z、A~Z、0~9)およびピリオド(.)、ハイフン(-)、下線(\_)のみ使用できます。
- をクリックし、ドメインを選択します。
- ③「パスワード」を入力します。
   安全性を高めるため、8 文字以上で、半角
   英数字(a~z、A~Z、O~9)および
   記号を2種類以上組み合わせて作成してく
   ださい。
- ④③で入力したものと同じものを入力します。

- ⑤ 姓名を入力します。
   入力した姓名は、サインイン時の表示名になります。
   スタート画面に常に表示されることを考えて入力することをお勧めします。
   ⑥ ▼をクリックし、「日本」を選択します。
- ⑦ 郵便番号は、半角数字7文字を入力してく ださい。間の半角ハイフン「-」は入れて も入れなくてもかまいません。
- ⑧「次へ」をクリックします。

## 重要

- Microsoft アカウントは、パスワードの設定が 必須です。
   設定したパスワードは絶対に忘れないように注 意してください。
- ドメインとは、どのネットワークを使っている か識別するインターネット上の住所のようなも のです。よくわからない場合は、最初に表示さ れているものを選択してください。
- ▶ 次の文字や文字列はパスワードおよび姓名に使 えませんので、入力しないでください。
  - ·@、%、/、-などの記号や空白(スペース)
  - ・CON、PRN、AUX、CLOCK\$、NUL、COM1 ~COM9、LPT1~LPT9の文字列
  - ・ひらがな、カタカナ、漢字など
- 2. 次の画面の操作をします。

②③のうち2つ以上を入力してください。
 ここで入力した情報で、パスワードを忘れても復元することができます。

| € セキュリティ情報               | € セキュリティ情報の追加                              |  |  |  |
|--------------------------|--------------------------------------------|--|--|--|
| この情報は、アカウントをよ            | り安全に保ちながら、バスワードを復元できるようにする目的でのみ使用されます。<br> |  |  |  |
| 携帯電話のメール アドレ<br>スまたは電話番号 | 日本+81                                      |  |  |  |
| 連絡用メール アドレス              |                                            |  |  |  |
| 秘密の質問                    |                                            |  |  |  |
| <b>第</b> 2               |                                            |  |  |  |
|                          | 4                                          |  |  |  |

をクリックし、「日本 +81」を選択し、
 2段目に携帯電話のメールアドレス、または最初の0と間のハイフン「-」を抜いた

電話番号を入力します。

- ② Microsoft アカウントに使用していないア ドレスを入力します。
   携帯電話のメールアドレスは使用できません。
- ③ ▼をクリックし、秘密の質問を選択し、2
   段目に答えを入力します。
- ④「次へ」をクリックします。
- 3. 次の画面の操作をします。

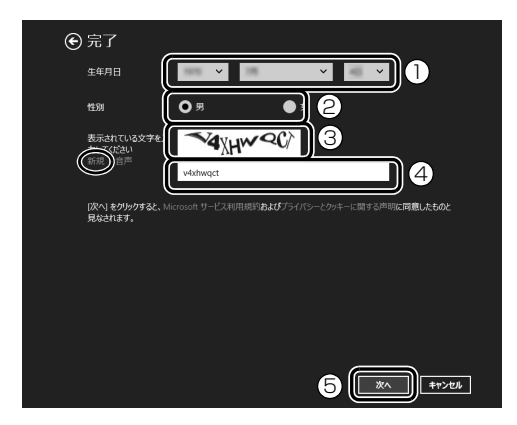

① •をクリックし、生年月日を選択します。

該当する性別をクリックして
 にします。

- ③文字を読み取ります。
  - 読み取れなかった場合は左側の「新規」 をクリックし、新しい文字を表示させて ください。読み取れる文字が表示される まで何回か新規をクリックしてください。
  - ・文字は大文字と小文字が区別されない
     ため、大文字または小文字のどちらでも
     入力できます。
  - ・複数の画像の文字を入力する場合でも、
     文字間にスペースは入力しないでください。
- ④ 読み取った文字を入力します。
- ⑤「次へ」をクリックします。

## Point

▶ 読み取った文字の入力が失敗した場合、「入力した文字が画面の文字と一致しません」というメッセージが表示され、新しい文字が表示されるので、再度読み取って入力してください。

- 入力したメールアドレスが、すでに他の人に使用されていた場合、手順1「電子メールアドレスの新規取得」の画面に戻ります。 入力した情報はそのまま残りますが、手順3の表示された文字を読み取って入力はやり直しになります。
- 「Microsoft アカウントでのサインイン」という画面が表示された場合は、「完了」をクリックします。
   「PC 設定」の画面が表示されたら、 を押してください。

Windows のセットアップが完了しました。 スタート画面が表示されます。

## Point

▶ LIFEBOOK の場合、これ以降マウスをお使いい ただけます。

#### ●「セキュリティ対策アプリの準備をする」(→P.40) に進んでください。

# セキュリティ対策アプリの準備をする

コンピューターウイルスや不正アクセスなど、さまざ まな脅威からパソコンを守るためには、セキュリティ 対策アプリをお使いになることをお勧めします。 このパソコンには、90 日間無料でお使いになれるセ キュリティ 対策アプリが用意されています。

## 重要

- ・セキュリティ対策アプリを最新の状態にアップ デートして使うには、インターネット接続環境 が必要になります。 インターネットに接続していない方は「インター ネットの設定をする」(→P.42)をご覧になり、 インターネットに接続後、お使いのセキュリティ 対策アプリを最新の状態にしてください。
- ▶ セキュリティ対策アプリは、初期設定が完了してから 90 日間アップデートしてお使いいただけます。その後もお使いいただくには、更新手続き(有料)が必要です。
- ▶「富士通ショッピングサイト WEB MART」で、 「ノートン<sup>™</sup> インターネット セキュリティ 15ヶ月版」または「ノートン<sup>™</sup> インターネット セキュリティ 24ヶ月版」をご購入された方 は、「ノートン インターネット セキュリティ」の初期設定をしてください。 更新サービスの期間は15ヶ月間または24ヶ月

それり一と人の所間は「3ヶ方間なんはと4ヶ方間になります。同梱されている [1]「アクティブ 化ガイド」の内容を確認し、プロダクトキーを 入力してアクティブ化してください。

#### その他のセキュリティ対策アプリを使うときは

あらかじめインストールされているセキュリティ 対策アプリの削除が必要です。次の手順で削除し てください。

- スタート画面の何もないところを右クリックし、画面右下の「すべてのアプリ」をクリックします。
- □ントロールパネル」をクリックします。
   □ントロールパネルが見つからない場合は、画面下のスクロールバーの > を数回クリックし、隠れている画面を表示してください。
- 3. 「プログラムのアンインストール」をクリックします。
- Norton Internet Security」または「マカフィー マルチアクセス - インターネットセキュリティ」を クリックして選択し、「アンインストールと変更」を クリックします。

この後は画面の指示に従って操作してください。

## セキュリティ対策アプリの初期設定をする

# **1** スタート画面で「パソコンの準備」をクリックします。

「パソコンの準備」が見つからない場合は、画面下のスクロールバーの、を数回クリックし、隠れている画面を表示してください。

隠れている画面に「パソコンの準備」があります。

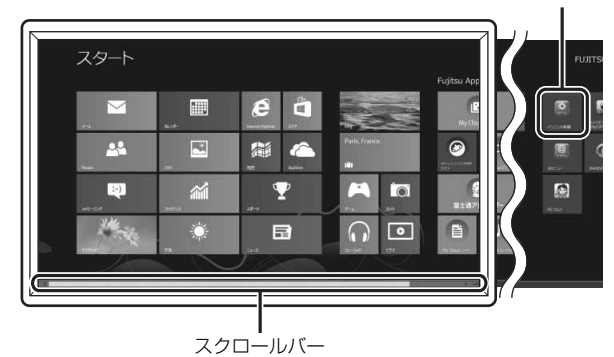

(これ以降の画面は機種や状況により異なります。)

「@メニュー」が起動します。初めて起動した場合 は、初期設定が行われるためしばらく時間がかか ります。

## Point

- ▶ ロック画面になった場合は、何かキーを押して パスワードの入力画面に戻り、パスワードを入 力してスタート画面を表示してください。
- ▶ アプリを起動したり、デスクトップ画面を表示したりしている場合は、 を押してスタート 画面を表示してください。

#### 2次の画面の操作をします。

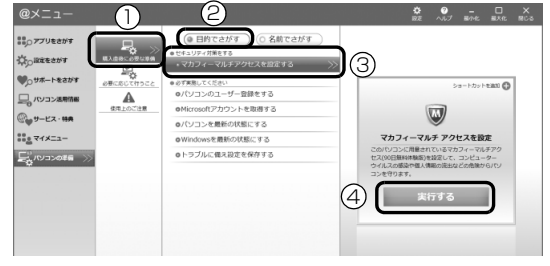

- ①「購入直後に必要な準備」をクリックします。
- ②「目的でさがす」をクリックします。
- ③「セキュリティ対策をする」に表示されたお使いになりたいセキュリティ対策アプリのメニューをクリックします。
- ④ 「実行する」をクリックします。

この後は画面の指示に従って操作してください。

## Point

- 「ノートン インターネット セキュリティ」、「ウ イルスバスター」、または「マカフィー マルチ アクセス」のいずれかが搭載されています。ご 利用いただけるセキュリティ対策アプリは、い ずれか1つとなります。
- ▶「マカフィー マルチアクセス」をお使いの場合、 「マカフィー更新」をクリックし、表示された画 面で「更新の確認」をクリックしてください。 ・「マカフィー更新」が表示されてない場合は、 「セットアップ」をクリックし、画面の指示に 従ってセットアップしてください。
- ▶「マカフィー マルチアクセス」の機能を充分に お使いになるには登録が必要です。インター ネットに接続した状態で「契約」をクリックし、 画面の指示に従って登録してください。 登録を行うと、このパソコン以外に、最大2台 までのパソコンやスマートフォンなどの機器 で、「マカフィー マルチアクセス」をご利用い ただけます。ご利用いただける期間は、このパ ソコンの試用期間と同じです。
- ▶「ウイルスバスター」を選択した場合、インストール途中で再起動します。その後は、スタート画面で「デスクトップ」をクリックし、デスクトップ画面を表示して操作を進めてください。

#### セキュリティ対策アプリをお使いになるうえ での注意

#### ■セキュリティ対策アプリの更新について

ウイルスや不正アクセスからパソコンを守るために、 インターネットに接続し、お使いのセキュリティ対策 アプリやパターンファイルなどを最新の状態にして お使いください。

#### ■試用期間について

セキュリティ対策アプリの初期設定を完了した日か ら90日間は、無料で最新のウイルスやスパイウェア に対するパターンファイルなどの更新サービスを受 けることができます。それ以降も継続して利用される 場合は、有料で更新サービスの延長をお申し込みにな るか、パッケージ版をご購入ください。

試用期間の満了日が近づくと、画面にメッセージが表示されます。更新サービスの延長を申し込む場合は、 画面の指示に従って操作してください。

#### ■お問い合わせ先

「アプリのお問い合わせ先」(→ P.129)の「セキュ リティ対策アプリ」をご覧ください。

#### この後は、お使いの状況によって操作が異なります。

#### ● インターネットに接続している場合

「ユーザー登録をする」(→ P.46) に進んでくだ さい。

#### ● インターネットに接続してない場合

「インターネットの設定をする」( $\rightarrow$  P.42) に進んでください。

# インターネットの設定をする

## ■お使いの状況にあわせて必要な準備をしてく ださい

- ●プロバイダーと契約している場合 インターネット接続の設定方法について、ご契約の プロバイダーの指示に従って接続してください。
- ●初めてインターネットを使う場合
   インターネットに接続するには、プロバイダーとの
   契約が必要です。プロバイダーとは、インターネットに接続するためのサービスを提供している企業
   や団体です。

プロバイダーと契約すると、インターネットに接続 するために必要な情報などが送られてきます。プロ バイダーの指示に従って、パソコンの設定をしてく ださい。

## 重要

▶ 有線 LAN でインターネットに接続する場合は、 パソコン本体のLAN コネクタ(品)に、別売 のLANケーブルを接続してください(LAN コ ネクタ搭載機種のみ)。

LAN コネクタの場所は、「各部の名称と働き」 (→P.20)をご覧ください。設定方法について は、ご契約のプロバイダーにご確認ください。

- ▶ 無線LANでインターネットに接続する場合は、
   「無線LANでインターネットに接続する」(→
   P.43)をご覧ください。
- データ通信カードやアダプターなどをお使いに なりインターネットに接続する場合、設定およ び使用方法については、データ通信カードやア ダプターに添付のマニュアルをご覧ください。 データ通信カードやアダプターに関しては、ご 契約のデータ通信サービス会社にお問い合わせ ください。

#### ■インターネットに接続できたら

ウイルスや不正アクセスからパソコンを守るために、 お使いのセキュリティ対策アプリを最新の状態にし てお使いください。

この後は、「ユーザー登録をする」(→ P.46) に進ん でください。

## 無線 LAN でインターネットに接続する

ここでは、無線LANアクセスポイントと内蔵無線LAN を使って、無線LANでインターネットに接続する方法 を説明します。

## 重要

▶ お使いのパソコンに無線LANが搭載されているか、「仕様一覧」(→P.154)をご覧になり、確認してください。

無線LANが搭載されていない場合は、有線LAN または別売の無線LANアダプターをお使いく ださい。

#### Step1 無線 LAN アクセスポイントを設定する

別売の無線LANアクセスポイントを用意し、インター ネットに接続する設定を行ってください。設定方法 は、無線LANアクセスポイントのマニュアルをご覧く ださい。

## 重要

▶ 無線LANアクセスポイントは、セキュリティの 設定をしてお使いになることをお勧めします。 セキュリティの設定をしないと、通信内容を傍 受されたり、ネットワークに侵入されたりする 危険があります。

#### Step2 無線LANアクセスポイントの設定を 記入する

無線LANアクセスポイントに設定した情報を、次の欄 に記入してください。パソコンに無線LANの接続設定 をするときに、必要になります。

記入後は第三者に漏れないよう注意してください。 無線LANアクセスポイントの設定情報がわからない 場合は、**無線LANアクセスポイントのメーカーにお問** い合わせください。

●ネットワーク名 (SSID)

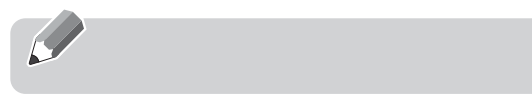

無線LANアクセスポイントの名前のようなもので す。パソコンから接続する無線LANアクセスポイン トを識別するために利用されます。 ●セキュリティの種類

6

無線LANアクセスポイントに設定するセキュリ ティは、「WPA2-パーソナル(WPA2-PSK)」や 「WEP」などいくつかの種類があります。 設定できるセキュリティの種類は、無線LANアクセ スポイントにより異なります。

●暗号化の種類

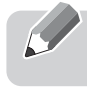

「AES」または「TKIP」です。セキュリティの種類 によっては、暗号化の種類を設定しない場合があり ます。

●セキュリティキー(PSK または WEP キー)

6

無線LANアクセスポイントにセキュリティをかけ るときに設定するパスワードです。

Step3 無線 LAN の電波を発信する (LIFEBOOK の場合のみ)

1「チャーム」を表示し、

(設定)をクリックします。

🌔 『Windows 8 基本操作クイックシート』

**2**「設定チャーム」で「PC 設定の変更」をクリック します。

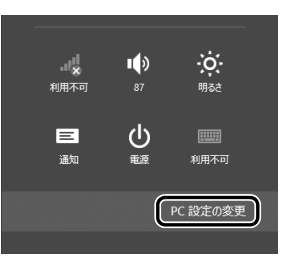

(これ以降の画面は機種や状況により異なります。)

43

#### 3次の画面の操作をします。

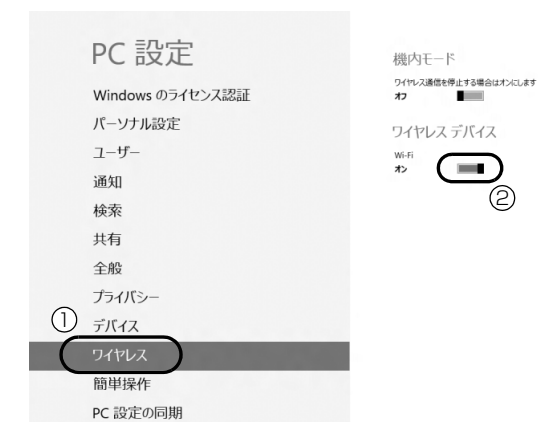

- ①「ワイヤレス」をクリックします
- ②「ワイヤレスデバイス」の「Wi-Fi」の■(オ フ)をクリックして■●(オン)にします。

## 重要

▶ パソコンを屋外で使う場合、電波法の定めにより5GHz帯の電波を停止する必要があります。

Step4 パソコンの設定をする

Windows 8の標準機能を使って無線LANの設定を行う方法を説明します。

 無線 LAN アクセスポイントの電源が入っている ことを確認します。

無線LANアクセスポイントの電源の入れ方につ いては、無線LANアクセスポイントに添付されて いるマニュアルをご覧ください。

2 「チャーム」を表示し、 ○(設定)をクリックします。

「Windows 8 基本操作クイックシート」

**3**「設定チャーム」で「ワイヤレス」アイコンをク リックします。

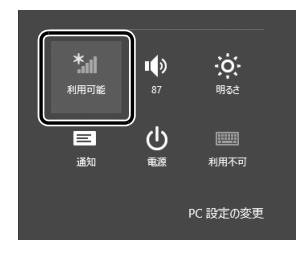

4 次の画面の操作をします。

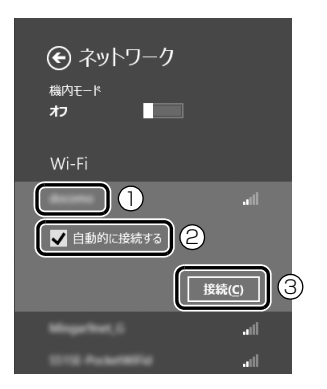

- Step2で記入した無線LANアクセスポイントのネットワーク名を選択します。
- ②「自動的に接続する」の
   をクリックして
   します。
- ③ 「接続」をクリックします。
- 5次の画面の操作をします。

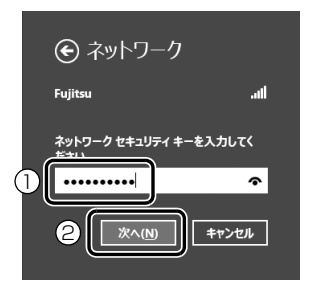

- Step2で記入した無線LANアクセスポイントのセキュリティキー(PSKまたはWEPキー)を入力します。
- ②「次へ」をクリックします。
- 6 PC の共有設定について選択します。

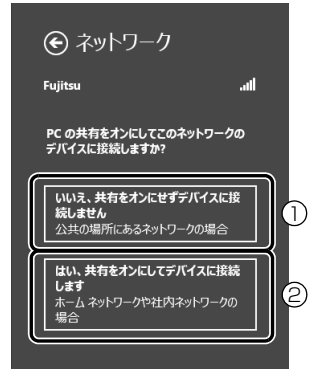

- 公共の場所にあるネットワークへ接続する場合はこちらをクリックします。
- ホームネットワークや社内ネットワークへ接続する場合はこちらをクリックします。

#### 7 正しく設定できたか確認します。

正しく設定できると、「接続済み」と表示されます。

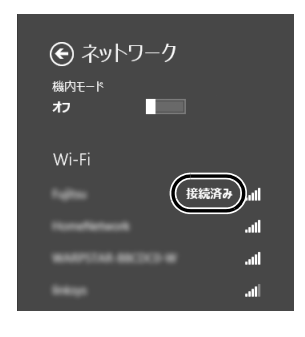

## Point

- ▶「ワイヤレスネットワーク接続」が「接続中です」にならなかった場合は、もう一度、Step2で記入した無線 LAN アクセスポイントの設定情報と、手順5で入力したセキュリティキーを確認してください。
- ▶ 無線LANアクセスポイントで設定した内容と同じ情報をパソコンに設定しないと、ネットワークに接続できません。無線LANアクセスポイントの設定がわからない場合は、無線LANアクセスポイントのメーカーにお問い合わせください。
- プロバイダーから提供されるインターネット接続に必要な情報が正しく設定されているか確認してください。設定する情報がわからない場合は、ご契約のプロバイダーにお問い合わせください。

#### 8 すべてのウィンドウを閉じます。

これで無線 LAN を使ったインターネット接続は完了 です。

## メールの設定をする

このパソコンには、メールアプリとして Windows ストア アプリの「メール」や「Outlook 2013」(Office 搭載機種のみ)が用意されています。

メールを始めるには、お使いになるメールアプリの設 定を行う必要があります。「Outlook 2013」の設定 方法については、サポートページから Q&A ナンバー 「7409-9211」を検索してご覧ください。

サポートページは「富士通アドバイザー」から簡単に 表示できます (→ P.110)。

#### Windows ストア アプリの 「メール」 を使うには

Hotmail や Gmail のアカウント、または IMAP に対応したプロバイダーが提供するアカウント でメールの送受信ができます。 次の情報を [Windows メール] に設定してくだ さい。設定する情報がわからない場合は、サービ スの提供会社や、ご契約のプロバイダー、デー タ通信サービス会社などにお問い合わせくださ い。

Hotmail や Gmail の場合 ・メールアドレス ・パスワード IMAP に対応したプロバイダーの場合 ・受信 (IMAP) サーバー

- ·送信 (SMTP) サーバー
- ・メールアドレス
- ・メールアカウント名
- ・パスワード

#### 「Outlook 2013」を使うには

プロバイダーから提供される次の情報を [Outlook 2013] に設定してください。設定す る情報がわからない場合は、ご契約のプロバイ ダーやデータ通信サービス会社にお問い合わせ ください。

- ・受信(POP)サーバー
- ・送信 (SMTP) サーバー
- ・メールアドレス
- ・メールアカウント名
- ・メールパスワード

お客様の情報、およびこのパソコンの機種情報を登録 いただくことで、お客様 1 人 1 人に、よりきめ細か なサポート・サービスを提供します。

■ユーザー登録をすると

- ●お客様専用の「ユーザー登録番号」が発行されます。
- ●ユーザー登録をすると、1 年間の無料電話相談など の手厚いサポートや専用の充実したサービスをご 利用いただけます。

ユーザー登録については、「ユーザー登録のご案内」 (→ P.126) をご覧ください。

この後は、お使いの状況によって操作が異なります。

● すでにMicrosoftアカウントを取得している場合 「パソコンを最新の状態にする」(→ P.47)に進んでください。

ローカルアカウントを取得し、まだ Microsoft アカウントに切り替えていない場合

「Microsoft アカウントを取得する」(→ P.46) に進んでください。

# Microsoft アカウントを取得する

「Windows のセットアップをする」(→ P.36)を、イ ンターネットに接続せず行った方は、Microsoft アカ ウントを取得して、ローカルアカウントを Microsoft アカウントに切り替えます。

- 「チャーム」を表示し、
   「(設定)をクリックします。
   「
   「Windows 8 基本操作クイックシート
   」
- **2**「設定チャーム」で「PC 設定の変更」をクリック します。

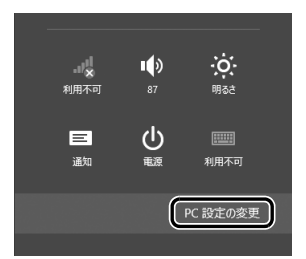

(これ以降の画面は機種や状況により異なります。)

3次の画面の操作をします。

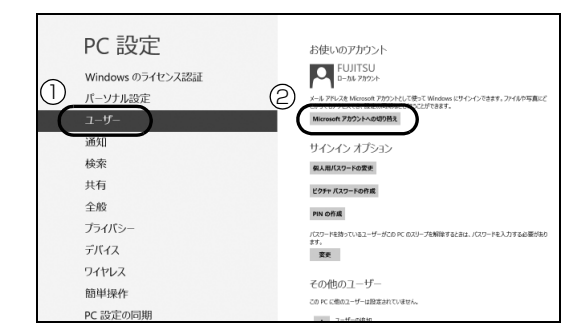

- ①「ユーザー」をクリックします。
- [Microsoft アカウントへの切り替え]をクリックします。
- 4 次の画面の操作をします。

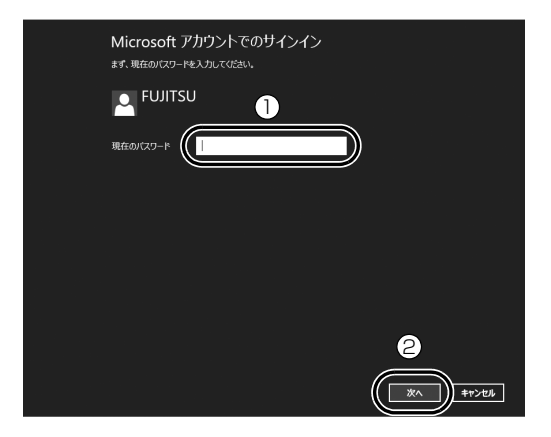

- 「Windows のセットアップをする」(→ P.36) の手順7で入力したローカルアカウントのパス ワードを入力します。
- ②「次へ」をクリックします。
- 5 [メールアドレス新規登録] をクリックします。 新規に Microsoft アカウントに使用するメール アドレスを取得し、ローカルアカウントと切り替 えます。

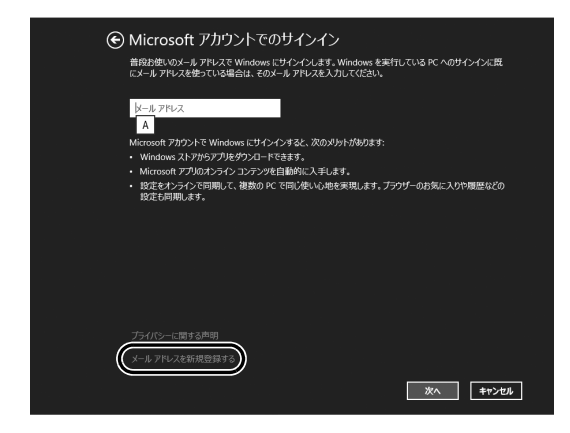

この後は、「Windows のセットアップをする」(→ P.36)の手順8の操作をしてください。 スタート画面が表示されたら、「パソコンを最新の

状態にする」(→ P.47)に進んでください。

## Point

- お持ちのメールアドレスを使用する場合は、設 定後に届くメールで、本人確認を完了する必要 があります。
   メールを受信できる環境のあるメールアドレス を使用してください。
   よくわからない場合は、新規に Microsoft アカ ウントに使用するメールアドレスを取得するこ とをお勧めします。
   すでに Microsoft アカウントをお持ちの場合
- ▶ 9 CL MICrosoft アカワントをお持ちの場合 は、そちらを使用してサインインできます。

# パソコンを最新の状態にする

富士通のドライバーやアプリの情報を確認し、パソコ ンを最新の状態にアップデートするための設定や、診 断情報やサポート情報の受信設定をします。

- **1** スタート画面で「パソコンの準備」をクリックします。
- 2次の画面の操作をします。

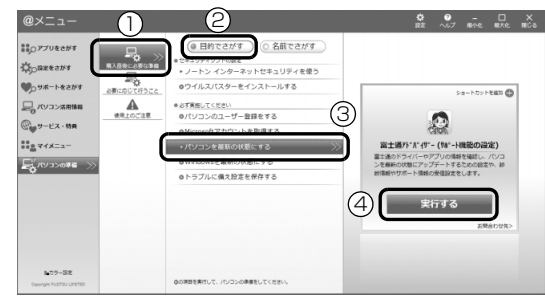

(これ以降の画面は機種や状況により異なります。)

- ①「購入直後に必要な準備」をクリックします。
- 目的でさがす」をクリックします。
- 「パソコンを最新の状態にする」をクリックします。
- ④ 「実行する」をクリックします。
- 3 富士通アドバイザーの画面が表示された場合は、 内容をよくお読みになり、「同意する」をクリック します。

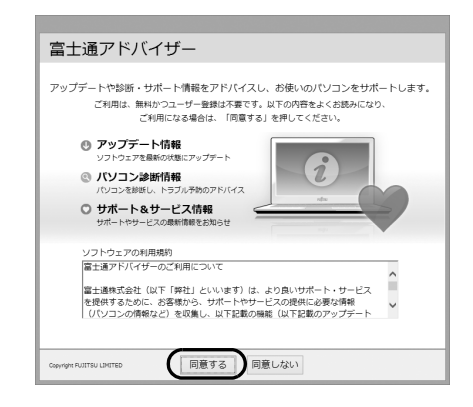

**4** ①「更新する」をクリックして、「アップデートナ ビーを起動します。

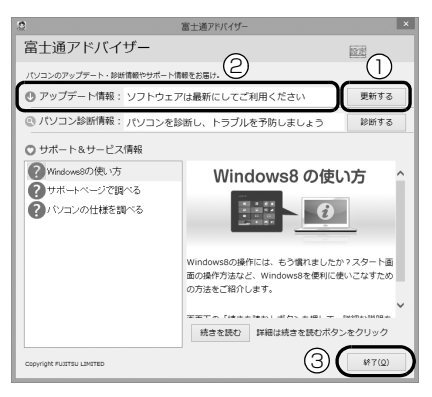

富士通のドライバーやアプリの最新情報を確認します。しばらくお待ちください。お使いの機種や状況によっては、20分程度時間がかかる場合があります。

5 更新項目を確認し、「更新開始」をクリックします。 通常は、すべての項目を更新することをお勧めし ます。

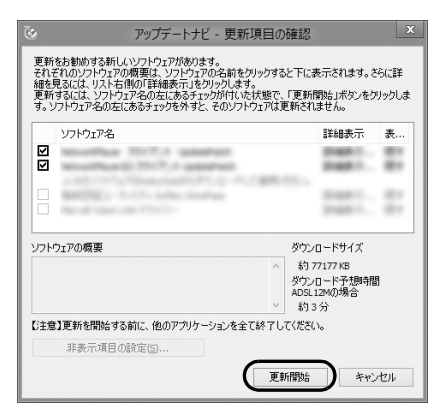

## Point

- ▶「お使いの環境がお勧めの状態です」と表示された場合は、更新は必要ありません。「閉じる」を クリックして終了させてください。
- 6「更新開始確認」画面が表示されたら、「アップデートナビ」以外のアプリを終了させ、画面の指示に従って操作を進めます。

パソコンの再起動を要求するメッセージが表示された場合は、「再起動」をクリックしてください。

## Point

- ▶ 次回以降は次の手順で「富士通アドバイザー」 を起動できます。
  - スタート画面の何もないところで右クリックし、画面右下の「すべてのアプリ」をクリックします。

■『Windows 8基本操作クイックシート』

- 2.「富士通アドバイザー」をクリックします。
- ▶次回以降、「富士通アドバイザー」を起動したときは、手順4の画面の②アップデート情報に表示されるメッセージに従って操作してください。
  - ・「最新の状態にアップデートしてください」と 表示された場合は、①「更新する」をクリッ クした後、手順5以降の操作をしてください。
  - 「お使いのソフトウェアは最新の状態です」と 表示された場合は、更新の必要はありません。
     ③「終了」をクリックしてください。

# Windows を最新の状態にする

「Windows Update」は、マイクロソフト社が提供す るサポート機能です。Windows やアプリなどを最新 の状態に更新・修正できます。ウイルスや不正アクセ スを防ぐための対策もされるので、定期的に実行して ください。

## 重要

▶「Windows Update」でマイクロソフト社から 提供されるプログラムについては、弊社がその内 容や動作、および実施後のパソコンの動作を保証 するものではありませんのでご了承ください。

## Point

- ▶ 手順3、4 は初回のみ必要です。
- **1** スタート画面で「パソコンの準備」をクリックします。
- 2次の画面の操作をします。

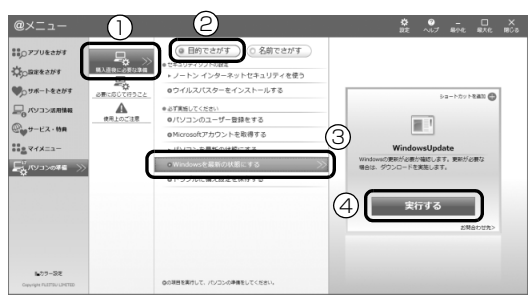

(これ以降の画面は機種や状況により異なります)

- ①「購入直後に必要な準備」をクリックします。
- ②「目的でさがす」をクリックします。
- Windows を最新の状態にする」をクリック します。
- ④ 「実行する」 をクリックします。

**3**「詳細情報の表示」をクリックします。 初めて「Windows Update」を行う場合は、 「Microsoft Update」の設定を行います。

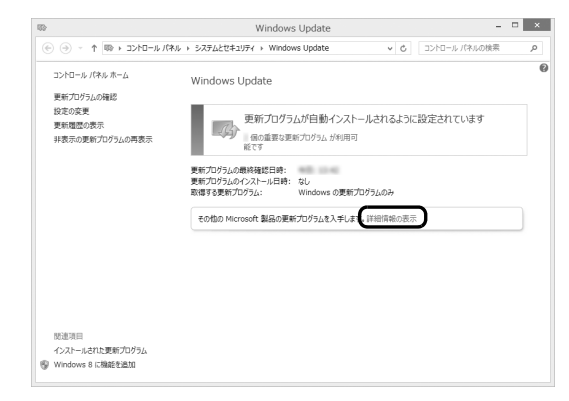

**4**「使用条件」をご覧になったうえで使用条件に同意 し、「インストール」をクリックします。

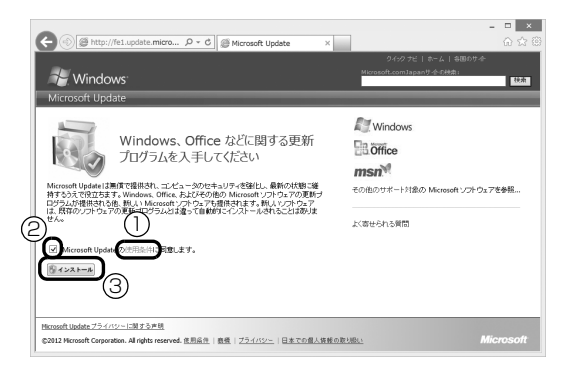

- ①「使用条件」をクリックすると、「使用条件 マ イクロソフト」タブが表示されます。
- ② ② ② December 2
  December 3
  December 3
  December 3
  December 3
  December 3
  December 3
  December 3
  December 3
  December 3
  December 3
  December 3
  December 3
  December 3
  December 3
  December 3
  December 3
  December 3
  December 3
  December 3
  December 3
  December 3
  December 3
  December 3
  December 3
  December 3
  December 3
  December 3
  December 3
  December 3
  December 3
  December 3
  December 3
  December 3
  December 3
  December 3
  December 3
  December 3
  December 3
  December 3
  December 3
  December 3
  December 3
  December 3
  December 3
  December 3
  December 3
  December 3
  December 3
  December 3
  December 3
  December 3
  December 3
  December 3
  December 3
  December 3
  December 3
  December 3
  December 3
  December 3
  December 3
  December 3
  December 3
  December 3
  December 3
  December 3
  December 3
  December 3
  December 3
  December 3
  December 3
  December 3
  December 3
  December 3
  December 3
  December 3
  December 3
  December 3
  December 3
  December 3
  December 3
  December 3
  December 3
  December 3
  December 3
  December 3
  December 3
  December 3
  December 3
  December 3
  December 3
  December 3
  December 3
  December 3
  December 3
  December 3
  December 3
  December 3
  December 3
  December 3
  December 3
  December 3
  December 3
  December 3
  December 3
  December 3
  December 3
  December 3
  December 3
  December 3
  <pDecember 3</p>
  <pDecember 3</p>
  <pDecember 3</p>
- ③「インストール」をクリックします。

「ユーザーアカウント制御」ウィンドウが表示され たら、「はい」をクリックします。

5 この後は画面の指示に従って操作してください。

## <u>Officeの準備をする</u>

「Office Home and Business 2013」 搭載機種、 「Office Personal 2013」 搭載機種

Office をお使いになるには、インストールとライセン ス認証が必要です。

インストールにはプロダクトキーの入力が必要です。

詳しくはパッケージに同梱されている 🎒 「お使いに なる前に」 をご覧ください。

#### ■注意事項

- プロダクトキーはパッケージの中のプロダクト
   キーカードに貼付されています。絶対に紛失しない
   ように大切に保管してください。
- インストールはインターネットに接続した状態で
   行うことをお勧めします。
  - ・パソコンがインターネットに接続されている場 合、ライセンス認証は自動で行われますので特に 操作は必要ありません。
  - Microsoftアカウントでサインインした状態でインストールすると、その Microsoft アカウントで Office に自動的にサインインします。
- ●ライセンス認証ができない場合には、「アプリのお 問い合わせ先」(→ P.129)をご覧になり、日本マ イクロソフト株式会社にお問い合わせください。
- ●ライセンス期間中にパソコン本体を修理した場合 は、再度ライセンス認証が必要になることがありま す。
- ●テレビチューナー搭載機種をお使いの場合は、テレビ番組の録画中や予約録画時間を避けて、プロダクトキーの入力とライセンス認証を行ってください。 なお、テレビ番組の録画や予約録画が開始してしまったときは、録画の終了を確認してからパソコンを再起動してください。
- ■インストール方法
- **1** スタート画面で「Office」をクリックします。
- **2** この後は画面の指示に従って操作します。 次のようなことを行います。
  - ・プロダクトキーの入力
     プロダクトキーはパッケージの中のプロダクト
     キーカードに貼付されています。
  - ・使用許諾契約の同意 ライセンス条項を表示して必ずお読みください。

## ここまで設定した状態をバックアップ する

いざというときに正常な状態のCドライブに戻すこと ができるように「バックアップナビ」で「パソコンの 状態」をバックアップしてください。

ここではDドライブにバックアップする方法を説明します。

 
 約 128GB SSD 搭載機種は、D ドライブに「パソ コンの状態」をバックアップすることができません。ここまで設定した状態をバックアップするには「パソコンの状態」(→ P.100)をご覧になり、外付けハードディスクなど D ドライブ以外の場所に「パソコンの状態」を保存してください。

#### 重要

- ▶「バックアップナビ」は、すべてのデータのバッ クアップ/復元を保証するものではありません。また、著作権保護された映像や音楽などは バックアップ/復元できない場合があります。
- ▶「バックアップナビ」でDドライブに「パソコンの状態」をバックアップした後、ハードディスクの領域を変更するとバックアップが消えてしまいます。

#### **Web**『補足情報』

「パソコンの状態」のバックアップデータは、外 付けハードディスクなど、このパソコンのハー ドディスク以外の場所にコピーしておくことを お勧めします。

コピー方法については、サポートページから Q&A ナンバー「6909-7980」を検索してご 覧ください。

サポートページは「富士通アドバイザー」から 簡単に表示できます (→ P.110)。

**1** スタート画面で「パソコンの準備」をクリックします。

#### 2次の画面の操作をします。

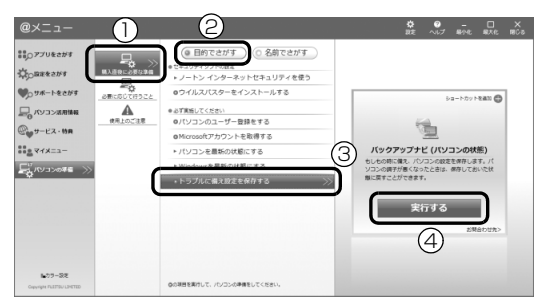

(これ以降の画面は機種や状況により異なります)

- ①「購入直後に必要な準備」をクリックします。
- 目的でさがす」をクリックします。
- 「トラブルに備え設定を保存する」をクリック します。
- ④ 「実行する」をクリックします。
- **3**「ユーザーアカウント制御」ウィンドウが表示され たら、「はい」をクリックします。
- **4** 「バックアップナビ」の概要を説明するウィンドウ が表示されたら、「次へ」をクリックします。

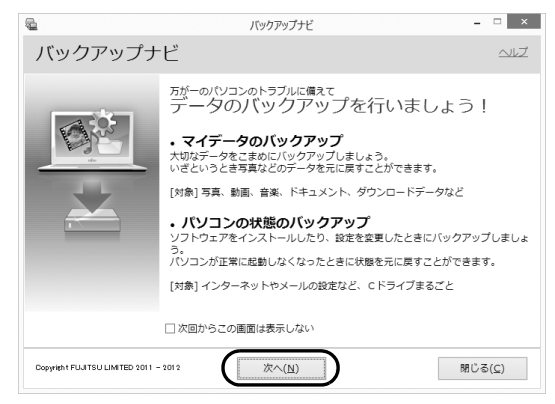

5次の画面の操作をします。

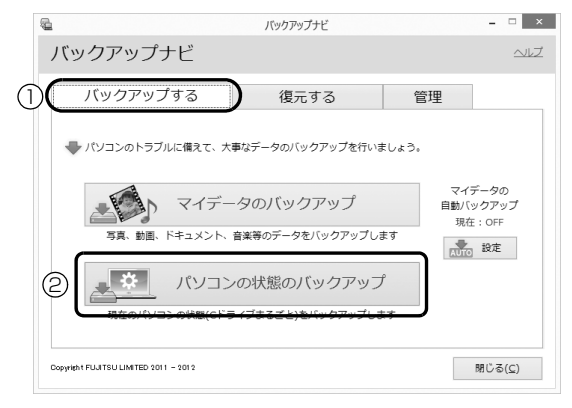

「バックアップする」タブをクリックします。
 「パソコン状態のバックアップ」をクリックします。

6次の画面の操作をします。

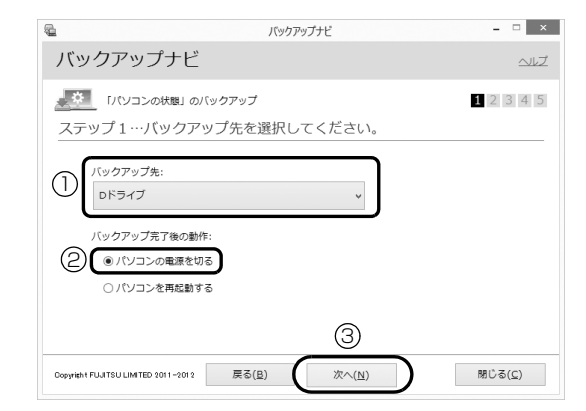

- ①「Dドライブ」を選択します。
- パソコンの電源を切る」を選択します。

③「次へ」をクリックします。

7 コメント入力域に、「セットアップ直後」など、どの時点の「パソコンの状態」かわかるようなコメントを入力し、「次へ」をクリックします。

| 6                    |                                             | パックアップ                           | ナビ                | -        | ×             |
|----------------------|---------------------------------------------|----------------------------------|-------------------|----------|---------------|
| バックア                 | ップナビ                                        |                                  |                   |          | ヘルプ           |
|                      | コンの状態」のバック                                  | アップ                              |                   | 1 2      | 3 4 5         |
| ステップ 2               | …バックアップ                                     | データに付け                           | るコメントを詞           | 己入してください | <i>ر</i> ۱,   |
| コメント                 | 記入:<br>アップ直後                                |                                  |                   |          |               |
| ※ コン<br>※ 改行<br>※ 今の | ミントは、300文字まで;<br>「も1文字としてカウン<br>)パソコンの状態が分か | 入力することができ<br>トされます。<br>る内容のコメントを | ます。<br>付けることをおすす。 | めします。    |               |
| Copyright FUJITSU LI | MITED 2011-2012                             | 戻る(8)                            | 次へ( <u>N</u> )    | 閉じる      | 5( <u>C</u> ) |

- 8 内容を確認し、「次へ」をクリックします。
- **9** 内容を確認し、「OK」をクリックします。

この後は、パソコンが再起動し、「パソコンの状態」を バックアップした後、電源が切れます。

## Point

バックアップ後、初めてWindowsを起動したときに、デスクトップ画面で「バックアップナビ」が起動し、パソコンのバックアップが完了したというメッセージが表示されます。「閉じる」をクリックして、画面を閉じてください。

# <u>「リカバリディスクセット」を作る</u>

「リカバリディスクセットを作っておく」(→ P.146) をご覧になり、できるだけ早く「リカバリディスク セット」を作ってください。

このパソコンには、トラブルに備えて、ハードディス クの「リカバリ領域」という場所に、ご購入時のCド ライブの中身が保存されています。パソコンにトラブ ルが起こったときは、このリカバリ領域からCドライ ブをご購入時の状態に復元できます。

万が一リカバリ領域のデータを利用できなくなる場 合に備え、「リカバリディスクセット」を作成するこ とをお勧めします。

## Point

▶ リカバリディスクセットの作成には長時間かか ります。時間に余裕をもって作業をしてください。

またリカバリディスクセットは購入できます。 購入方法については「ディスクが必要な場合」 (→P.106)をご覧ください。

# 富士通からのお知らせを確認する

このパソコンをお使いになるうえで知っておいていただきたいことを記載した文書が、パソコンにご用意されています。

できるだけ早くご確認ください。

- **1** スタート画面で「パソコンの準備」をクリックします。
- 2次の画面の操作をします。

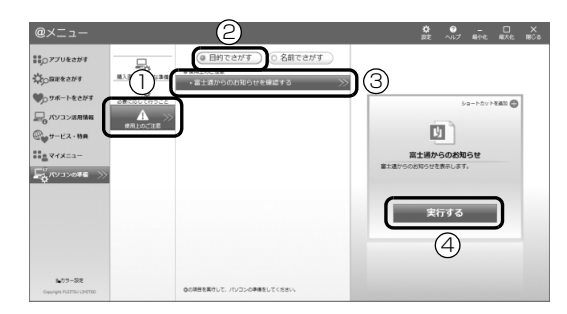

(これ以降の画面は機種や状況により異なります)

- ①「使用上のご注意」をクリックします。
- 目的でさがす」をクリックします。
- 「富士通からのお知らせを確認する」をクリックします。
- ④ 「実行する」をクリックします。
- **3**「重要なお知らせ」という画面が表示されたら、よくお読みください。

読み終わった後は、 🔳 を押してスタート画面を表 示してください。

# Memo

## クイックスタート機能について

4

このパソコンには、クイックスタート機能が搭載されて います。クイックスタート機能では、パソコンの電源を 切らずに Windows を終了するため、次にパソコンを使 うときに、高速でスタートさせることができます。 Windows がスタートするまでの時間と終了後の消費 電力の関係は、次の表のとおりです。

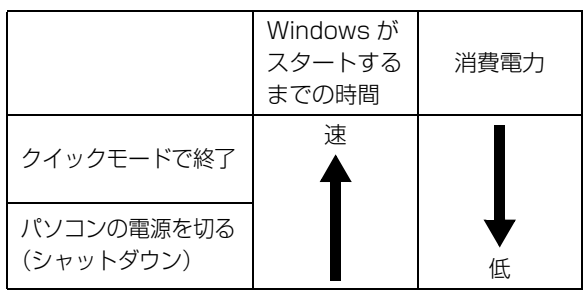

(消費電力は、お使いの機種により異なります)

## Doint

▶ クイックモードで終了すると、Windowsをサイ ンアウトした後、スリープに移行します。スリー プについて、詳しくは次のマニュアルをご覧く ださい。

**Web** 【補足情報】

▶ クイックモードで終了すると、バッテリ残量が 少なくなると自動的に休止状態に移行します。 休止状態について、詳しくは次のマニュアルを ご覧ください。

**₩eb**『補足情報』

ご購入時は、クイックモードに設定されています。設 定を変更するときは次のように操作してください。

- 1 スタート画面の何もないところで右クリックし、 画面右下の「すべてのアプリ」をクリックします。 Windows 8 基本操作クイックシート」
- **2**「電源ボタン設定」をクリックします。
- 3「電源ボタン設定」ウィンドウで設定を変更し、「設 定を保存」をクリックします。

クイックスタート機能については、次のマニュアルも あわせてご覧ください。

**Web**『補足情報』

54

## Windows をスタートする

⚠ 注意

- 落雷の可能性がある場合は、あらかじめ  $\bigcirc$ パソコン本体の電源を切り、その後電源 ケーブルをコンセントから抜き、ケーブ ル類を取り外しておいてください。落雷 による感電、火災の原因となります。 雷が鳴り出したときは、落雷の可能性が なくなるまでパソコン本体やケーブル 類に触れないでください。ケーブル類の 接続作業は、落雷の可能性がなくなるま で行わないでください。
- AC アダプタは、このマニュアルをよく 読み、正しく接続してください。 誤った接続状態でお使いになると、感 電・火災の原因となります。また、パソ コン本体が故障する原因となります。

## 重要

- ▶ 必ず内蔵バッテリパックが取り付けられた状態 でお使いください。
- ▶ パソコンを長時間お使いになる場合は、バッテ リ切れによるデータ消失などを防ぐため、必ず AC アダプタを取り付けてください。
- ▶ 内蔵バッテリパックや AC アダプタを取り付け るときは、変形や破損のないことを確認してく ださい。
- ▶ 電源を入れてから Windows がスタートするま では、キーボードやマウスなどで操作しないで ください。正常にスタートできない場合があり ます。

#### 1 電源ボタン(①)を押します。

電源ボタンを4秒以上押すと、パソコンの電源が 強制的に切れてしまいます。データが失われる場 合もありますので、ご注意ください。

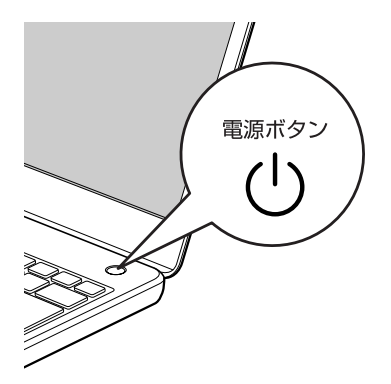

(イラストは機種や状況により異なります)

電源ランプ(①)が青色に点灯し、ロック画面が 表示されます。

- Enter)を押します。
   パスワードを入力する画面が表示されます。
- **3** パスワードを入力し、→ をクリックします。 スタート画面が表示されます。

## Point

- ▶ 手順3で入力するパスワードは、Windowsの セットアップのときに入力したパスワードで す。パスワードについて、詳しくは「すべての アプリ画面」の「ヘルプとサポート」をクリッ クして Windowsのヘルプを表示し、「パスワー ド」で検索して「パスワードを変更する」をご 覧ください。
  - 「すべてのアプリ画面」の表示方法は、

■ Windows 8 基本操作クイックシート』をご 覧ください。

- ▶ Windows がスタートしないときは
  - AC アダプタを接続している場合
     AC アダプタが正しく接続されているか確認
     してください。
  - ・バッテリのみで使う場合
    - 内蔵バッテリパックが正しく取り付けられ ているか確認してください。
    - バッテリ残量が少ないと電源を入れても Windowsが起動しないことがあります。残 量が少ない場合は、AC アダプタを接続し てください。

それでも Windows がスタートしない場合は、 「起動・終了時」(→ P.114)をご覧ください。

 「Windows のライセンス認証」の青い画面が表示されたときは「Windows・アプリ関連」(→ P.116)をご覧ください。

## Windows を終了する

# 重要

- クイックモードでWindowsを終了するときは、 スタート画面またはデスクトップ画面が表示されている状態で終了してください。
   コンピューターのロックをした状態では、クイックモードでWindowsを終了することはできません。
- Windowsを終了する前に、作業中のデータがある場合は保存してください。また、CD/DVDドライブにディスクが入っている場合は取り出してください。
- ▶次のような場合は、「パソコンの電源を切る (シャットダウンする)」(→P.56)をご覧にな り、電源を切ってください。
  - ・メモリを交換する
  - ・内蔵バッテリパックを取り外す
  - ・空冷用通風路のお手入れをする
  - ・トラブル解決ナビを起動する
  - ・BIOS セットアップを起動する
- ▶ Windows がスタートして1分以上たってから 終了するようにしてください。

#### 1 電源ボタン(心)を押します。

電源ボタンを 4 秒以上押すと、パソコンの電源が 強制的に切れてしまいます。データが失われる場 合もありますので、ご注意ください。

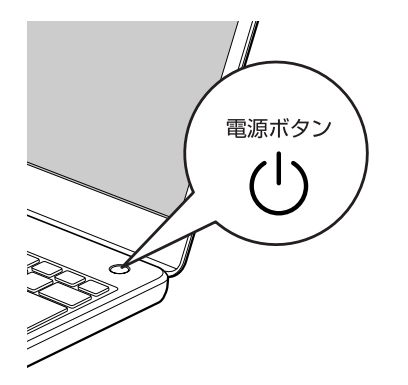

(イラストは機種や状況により異なります)

しばらくすると Windows が終了します。

## Point

- Windows が終了できないときは、「起動・終了
   時」(→ P.114)をご覧ください。
- パソコンは Windows を終了した状態でも少量の電力を消費します。バッテリ残量を減らさないためには、AC アダプタを接続してください。
- ▶ 長期間パソコンを使用しない場合は、パソコン の電源を切ってから内蔵バッテリパックと AC アダプタを取り外してください。
  - AC アダプタや電源ケーブルは、変形したり、 割れたり、傷が付かないように保管してくだ さい。保管するときは、AC アダプタにケー ブル類を巻きつけたりしないでください。

## パソコンの電源を切る(シャットダウンする)

電源を切ることをシャットダウンといいます。

## 重要

- ▶ 次のような場合は、ここで説明している手順で パソコンの電源を切ってください。
  - ・メモリを交換する
  - ・内蔵バッテリパックを取り外す
  - ・空冷用通風路のお手入れをする
  - ・トラブル解決ナビを起動する
  - ・BIOS セットアップを起動する
- **2** そのまま真下にマウスポインターを移動させて 「設定」をクリックします。
- 3「PC 設定の変更」をクリックします。
- 4 画面左側のメニューで「全般」をクリックします。
- 画面右側のメニューで「今すぐ再起動する」をク リックします。
   表示されない場合は画面をスクロールします。
- **6**「PC の電源を切る」をクリックします。

#### 電源ランプの状態

電源ランプ(①)は、パソコンの状態によって次の ように動作します。

| 電源ランプの状態 | パソコンの状態        |
|----------|----------------|
| 青色点灯     | パソコンの電源が入っている  |
| オレンジ色点灯  | クイックモードで終了     |
| 点滅       | スリープ           |
| 治石       | ・休止状態          |
|          | ・パソコンの電源が切れている |

# <u>スリープにする/復帰させる</u>

スリープとは、Windows を終了せずに、作業中のデー タなどをメモリに保存して、パソコンを待機状態にす ることです。

スリープにしておくと、次にパソコンを使うときにす ぐに使い始めることができます。

#### パソコンをスリープにするときの注意

次の場合は、いったんパソコンの電源を切り、電源を 入れ直してください。

- ●パソコンを長期間使わないとき
- パソコンの動作が遅くなったり、正常に動作しなく なったりするとき

## Point

- ▶ スリープ中は、メモリに保存したデータなどを保 持するために少しずつ電力を消費しています。
- ▶ ご購入時は、スリープしてから一定時間経過す るか、バッテリの残量が少なくなると、休止状 態に移行するように設定されています。休止状 態について、詳しくは次のマニュアルをご覧く ださい。

Web『補足情報』

▶ Web カメラを使用するアプリを起動中は、一定時間パソコンを操作しない場合に自動的にスリープや休止状態になる機能はご使用になれません。

## スリープにする

- **1** マウスポインターを画面の右上隅に合わせて
   「チャーム」を表示します。

   『「Windows 8 基本操作クイックシート」
- **2** そのまま真下にマウスポインターを移動させて 「設定」をクリックします。
- **3「電源」▶「スリープ」の順にクリックします**。 ディスプレイの表示が消えスリープになります。

## Point

 ▶ 液晶ディスプレイを閉じることで、スリープに することもできます。
 詳しくは、次のマニュアルをご覧ください。
 「Web『補足情報』

## <u>スリープから復帰する</u>

- 電源ボタン(心)を押します。
   ロック画面が表示されます。
   電源ボタンは4秒以上押さないでください。パンコンの電源が切れてしまいます。
- **2** [Enter] を押します。 パスワードを入力する画面が表示されます。
- **3** パスワードを入力し、→ をクリックします。 スタート画面が表示されます。

## Point

- ▶ スリープにした後は、必ず10秒以上たってから 復帰(レジューム)するようにしてください。
- ▶ 復帰(レジューム)させた後は、必ず10秒以上 たってから、スリープにするようにしてください。
- ▶ 液晶ディスプレイを開くことで、復帰(レジューム)することもできます。
- 電源ボタンを押す以外の方法でスリープからレジュームさせると、Windowsの仕様により、画面が表示されない場合があります。 画面が表示されない場合は、キーボードやマウス、およびフラットポイントなどから入力を行うと画面が表示されます。
- ▶ レジューム後、画面が表示されないままの状態で 一定時間経過すると、再度スリープになります。

57

このパソコンは、AC アダプタを使わずにバッテリの みで動作させることができます。

## 重要

- ▶ バッテリのみで使用する場合は、バッテリが充 電されているか確認してください。特にご購入 時にはバッテリが充電されていない場合がある ので、ご注意ください。
- このパソコンは、ご購入時の状態では、クイックモードに設定されています。クイックモードは、Windowsを終了しても少量の電力を消費するため、ACアダプタを接続してお使いになることをお勧めします。

#### バッテリの充電

- ●AC アダプタを接続すると、バッテリの充電を開始 します。充電が始まると、バッテリ充電ランプが点 灯します。
- ●バッテリ残量が 90% 以上の場合は、AC アダプタを取り付けても充電されません。89% 以下になると充電を開始します。

#### 充電状態や残量の確認

バッテリの充電の確認は、バッテリ充電ランプ/バッ テリ残量ランプで行います。

バッテリ充電ランプ (◆ ) およびバッテリ残量 ランプ ( )は、次のように表示されます。

- ■バッテリ充電ランプ(→□)
- ●AC アダプタ接続時

| 充電ランプの表示 | 状態       |  |
|----------|----------|--|
| オレンジ色点灯  | 充電中      |  |
| 青色点灯     | 充電完了 [注] |  |

注: ECO Sleep が動作中の場合、電源オフ状態や休止状態で はバッテリ充電ランプは点灯しません。詳しくは、次の マニュアルをご覧ください。

**Web** 《補足情報』

- ●次の場合、バッテリ充電ランプがオレンジ色点滅します。
  - ・内蔵バッテリパックが熱を持って温度が高くなっ た場合
  - ・冷やされて温度が低くなったときに、バッテリの 保護機能が働いて充電を停止している場合

内蔵バッテリパックの温度が平常に戻ると、オレン ジ色点灯になり充電を再開します。

●AC アダプタ未接続時は、充電ランプは消灯します。

#### ■バッテリ残量ランプ(□)

| バッテリ残量ランプの色 [注 1] | バッテリ残量    |
|-------------------|-----------|
| 青色                | 100~50%   |
| オレンジ色             | 49~13%    |
|                   | 12%以下     |
| 赤色                | (LOW バッテリ |
|                   | 状態)[注 2]  |

- 注1:本パソコンの電源の状態により次のようになります。
  - ・電源オン時:点灯
    - ・スリープ中:点灯(充電中)、またはゆっくり点滅
       (充電していないとき)
    - ・クイックモードで終了時:点灯(充電中)、または
       ゆっくり点滅(充電していないとき)
    - ・休止状態:点灯(充電中)、または消灯(充電していないとき)
    - ・電源オフ時:点灯(充電中)、または消灯(充電して いないとき)

なお、「充電中」とは、バッテリ充電ランプがオレン ジ色に点灯しているときを指します。

- 注2:LOW バッテリ状態のまま使用し続けると、作成中または保存中のデータが失われることがあります。
- ●バッテリパック未装着時は、バッテリ残量ランプは 消灯します。
- ・バッテリ残量ランプが短い間隔で赤色点滅する場合は、バッテリが正しく充電できないことを示しています。パソコン本体の電源を切ってからバッテリを取り付け直してください。それでも解消されない場合はバッテリが異常です。純正の新しいバッテリと交換してください(→ P.59)。
- ●バッテリ残量が少なくなると、バッテリ残量不足を 通知する警告画面が表示され、その後しばらくする と、強制的に休止状態に移行します。バッテリ残量 不足の警告画面が表示されたら、すぐに AC アダプ 夕を接続してください。

●表示されるバッテリの残量は、バッテリ(リチウム イオン電池)の特性上、使用環境(温度条件やバッ テリの充放電回数など)により実際のバッテリの残 量とは異なる場合があります。

## バッテリパックの取り扱い上の注意

# ▲ 警告

 バッテリパックの交換を行う場合は、パ ソコンの電源を必ず切り AC アダプタを 取り外してください。また、パソコンや バッテリパックのコネクタに触れない でください。

感電や故障の原因となります。

●バッテリを長期間使用すると充電する能力が低下するため、バッテリ駆動時間が短くなります。駆動時間が極端に短くなってきたら、純正の新しいバッテリパックに交換してください。
使用できるバッテリパックについては、製品情報

になるか、ご購入元にお問い合わせください。

●バッテリの交換時に、液晶ディスプレイにネジや文房 具などをはさんだり、パソコン本体内部にパソコンの 部品やネジを落とさないように注意してください。

## 重要

- ▶ 取り外した内蔵バッテリパックは、ショート(短絡)防止のために、内蔵バッテリパックのコネクタに絶縁テープを貼るなどの処置を行ってください。なお、取り外した内蔵バッテリパックは乾電池などの電池と混ぜないようにしてください。
- ▶ 内蔵バッテリパック(リチウムイオン電池)は、 貴重な資源です。廃棄する場合は、リサイクル にご協力をお願いします(→ P.152)。

## 内蔵バッテリパックの交換方法

- パソコンの電源を切り (→ P.56)、AC アダプタ を取り外します。
- 液晶ディスプレイを閉じ、パソコン本体を裏返し ます。
- 3 内蔵バッテリパックロックを解除します。
  ①内蔵バッテリパックロック1を矢印の方向にスライドさせたまま、②内蔵バッテリパックロック2を矢印の方向にスライドさせます。

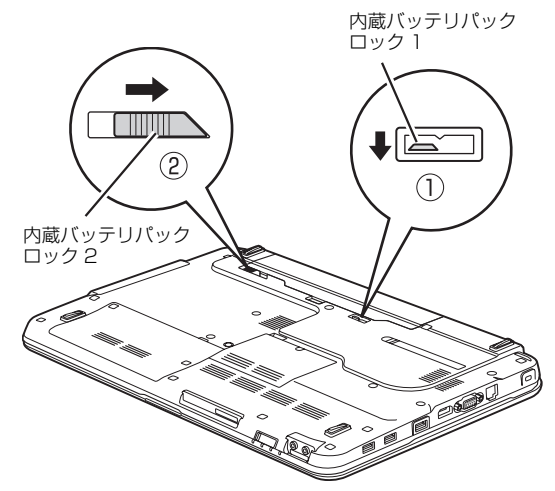

(これ以降のイラストは機種や状況により異なります)

#### 4 内蔵バッテリパックを取り外します。

①くぼみに指をかけて、②内蔵バッテリパックを斜めに持ち上げて取り外します。

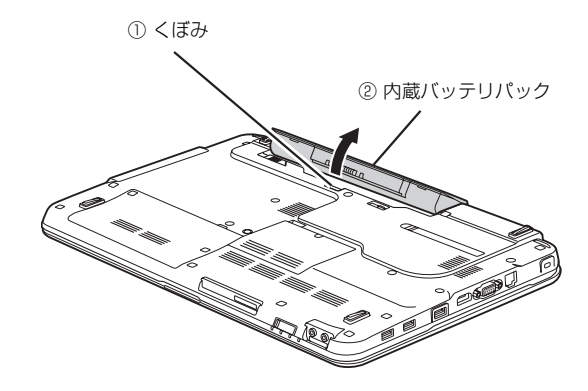

59

5 新しい内蔵バッテリパックを取り付けます。

内蔵バッテリパックのロックが解除されていることを確認し、新しい内蔵バッテリパックのふちとパソコン本体のふちを合わせ、しっかりとはめこみます。

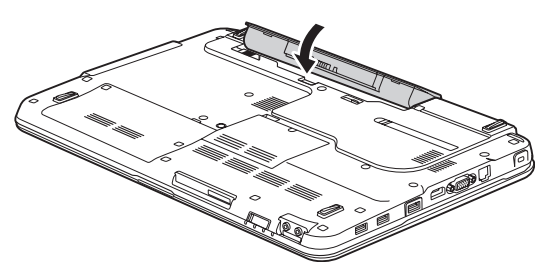

6 内蔵バッテリパックロック2をロックします。 ①内蔵バッテリパックロック1を矢印の方向にス ライドさせたまま、②内蔵バッテリパックロック 2を矢印の方向にスライドさせます。

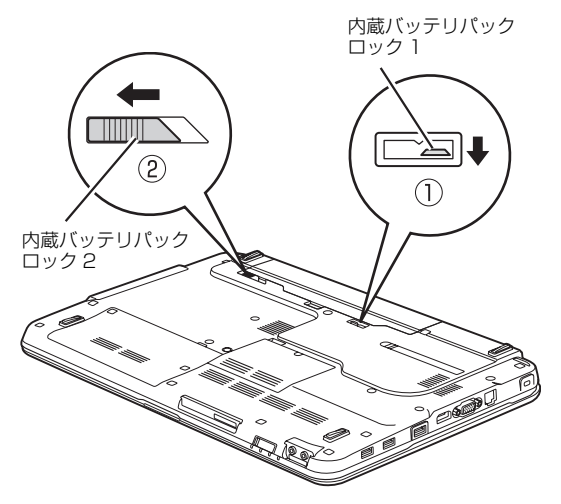

# <u>パソコンの節電</u>

このパソコンには節電の設定が簡単にできる、「節電 ナビ」が搭載されています。

| 6  | 節電ナビ                   | × |
|----|------------------------|---|
| 節雷 | 電ナビ                    |   |
|    |                        |   |
|    | Easyかんたん節電             |   |
|    | 説明に従って簡単に節電設定を行う事が出来ます |   |
|    | Pro こだわり節電             |   |
|    | 詳細な設定を行う事が出来ます         |   |
|    |                        |   |
| 履  | 歴の表示 終了(X)             |   |

## Point

▶「節電ナビ」の使い方については、次のマニュア ルをご覧ください。
Web『補足情報』

●かんたん節電

画面の明るさや、スリープ状態にするまでの時間な どを対話形式で設定することができます。

●こだわり節電

「省電力ユーティリティ」などのこだわりの節電機 能について、現在の状態を確認したり、設定を変更 したりすることができます。

マウス

#### マウス添付機種のみ

USB レーザーマウスは、底面からの光により照らし 出されている陰影を検知し、マウスの動きを判断して います。このため、机の上だけでなく、衣類の上や紙 の上でも使うことができます。

#### マウスをお使いになるうえでの注意

- ●マウス底面から眼に見えないレーザー光を発して います。直接眼に向けると、眼に悪い影響を与える ことがありますので避けてください。
- ●センサー部分を汚したり、傷を付けたりしないでく ださい。
- ●発光部分を他の用途に使わないでください。
- ●マウスは電源オフUSB充電機能対応以外のUSBコ ネクタに接続してお使いください(→ P.20)。
- ●USB レーザーマウスは、次のようなものの表面では 正しく動作しない場合があります。
  - ・鏡やガラスなど反射しやすいもの
  - ・光沢のあるもの
  - ・濃淡のはっきりしたしま模様や柄のもの(木目調 など)
  - ・網点の印刷物など、同じパターンが連続している
     もの
- ●このマウスは非接触でマウスの動きを検知してい るため特にマウスパッドを必要としませんが、マウ ス本体は接触しているため、傷が付きやすい机や テーブルの上では、傷防止のためにマウスパッドな どを使うことをお勧めします。

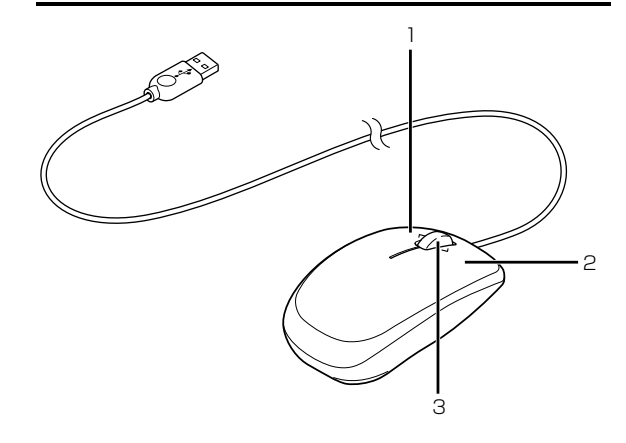

(イラストは機種や状況により異なります)

たボタン
 クリックするとき押します。

2 右ボタン

右クリックするとき押します。

3 スクロールホイール

各部の名称と働き

- ・ホイールを回すと、画面を上下にスクロールで
   きます。スタート画面の場合は、左右にスクロールします。
- ・ホイールを左右に倒すと、「エクスプローラー」
   や Web ブラウザーの「戻る」、「進む」と同じ
   動作をします。

61

## マウスの使い方

ここでは、ご購入時に添付されているマウスの使い方 について説明します。

## Point

- ▶ マウスの設定について マウスの設定は次の手順で表示する設定画面で 変更できます。ただし、設定項目によっては設 定が反映されない場合があります。
  - スタート画面の何もないところで右クリックし、画面右下の「すべてのアプリ」をクリックします。

Windows 8 基本操作クイックシート』

- □ントロールパネル」
   「ハードウェアと サウンド」の順にクリックします。
- 3. 「デバイスとプリンター」の「マウス」をク リックします。
- ▶ スクロールホイールを押したときの動作はお使いの状況により異なります。
- ▶ スクロール機能や戻る・進む機能は、使用する アプリによって動作が異なる場合があります。

#### ■クリック

左ボタンをカチッと 1 回押して、すぐ離すことです。 また、右ボタンを 1 回カチッと押すことを「右クリッ ク」といいます。

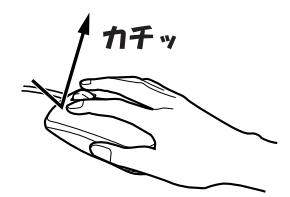

■ダブルクリック

左ボタンをカチカチッと2回素早く押して、すぐ離す ことです。

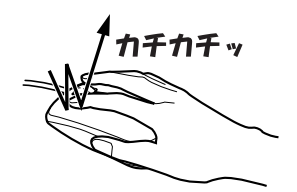

## ■ポイント

マウスポインター(&)をアイコンやメニューなどに 合わせることです。ポイントすると、項目が反転表示 されたり、項目の説明が表示されたりします。

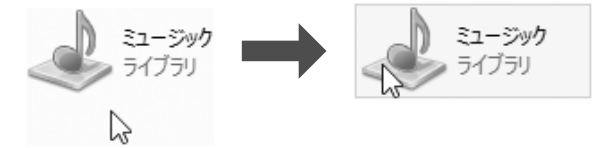

#### ■ドラッグ

アイコンやウィンドウを、マウスポインター(い)で 掴むようにして移動させることです。

マウスポインター(い)を任意の位置に移動し、左ボ タンを押しながら希望の位置までマウスを移動し、指 を離します。

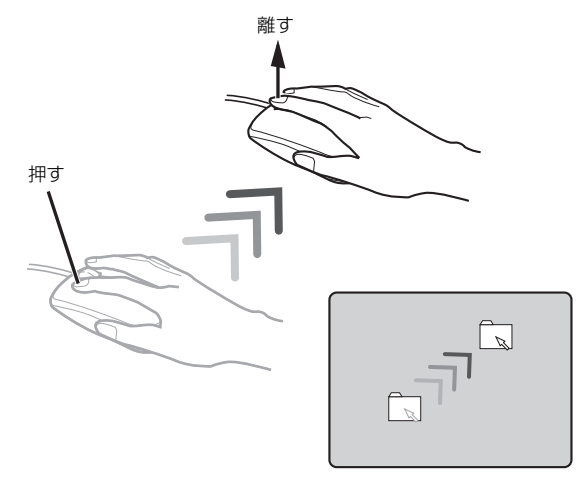

#### ■スクロール

スクロールホイールを回して、画面の表示を動かすこ とです。

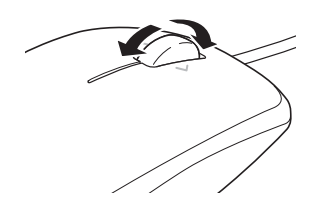

■戻る・進む

スクロールホイールを左右に倒すと、「エクスプロー ラー」や Web ブラウザーの「戻る」、「進む」と同じ 動作をします。

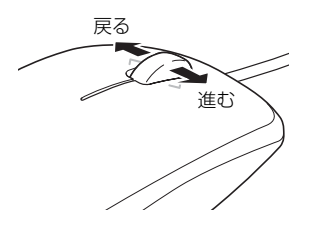

# <u>フラットポイント</u>

フラットポイントは、指先の操作でマウスポインター を動かしたり、画面やウィンドウの表示を切り替えた りすることができるポインティングデバイスです。

操作面を指先でなぞることで、画面上のマウスポイン ターを移動させることができます。

左右のボタンは、それぞれマウスの左右のボタンに相 当し、その機能はアプリにより異なります。

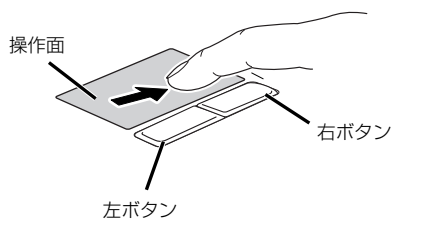

(これ以降のイラストは状況により異なります)

## フラットポイントをお使いになるうえでの 注意

- ●フラットポイントは操作面表面の結露、湿気などにより誤動作することがあります。また、濡れた手や汗をかいた手でお使いになった場合、あるいは操作面の表面が汚れている場合は、マウスポインターが正常に動作しないことがあります。このような場合は、電源を切ってから、薄めた中性洗剤を含ませた柔らかい布で汚れを拭き取ってください。
- ●フラットポイントの操作面で操作するときは、指の 先が接触するようにしてください。指の腹を押さえ つけるように操作すると、マウスポインターが正常 に動作しないことがあります。

## Point

フラットポイントの詳しい設定方法については、次のマニュアルをご覧ください。
 Web『補足情報』

## フラットポイントの使い方

ここでは、フラットポイントの機能について説明しています。

Point

ここで説明している使い方は、使用するアプリや、アプリの状態によって、動作が異なったり、お使いになれないことがあります。

■マウスポインター(▷)を移動させる

操作面を指先でなぞります。

指が操作面の端まできたら、いったん操作面から指を 離して、もう一度別の位置からなぞってください。指 を離してもマウスポインター(▷)は動きません。

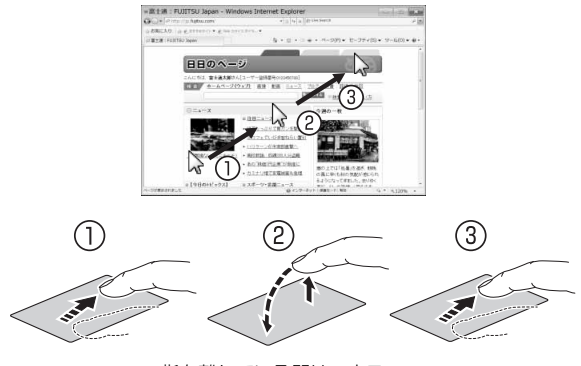

指を離している間はマウス ポインターは動きません。

#### ■クリック

左ボタンを 1 回押してすぐに離すか、操作面を 1 回 軽くたたく(タップする)ことです。

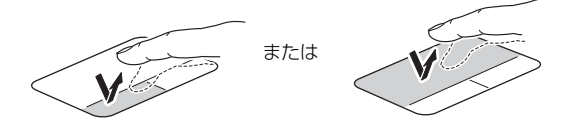

#### ■右クリック

右ボタンを 1 回押してすぐに離すか、操作面を 2 本 指で 1 回軽くたたく(タップする)ことを「右クリッ ク」といいます。

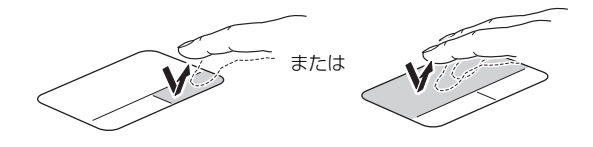

#### ■ダブルクリック

左ボタンを 2 回連続して押すか、操作面を 2 回連続 して軽くたたく(タップする)ことです。

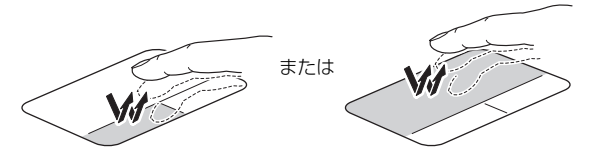

#### ■ドラッグ

アイコンやウィンドウを、マウスポインター(い)で 掴むようにして移動させることです。

左ボタンを押したまま操作面をなぞり、希望の位置で 指を離します。または、操作面を素早く 2 回タップ し、2 回目のタップのときに指を操作面上から離さず になぞり、希望の位置で指を離します。

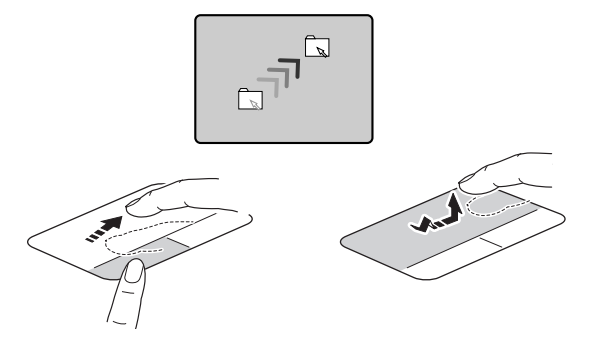

#### ■ポイント

マウスポインター(▷)をアイコンやメニューなどに 合わせることです。ポイントすると、項目が反転表示 されたり、項目の説明が表示されたりします。

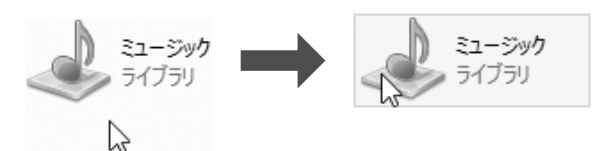

#### ■画面を動かす

操作面を2本指で上下になぞることで画面が縦に動き、 左右になぞることで横に動きます。

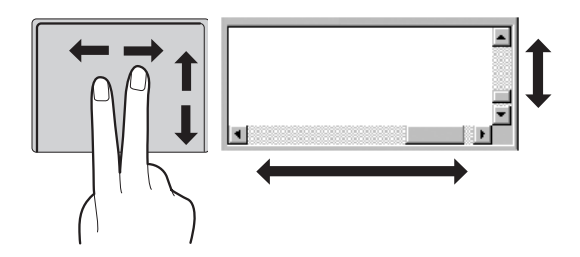

#### ■拡大/縮小

操作面で、2 本の指でつまんだりひらいたりします。 つまむと画像やウィンドウ内の画面が縮小表示され、 ひらくと拡大表示されます。

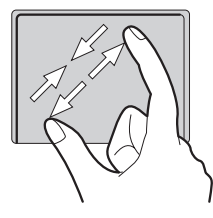

### ■ブラウザーなどのページを戻す/進める

操作面を3本指で左になぞるとページが1ページ戻り、 右になぞると1ページ進みます。 左へ動かす:戻す

右へ動かす:進める

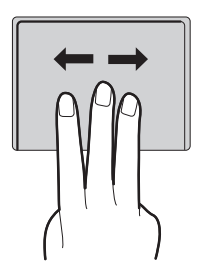

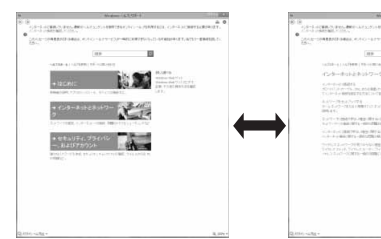

## ■アプリを切り替える

1本指を左端の枠の外から中へスライドすると起動中のアプリが切り替わります。

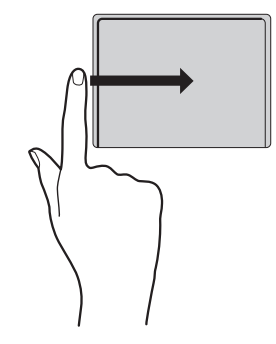

## ■「チャーム」を表示する

1本指を右端の枠の外から中へスライドすると「チャーム」が表示されます。

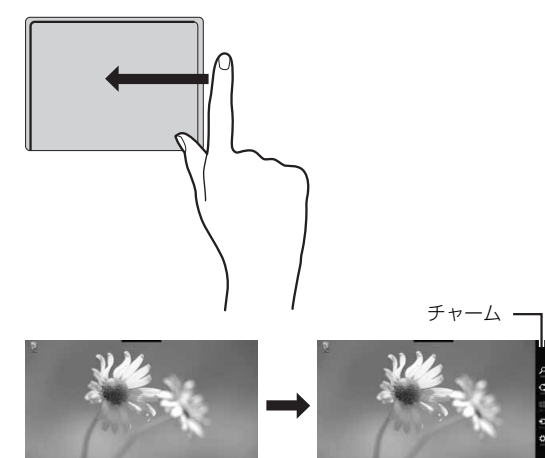

■「アプリバー」を表示する

1本指を上端の枠の外から中へスライドすると「アプ リバー」が表示されます。

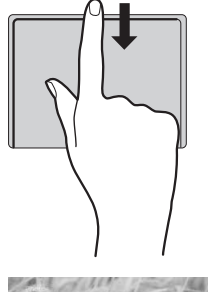

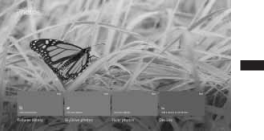

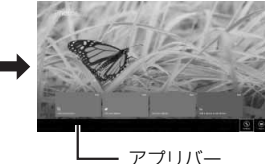

フラットポイントの設定を変更する方法など、詳しく は次のマニュアルをご覧ください。 「Web『補足情報』

# Point

- ▶ 次の操作を使用する場合は、フラットポイントの設定を変更してください。
  - ・アプリを切り替える
  - ・チャームを表示する
  - ・アプリバーの表示

ご購入時の設定では、これらの操作は無効に なっています。

# <u>スクロ</u>ールパッド

このパソコンには、指先で円を描くようになぞるだけ で画面を上下にスクロールできる、「スクロールパッ ド」を搭載しています。

## スクロールパッドの使い方

#### ■画面をスクロールする

ご購入時の状態では、スクロールパッドに指先を置い て時計回りに指でなぞると、画面が下にスクロールし ます。また、反時計回りに指でなぞると、画面が上に スクロールします。

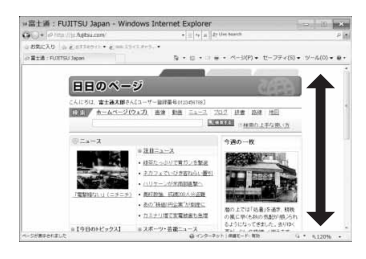

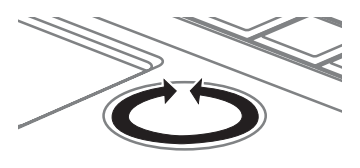

■音量を調節する 設定を変更すると、スクロールパッドで音量を調節で きるようになります。 「Web 『補足情報』

## 重要

- ▶ 音量はスピーカーから聞こえる音がひずまない 範囲に設定・調節してください。スピーカーが 故障する原因となる場合があります。
- ▶「省電力ユーティリティ」の設定で、オーディオ を「ミュートする」に設定している場合、省電 カモードに移行すると音声の再生や録音ができ なくなります。 設定の変更については、次のマニュアルをご覧

ください。 **「Web** 『補足情報』

■キーボードで音量を調節する

- ●音量を小さくする
   を押しながら、
   を押します。
- ●音量を大きくする 「「「」を押しながら、「「!」を押します。

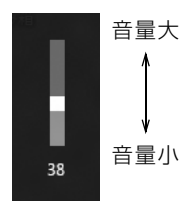

(イラストは機種や状況により異なります)

●音を消す

🛅 を押しながら、 🖪 を押します。

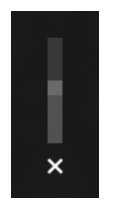

(イラストは機種や状況により異なります)

もう一度押すと、音が出るようになります。 音量はデスクトップ画面右下の通知領域にある(小) でも調節できます。

#### ■スクロールパッドで音量を調節する

設定を変更すると、スクロールパッドで音量を調節で きるようになります。

**Web** 《補足情報》

## 画面の明るさ

キーボードで、画面の明るさを調節できます。

- ●明るくする 「DD を押しながら、 「DD を押します。
- ●暗くする 「「」を押しながら、 「「6」を押します。

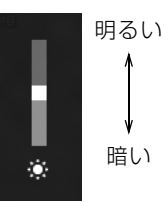

(イラストは機種や状況により異なります)

# Point

- ▶ 明るさの設定について
  - パソコンを再起動したり、スリープから復帰
     (レジューム)したり、AC アダプタの接続や
     取り外しを行った直後は、キーボードで明る
     さを変更しても有効にならないことがあります。このような場合は、しばらく時間をおいてから変更してください。
  - ・ご購入時は、ACアダプタを接続している場合 は明るく、バッテリで使っている場合は少し 暗くなるように設定されています。
  - ・明るさは、ACアダプタを接続している場合 と、バッテリで使っている場合とで別々に設 定できます。設定を変更する場合は、次の手 順で操作してください。
    - スタート画面の何もないところで右ク リックし、画面右下の「すべてのアプリ」 をクリックします。
    - 🚺 Windows 8基本操作クイックシート』
    - 2. 「コントロールパネル」をクリックします。
    - ジステムとセキュリティ」▶「電源オプ ション」の順にクリックします。
    - 設定を変更するプランの「プラン設定の 変更」をクリックします。
    - 5. 明るさを変更し、「変更の保存」をクリッ クします。

このパソコンでは、CD や DVD などのディスクの再 生や読み出し/書き込みを行うことができます。

#### 著作物の録音や複製に関する注意

- ●音楽や画像などの著作物は、著作権法で保護されています。録音・複製(データ形式の変換を含む)などは、お客様個人またはご家庭内で楽しむ目的でのみ、行うことができます。音楽や画像をネットワーク上で配信するなど、上記目的を超える場合は、著作権者の許諾が必要です。
- 著作権を保護されたディスクはコピーできません。
   ディスクの種類によっては、著作権保護のため、コ ピープロテクトがかかっている場合があります。このパソコンでは、著作権保護として、デスクランブル機能および相互認証機能が用意されています。著 作権を保護されたデータなどをコピーしても、再生できません。

## ディスクをお使いになるうえでの注意

- ●ディスクの再生中や書き込み/書き換え中は、振動 や衝撃を与えないでください。
- ●ディスクに頻繁にアクセスしたり、ディスクに書き 込み/書き換えをする場合や、長時間再生する場合 は、パソコンに AC アダプタを取り付けることをお 勧めします。
- ケースから取り出すときやパソコンにセットする ときなど、ディスクは両面とも触らないようにして ください。
- ディスクは両面とも指紋やほこり、傷などを付けないでください。
- ●ディスクは両面ともラベルを貼らないでください。
- ディスクの表面にボールペンや鉛筆などの硬いもので字を書くと、ディスクに傷が付くおそれがあります。
- ●汚れたり水滴が付いたりしたときは、少し湿らせた 布で中央から外側へ向かって拭いた後、乾いた布で 拭き取ってください。

シリコンクロスは使用しないでください。

ヘアードライヤーなどで乾燥させたり、自然乾燥を させないでください。

ベンジン、シンナー、水、レコードスプレー、静電 気防止剤などで拭かないでください。

- ●使わないときは、ケースに入れて保管してください。
- ●曲げたり、重いものを載せたりしないでください。
- ●高温・低温の場所に保管しないでください。

## <u>ディスクを再生するうえでの注意</u>

- ●ディスクの再生直後、数秒間画面が正常に表示され ないことがあります。
- デジタル放送を録画した DVD を初めて「WinDVD」 で再生するときは、「ユーザーアカウント制御」 ウィ ンドウが表示されます。必ず「はい」をクリックし てください。
- ●ディスクによっては、正常に再生されなかったり、 「WinDVD」の一部の機能が使用できない場合があ ります。
- ●再生するディスクのマニュアルも必ずご覧ください。
- ●各ボタンを操作する間隔は、1秒以上あけてください。
- ●再生するディスクによっては、コマ落ちする場合が あります。
- ディスクを再生する前に、他のアプリは終了させてください。
- ●ディスクをパソコンに接続されたデジタルテレビ でご覧になる場合、お使いのデジタルテレビによっ てはテレビの解像度が液晶ディスプレイよりも低 いため、鮮明に表示できない場合があります。

## Point

▶ DTSで記録されたDVD-VIDEOは、このパソコンでは音声再生ができません。

#### ■「WinDVD」の更新をする

このパソコンには、ディスクを再生するアプリ 「WinDVD」が用意されています。「WinDVD」は常 に最新の状態に更新してお使いください。

「WinDVD」を更新するには、サポートページ(http://azby.fmworld.net/support/)の「ダウンロード」か らアップデートプログラム(随時提供)をダウンロード して、インストールしてください。

インストール手順については、アップデートプログラ ムに添付されている「Readme.txt」をご覧ください。

## ディスクに書き込み/書き換えをするうえ での注意

- ●ディスクに書き込み/書き換えを行うときは、30 ℃以上の環境を避けてください。ディスクの書き込 み/書き換えが正常に行われないことがあります。
- ●書き込み/書き換え中にディスク面に傷を検出し た場合、書き込み/書き換えが中断されることがあ ります。
- ●ディスクへ正常に書き込み/書き換えができない 場合は、書き込み/書き換え速度を落とすことで、 できる場合があります。
- ●DVD プレーヤーで映像を見る目的で、DVD に書き 込みをする場合、画像の解像度は 720 × 480 に 設定することをお勧めします。

その他の解像度で作成されたファイルを DVD に保存すると、一部の DVD プレーヤーで再生できない場合があります。

●「Roxio Creator」では DVD-RAM への書き込み/ 書き換えは行えません。

■書き込み/書き換えを行う前に

ディスクに、書き込み/書き換えを行う前に、次の操 作をしてください。

- ●他のアプリは終了させてください。
- ディスクに書き込み/書き換え中にスリープや休止状態にならないように、「電源オプション」ウィンドウで「コンピューターをスリープ状態にする」を、「なし」に設定してください。
   設定の変更については、次のマニュアルをご覧くだ

さい。

**Web**『補足情報』

- ●ディスクに書き込み/書き換え中にディスプレイ がスクリーンセーバーに移行しないように次の設 定をしてください。
  - スタート画面で「デスクトップ」をクリックします。

🗍 『Windows 8 基本操作クイックシート』

- 2. デスクトップ画面で何もないところを右クリックします。
- 3. 表示されるメニューから、「個人設定」をクリックします。
- 4. 「スクリーンセーバー」をクリックします。
- 「スクリーンセーバー」の ▼をクリックし、一 覧から「(なし)」をクリックします。
- 6.「OK」をクリックします。
- 7. × をクリックします。

■書き込み/書き換え中にしてはいけない操作 ディスクに書き込み/書き換え中は、次の操作を行わ

ないでください。

書き込み/書き換えに失敗したり、時間がかかる場合 があります。

- ●Windows を終了する
- ●パソコンの電源を切る
- ●パソコンをスリープや休止状態にする
- ●電源ボタンを押す
- ●CD/DVD 取り出しボタンを押す
- Ctrl と Alt を押しながら Delete を押す
- ●ディスクを操作するボタンを押す
- ●他のアプリを起動または操作する
- ●LAN などによるデータ転送をする

# ■一度書き込み/書き換えしたディスクをお使いになるときは

ー度書き込み/書き換えしたディスクをお使いになるときは、次の点にご注意ください。

- パケットライト方式でデータが書き込まれたディス クは、このパソコンでは読み込むことはできません。
   これらのディスクの読み出しや書き込みを行う方 法については、ディスクを作成するときに使用した アプリのマニュアルをご覧ください。
- ●一度フォーマットや書き込みをした後は、同じアプ リを使って書き換え、追記を行ってください。
- ●DVD+RW や DVD-RW、CD-RW に保存したファ イルは、そのまま編集や更新をすることはできませ ん。編集や更新をする場合は、次の手順で操作して ください。
  - デスクトップ画面でハードディスクにファイル をコピーします。
  - ファイルが読み取り専用になっていたら、「読み 取り専用」の属性を外します。
     「読み取り専用」の属性を外すには、対象のファ イルを右クリックし、表示されるメニューから、
     「プロパティ」をクリックします。
     プロパティウィンドウで「全般」タブをクリッ クし、「読み取り専用」の▼をクリックして□に し、「OK」をクリックします。
  - 3. ファイルの編集や更新をし、再度ディスクへ書 き込みを行います。
- このパソコンで書き込みをしたディスクは、別のパ
   ソコンやアプリで利用できない場合があります。

68

## 使えるディスク/使えないディスク

#### ■使えるディスク

このパソコンでお使いになることのできるディスク は、次のとおりです。

#### Point

 お使いになるアプリによって使えるディスクは 異なります。ディスクをお使いになるアプリの ヘルプをご覧になり、確認してください。

|                                | 読み出し<br>(再生) | 書き込み  | 書き換え  |
|--------------------------------|--------------|-------|-------|
| CD-ROM、音楽 CD、<br>ビデオ CD、フォト CD | 0            | ×     | ×     |
| CD-R                           | 0            | 0     | ×     |
| CD-RW                          | 0            | ○[注1] | 〇[注1] |
| DVD-Audio                      | ×            | ×     | ×     |
| DVD-ROM、<br>DVD-VIDEO          | ○[注2]        | ×     | ×     |
| DVD-R (4.7GB)                  | 0            | 0     | ×     |
| DVD-RW                         | 0            | ○[注1] | ○[注1] |
| DVD-R DL (8.5GB)               | 0            | 0     | ×     |
| DVD+R (4.7GB)                  | 0            | 0     | ×     |
| DVD+RW (4.7GB)                 | 0            | ○[注1] | 〇[注1] |
| DVD+R DL (8.5GB)               | 0            | 0     | ×     |
| DVD-RAM<br>(2.6GB · 5.2GB)     | ×            | ×     | ×     |
| DVD-RAM<br>(4.7GB · 9.4GB)     | 0            | ○[注3] | ○[注3] |

○:対応 ×:非対応

- 注1 CD-RW や DVD-RW、DVD+RW に書き込んだデータ を削除するには、ディスクに書き込まれているデータ をすべて消去する必要があります。
- 注2 DVD-VIDEO は、リージョン(地域)コードに[2]が 含まれているか、もしくは[ALL]のものを再生できます。
- 注3 購入した DVD-RAM を使い始めるには、フォーマットを行う必要があります。ディスクのフォーマットについては、「ディスクをフォーマットする」(→P.71)をご覧ください。

#### ■推奨ディスク

次のディスクの使用をお勧めします。

次の表に記載のないディスクをお使いになると、書き 込み/書き換えが正常に行えない場合や、再生できな い場合があります。

なお、それぞれのディスクの詳しい仕様については、 各メーカーのホームページなどをご覧ください。

(2013年1月現在)

|          | メーカー     | メーカー型名             |
|----------|----------|--------------------|
| CD-R     | 太陽誘電     | CDR80WTY10SV、      |
|          | (That's) | CDR80WPY10BV       |
| CD-RW    | Verbatim | SW80QU5V1、         |
|          | (バーベイタム) | SW80QM5V1、         |
|          |          | SW80QP5V1、         |
|          |          | SW80EU5V1、         |
|          |          | SW80EM5V1          |
| DVD-R    | 太陽誘電     | DR-47WTY50BNT、     |
|          | (That's) | DR-47WKY10SN、      |
|          |          | DR-47WWY50BN、      |
|          |          | DVD-R47XY10P       |
|          | Verbatim | DHR47J10V1、        |
|          | (バーベイタム) | DHR47JM10V1、       |
|          |          | DHR47JP10V1        |
| DVD-R DL | Verbatim | DHR85HP5V1、        |
|          | (バーベイタム) | DHR85HP10V1        |
| DVD-RW   | Verbatim | DHW47RP1V1、        |
|          | (バーベイタム) | DHW47Y10V1         |
| DVD+R    | 太陽誘電     | DR+47WTY10PN       |
|          | (That's) |                    |
| DVD+R    | Verbatim | DTR85HP5V1         |
| DL       | (バーベイタム) |                    |
| DVD+RW   | ソニー      | 5DPW47HPS          |
| DVD-RAM  | パナソニック   | LM-HC47M (4.7GB、カー |
|          |          | トリッジ無)、            |
|          |          | LM-HC47MW5 (4.7GB、 |
|          |          | カートリッジ無)、          |
|          |          | LM-HB47MA(4.7GB、力一 |
|          |          | トリッジ有、取り出し可)、      |
|          |          | LM-HB94M(9.4GB、カー  |
|          |          | トリッジ有、取り出し可)       |
|          | 日立マクセル   | DRM47PWC.S1P5S A   |
|          |          | (4.7GB、カートリッジ無)    |

#### ■使えないディスク

次のディスクはお使いにならないでください。

 ●円形以外の異形ディスク(星型やカード型などの変 形ディスク)

このパソコンは円形のディスクのみお使いになれます。

円形以外の異形ディスクをお使いになると故障す る場合があります。

異形ディスクをお使いになり故障した場合は保証 の対象外となります。

●規格外の厚さの DVD 媒体

DVD 規格では媒体の厚さを 1.14mm ~ 1.5mm と規定しています。

記録面が薄い媒体など、一部でもこの範囲外の厚さ になっている媒体をお使いになると故障する場合 があります。

規格外の DVD 媒体をお使いになり故障した場合は 保証の対象外となります。

- ●中心に穴のあいていないディスク
- ●傷またはヒビの入ったディスク、ゆがんだディスク および重心の偏ったディスク お使いになると、ドライブ内部で破損する場合があ りますので、お使いにならないでください。
- ●カートリッジに入れた状態で使用するタイプの DVD-RAM (Type1) DVD-RAM は、カートリッジなしタイプまたはカー

トリッジからディスクが取り出せるタイプをお使 いください。なお、カートリッジに入れた状態で使 用するタイプの DVD-RAM を、カートリッジから 無理に取り出してお使いにならないでください。

 市販のクリーニングディスク、レンズクリーナー お手入れのときにお使いになると、逆にゴミを集め てしまい、CD/DVD ドライブのレンズが汚れてし まう場合がありますので、お使いにならないでくだ さい。

# <u>ディスクをパソコンにセットする/取り出す</u>

ディスクのセット/取り出しは、パソコンの電源が 入っている状態のときのみ可能です。

- ディスクをセットまたは取り出す場合は、
   トレーに指などを入れないでください。
   けがの原因となることがあります。
- 各
  著
  雷の可能性がある場合は、あらかじめ パソコン本体の電源を切り、その後電源 ケーブルをコンセントから抜き、ケーブ ル類を取り外しておいてください。落雷 による感電、火災の原因となります。 けがの原因となることがあります。

## ■ディスクをセットする

## 重要

- ▶ ディスクをセットするときの注意
  - ディスク読み取りヘッドが移動する音がする
     ことがあります。
  - ディスクに頻繁にアクセスしたり、書き込み、
     書き換えをしたり、DVD-VIDEOを再生した
     りする場合は、パソコンに AC アダプタを接続することをお勧めします。
- ディスク使用時の注意
   ディスクはデータの読み出しをするときに高速
   回転するため、使用時には振動や風切音がする
   ことがあります。
## 1 トレーを出します。

① CD/DVD 取り出しボタンを押すと、トレーが少し飛び出します。②トレーを静かに引き出します。 ディスクアクセスランプ点灯中でも操作が可能です。

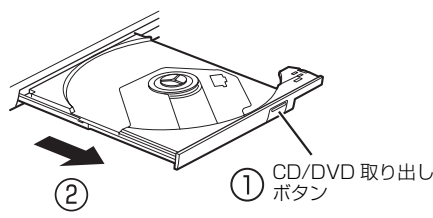

(これ以降のイラストは機種や状況により異なります)

2 トレーを支えながら、ディスクをセットします。 ディスクのレーベル面を上(両面タイプの DVD-RAM の場合は、データの読み取り/書き込みを 行う面を下)にして、トレー中央の突起にディス クの穴を合わせ、パチッと音がするまでしっかり とセットします。

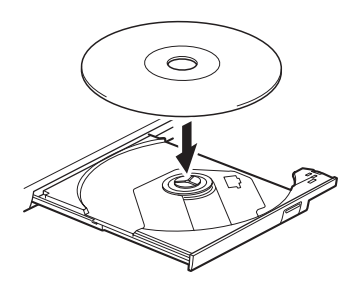

#### 重要

- ディスクはパチッと音がするまでしっかりと セットしてください。
   ディスクの穴を突起にきちんとはめこまない と、ディスクがドライブ内部で外れて、読み取 りができなかったり、取り出せなくなったりす ることがあります。また、トレーやドライブ内 部およびディスクを破損する原因となります。
- **3** カチッと音がするまで、トレーを静かに押し込み ます。

ディスクをセットしてからパソコンで使えるよう になるまで、約 30 秒かかります。

デスクトップ画面の「コンピューター」ウィンド ウの CD/DVD ドライブのアイコンがディスクの アイコンに変わったことを確認してから次の操作 を行ってください。

ディスクが認識される前に次の操作をすると、 ディスクが自動で取り出される場合があります。

- ■ディスクを取り出す
- 1 ディスクを利用しているアプリがあれば終了します。また、ディスク内のファイルを開いている場合はファイルを閉じてください。
- **2**トレーを出します。

① CD/DVD 取り出しボタンを押すと、トレーが少し飛び出します。②トレーを静かに引き出します。 ディスクアクセスランプ点灯中でも操作が可能です。

3 トレーを支えながら、ディスクを取り出します。 トレー中央の突起を押さえながら、ディスクがパ ソコン本体にぶつからないように、ディスクのふ ちを持ち上げてください。

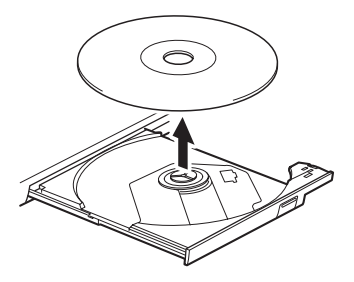

**4** カチッと音がするまで、トレーを静かに押し込み ます。

ディスクが取り出せなくなった場合は、「CD/DVD」 (→ P.121)をご覧ください。

## <u>ディスクをフォーマットする</u>

次のディスクはお使いになる前にこのパソコンで読 み書きできるようにするフォーマット(初期化)を行 う必要があります。9.4GBの両面タイプの DVD-RAM については、片面ごとにフォーマットしてくだ さい。

●DVD-RAM

ここでは、特定のアプリを使用せずに、「コンピュー ター」から DVD-RAM などに直接データを書き込ん で使用する場合のフォーマットの方法を説明します。 特定のアプリを使用して、データの書き込み、書き換 えをする場合は、お使いになるアプリのマニュアルや ヘルプをご覧になり、フォーマット形式を選択してく ださい。

⚠ 注意

DVD-RAM ディスクをセットまたは取り出すときに、トレーに指などを入れないでください。
 けがの原因となることがあります。

## 重要

- ・ リカバリディスクセットを作成する場合は、 Windows の機能でフォーマットをしないでく ださい。ご利用方法は、「リカバリディスクセッ トを作っておく」(→ P.146)をご覧ください。
- **1** フォーマットするディスクをセットします。
- 2 スタート画面の何もないところで右クリックし、 画面右下の「すべてのアプリ」をクリックします。

  <sup>↑</sup> [Windows 8 基本操作クイックシート]
- **3「コンピューター」をクリックします**。 「コンピューター」ウィンドウが表示されます。
- 4 ディスクのアイコンを右クリックし、表示される メニューから、「フォーマット」をクリックします。

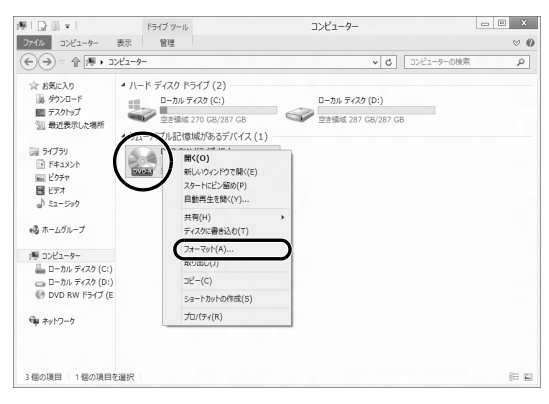

(これ以降の画面は機種や状況により異なります)

**5**「ファイルシステム」の、をクリックして、「UDF 2.00」を選びます。

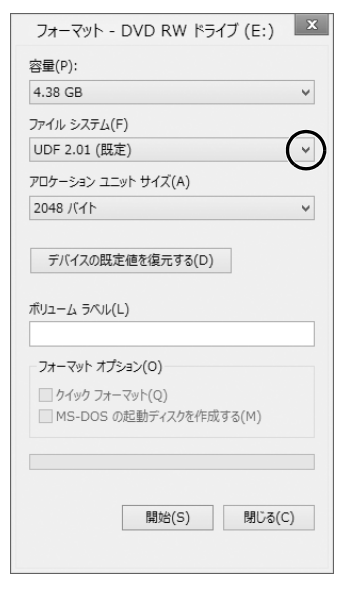

## Point

- 「ボリュームラベル」に入力した文字列がディス クの名前になります。ディスクに好きな名前を 付けることができます。
- ▶「クイックフォーマット」を□にすると、フォーマットに時間がかかる場合があります。
- 6 「開始」をクリックします。
- 7 フォーマットを確認するメッセージが表示されるので、「OK」をクリックします。

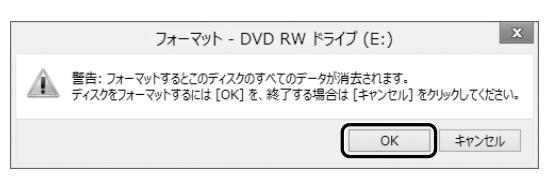

- フォーマットが始まります。
- **8**「フォーマットが終了しました」と表示されたら、 「OK」をクリックします。

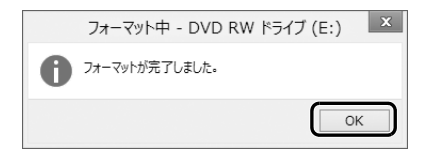

**9**「閉じる」をクリックします。

ダイレクト・メモリースロットは、デジタルカメラな どに使われているメモリーカードに直接データを読 み書きするためのスロットです。

## お使いになるうえでの注意

- ●メモリーカードは、静電気に対して非常に弱い部品 で構成されており、人体にたまった静電気により破 壊される場合があります。メモリーカードを取り扱 う前は、一度アルミサッシやドアノブなどの金属に 手を触れて、静電気を放電してください。
- ●次のメモリーカードをお使いになる場合はアダプ
   ターが必要です。
  - miniSDカード、microSDカード、microSDHC
     カード、microSDXC カード

必ずアダプターに差し込んでからお使いください。 そのままダイレクト・メモリースロットに挿入する と、メモリーカードが取り出せなくなります。

また、メモリーカードを取り出す場合は、必ずアダ プターごと取り出してください。アダプターだけを ダイレクト・メモリースロットに残すと、故障の原 因となります。

miniSD カードアダプター

microSD カードアダプター

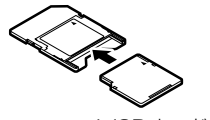

```
miniSD カード
```

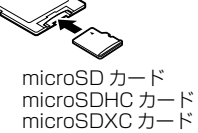

microSDXC カード

## ●端子が露出しているminiSDカードアダプターは使 用できません。

ダイレクト・メモリースロット内部の端子が接触 し、故障の原因となります。

miniSD カードのアダプターは、裏面中央部から端 子が露出していない製品をご利用ください。

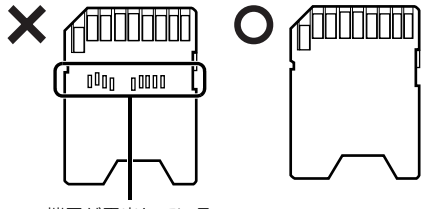

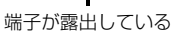

- ●WindowsのReadyBoostには対応していません。
- メモリーカードや記録されているデータの取り扱いについては、メモリーカードや周辺機器のマニュアルをご覧ください。
- メモリーカードをデジタルカメラなどで使っている 場合は、お使いの機器でフォーマットしてください。 このパソコンでフォーマットすると、デジタルカメ ラなどでメモリーカードが使えなくなります。デジ タルカメラなどでのフォーマットの方法について は、お使いの機器のマニュアルをご覧ください。

## 使えるメモリーカード

ダイレクト・メモリースロットが対応しているメモ リーカードと、その最大容量は次のとおりです。 ただし、すべてのメモリーカードの動作を保証するも のではありません。

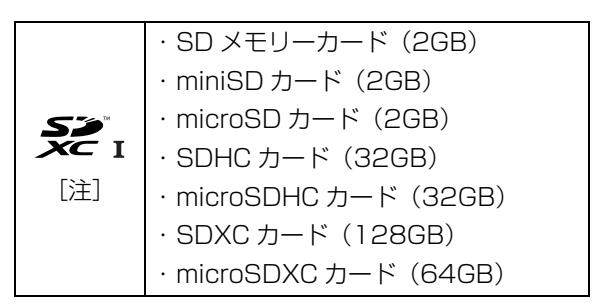

- 注: · マルチメディアカード、セキュアマルチメディアカー ドには対応していません。
  - ・SDIO カードには対応していません。
  - ・著作権保護機能(CPRM [シーピーアールエム])に
     対応しています。

## メモリーカードを差し込む/取り出す

■メモリーカードを差し込む

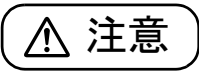

- メモリーカードを差し込む場合は、ダイレクト・メモリースロットに指などを入れないでください。
   けがの原因となることがあります。
- **1** メモリーカードをダイレクト・メモリースロット に差し込みます。

アダプターが必要なメモリーカードは、必ずアダ プターに差し込んだ状態でセットしてください。

ダイレクト・ メモリースロット

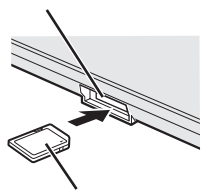

※ 製品名のある面を上側にして、 まっすぐに差し込みます。

SD メモリーカード

(イラストは機種や状況により異なります)

重要

▶ 書き込み禁止の状態のメモリーカードにファイ ルの書き込みや削除を行った場合、エラーメッ セージの表示に時間がかかることや、メモリー カードの内容の一部が正しく表示されないこと があります。その場合は、書き込み禁止の状態 を解除し、差し込み直してください。 ■メモリーカードを取り出す

# <u>▲</u>注意

メモリーカードを取り出す場合は、ダイレクト・メモリースロットに指などを入れないでください。
 けがの原因となることがあります。

## 重要

- ダイレクト・メモリースロットからメモリー カードを取り出す場合は、次のことに注意して ください。
  - ・メモリーカードを強く押さないでください。
     指を離したときメモリーカードが飛び出し、
     紛失したり、衝撃で破損したりするおそれが
     あります。
  - ・メモリーカードを引き抜くときは、ひねった り斜めに引いたりして、メモリーカードに無 理な力がかからないようにしてください。
  - ・ダイレクト・メモリースロットを人に向けたり、顔を近づけたりしないでください。メモリーカードが飛び出して、思わぬけがをするおそれがあります。
  - ・必ずメモリーカードを一度押して、少し飛び 出した状態にしてから引き抜くようにしてく ださい。そのまま引き抜くと誤動作の原因に なります。
- 1 デスクトップ画面右下の通知領域にある■をク リックし、表示された。(ハードウェアを安全に取 り外してメディアを取り出す)をクリックします。 メモリーカードによっては、。(ハードウェアを 安全に取り外してメディアを取り出す)が表示されないものもあります。アイコンが表示されない 場合には、メモリーカードのマニュアルをご覧に なり、確認してください。
- **2「nnnの取り出し」をクリックします。** nnnにはお使いのメモリーカードの名称が表示されます。
- 3「nnnはコンピューターから安全に取り外すことができます。」というメッセージが表示されたら、メモリーカードをパソコンから取り出します。 メモリーカードを一度押すと、少し飛び出します。 飛び出したメモリーカードを引き抜きます。

## 周辺機器の取り扱い

周辺機器とは、USBマウス、プリンター、デジタルカ メラ、USBメモリ、携帯オーディオプレーヤーなどの パソコン本体に接続する装置の総称です。

# ▲ 警告

- 周辺機器のなかには、取り付け/取り外しを行うときに、パソコンや周辺機器の 電源を切り、ACアダプタや電源ケーブ ルをコンセントから抜いた状態で行わなければならない場合があります。必ず 添付のマニュアルでご確認ください。感 電の原因となります。
- 周辺機器のケーブルは、このマニュアル をよく読み、正しく接続してください。
   誤った接続状態でお使いになると、感 電・火災の原因となります。また、パソ コンおよび周辺機器が故障する原因と なります。

#### 周辺機器の取り扱い上の注意

 ●周辺機器の接続は、取り付ける周辺機器のマニュア ルをよくご覧になり、正しく行ってください
 ●弊社純正品をお使いください

弊社純正の周辺機器については、販売店にお問い合わせいただくか、富士通ショッピングサイト「WEB MART」(http://www.fujitsu-webmart.com/)を ご覧ください。

他社製品につきましては、このパソコンで正しく動 作するかどうか、保証いたしかねます。他社製品を お使いになる場合は、製造元のメーカーにお問い合 わせくださいますようお願いいたします。

●一度に取り付ける周辺機器は1つだけにしてください 一度に複数の周辺機器を取り付けると、ドライバー のインストールなどが正常に行われないおそれがあ ります。1つの周辺機器の取り付けと動作確認が完 了してから、別の周辺機器を取り付けてください。

#### ●コネクタの向きを確認し、まっすぐ接続してください

# ●電源オフUSB充電機能対応のUSBコネクタをお使いになる場合は、次のことに注意してください

- ・電源オフ USB 充電機能を有効にした場合、充電 を必要としない USB 周辺機器は、電源オフ USB 充電機能に対応する USB コネクタに接続しない でください。
- ・USB キーボードまたは USB マウスは、電源オフ USB 充電機能対応以外の USB コネクタに接続し てください。

# 電源オフ USB 充電機能

#### 電源オフ USB 充電機能とは

電源オフ USB 充電機能とは、パソコンが電源オフ、ス リープ、休止状態のときでも、USB 充電に対応した周 辺機器を充電することができる機能です。

電源オフ USB 充電機能は、ご購入時には無効に設定 されています。

お使いになる場合は、機能を有効にしてください。詳 しくは、サポートページから Q&A ナンバー「6708-5851」を検索してご覧ください。

サポートページは「富士通アドバイザー」から簡単に 表示できます (→ P.110)。

また、お使いになるときは、次の注意をよくお読みに なり、正しくお使いください。

#### 電源オフ USB 充電機能をお使いになるうえ での注意

電源オフ USB 充電機能を有効にした場合、充電 を必要としない USB 周辺機器(USB メモリ、 キーボード、マウスなど)は、電源オフ USB 充 電機能に対応する USB コネクタに接続しないで ください。

- ※ 電源オフ USB 充電機能対応の USB コネクタ (→→ ← → )の場所については、「各部の名称と 働き」をご覧ください。
- ●周辺機器によっては、電源オフ USB 充電ができない場合があります。
- ●スリープから復帰したときに、電源オフ USB 充 電機能対応の USB コネクタに接続した USB 周 辺機器について、次の現象が発生する場合があ ります。

なお、現象が発生しても USB 周辺機器本体お よび記録データが破損することはありません。

- ・デバイス認識のポップアップウィンドウが 表示される
- ・「自動再生」ウィンドウが表示される
- ・接続したUSB周辺機器のドライブ名が変わる ・接続した USB 周辺機器と連携しているアプ
- ●電源ボタンを4秒以上押してこのパソコンの電源を 切った場合は、電源オフ USB 充電はできません。

## メモリ

## メモリの組み合わせを確認する

#### ■ご購入時のメモリの組み合わせ

このパソコンは、次の組み合わせでメモリが搭載されています。

| お使いの機種         | 総容量 | メモリス | スロット |  |
|----------------|-----|------|------|--|
| の反いの成性         | 心甘里 | 1    | 2    |  |
| WA1/K(8GB を選択) | 8GB | 4GB  | 4GB  |  |
| WA1/K(4GB を選択) | 4GB | 2GB  | 2GB  |  |

#### ■メモリの組み合わせ

お使いの機種によっては、メモリ容量を増やして、パ ソコンの処理能力などを上げることができます。メモ リを交換する場合は、必ず次の表のように組み合わせ てください。

| 松容旱      | メモリスロット |     | デュアル     |  |
|----------|---------|-----|----------|--|
| 秘谷里      | 1       | 2   | チャネル [注] |  |
|          | 2GB     | 2GB | 4GB      |  |
| 460      | 4GB     | _   | —        |  |
| 6GB      | 4GB     | 2GB | 4GB      |  |
|          | 4GB     | 4GB | 8GB      |  |
| 000      | 8GB     | _   | —        |  |
| 10GB     | 8GB     | 2GB | 4GB      |  |
| 12GB     | 8GB     | 4GB | 8GB      |  |
| 16GB(最大) | 8GB     | 8GB | 16GB     |  |

注:デュアルチャネルとして動作する合計容量

# Point

同じ仕様のメモリを2枚取り付けると、理論上、 2倍の転送速度でデータのやり取りが可能にな り性能が向上します。異なった容量のメモリの 組み合わせにした場合は、少ない容量のメモリ 分のみデュアルチャネルとして動作します。

リが起動する

## メモリの取り扱い上の注意

- ●操作に必要な箇所以外には手を触れないでくださ い。故障の原因となります。
- ●メモリの交換時に、液晶ディスプレイにネジや文房具 などをはさんだり、パソコン本体内部にパソコンの部 品やネジを落とさないように注意してください。
- メモリがうまく取り付けられないときは、無理にメ モリを取り付けず、いったんメモリを抜いて、取り 付け直してください。
  - ▲ 警告
    - メモリの取り付け・取り外しを行う場合 は、必ずパソコンの電源を切り、AC ア ダプタやバッテリ、および周辺機器を取 り外してください。なお、スリープや休 止状態では、取り付け/取り外しを行わ ないでください。感電の原因となります。 また、データが消失したり、パソコンや メモリが故障する原因となります。
    - 取り外したカバー、キャップ、ネジ、電池などの部品は、小さなお子様の手の届かないところに置いてください。誤って飲み込むと窒息の原因となります。万一、飲み込んだ場合は、すぐに医師に相談してください。

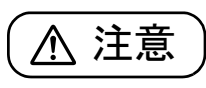

 メモリの取り付け位置のすぐそばに高 温になる部分があります。
 メモリの取り付け/取り外しを行うと きは、パソコンの電源を切って、しばら くしてから行ってください。やけどの原 因となります。

## 重要

- ▶ メモリを取り扱う前に、一度アルミサッシやド アノブなどの金属に手を触れて、静電気を放電 してください。メモリは、静電気に対して非常 に弱い部品で構成されており、人体にたまった 静電気により破壊される場合があります。
- ▶ メモリは何度も抜き差ししないでください。
- メモリの表面の端子やIC部分に触れたり押したりしないでください。また、メモリに強い力をかけないようにしてください。
- ▶ メモリは下図のようにふちを持ち、金色の線が 入っている部分(端子)には、絶対に手を触れ ないでください。

この部分には手を触れないでください。

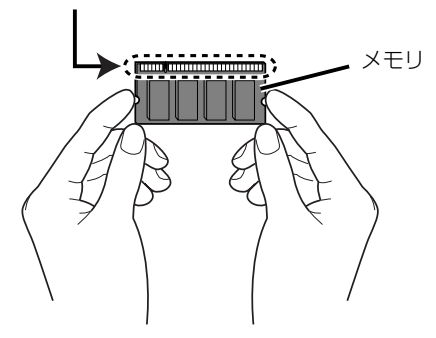

## 必要なものを用意する

## ■メモリ

このパソコンに取り付けられるメモリについては、 富士通ショッピングサイト「WEB MART」の「周辺 機器」(http://www.fujitsu-webmart.com/)をご 覧になるか、ご購入元にお問い合わせください。

■プラスドライバー(ドライバーサイズ:1番) ネジのサイズに合ったものをお使いください。他のドラ イバーを使うと、ネジの頭をつぶすおそれがあります。

## メモリの交換方法

メモリは、パソコン本体下面のメモリスロットに取り 付けられています。

- パソコンの電源を切り(→ P.56)、10 分ほど 待ってから AC アダプタを取り外します。
   電源を切った直後は、パソコン本体内部が熱く なっています。
- 液晶ディスプレイを閉じ、パソコン本体を裏返し ます。
- 3 内蔵バッテリパックを取り外します。
- 4 メモリスロットカバーを取り外します。 ①ネジ(1ヶ所)を取り外します。②メモリスロットカバーを取り外します。

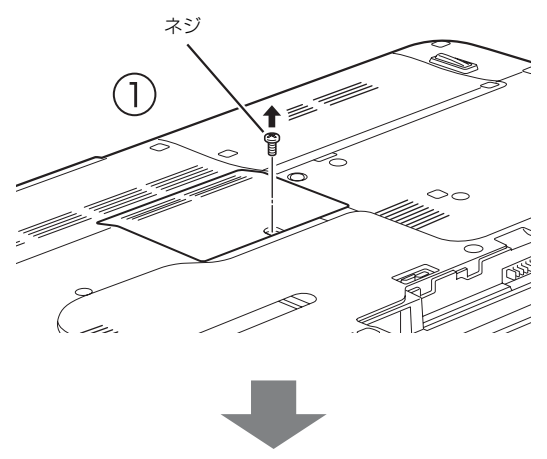

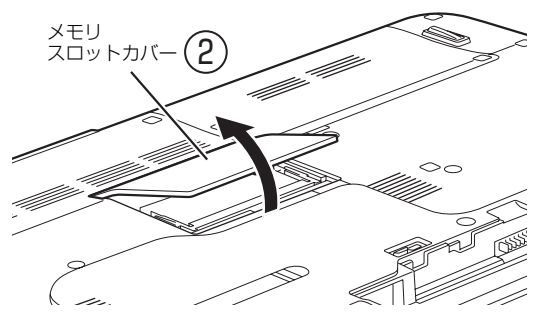

(これ以降のイラストは機種や状況により異なります)

**5** メモリを交換する場合は、交換したいメモリを取り外します。

 ③メモリを押さえている両側のツメを左右に開く と、メモリが少し斜めに持ち上がります。
 ②両手でメモリのふちを持って斜め上の方向に 引っ張り、メモリスロットから取り外します。
 下段にあるメモリスロット1のメモリを交換する 場合は、上段にあるメモリスロット2のメモリを 先に取り外してください。

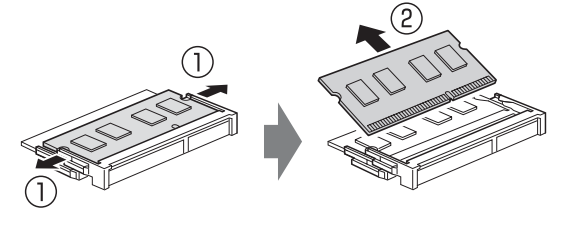

## 6 メモリを取り付けます。

①両手でメモリのふちを持って、メモリの欠けて いる部分とコネクタの突起を合わせ、斜め上から しっかりと差し込みます。

②パチンと音がするまで下に倒します。
 メモリを押さえている両側のツメが、きちんとは
 まっていることを確認してください。

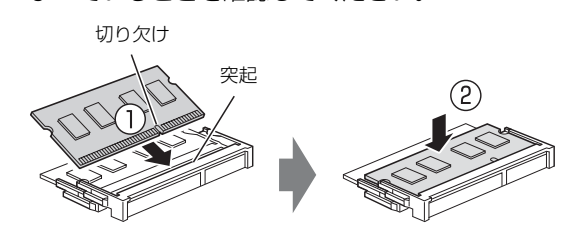

7 メモリスロットカバーを取り付けます。

メモリスロットカバーを取り付けます。
 ②ネジ
 穴を合わせ、ネジで固定します。

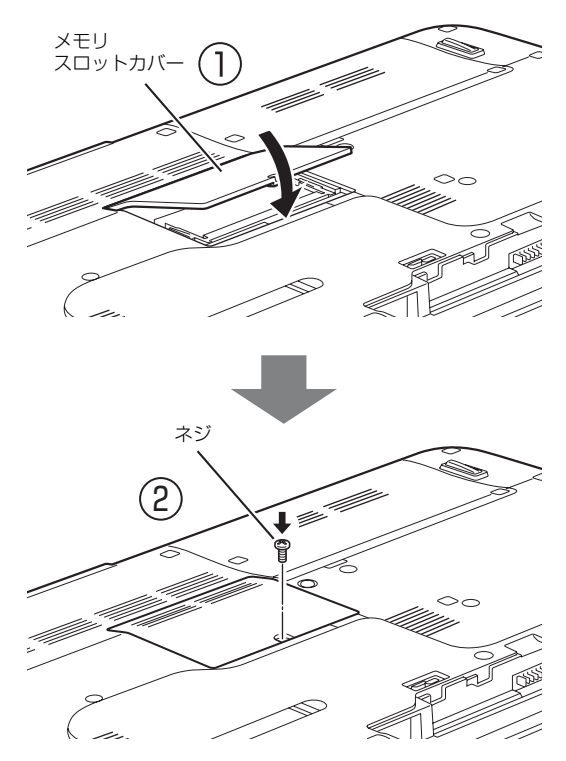

8 内蔵バッテリパックを取り付けます。

続いて、メモリが正しく取り付けられたかメモリ容量 を確認しましょう。

## メモリ容量を確認する

- パソコンの電源を入れます。
   「拡張メモリエラー」または「メモリエラーです。」 というメッセージや「Extended Memory Failed」 という英語のメッセージが表示されたり、画面に何 も表示されない場合は、電源ボタンを4秒以上押し て電源を切り、メモリを取り付け直してください。
- 2 スタート画面の何もないところで右クリックし、
   画面右下の「すべてのアプリ」をクリックします。

   「Windows 8 基本操作クイックシート」
- **3 「コントロールパネル」をクリックします。** 「コントロールパネル」ウィンドウが表示されます。
- 4「システムとセキュリティ」▶「システム」の順に クリックします。
- **5**「実装メモリ」欄に表示されたメモリ容量を確認します。

| e,                                                      | 5274                                                                                                    |           |
|---------------------------------------------------------|----------------------------------------------------------------------------------------------------|-----------|
| G → ☆ # + 3010-                                         | -# //## + \$2786/08/19/ + \$2786 v (C) [ D/10-# //#6088                                                                                                    | Q 3       |
| ムーホ ルギハ ルーロイくに                                          | コンピューターの基本的な情報の表示                                                                                                    | 0         |
| 9 7/42 (4-5)-<br>9 9E-10設定<br>9 525ムの保護<br>9 525ムの保護    | Windows Editori<br>Windows 8<br>© 2023 Microsoft Corporation. All rights reserved.<br>Windows 08(U),127(-5x)-7(8)861(8)*7                                                                                                    | s 8       |
|                                                         | 5373.<br>時間:  同時 Windows 282/0122 (-2デッ2)<br>プロシザ:<br>第87070 (MM:  この、テラング 5375.)                                                                                                    |           |
|                                                         | べとかか: 21 19 3 ポインドのかか (10回20) カラボート<br>20 とうー名: ドイン名はワーク - プロ放用<br>20 とうーク-5<br>75 20 どうーク-20<br>75 20 どうーク-20<br>75 20 どう-20<br>75 20 どう-20<br>75 20<br>75 20<br>75<br>75 20<br>75<br>75<br>75<br>75<br>75<br>75<br>75<br>75<br>75<br>75<br>75<br>75<br>75 | メモ!<br>容量 |
| 間道(月日<br>705x2 センター<br>Windows Update<br>パフォーマンスの情報とジール | AUC / March<br>1995年-7<br>Windows 19712-2028<br>Windows 19712-2028年2011年7。Windows 5712-22222611月1日日<br>705971-001                                                                                                    |           |

# Point

- ▶ メモリ容量の数値が正しくない場合は、メモリ がきちんと取り付けられているかを確認してく ださい。
- **6** ウィンドウの右上にある × をクリックして、 ウィンドウを閉じます。

<sup>(</sup>画面は状況により異なります)

# Bluetooth ワイヤレステクノロジー

## Bluetooth ワイヤレステクノロジーとは

Bluetooth ワイヤレステクノロジーとは、ヘッドセットやモデム、携帯電話などの周辺機器や他の Bluetoothワイヤレステクノロジー搭載のパソコンな どに、ケーブルを使わず電波で接続できる技術です。 Bluetooth ワイヤレステクノロジーについては、次の マニュアルもあわせてご覧ください。

**Web**『補足情報』

## 重要

 Bluetoothワイヤレステクノロジーをお使いに なる場合は、セキュリティの設定をすることを お勧めします。

セキュリティの設定をしないと、通信内容を傍 受されたり、ネットワークに侵入されたりする 危険があります。

## Bluetooth ワイヤレステクノロジーを使う ための設定をする

パソコンと Bluetooth ワイヤレステクノロジー対応 機器を接続するためには、「デバイスとプリンター」を 使用します。

「デバイスとプリンター」の使用方法について、詳しく は「すべてのアプリ画面」の「ヘルプとサポート」をク リックして Windows のヘルプを表示し、「Bluetooth」 で検索して「デバイスとプリンターを追加、表示、およ び管理する」▶「プリンターまたはその他のデバイスを 追加するには」をご覧ください。

「すべてのアプリ画面」の表示方法は、「」『Windows 8基本操作クイックシート』をご覧ください。

## Point

 Bluetoothワイヤレステクノロジー機器のマニュ アルもあわせてご覧ください。それらのマニュア ルに設定方法が記載されている場合は、そちらの 手順に従って設定してください。

## Bluetooth ワイヤレステクノロジーの電波 を発信する/停止する

ワイヤレススイッチ (→ P.24) で Bluetooth ワイヤ レステクノロジーの電波の発信/停止を切り替えます。

## Point

- ▶ ワイヤレススイッチをオフにすると、無線 LAN の電波も停止します。
- ▶ 病院や飛行機内、その他電子機器使用の規制が ある場所では、あらかじめ Bluetooth ワイヤレ ステクノロジーの電波を停止してください。

このパソコンを快適にお使いいただくための、日ごろのお手入れについて説明します。

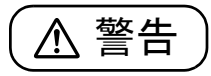

- 感電やけがの原因となるので、お手入れの前に、次の事項を必ず行ってください。
  - パソコン本体の電源を切り、ACアダ プタとバッテリを取り外してください。
  - ・プリンターなど、周辺機器の電源を切り、パソコン本体から取り外してください。
- 清掃するときは、清掃用スプレー(可燃 性物質を含むもの)を使用しないでくだ さい。故障・火災の原因となります。

## パソコン本体やキーボードのお手入れ

- ●パソコン本体およびマウスなどの汚れを取る場合
  - ・爪や指輪などで傷を付けないように注意してくだ さい。
  - ・OA クリーニング用のクロスや不織布などの乾い た柔らかい布を使って軽く拭き取ってください。
  - 汚れがひどい場合は、水または水で薄めた中性洗 剤を含ませた布を固く絞って拭き取り、中性洗剤 を使用した場合は、水に浸した布で拭き取ってく ださい。また、拭き取るときは、パソコン本体お よびマウスに水が入らないよう充分に注意してく ださい。
  - ・シンナーやベンジンなど揮発性の強いものや、化 学ぞうきん、清掃用スプレー(可燃性物質を含む もの)は絶対に使わないでください。

- ●キーボードのキーとキーの間のほこりを取る場合
  - ・ゴミは吹き飛ばして取らないでください。キー ボード内部にゴミが入り、故障の原因となる場合 があります。また、掃除機などを使って、キーを 強い力で引っ張らないでください。
  - ・ほこりなどを取る場合は、柔らかいブラシなどを 使って軽くほこりを取り除いてください。そのと
     き、毛先が抜けやすいブラシは使用しないでくだ
     さい。キーボード内部にブラシの毛などの異物が
     入り、故障の原因となる場合があります。
- ●マウスのお手入れを行う場合は、マウスを取り外し てください。

## 液晶ディスプレイのお手入れ

- 液晶ディスプレイの背面を手で支えてください。パ ソコンが倒れるおそれがあります。
- ●OA クリーニング用のクロスや不織布などの乾いた 柔らかい布かメガネ拭きを使って軽く拭き取って ください。水や中性洗剤を使用して拭かないでくだ さい。
- ●市販のクリーナーや化学ぞうきんを使うと、成分に よっては、画面の表面のコーティングを傷めるおそ れがあります。次のものは、使わないでください。
  - ・アルカリ性成分を含んだもの
  - ・界面活性剤を含んだもの
  - ・アルコール成分を含んだもの
  - ・シンナーやベンジンなどの揮発性の強いもの
  - ・研磨剤を含むもの
- ●爪や指輪などで傷を付けないように注意してくだ さい。
- 液晶ディスプレイの表面を固いものでこすったり、
   強く押しつけたりしないでください。破損するおそれがあります。

## CD/DVD ドライブのお手入れ

市販のクリーニングディスクやレンズクリーナーを 使うと、逆にゴミを集めてしまい、CD/DVD ドライ ブのレンズが汚れてしまう場合があります。故障の原 因になりますので絶対に使わないでください。 うまく読み取れない場合には、ディスクの指紋、ほこ りなどの汚れを拭き取ることで改善されることがあ ります。拭き取り方法はディスクの種類により異なり

ます。詳しくは、ディスクの説明書/レーベルなどを ご覧ください。

## 空冷用通風路のお手入れ

このパソコンは、性能を維持するために放熱用のファ ンを内蔵していますが、ご利用の環境によって通風路 や、パソコン内部の空気の流れがさえぎられ、高温に なると、本来の性能を発揮できなくなる場合がありま す。

#### ■「お手入れナビ」について

このパソコンには、パソコン本体のお手入れ時期を通 知するアプリ「お手入れナビ」がインストールされて います。「お手入れナビ」は、定期的にお手入れ時期 を通知したり、吸気孔、排気孔などにほこりがたまっ ている可能性があるときにお手入れ時期を通知した りします。なお、このパソコンご購入時には、定期的 な通知が無効になっています。

- ここでは、次の内容について説明します。
- ●定期的なお手入れ時期の通知を有効にする方法
- ●「お手入れナビ」が表示するメッセージと、メッセー ジが表示されたときの対処方法

ほこりの堆積量は、お使いの環境によって異なりま す。1ヶ月に1度程度お手入れをしてください。 □ 定期的なお手入れ時期の通知を有効にする 定期的に「お手入れナビ」からお手入れ時期がきたこ とを通知させる場合は、次の操作をしてください。

- 1 スタート画面の何もないところで右クリックし、
   画面右下の「すべてのアプリ」をクリックします。

   「Windows 8 基本操作クイックシート」
- **2「お手入れナビの設定」をクリックします**。 「お手入れナビの設定」ウィンドウが表示されます。
- 3「定期的なお手入れ時期をお知らせする」の□を クリックして ○にし、「OK」をクリックします。

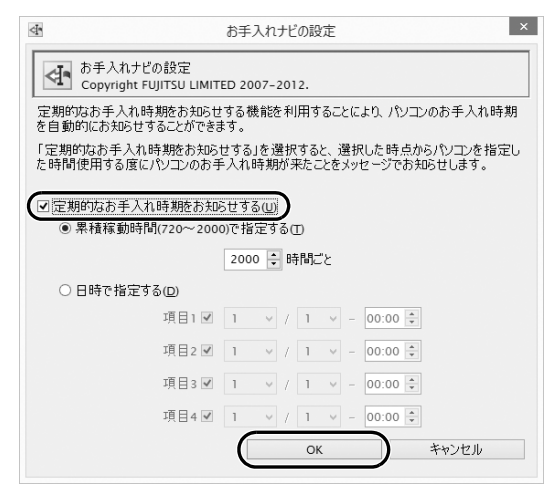

(画面は機種や状況により異なります)

#### □ 「お手入れナビ」 が表示するメッセージ

●「お手入れの時期が来ました。」という画面が表示された場合

定期的なお手入れ時期がくると、デスクトップ画面 右上に「お手入れの時期が来ました。」というメッ セージが表示されたり、デスクトップ画面右下の通 知領域に (DustSolution)が表示されたりします。 この場合は、次の手順で操作してください。

- 1 作業中のデータを保存し、アプリを終了します。
- デスクトップ画面右下の通知領域に
   (DustSolution)が表示されている場合は、
   (DustSolution)をクリックします。
- 3「大切なお知らせです。こちらをクリックして、詳細をお確かめください。」をクリックします。 「大切なお知らせ」ウィンドウが表示されます。
- 4「今すぐお手入れをする」の○をクリックして
   ●にし、「次へ」をクリックします。
   「お手入れの手順」ウィンドウが表示されます。

**5** 画面のメッセージをよく読んでから、「今すぐ清掃 をする」をクリックします。

パソコン本体の電源が切れたら、パソコン本体の お手入れをしてください。

- ●警告メッセージが表示された場合 吸気孔、排気孔にほこりがたまっていたり、ふさい でいたりする可能性がある場合や、パソコンの CPU ファンが正しく動作していない場合に、次の警告 メッセージが表示されます。
  - 「パソコン内部の空気の流れがさえぎられ、高温に なっています。」
  - 「パソコンのCPUファンが正しく動作していません。」

警告メッセージが表示された場合は、作業中のデー タを保存し、アプリを終了してから、画面の指示に 従って操作してください。

■空冷用通風路をお手入れをするうえでの注意

- ●充分に換気してください。 清掃時には、ほこりなどを口や鼻から吸い込まない ように、窓を開けたり、換気扇を回したりするなど して、充分に換気してください。
- ●洗剤は使用しないでください。
- ●エアダスターなどの清掃用スプレー(可燃性物質を 含むもの)を使用しないでください。
- ●ほこりを取り除くときは、プラスチック製の楊枝や 歯間ブラシなどをお使いください。
   金属などの硬いものや、木製の折れやすいものなど を使うと故障の原因となります。
- ●清掃時に破損した場合、保証期間にかかわらず修理 は有償となります。取り扱いについては、充分ご注 意ください。

●静電気を放電してください。

パソコン本体内部は、静電気に対して非常に弱い部品 で構成されており、人体にたまった静電気によって破 壊される場合があります。パソコン本体内部のお手入 れをする前に、一度アルミサッシやドアノブなどの金 属に手を触れて、静電気を放電してください。

#### ■清掃方法

- ●装置内部には高温になる部分があります。 空冷用通風路のお手入れを行うときは、パソコン本 体の電源を切ってしばらくしてから行ってくださ い。やけどの原因になることがあります。
- パソコン本体の電源を切り(→ P.56)、AC アダ プタを取り外します。
- 液晶ディスプレイを閉じ、パソコン本体を裏返します。
   液晶ディスプレイを閉じる場合は、文房具などを

はさまないようにして静かに閉じてください。

- 3 内蔵バッテリパックを取り外します。
- 4 ダストカバー (→ P.24)を取り外します。
   ①ツメを矢印の方向に押しながら、②ダストカバーを取り外します。

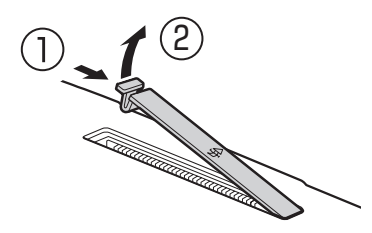

(これ以降のイラストは機種や状況により異なります)

#### 5 ダストカバーと空冷用通風路を清掃します。

ダストカバーと空冷用通風路のほこりを取り除い てください。

金属部分を傷つけないように注意してください。

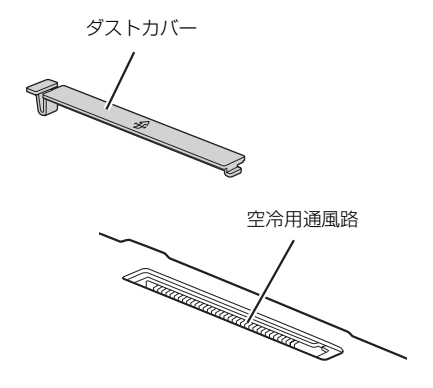

#### **6** ダストカバーを取り付けます。

ダストカバーをツメのない側から差し込み、カ チッと音がするまでしっかりはめこみます。 ダストカバーを取り外したまま使用しないでくだ さい。取り外したまま使用すると、故障の原因と なります。

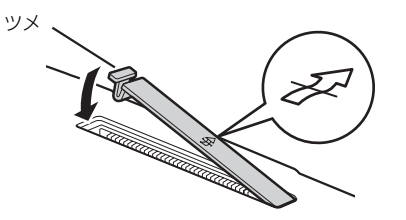

7 内蔵バッテリパックを取り付けます。

# 便利な機能のご紹介

このパソコンには、次の機能が搭載されています。 これらの機能を使うと、パソコンをもっと便利に活用することができます。

- ●「ハンドジェスチャー」(→ P.85)
- ●「Sense YOU Technology 機能 (人感センサー機能)」(→ P.88)
- [My Cloud] ( $\rightarrow$  P.91)

5

- ●「マイミュージアム」 (→ P.92)
- ハンドジェスチャー

ハンドジェスチャーとは、搭載されている Web カメ ラに向かって手を動かすことで、パソコンに触れずに 操作する機能です。ご購入時の設定では、ハンドジェ スチャーは無効になっています。

## ハンドジェスチャーでできること

●スタート画面の横スクロール

スタート画面で左右に素早く手を振ると(スワイプ)、 画面が左右にスクロールします。

左に振ると画面が左に動き、右に振ると画面が右に動きます。

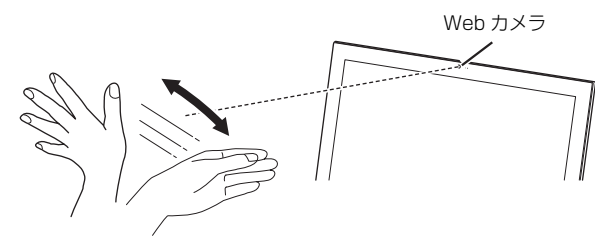

●ロック画面の解除

ロック画面で下から上に素早く手を振ると(スワイ プ)、ロックを解除できます。パスワードを設定してい る場合は、パスワード入力画面になります。

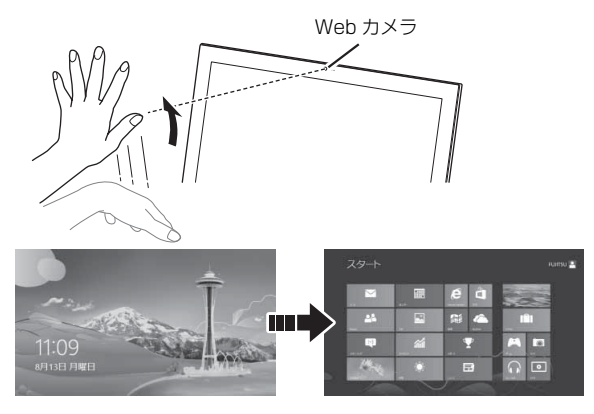

- ●「F-LINK (ケータイ連携機能)」 (→ P.93)
- ●「Skype」 (→ P.94)
- ●「搭載されているアプリを使う」(→ P.95)
- ●「Web かんたんログイン(OmniPass)」(→ P.95)
- ●「自動サインイン設定」(→ P.96)
  - ●マウスモード

Webカメラに向かって開いた手を2秒間静止させると マウスモードになり、手の動きに合わせてマウスポイ ンターを動かすことができます。手を掴むような形(グ ラブ)にして手を開くと、左クリックになります。ま た、グラブのままにしていると右クリックになります。

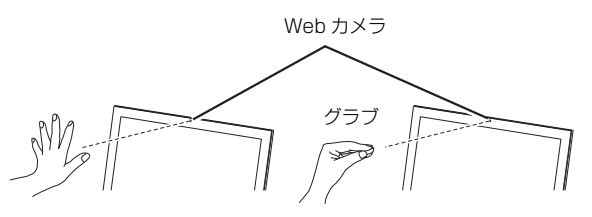

マウスモードのときはマウスポインターの近くに手の形のアイコンが表示されます。

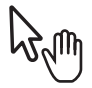

●スタート画面を切り替える

親指を立てて、下からカメラに映るように手を上げる と(サムアップ)、スタート画面と直前に表示してい た画面が切り替わります。

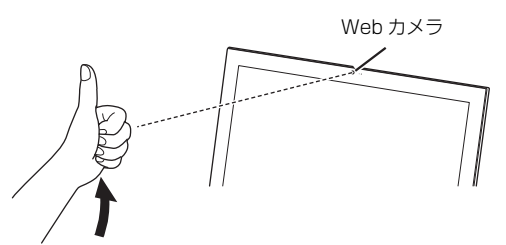

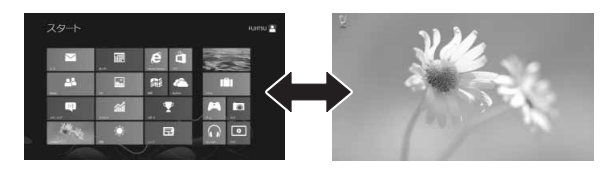

#### ●アプリの終了/最小化

手を握った状態で、下からカメラに映るように手を上 げると(フィスト)、使用中のアプリを終了したり(ス タート画面の場合)、最小化したりできます(デスク トップ画面の場合)。

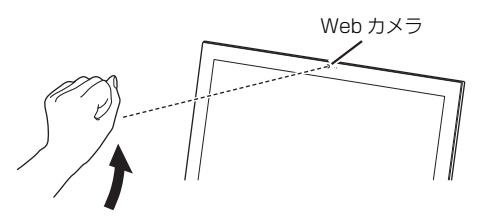

握った手の、手のひら側がカメラに向くようにしてく ださい。

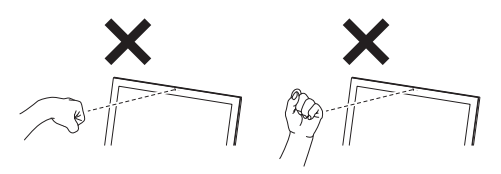

## Point

- ▶ ハンドジェスチャーの基本的な操作を、画面上で練習することができます。
  - スタート画面の何もないところで右クリックし、画面右下の「すべてのアプリ」をクリックします。

🛑 『Windows 8 基本操作クイックシート』

- [PointGrab] の [PointGrab チュートリ アル」をクリックします。
- ▶ ハンドジェスチャーの詳しい使い方は、次のマ ニュアルをご覧ください。

-Web 『補足情報』

## ハンドジェスチャーをお使いになるうえで の注意

- ●ハンドジェスチャーを有効にしていると、パソコン が一定時間後に自動的にスリープや休止状態にな る機能はご使用になれません。自動的にスリープや 休止状態にするには、ハンドジェスチャーを無効に してください。
- ●パソコンのWebカメラと手の距離は30~150cm となるようにしてください。
  - ※スワイプの操作は、20cm まで近づいて操作する ことができます。

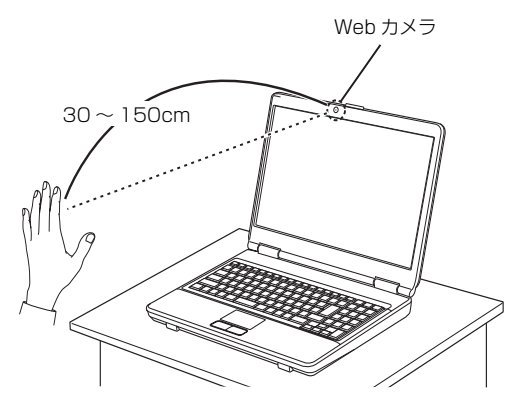

(イラストは機種や状況により異なります)

●手がうまく認識されない場合は、デスクトップ画面 右下のカメラ映像を見ながら手の位置を調節しま す。カメラ映像に手全体が表示されるように手をか ざしてください。

カメラ映像が表示されていない場合は次の手順で 表示させてください。

- 1. デスクトップ画面右下の通知領域にある をク リックし、表示された を右クリックします。
- 2.「設定」をクリックします。 「PointGrab Hand Gesture Control Settings」ウィンドウが表示されます。
- 3.「カメラの映像」の < をクリックし、「オフ」、</li>
   「オン (小さい)」、「オン (通常)」を選択します。
- パソコンの設置場所や液晶ディスプレイの向き よっては、手がうまく認識されないことがありま す。デスクトップ画面右下のカメラ映像に手全体が 表示されるように、パソコンの位置や向きを調節し てください。
- ●手を開いた操作をする場合、指と指の間を開きすぎ ないように、手をかざしてください。

- ●マウスモードの場合、はじめに手を認識させるときは、指が真上を向くように手をかざしてください。
- ●決定やクリックの操作をするときは、次の図のよう に何かを手で掴むような形(グラブ)にしてから手 を開いてください。このとき手を握らないよう注意 してください。

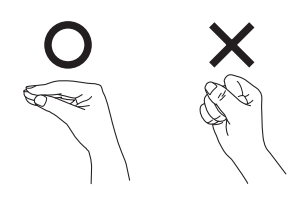

ハンドジェスチャーに使用する手は、右手でも左手でもかまいません。ただし、一部の両手で行う操作を除き、両手で同時に操作することはできません。
 両手で行う操作については、次のマニュアルをご覧ください。

**Web**『補足情報』

- デスクトップ画面で次のアプリを起動している間は、
   ハンドジェスチャーは無効になります。
  - $\cdot$  Windows Media Player
  - · WinDVD
- ●お使いの環境(部屋の明るさ、着衣、背景、光源な ど)によっては、手を正しく認識できない場合があ ります。
- ●お使いの蛍光灯によっては、画面がちらつき、手を うまく認識できない場合があります。その場合は、 次の手順でカメラの設定を変更してください。
  - 1. デスクトップ画面右下の通知領域にある ▲ をク リックし、表示された ● を右クリックします。
  - 2.「設定」をクリックします。
     「PointGrab Hand Gesture Control Settings」ウィンドウが表示されます。
  - 「カメラの設定」をクリックします。
     「プロパティ」ウィンドウが表示されます。
  - お住まいの地域の商用電源周波数に合わせて 「ちらつき防止」の設定を変更します。東日本に お住まいの場合は「50Hz」を、西日本にお住 まいの場合は「60Hz」を選択します。
  - 5. 「OK」▶「OK」の順にクリックします。

## <u>ハンドジェスチャーを使う</u>

ハンドジェスチャーをお使いになる場合、「PointGrab Hand Gesture Control」が起動している必要があり ます。

次の手順で、「PointGrab Hand Gesture Control」 を起動してください。

- **1** スタート画面で「カメラセンサー機能ON/OFFツール」をクリックします。
- 2「ハンドジェスチャー」の「ON」をクリックし、「閉 じる」をクリックします。 デスクトップ画面右下の通知領域にある▲をク リックし、 ○ (PointGrab Hand Gesture Control) が表示されていることを確認します。

# Point

- し、グリーンの場合は動作中、オレンジの場合は待機中、グレーの場合はオフを示します。
   グレーになっている場合は、
   を右クリックし、「オン」をクリックしてください。
- トハンドジェスチャーを無効にする場合は、手順 2で「ハンドジェスチャー」の「OFF」をクリッ クします。

## Sense YOU Technology 機能 (人感センサー機能)

## Sense YOU Technology とは

Sense YOU Technology [センス ユー テクノロ ジー] とは、搭載されているカメラを利用して人の顔 や動きを検出する富士通独自の技術です。

Sense YOU Technology でできることは次のとおりです。なお、ご購入時の設定では、これらの機能は無効になっています。

#### ■画面オフ機能

パソコンの前に人がいるかどうかを検出し、画面をオ ンまたはオフに切り替えることができます。

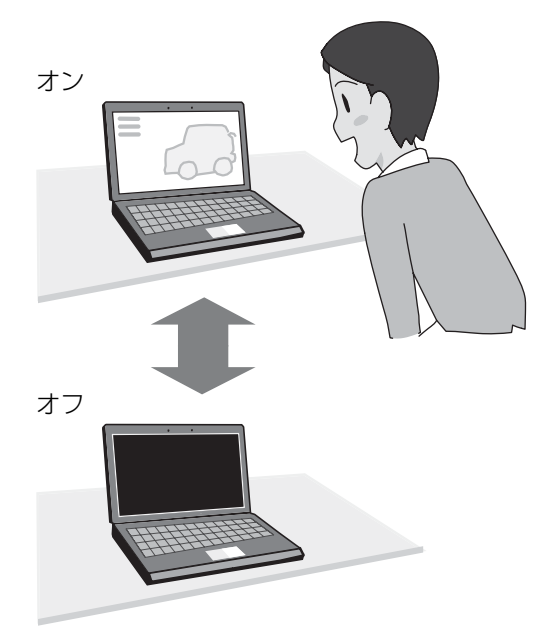

#### ■休憩おすすめタイマー

パソコンの前に長時間人がいることを検出し、休憩を おすすめするメッセージを表示することができます。 (スタート画面の場合)

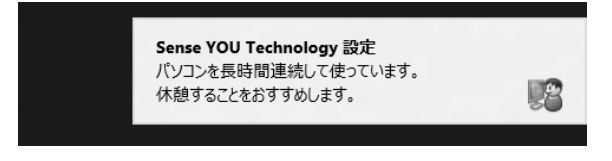

(デスクトップ画面の場合)

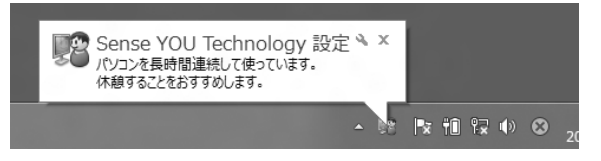

#### ■おまかせポーズ機能

パソコンの前に人がいるかどうかを検出し、動画や音 楽を自動的に一時停止したり再生を再開したりする ことができます。この機能は次のアプリに対応してい ます。

- Windows Media Player
- WinDVD

## Point

- ▶ 対応しているアプリが複数同時に起動している場合、おまかせポーズ機能はお使いになれません。
- ▶ 常に手前に表示するように設定したウィンドウ が表示されている場合や、デスクトップ画面右下 の通知領域にポップアップが表示されている場 合、おまかせポーズ機能が正しく働かない場合が あります。
- ▶ Windows Media Player を全画面モードで起動中に、おまかせポーズ機能が働くと、一時的にウィンドウモードになります。

## Sense YOU Technology をお使いになる うえでの注意

●Sense YOU Technologyの機能を有効にしている と、パソコンが一定時間後に自動的にスリープや休 止状態になる機能はご使用になれません。 自動的にスリープや休止状態にするには Sense YOU Technologyの機能を無効にしてください。

- ●次の場合、人を検出できないことがあります。
  - ・Web カメラから 1m 以上離れている場合
  - ・サングラス、マスク、眼帯などを着用している場合
  - ・顔を横または上下に向けていたり、首をかしげた りしている場合

・カメラに対して逆光の場合や部屋が暗い場合 上記に該当しない場合でも、ご使用の環境によって は、Sense YOU Technology が正しく動作しな い場合があります。

- ●次のものを Web カメラが撮影すると、パソコンの 前に人がいると誤検出することがあります。
  - ・人の顔が掲載されたポスターや雑誌
  - ・テレビや鏡に映る人
- ●2 人以上パソコンの前にいる状態で Sense YOU Technology を有効にした場合、1 人がパソコンの 前から離れると、Sense YOU Technology が正し く動作しないことがあります。
- パソコンの設置場所や液晶ディスプレイの向きに よっては、顔がうまく検出されないことがあります。
   「Sense YOU Technology 設定」ウィンドウ右に あるプレビューエリア (→ P.90) で、顔の位置に 緑色の枠が表示されるように、パソコンの位置や向 きを調節してください。
- ●休憩おすすめタイマーは、1時間以上パソコンの前に人がいることを検知し続けると休憩をおすすめする機能です。ただし、途中で15分以上パソコンの前に人がいることを検出しなかった場合は、休憩していると判断して連続使用時間の計測をリセットします。

また、次のような場合にも連続使用時間の計測をリ セットします。

- ・休憩おすすめタイマーを無効から有効に変更した
   とき
- ・「Sense YOU Technology設定」を終了したとき
- · 省電力状態から復帰したとき
- 「Sense YOU Technology 設定」の機能が一時 的に無効になったとき
- ●AC アダプタを接続していない場合、Sense YOU Technology は無効になり、設定画面の各項目は選 択できない状態になります。設定を行う場合は、AC アダプタを接続してください。
- ●カメラの映像が上下逆さまになっていたり、白黒の 映像になっていたりすると、人を検出できません。 「Sense YOU Technology 設定」ウィンドウの 「カメラの設定」から表示されるプロパティウィン ドウを表示して、「既定」や「初期設定」と書かれ たボタンを押してご購入時の状態にしてください。
- ●画面オフ機能とおまかせポーズ機能を同時にお使いになることはできません。

- ◆次のアプリを起動している間は、Sense YOU Technology は無効になります。
  - · Windows Media Player [注]
  - ·WinDVD [注]
  - · Corel DirectDiscRecorder
    - 注:おまかせポーズ機能はお使いになれます。

#### Sense YOU Technology の初期設定

Sense YOU Technology を初めてお使いになるときは、初期設定が必要です。次の手順で設定を行ってからお使いください。

# Point

- ▶ 初期設定を行うときは、ACアダプタを接続して ください。
- スタート画面の何もないところで右クリックし、画 面右下の「すべてのアプリ」をクリックします。

   「Windows 8 基本操作クイックシート」
- 2「Sense YOU Technology」の「Sense YOU Technology 設定」をクリックします。 「Sense YOU Technology 設定」ウィンドウが 表示されます。
- 3 お使いになる機能の設定を行います。

■画面オフ機能、休憩おすすめタイマーを使う 場合

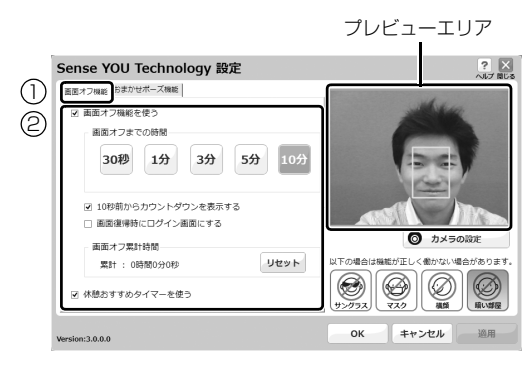

(以降の画面は機種や状況により異なります)

- ①「画面オフ機能」タブをクリックします。
- ② お使いになる機能の□をクリックして
   にします。

「画面オフ機能を使う」をお使いになる場合 は、必要に応じて次の項目を設定します。 ・画面オフまでの時間

- Webカメラに人の顔が検知されなくなってから画面を消すまでの時間を設定します。
- ・10秒前からカウントダウンを表示する
   ✓にすると、画面がオフになる 10秒前 からカウントダウンするウィンドウが表 示されます。

・画面復帰時にログイン画面にする
 ✓にすると、画面オフ状態から復帰する
 ときにサインイン画面を表示します。

■おまかせポーズ機能を使う場合

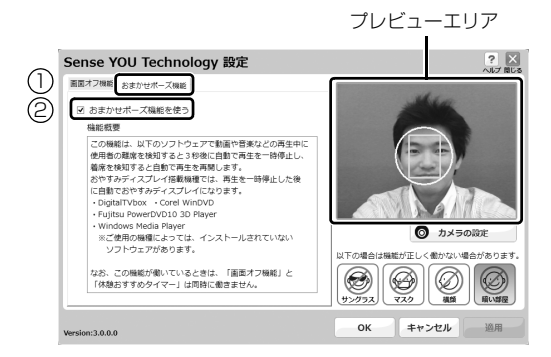

- 「おまかせポーズ機能」タブをクリックします。
- ②「おまかせポーズ機能を使う」の□をクリックして

## Point

- おまかせポーズ機能をお使いになる場合は、おま かせポーズ機能に対応したアプリ(「Windows Media Player」など)を起動して、「Sense YOU Technology 設定」ウィンドウ右にあるプレ ビューエリアに黄色い枠が表示されたことを確 認します。
- 4「適用」をクリックします。
- 5 「お使いになるうえでのご注意」が表示された場合 は、内容を確認し、「OK」をクリックします。
- 6 ウィンドウ右にあるプレビューエリアで、顔の位置に緑色の枠が表示されているか確認します。
- **7**「OK」をクリックします。

#### Sense YOU Technology を使う

- スタート画面で「カメラセンサー機能ON/OFFツー ル」をクリックします。
- **2**「人感センサー」の「ON」をクリックし、「閉じる」 をクリックします。

デスクトップ画面右下の通知領域にある をク リックし、 (Sense YOU Technology 設定) が表示されていることを確認します。

## Point

▶ 画面をオフにするカウントダウンが頻繁に表示 されるときは、液晶ディスプレイを顔の方に向け て初期設定のときと同じような状態にし、 「Sense YOU Technology 設定」ウィンドウの 右にあるプレビューエリアで、顔の位置に緑色の 枠が表示されていることを確認してください。

- ▶ 環境によっては顔がうまく検出されない場合が あります。その場合は、次の手順でカメラの設 定を変更すると改善する場合があります。
  - スタート画面の何もないところで右クリックし、画面右下の「すべてのアプリ」をクリックします。

🛑 『Windows 8 基本操作クイックシート』

- [Sense YOU Technology]の「Sense YOU Technology設定」をクリックします。
   [Sense YOU Technology 設定」ウィン ドウが表示されます。
- 3.「カメラの設定」をクリックします。
  - ※ Sense YOU Technologyの機能をすべ て無効にしていると「カメラの設定」は クリックできません。
- 表示されるプロパティウィンドウの「色合い」を微調整し、「Sense YOU Technology 設定」ウィンドウ右にあるプレビューエリアに緑色の枠が表示されるようにします。
- 5. 「OK」▶「OK」の順にクリックします。
- ▶「カメラセンサー機能 ON/OFF ツール」を使っ て Sense YOU Technology を有効にすると、 次のような場合に自動で Sense YOU Technology が起動するようになります。
  - ・パソコンを再起動したとき
  - ・パソコンの電源を切り、再度電源を入れたとき
  - ・サインアウトやユーザーの切り替えを行った
     とき
- 「Sense YOU Technology 設定」ウィンドウで すべての機能を無効の状態にしていると、「カメ ラセンサー機能ON/OFFツール」を使ってSense YOU Technology を有効にしても、機能が有効 になるのは画面オフ機能のみになります。

他の機能を有効にする場合は、「Sense YOU Technology 設定」ウィンドウで設定を行って ください。

# My Cloud

## My Cloud とは

My Cloud [マイクラウド] は、パソコンを使って日 常の生活をもっと楽しく便利にする、富士通の新しい 機能とサービスのご提案です。

My Cloudで使える機能には次のようなものがあります。

 ●My Cloud スタート パソコンに取り込んだ写真を一元管 理することができます。

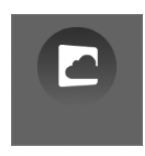

#### ●My Cloud フォト

パソコンに取り込んだ写真をイベン トごとに分類したり、カレンダー表 示したりして見やすく閲覧すること ができます。

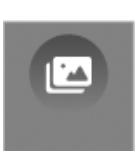

また、富士通が運営するクラウドサービス「My Cloud ライブラリー」に写真をアップロードすれ ば、スマートフォンやタブレット端末を使って、い つでもどこでも写真の閲覧・編集が可能になります。

●My Cloud ビデオ+

ご家庭のパソコンやレコーダーに保存した動画やテレビ番組をまとめて管理し、ネットワーク経由で再生することができます。

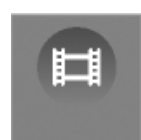

パソコンだけでなく、スマートフォンやタブレット 端末を使えば、家のどこにいても録画番組を楽しむ ことができます。

●My Cloud ミュージック

パソコンに保存した音楽データやご家 庭のネットワーク上にある機器の音楽 データを再生することができます。 また、インターネット・ラジオ・サー

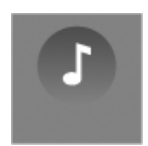

ビス「Aupeo!(オーペオ)」で音楽を楽しむことが できます。

●My Cloud メモリーズ
 写真とメモを登録して、日々の出来
 事や思い出を「My Cloud ライブラ
 リー」へ保存することができます。ス
 マートフォンやタブレット端末を使
 えば、外出先からも登録・編集が行えます。

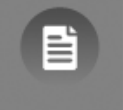

## Point

- 一部の機能は Windows ストアでアップデート することができます。スタート画面で「ストア」
  - ▶「更新プログラム」の順にクリックし、表示される画面に従ってアップデートを行ってください。

#### 詳しい使い方については…

サポートページからQ&Aナンバー「7909-9203」 を検索してご覧ください。 サポートページは「富士通アドバイザー」から簡 単に表示できます(→P.110)。

# <u>マイミュージアム</u>

マイミュージアムは、パソコンに写真を取り込むだけ で、季節やイベントに応じたアルバムが自動で作成さ れる機能です。

## マイミュージアムの初期設定

マイミュージアムを初めてお使いになるときは、チ ケットメーカー(アルバムが作成されるとチケットが 自動的に発行される機能)の設定が必要です。次の手 順で設定を行ってからお使いください。

- **1** スタート画面で「パソコンの準備」をクリックします。
- 2次の画面の操作をします。

| @メニュー                     |                                       | ☆ ● - □ ×<br>1812 へんブ 180-06 1817-06 1817-06                         |
|---------------------------|---------------------------------------|----------------------------------------------------------------------|
| ましの アプリをさがす               | - 2 (●目的でさがす) 名前でさがす                  |                                                                      |
|                           | ・ ・ ・ ・ ・ ・ ・ ・ ・ ・ ・ ・ ・ ・ ・ ・ ・ ・ ・ |                                                                      |
|                           |                                       | 5                                                                    |
| 88 9-EX-188               | 3 BUBORACTION >                       | チケットメーカー の設定                                                         |
| <b>_</b><br>              | ●ロック無害の変化と辛苦する<br>●タッチ文字入力の常転設定をする    | このアプリをタスク登録します。パソコンに考測を取<br>り込んでおくだけでマイミューシアムのテケットが定<br>制約に目動作成されます。 |
|                           | ○テレビ最相の予約録画時等の動作設定をする                 | <ol> <li>実行する</li> </ol>                                             |
|                           |                                       | お聞きわせ先>                                                              |
| 107-22                    |                                       |                                                                      |
| Capyright PUZTISU LINETED | Qの項目を実行して、パンコンの単価をしてください。             |                                                                      |

- ①「必要に応じて行うこと」をクリックします。
- 目的で探す」をクリックします。
- 「思い出の写真をアルバムにする」をクリックします。
- ④「実行する」をクリックします。
- 3 スタート画面の何もないところで右クリックし、
   画面右下の「すべてのアプリ」をクリックします。

   「●『Windows 8 基本操作クイックシート』
- **4「マイミュージアム」をクリックします**。 これで初期設定は完了です。

- スタート画面の何もないところで右クリックし、 画面右下の「すべてのアプリ」をクリックします。

   「Windows 8 基本操作クイックシート」
- 2「マイミュージアム」をクリックします。 アルバムが作成されると、そのアルバムを見るためのチケットが発行され、「新しいチケット」に表示されます。

チケットをクリックすると、スライドショーが始まり ます。

## Point

- ▶ マイミュージアムの初期設定を行うと、一日に 一度チケット作成が行われ、作成条件にあった 場合にマイミュージアムにチケットが発行され るようになります。
- ▶ アルバムは「ライブラリ」内の「ピクチャ」フォ ルダーにある写真を対象に作成されます。

#### 詳しい使い方については…

サポートページからQ&Aナンバー「4609-7936」 を検索してご覧ください。 サポートページは「富士通アドバイザー」から簡

単に表示できます(→ P.110)。

# <u>F-LINK(ケータイ連携機能)</u>

## <u>F-LINK</u>とは

F-LINK は、ネットワークを使ってパソコンやスマー トフォン/タブレット端末/携帯電話間でデータの やり取りができる富士通独自の技術です。ケーブルを 接続したり、媒体を用意したりする必要がなく、ワイ ヤレスで手軽にデータの転送ができます。

※ この機能で「ケータイ」と表記する場合、スマートフォン /タブレット端末を含みます。

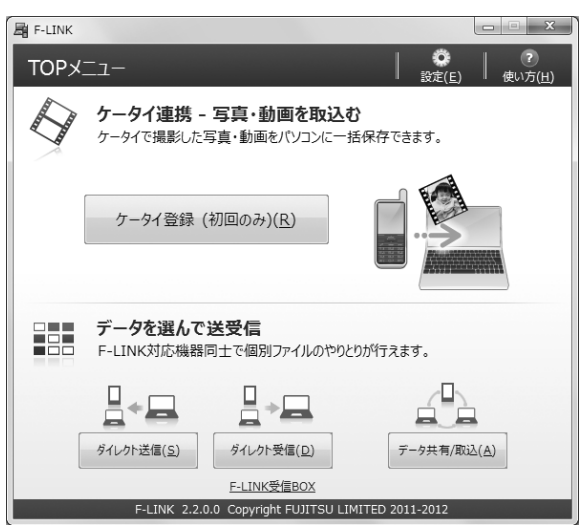

F-LINK を使うと、次のようなことができます。

- ●携帯機器内の写真、動画などのデータや、歩数・活 動量を自分のパソコンに自動で取り込みます。
- ●無線 LAN 搭載 SDHC メモリーカードから、写真、 動画などのデータがワイヤレスで取り込めます。
- ●F-LINK対応機器同士で個別にデータのやり取りをします。

## 詳しい使い方については…

サポートページから Q&A ナンバー「6009-8007」 を検索してご覧ください。 サポートページは「富士通アドバイザー」から簡 単に表示できます(→ P.110)。

## F-LINK をお使いになるうえでの注意

#### ■携帯機器の対応機種について

F-LINK に対応した携帯機器については、ホームページ (http://azby.fmworld.net/support/soft/flink/)を ご覧ください。

#### ■注意事項

●このパソコンにあらかじめインストールされてい るもの以外のセキュリティ対策アプリをインス トールしている場合、次のプログラムからネット ワークの接続の要求があったときは、接続を許可す るように設定してください。

· F-LINK.exe

●送受信したデータを利用するには、送信側/受信側 ともにデータを利用できる環境が必要です(例:受 信側に送信側と同様のアプリが搭載されていない 場合、データは閲覧できません)。

なお、携帯機器によっては扱えるファイル形式や ファイルサイズが異なります。携帯機器に添付のマ ニュアルをご覧ください。

●ルーターで機器間の通信を遮断する設定が行われていた場合、ルーター経由で F-LINK の機能が動作しません。ルーターを経由する場合は、機器間の通信を許可する設定をしてください。設定の方法は、ルーターのマニュアルをご覧ください。

## Skype

## Skype でできること

Skype [スカイプ] ではさまざまな方法で世界中のお 友達、ご家族、同僚と連絡を取り合うことができます。 Skype はスタート画面から起動します。

●ユーザー同士の通話 Skype のユーザー同士なら無料で通話ができます。 海外の友人と無料で通話したり、複数人で同時に通 話したりできます。

●ビデオ通話

お互いの顔を見ながら通話するなど、1 対 1 のビデ オ通話を無料で楽しむことができます。HD Web カ メラ搭載機種なら、高画質なビデオ通話が可能です。 搭載されている Web カメラについてはホームペー ジに掲載された仕様一覧をご覧ください。仕様一覧 の表示方法は「仕様一覧」(→ P.154)の「仕様の 調べ方」をご覧ください。

なお、Web カメラを使用している間は、パソコン が一定時間後に自動的にスリープや休止状態にな る機能はご使用になれません。

インスタントメッセージやファイル送信
 リアルタイムにメッセージを送受信することで、複数人と文字で会話をすることができます。また、通
 話中やメッセージの送受信中に必要となったファイルを転送することができます。

#### 詳しい使い方については…

サポートページからQ&Aナンバー「2009-7938」 を検索してご覧ください。 サポートページは「富士通アドバイザー」から簡 単に表示できます (→ P.110)。

# 搭載されているアプリを使う

このパソコンには、搭載されているデスクトップアプ リを簡単に探すための、「@メニュー」が搭載されて います。

やりたいことがあるけれど、どのアプリを使えば良い かわからないときは、「@メニュー」で探すことがで きます。

## 「@メニュー」の使い方

- 1 スタート画面で「@メニュー」をクリックします。
- 2次の画面の操作をします。

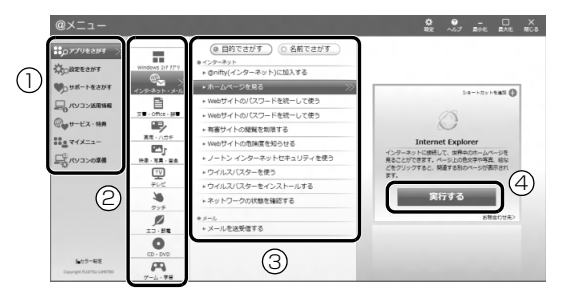

(画面は機種や状況により異なります)

- ① カテゴリを選択します。
- 2 ジャンルを選択します。
- やりたいことを選択します。
   「名前でさがす」をクリックすると、アプリの 名称から探すことができます。
- 「実行する」をクリックして、アプリを起動します。

## Point

- ▶ アプリを起動する方法は他にもあります。 詳しくは、□『Windows 8 基本操作クイック シート』をご覧ください。
- ▶ このパソコンに搭載されているアプリの一覧 は、富士通製品情報ページ (http://www.fmworld.net/fmv/)に掲載され ています。

## 詳しい使い方については…

サポートページからQ&Aナンバー「8107-4567 」 を検索してご覧ください。 サポートページは「富士通アドバイザー」から簡 単に表示できます(→ P.110)。

# <u>Web かんたんログイン (OmniPass)</u>

## Web かんたんログインとは

複数の Web サイトのログイン ID やパスワードを 1 つ の暗証キーで管理できます。

暗証キーは「数字」、「色」、「動物」から1つを選んで、 4つのキーの組み合わせで作成することができます。

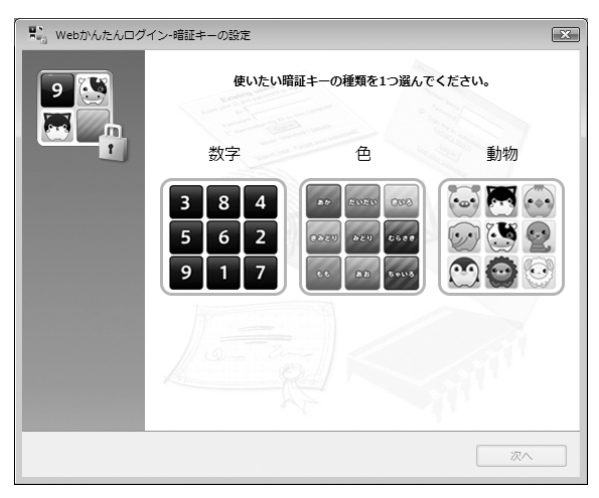

## 重要

- ▶ 銀行など重要な情報を扱うサイトでは本機能を 使用しないでください。
- ▶ Web かんたんログインは、スタート画面から 「Internet Explorer」を起動した場合はご利用 になれません。
- ▶「Internet Explorer」をご利用時に、OmniPass のアドオン(「OmniPass Helper」)を有効に するかどうか選択するメッセージが表示された 場合は、有効にするようにしてください。無効 にすると、本機能を使えなくなります。
- ▶ サイトによっては、Web かんたんログインの登録画面が表示されない場合があります。

## Web かんたんログインの使い方

インターネットに接続していて、特定のサイトにログ インしようとすると、次のような画面が表示されます。

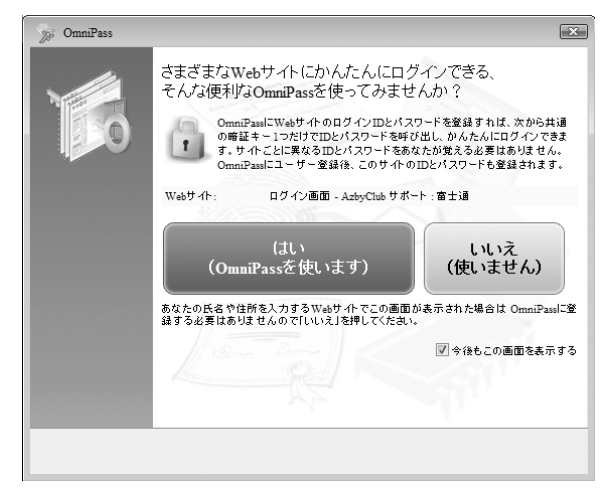

画面の指示に従って暗証キーを作成すると、次回以降 そのサイトにログインするときに、ここで作成した暗 証キーを使ってログインすることができるようにな ります。

次回以降はサイトを登録するだけで、同じ暗証キーを 使ってログインできるようになります。

## Point

▶ Web かんたんログインを使わない場合は、上記の画面右下に表示されている「今後もこの画面を表示する」の●を□にして、「いいえ(使いません)」をクリックしてください。

#### 詳しい使い方については…

サポートページからQ&Aナンバー「0309-5656 」 を検索してご覧ください。 サポートページは「富士通アドバイザー」から簡 単に表示できます(→ P.110)。

# 自動サインイン設定

## 自動サインイン設定とは

自動サインイン設定でローカルアカウントまたは Microsoftアカウントのパスワードを設定しておくと、 Windows をスタートするときに、パスワードの入力を 省略します。

## 重要

- ▶本設定を行うと、Windowsのスタート時に自動 でサインインします。このため、パスワードを 知らない第三者に本パソコンを使用されるおそ れがあります。次の条件に該当するパソコンに は本設定をしないでください。
  - ・持ち運ぶ可能性のあるパソコン
  - ・他人が使用する可能性のあるパソコン
  - その他、パスワードによる管理が必要なパソ コン

## 自動サインイン設定の使い方

- 2「自動サインイン設定」をクリックします。
- **3** お使いになる設定を選択し、「OK」をクリックします。

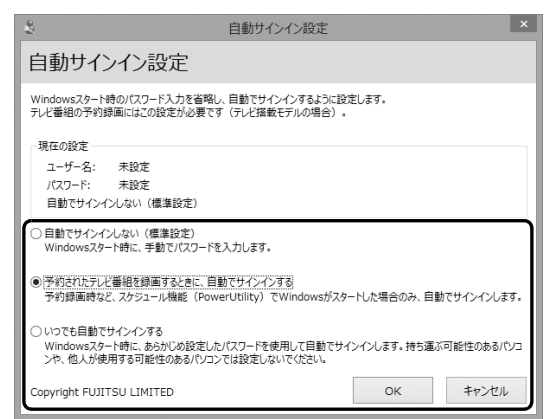

- 4 注意事項をよく読み、「上記の注意事項を理解したうえで、自動サインインを設定する」の○を○にします。
- 5 パスワードを入力し「OK」をクリックします。
- **6**「OK」をクリックします。

## Point

- ▶ 自動サインイン設定を解除する場合は、手順3 で「自動でサインインしない」を選択してくだ さい。
- 自動サインイン設定でパスワードを設定する と、設定を行ったときのアカウントで自動的に サインインするようになります。 アカウントを変更したい場合は、一度自動サイ ンイン設定を解除してから行ってください。
- ▶ 自動サインイン設定について、詳しくは次のマ ニュアルをご覧ください。

**Web** 『補足情報』

# <u>バックアップナビ</u>

Windows が起動しなくなった場合や、データを誤っ て紛失してしまった場合に備え、大切なデータのコ ピーを保存しておくことを「バックアップ」といいま す。バックアップは大変重要ですので、忘れずに行う ようにしてください。

このパソコンは「バックアップナビ」というバック アップツールを搭載しています。

## バックアップナビの機能

2種類のバックアップ方法を組み合わせて効率的に バックアップをとりましょう。

#### ■日々作成するデータをバックアップ

デジタルカメラで撮った写真や、作成した文書などは 定期的にバックアップしましょう。

「バックアップナビ」では、マイドキュメントやマイ ピクチャなどのそれぞれのユーザーが持っている フォルダーのデータを「マイデータ」と呼んでいます。 「バックアップナビ」では「マイデータ」をまとめて 簡単にバックアップできます。

詳しくは「マイデータ」(→P.99)をご覧ください。

#### 自動バックアップ

「マイデータ」を定期的にバックアップするよう 設定できます。「毎日」または「週に1回」など 設定しておくと、忘れずにバックアップできて 便利です。

#### ●ご利用になるうえでの注意

- ・LIFEBOOK の場合、液晶ディスプレイは開い た状態でお使いください。
- ・テレビチューナー搭載機種およびワイヤレス TV対応機種の場合、テレビ番組の視聴、録画 中はバックアップしないでください。

このほかにも、いくつか注意していただきたい 点があります。「自動バックアップの設定」のス テップ 2 の画面に表示される「注意事項」の内 容をよく読んでから設定してください。

## ■C ドライブをまるごとバックアップ

トラブルに備えて、パソコンが快適に使用できている 状態をまるごとバックアップしましょう。 「バックアップナビ|ではCドライブをまるごとバック アップできます。パソコンのセットアップが完了した 後、およびインターネットやメールなどパソコンの設定 を変更した後にバックアップすることをお勧めします。 詳しくは「パソコンの状態」(→ P.100)をご覧くださ い。

## バックアップナビをお使いになるうえでの 注意事項

## ■すべてのデータのバックアップ/復元を保証 するものではありません

すべてのデータの保存/復元を保証するものではあ りません。また著作権保護された映像(デジタル放送 の録画番組など)や音楽などは保存/復元できない場 合があります。

## ■管理者アカウントで Windows にサインイン していることを確認してください

セットアップ時に作成したアカウントは管理者アカ ウントです。

標準アカウントでサインインしている場合は、「ユー ザーアカウント制御」 ウィンドウで管理者アカウント のパスワードを入力してバックアップしてください。

- ■「バックアップナビ」以外のアプリはすべて終 了させてください
- ■LIFEBOOK をお使いの方は、必ず AC アダプ タを接続してください
- ■D ドライブにバックアップしたデータは DVD などのディスク(マイデータのみ)や外付け ハードディスクなどにコピーしてください

パソコンが故障したときは、Dドライブにバックアッ プしたデータも含め、ハードディスクのすべてのデー タが使えなくなる可能性があります。

(約128GB SSD搭載機種は、Dドライブに「パソコンの状態」をバックアップすることができません。)

## ■「トラブル解決ナビ」以外で領域を変更した場 合は、「バックアップナビ」はお使いになれま せん

市販のアプリなどでハードディスクの領域設定を行った場合は「バックアップナビ」はお使いになれません。

「バックアップナビ」を使える状態にするには、 「Web『補足情報』をご覧になり、「ハードディスク全 体をリカバリ」を実行してください。

#### ■このパソコンにバックアップした場合、他の パソコンには復元できません

バックアップしたデータを復元できるのは、このパソ コンの C ドライブのみです。

#### ■スリープや休止状態にしないでください

バックアップ/復元や、バックアップデータをディス クにコピー中にスリープや休止状態などの省電力状 態にすると、データが正常に書き込まれなくなりま す。パソコンを省電力状態にする操作はしないでくだ さい。

マイデータ

## バックアップ/復元できる項目

- ●ユーザーのデータ
   ライブラリに登録されているフォルダのデータが バックアップされます。
  - ・マイドキュメント
  - ・マイビデオ
  - ・マイピクチャ
  - ・マイミュージック
- ●自分で指定したフォルダー

## 「マイデータ」の注意事項

■次のデータは、バックアップできません

- 著作権保護された音楽データ、映像データ デジタル放送の録画番組、インターネット上の音楽 配信サイトからダウンロードしたファイルなど、著 作権保護された映像データや音楽データなどは バックアップ/復元できない場合があります。
   著作権保護された音楽データ、映像データのバック アップ/復元については、お使いのアプリのマニュ アルやヘルプをご覧ください。
- ●テレビ番組を録画したデータ
   容量が大きいため、個別に DVD などのディスクに
   バックアップすることをお勧めします。

## 「マイデータ」のバックアップ/コピー/ 復元方法

バックアップ/コピー/復元方法については、サポートページから次の Q&A ナンバーを検索してご覧ください。

サポートページは「富士通アドバイザー」から簡単に 表示できます (→ P.110)。

- ●マイデータをバックアップする方法「3309-7979」
- ●マイデータをコピーする方法「4309-7982」
- ●マイデータを復元する方法「0609-7981」

ハードディスクのCドライブをまるごとバックアップ します。パソコンにトラブルが発生した場合、Cドラ イブをまるごとバックアップしたときの状態に戻す ことができます。

## 「パソコンの状態」の注意事項

■パソコンに不具合が起こっているときは、「パソ コンの状態」をバックアップしないでください 「パソコンの状態」をバックアップすると、パソコンのC ドライブをそのままの状態で保存するため、不具合も保 存されてしまい、復元時に不具合も復元してしまいます。

#### ■保存先の容量を確認してください

「パソコンの状態」のバックアップデータは、前回の バックアップデータを上書きすることなく、バック アップするごとに新規で作成されます。C ドライブで 使用している容量より保存先の容量が少ない場合は、 「パソコンの状態」のバックアップはできません。 不要になったバックアップデータは削除してくださ い(→ P.104)。

## 重要

- ▶「パソコンの状態」をバックアップ、および復元 する場合、「バックアップナビ」起動時に外付け ハードディスクや USB メモリを接続しないで ください。増設用内蔵ハードディスクユニット を取り付けている場合は取り外してください。
  - ・外付けハードディスクや USB メモリ、増設 用内蔵ハードディスクユニットを接続したま ま「パソコンの状態」のバックアップ、およ び復元を開始すると、大切なデータを壊して しまう可能性があります。
  - ・外付けハードディスクや増設用内蔵ハード ディスクユニットにバックアップする場合 は、「バックアップナビ」起動後に、画面の指 示に従って接続してください。
- ▶ メモリーカードなどのその他の外部記憶装置 は、必ずパソコンから取り外した状態で操作し てください。

# 「パソコンの状態」をバックアップする場所

「パソコンの状態」をバックアップする場所を選択できます。また、作成した「パソコンの状態」のバック アップデータを外付けハードディスクなどにコピー できます。

#### ■D ドライブ

#### 約 128GB SSD 搭載機種を除く

外部のドライブなどを接続する手間がなく簡単に「パ ソコンの状態」のバックアップ、復元できます。 ただし、次の場合は、Dドライブのバックアップも含 めハードディスクのすべてのデータが使えなくなり ます。そのような場合に備え、このパソコンのハード ディスク以外の場所にバックアップデータをコピー することをお勧めします。

●ハードディスクの領域を変更したとき

#### Web『補足情報』

ハードディスク全体のファイルが削除されてしまうため、D ドライブに作成した「パソコンの状態」のバックアップデータも削除されます。領域変更する場合は、あらかじめパソコンのハードディスク以外にバックアップをコピーしてください。

このパソコンが故障したとき
 パソコンが故障したときは、Dドライブに作成した
 「パソコンの状態」のバックアップデータも含め、
 ハードディスクのすべてのデータが使えなくなる
 可能性があります。

## ■外付けハードディスク、増設用内蔵ハード ディスクユニット

直接「パソコンの状態」をバックアップできます。 外付けハードディスクは USB 接続のものを用意して ください。USB 接続以外の接続方式では正常に動作 しない場合があります。

#### ■ネットワーク上のドライブ (LAN コネクタ搭載機種のみ)

直接「パソコンの状態」をバックアップできます。 ネットワークの知識が必要です。別のパソコンの共有 フォルダーに、「パソコンの状態」をバックアップし たり、そこから復元したりできます。

ネットワーク上のドライブを使う方法は、「AzbyClub サポート」(→ P.110)で紹介しています。「AzbyClub サポート」で Q&A ナンバー「7209-7934」を検索 してご覧ください。

## 「パソコンの状態」をバックアップする

- 1 スタート画面の何もないところで右クリックし、
   画面右下の「すべてのアプリ」をクリックします。

   「Windows 8 基本操作クイックシート」
- 2「バックアップナビ」をクリックします。
- 3 「ユーザーアカウント制御」ウィンドウが表示されたら、「はい」をクリックします。 「続行するには管理者アカウントのパスワードを入力して、[はい]をクリックしてください。」と表示されている場合は、そのアカウントのパスワードを入力してから「はい」をクリックします。
- **4** 「バックアップナビ」の概要を説明するウィンドウ が表示されたら、「次へ」をクリックします。
- 5 次の画面の操作をします。

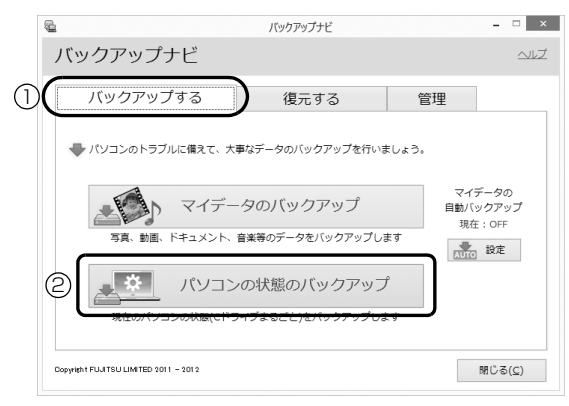

(これ以降の画面は機種や状況により異なります。)

- ①「バックアップする」タブをクリックします。
- ②「パソコン状態のバックアップ」をクリックします。
- 6次の画面の操作をします。

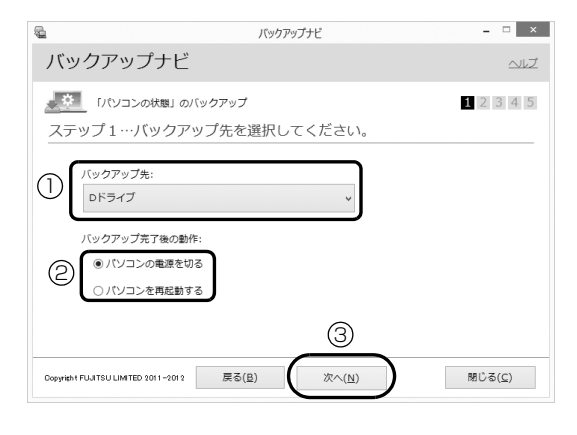

- 「Dドライブ」または外付けハードディスクなど にバックアップする場合は「その他のドライ ブ」を選択します。バックアップ先の外付け ハードディスクなどは後で接続します。
- ② D ドライブを選択した場合に表示されます。
   「パソコンの電源を切る」または「パソコンを
   再起動する」を選択します。
- ③「次へ」をクリックします。
- 7 コメント入力域に、いつの時点の「パソコンの状態」かわかるようなコメントを入力し、「次へ」を クリックします。
  - 例)・セットアップ直後・インターネット設定変更

| 2                                          | バックアップナビ                                               | _ = ×      |
|--------------------------------------------|--------------------------------------------------------|------------|
| バックアップナビ                                   | -                                                      |            |
|                                            | Dバックアップ                                                | 1 2 3 4 5  |
| ステップ2…バックフ                                 | アップデータに付けるコメント                                         | を記入してください。 |
| コメント記入:<br>セットアップ直後                        |                                                        |            |
| ※ コメントは、3005<br>※ 改行も1文字として<br>※ 今のパソコンの状態 | マ字まで入力することができます。<br>こカウントされます。<br>継が分かる内容のコメントを付けることをお | すすめします。    |
| Dopyright FUUITSU LIMITED 2011-2012        | 戻る( <u>B</u> ) 次へ( <u>N</u> )                          | 閉じる(⊆)     |

- 8 内容を確認して「次へ」をクリックします。
- **9**「OK」をクリックします。
  - Dドライブにバックアップする場合 (約 128GB SSD 搭載機種を除く)
     再起動して、「パソコンの状態」をバックアップします。その後、パソコンは手順6 で選択した動作をします。
     これで、バックアップは完了です。

## Point

- バックアップ先にDドライブを選択した場合、 バックアップ後初めてWindowsを起動したと きに、デスクトップ画面で「バックアップナビ」 が起動し、パソコンのバックアップが完了した というメッセージが表示されます。「閉じる」を クリックして、画面を閉じてください。
- ■その他のドライブにバックアップする場合 手順 10 に進んでください。

## **10**「「パソコンの状態」のバックアップ」という画面 が表示されたら、次の操作をします。

| バックアップナビ                                                                           |                                                                                                    |
|------------------------------------------------------------------------------------|----------------------------------------------------------------------------------------------------|
| <ul> <li>バックアップ先を選択してください。</li> <li>ドライブー覧:</li> <li>ビディブ(Fドライブ(空音量 空音量</li> </ul> | ①     「<br>「<br>「<br>「<br>「<br>「<br>「<br>「<br>「<br>「<br>「<br>「<br>「<br>「<br>「<br>「<br>「<br>「<br>「<br>「<br>「<br>「<br>」<br>」<br>「<br>」<br>「<br>」<br>「<br>」<br>「<br>」<br>「<br>」<br>「<br>」<br>「<br>」<br>」<br>「<br>」<br>」<br>「<br>」<br>」<br>「<br>」<br>」<br>「<br>」<br>」<br>「<br>」<br>」<br>」<br>」<br>「<br>」<br>」<br>」<br>「<br>」<br>」<br>」<br>「<br>」<br>」<br>」<br>」<br>」<br>「<br>」<br>」<br> |
| Сорунум пилтан иметео 2011-2012 (К С(1))<br>(Х ~ (1))                              | 間とる(C)                                                                                                    |

(画面は機種や状況により異なります)

- パソコンの USB コネクタに外付けハードディ スクや増設用内蔵ハードディスクユニットを 接続し、認識されるまで10秒ほど待ってから、 「一覧を更新」をクリックします。
- ②「ドライブ一覧」に接続したドライブが表示されたら、保存先のドライブを選択します。
- ③「次へ」をクリックします。

## 11 内容を確認し、「開始する」をクリックします。

「パソコンの状態」のバックアップが始まります。 しばらくお待ちください。終了までの時間表示が 増えることがあります。これは、途中で終了時間 を計算し直しているためです。

完了すると「バックアップを終了しました。結果 をご確認ください。」と表示されます。

## 12「閉じる」をクリックします。

パソコンが再起動します。

これで、指定したドライブに「パソコンの状態」が バックアップされました。

## 「パソコンの状態」のバックアップデータを <u>コピーする\_\_\_\_</u>\_\_\_\_\_

「パソコンの状態」のバックアップデータは外付け ハードディスクなどにコピーできます。 コピー方法については、サポートページから Q&A ナ ンバー「6909-7980」を検索してご覧ください。 サポートページは「富士通アドバイザー」から簡単に 表示できます (→ P.110)。

# 「パソコンの状態」を復元する

C ドライブをまるごと、「パソコンの状態」のバック アップ時点に戻します。

C ドライブの現在のデータは失われてしまいます。D ドライブまたは DVD などのディスクや別の媒体など にバックアップしてください。

- トラブル解決ナビ」を起動します。
   起動方法は「「トラブル解決ナビ」を起動する」(→
   P.112)をご覧ください。
- 2「リカバリ」をクリックします。

| トラブル解決ナビ<br>必要な項目をクリックしてください。         |    |
|---------------------------------------|----|
|                                       |    |
|                                       |    |
| 1-74974                               |    |
|                                       |    |
| Copyright RUITTEU LIMITED 2006 - 2012 | 終了 |

3 「「パソコンの状態」の復元」をクリックします。

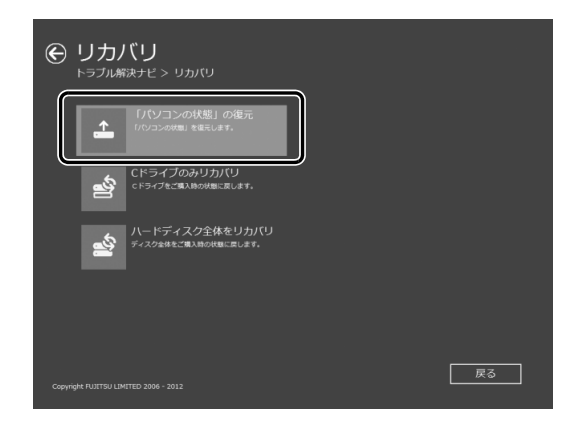

4 画面の内容を確認し、次の操作をします。

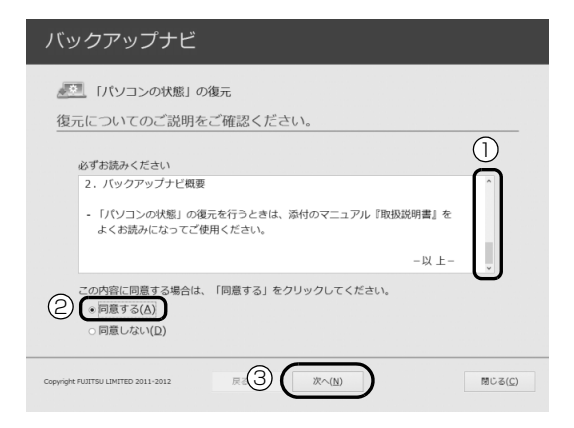

ごで使用上の注意」を下までスクロールして確認します。

「同意する」が選択できるようになります。

- 同意する」をクリックして
   にします。
- ③「次へ」をクリックします。
- **5** 復元したい「パソコンの状態」のバックアップデー タを選択します。

| バックアップナビ                            | -                    |                                            |
|-------------------------------------|----------------------|--------------------------------------------|
| 「パソコンの状態」                           | の復元<br>データを選択してください。 |                                            |
| バックアップデーター覧:<br>他成日時                | - コイント               | <ol> <li>一覧を更新</li> <li>ドライブ割当て</li> </ol> |
| Copyright RUSTISU LIMITED 2011-2012 | 3<br>(3)<br>(3)      | ≠+10010+100<br>第○ る                        |

- ① Dドライブ以外に保存したバックアップデータ を復元する場合、外付けハードディスクや増設 用内蔵ハードディスクユニットを接続した後、 「一覧を更新」をクリックします。「バックアッ プデーター覧」に「パソコンの状態」のバック アップデータが表示されます。
- ② 復元する「パソコンの状態」のバックアップ データをクリックして選択します。
- ③「次へ」をクリックします。

## Point

- ▶ D ドライブに保存した「パソコンの状態」のバッ クアップデータが表示されない場合 (約 128GB SSD 搭載機種を除く) 削除してしまっている可能性があります。ハー ドディスクの領域設定を変更した場合、Cドラ イブのデータもDドライブのデータやバック アップデータも削除されます。
- 6「復元開始」をクリックします。

| バックアップナビ                                                         |                      |
|------------------------------------------------------------------|----------------------|
| 『パソコンの状態』の復元 復元前にご確認ください。                                        |                      |
| ご注意<br><u> Cドライブ内の</u><br>データがすべて削除されます                          |                      |
| よろしければ「復元開始」をクリックしてください。<br>Cepyingie Nutrisu Laherteo 2011-2012 | ¥<br>酸じる( <u>C</u> ) |

「パソコンの状態」のバックアップデータを使って C ドライブの復元が始まり、復元の進行状況を示 す画面が表示されます。

7 そのまましばらくお待ちください。

終了までの残り時間は正確に表示されない場合や 増える場合があります。これは途中で終了時間を 計算し直しているためです。

しばらくすると、「復元が正常に終了しました。」 と表示されます。

**8**「閉じる」をクリックします。 パソコンが再起動します。

これで、「パソコンの状態」のバックアップデータを 使った復元が完了しました。

## 「パソコンの状態」のバックアップデータを 削除する

「バックアップナビ」の「管理」タブで、D ドライブ などに保存した「パソコンの状態」のバックアップ データを削除できます。画面の指示に従って操作して ください。

# Point

▶ 外付けハードディスクや増設用内蔵ハードディ スクユニットに保存した「パソコンの状態」の バックアップデータを削除する場合は、「バック アップナビ」を起動する前に接続してください。

## ご購入時の状態に戻す必要があるか 再確認

Cドライブをご購入時の状態に戻すリカバリをする と、今まで作成したCドライブ内のデータや設定がす べて削除されてしまいます。そのためリカバリ後に は、セットアップを行ったり、必要に応じてアプリを インストールしたり、現在お使いの状態に戻すには大 変手間がかかります。

通常はご購入時の状態に戻すリカバリを行う必要は ほとんどありません。本当にご購入時の状態に戻す必 要があるか、下の図でもう一度確認してください。

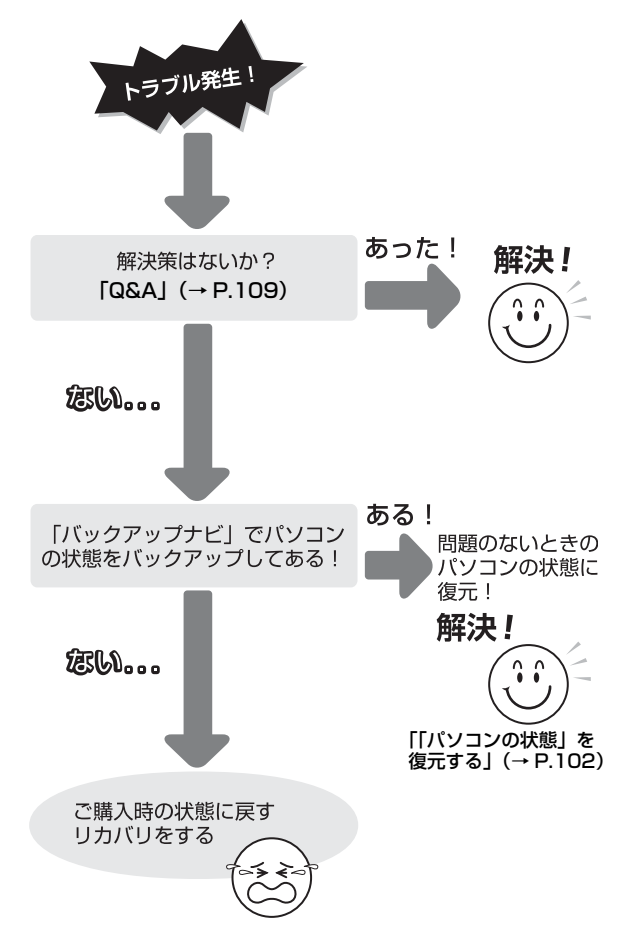

# ご購入時の状態に戻すリカバリの準備

C ドライブをご購入時の状態に戻すリカバリは、ハードディスクの「リカバリ領域」という場所に保存されているデータを使用します。

## Point

- ▶ リカバリ領域を削除している場合やリカバリ領 域が破損してしまった場合にのみ、「リカバリ ディスクセット」を使用してリカバリします。
- ▶「リカバリディスクセット」はハードディスク全体をリカバリする場合などにも使用します。詳しくは web 『補足情報』の「ハードディスクの領域について」をご覧ください。

## <u>バックアップをする</u>

リカバリを行うと、C ドライブのデータはすべて削除 されます。

必要なデータはバックアップしてください。

バックアップ方法については、「バックアップ」(→ P.98)をご覧ください。

## ご購入時の状態に戻すリカバリの注意

■外付けハードディスクや USB メモリ、増設用 内蔵ハードディスクユニットは必ず取り外し てください

リカバリを行う前に必ず取り外してください。接続したまま操作を続けると、大切なデータを壊してしまう 可能性があります。

■付属ディスプレイ、キーボード、マウス以外の 周辺機器(プリンター、デジタルカメラ、ス キャナーなどの装置、HDMI入力/出力端子、 USB コネクタに接続しているすべての周辺機 器)は取り外してください

セットした ExpressCard などもすべて取り外してく ださい。アンテナケーブルや LAN ケーブルなどもす べて抜いてください。接続したままだとマニュアルに 記載されている手順と異なってしまう場合がありま す。

LIFEBOOK をお使いの場合は、マウスも取り外して ください。

#### ■メモリーカードは取り出してください

メモリーカードをセットしていると、マニュアルに記 載されている手順と異なってしまう場合があります。

# ファイルコピー中は他の操作をしないでくだ さい

むやみにクリックせず、しばらくお待ちください。他の操作をすると、リカバリが正常に終了しない場合があります。

#### ■時間に余裕をもって作業しましょう

リカバリ実行からアプリのインストール終了まで、早 く終了する機種でも2~3時間はかかります。 半日以上は時間をとり、じっくりと作業することをお 勧めします。

#### ■機種名(品名)を確認してください

お使いのパソコンによって、作業などが異なります。 まず、機種名(品名)などを確認してください。

## ■LIFEBOOK をお使いの方は、必ず AC アダプ タを接続してください

#### 作業中に起こる可能性のあるトラブルの解決 方法

#### ■画面が真っ暗になった

パソコンが再起動して画面が暗くなる場合は、手順に 記載しています。

手順に記載がないのに、画面が真っ暗になった場合 は、省電力機能が働いた可能性があります。

#### ●ESPRIMO の場合

マウスを動かして数秒待つか、マウスのボタンを 1回押してください。または、キーボードの ① ① ● ● や Shift を押してください。

#### ●LIFEBOOK の場合

フラットポイントの操作面に触れるか、キーボード の ① ① ① ● ● や Shift を押してください。 それでも復帰しない場合は、電源ボタンを押してくだ さい。

#### ■電源が切れない

電源ボタンを4秒以上押して(①(電源)に触れて電源を入れる機種では4秒以上触れて)電源を切ってください。

## <u>ディスクが必要な場合</u>

- ●リカバリ領域を削除している場合、リカバリ領域が 破損してしまった場合は、「リカバリディスクセッ ト」が必要です
- ●ディスクがない場合や破損してしまった場合、弊社 のホームページから購入できます

「リカバリディスク有償サービス」

http://azby.fmworld.net/support/attachdisk/ ただし、Webカスタムメイドモデルの「リカバリディ

スクセット」は電話で申し込んで購入してください。 「富士通パーソナル製品に関するお問い合わせ窓 口」

0120-950-222 (通話料無料)

- ●CD/DVD ドライブが搭載されていない機種でディ スクを使ってリカバリする場合、ポータブル CD/ DVD ドライブを用意してください
  - ・ポータブル CD/DVD ドライブは、「スーパーマル チドライブユニット(FMV-NSM54)」をお勧め します。
  - ・リカバリを開始する前のパソコンの電源が切れた 状態のときに、あらかじめ接続してください。
# ご購入時の状態に戻すリカバリを 実行する

準備ができたらリカバリを実行します。ハードディス クの C ドライブの内容がいったんすべて消去され、リ カバリ領域(または「リカバリディスクセット」)か ら Windows やアプリがインストールされてご購入時 の状態に戻ります。

# <u>C ドライブを初期状態に戻す</u>

**1**「トラブル解決ナビ」を起動します。

「「トラブル解決ナビ」を起動する」(→ P.112) をご覧ください。

2「リカバリ」をクリックします。

| トラブル解決ナビ<br>&要な頃目をクリックしてください。         |    |
|---------------------------------------|----|
| の                                     |    |
|                                       |    |
| 577977                                |    |
|                                       |    |
| Copyright FUITTSU LIMITED 2006 - 2012 | 終了 |

(これ以降の画面は機種や状況により異なります。)

**3**「C ドライブのみリカバリ」をクリックします。

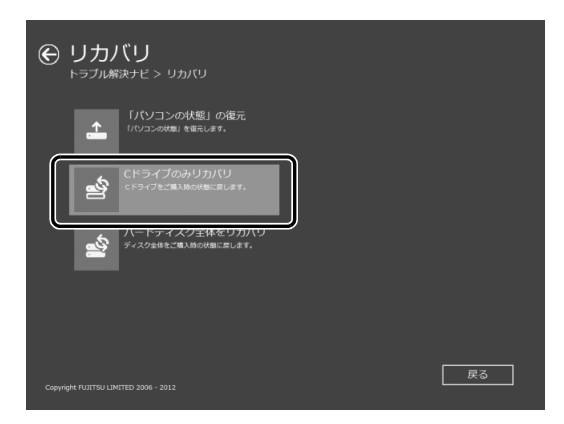

4 「次へ」をクリックします。

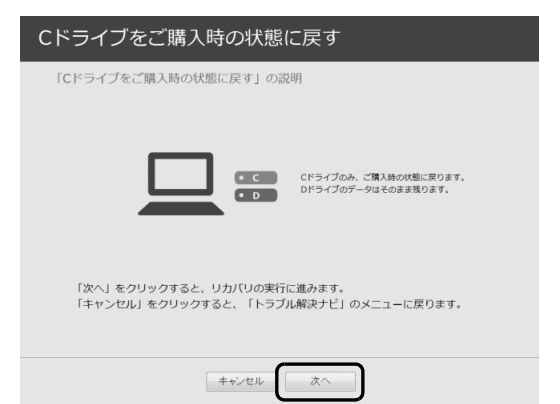

**5**「ご使用上の注意」の内容を確認し、次の画面の操作をします。

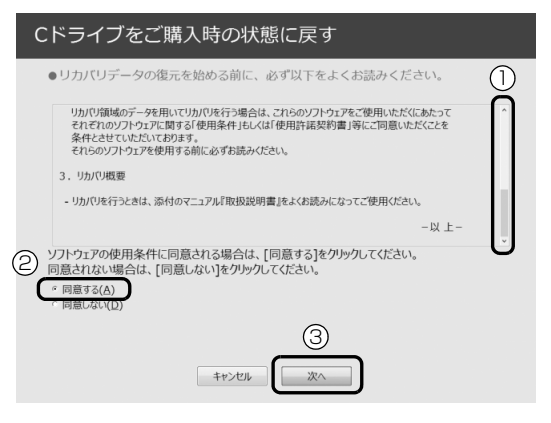

ご「ご使用上の注意」を下までスクロールして確認します。

「同意する」が選択できるようになります。

- ②「同意する」をクリックして ●します。
- ③「次へ」をクリックします。

Point

ハードディスクにリカバリデータがない場合は、リカバリディスクセットを要求するメッセージが表示されます。ディスクを用意し、画面の指示に従って操作してください。

6 警告画面で、「OK」をクリックします。

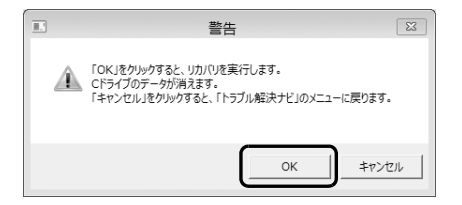

復元の進行状況を示す画面が表示され、ご購入時 の状態に戻すリカバリが始まります。

リカバリ途中で計算しなおしているため、終了ま でのパーセンテージは正確に表示されない場合や 増える場合があります。

**7** そのまましばらくお待ちください。

しばらくすると、「ディスクの復元が完了しました。」と表示されます。

8「完了」をクリックします。

パソコンが再起動します。この間、画面が真っ暗 になったり、画面に変化がなかったりすることが ありますが、故障ではありません。「ライセンス条 項」画面が表示されるまで、電源を切らずに、そ のままお待ちください。

# Point

弊社ホームページから購入したリカバリディス クセットを使ってリカバリした場合は、「ライセ ンス条項」画面が表示されるまで 30 分以上か かることがあります。ご了承ください。

# Windows のセットアップをする

これで Windows がご購入時の状態に戻りました。この後、ご購入後初めて電源を入れたときと同じように、Windows のセットアップが必要です。「セットアップする」(→ P.35)をご覧になり、セットアップしてください。

# ■セットアップ時の注意事項

- ●ユーザー登録は再度行う必要はありません。
- ●すでに Microsoft アカウントを取得されているため、「Windows のセットアップをする」(→ P.36)の手順7 では Microsoft アカウントを入力し、「次へ」をクリックしてください。その後は画面の指示に従って操作してください。

# Point

▶ Office搭載機種で、「リカバリディスク有償サービス」で購入したリカバリディスクセットを使い、ご購入時の状態に戻すリカバリを行った場合、Officeがインストールされた状態にリカバリされません。

セットアップ後に、マイクロソフト社のホーム ページからダウンロードしてインストールして ください。

インストール方法については次のホームページ をご覧ください。

http://www.office.com/jppipcsetup/

# トラブル発生時の基本的な対処

トラブルを解決するにはいくつかのポイントがあり ます。トラブル発生時は次の手順に沿って、対応して ください。

- 〕 落ち着いて状況を確認する(→ P.109)
- 2 マニュアルで調べる (→ P.110)
- 3 インターネットで調べる (→ P.110)
- 4 「富士通ハードウェア診断ツール」を使う (→ P.111)
- 5 サポートの窓口に相談する (→ P.112)

## 落ち着いて状況を確認する

トラブルが発生したときは、落ち着いて、直前に行った操作や現在のパソコンの状況を確認しましょう。

## ■表示されたメッセージはメモをしておく

画面上にメッセージなどが表示されたら、メモしてお いてください。マニュアルで該当するトラブルを検索 する場合や、お問い合わせのときに役立ちます。

#### ■パソコンや周辺機器の状況を確認する

電源が入らない、画面に何も表示されない、ネット ワークに接続できない、などのトラブルが発生した ら、まず次の点を確認してください。

●パソコンや周辺機器の電源など、使用する装置の電 源はすべて入っていますか?

ネットワーク接続ができなくなった場合は、ネット ワークを構成する機器(ハブなど)の接続や電源も 確認してください。

- ●ケーブル類は正しいコネクタに接続されています か?また、ゆるんだりしていませんか?
- ●電源コンセント自体に問題はありませんか? 他の電器製品を接続して動作するか確認してください。
- キーボードの上に物を載せていませんか?
   キーが押されていると、パソコンが正常に動作しないことがあります。

このほか、「起動・終了時」(→ P.114)の「電源が 入らない」、「画面に何も表示されない」もあわせてご 覧ください。

### ■「省電力ユーティリティ」の設定を確認する (「省電力ユーティリティ」搭載機種のみ)

「省電力ユーティリティ」を使って「省電力モード」に している場合は、設定によってはオーディオや有線 LAN、無線 LAN などが使用できなくなります。また、 「省電力モード」のときに CPU のパフォーマンスを下 げる設定をしている場合は、動画の再生時にコマ落ち が発生することがあります。

このような場合は、「省電力ユーティリティ」の設定 を確認してください。

「省電力ユーティリティ」については次の手順でヘル プを表示させて、説明をご覧ください。

- スタート画面の何もないところで右クリックし、 画面右下の「すべてのアプリ」をクリックします。

   「Windows 8 基本操作クイックシート」
- **2**「省電力ユーティリティ」の「ヘルプ」をクリックします。

**Web**『補足情報』

#### ■直前の状態に戻す

周辺機器の取り付けやアプリのインストールの直後 にトラブルが発生した場合は、いったん直前の状態に 戻してください。

- ●周辺機器を取り付けた場合は、取り外します。
- ●アプリをインストールした場合は、アンインストー ルします。

その後、製品に添付されているマニュアル、

「Readme.txt」などの補足説明書、インターネット上の情報を確認し、取り付けやインストールに関して何か問題がなかったか確認してください。

発生したトラブルに該当する記述があれば、指示に 従ってください。

#### ■BIOS の設定をご購入時の状態に戻す

Windows が起動しないときなど、BIOS セットアップを起動し、BIOS の設定を戻すと問題が解決できることがあります。

# Point

 BIOSパスワードを設定していた場合、BIOSを ご購入の状態に戻してもパスワードは解除され ません。

- **1** パソコン本体に外付けハードディスクなどを接続している場合は、取り外します。
- 2 パソコンの電源が入っていたら、電源を切ります
   (→ P.56)。
- **3** <a>[2]</a> を押しながら、パソコンの電源ボタンを押します。
- **4** FUJITSU のロゴ画面が表示され、短いビープ音が鳴ったら、印 から指を離します。 BIOS の画面が表示されます。

# Point

- ▶ Windows が起動してしまった場合は、パソコンの電源を切って、操作をやり直してください。
- ▶ BIOS の画面が表示されず、Windows も起動しない場合は、電源ボタンを 4 秒以上押して電源を切り、10 秒以上待ってから、再度電源を入れて操作をやり直してください。
- 5 ●、●、1、または●で「終了」または 「Exit」メニュー▶「標準設定値を読み込む」または 「Load Setup Defaults」の順に選んで Enter を 押します。
- 6 「はい」または「Yes」を選んで Enter を押します。
- **7**「変更を保存して終了する」または「Exit Saving Changes」を選んで(Enter)を押します。
- 8 「はい」または「Yes」を選んで Enter を押します。

# <u>マニュアルで調べる</u>

このマニュアルの「よくあるトラブルと解決方法」(→ P.114)をご覧になり、発生したトラブルの解決方法 がないかご確認ください。

### <u>インターネットで調べる</u>

富士通のホームページ「サポートページ」では「Q&A」 「ネットで故障診断」などのサポート情報や、「パソコ ン活用」「ビギナーガイド」などの活用情報、および このパソコンに関連したドライバーを提供していま す。ドライバーをアップデートしたりインストールし 直したりすることで、トラブルが解決できる場合があ りますので、最新のドライバーについても、あわせて ご確認ください。 ■「サポートページ」 http://azby.fmworld.net/support/

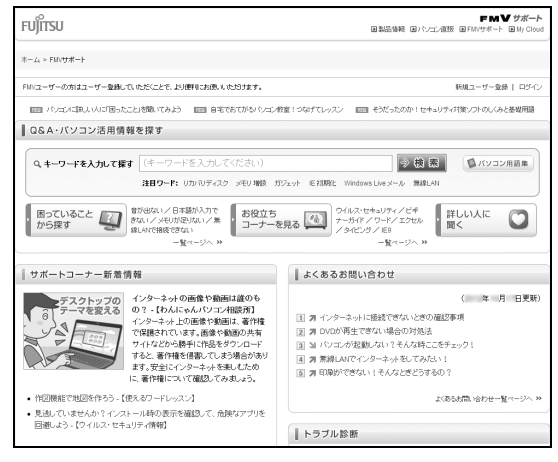

(画面は状況により異なります)

「サポートページ」では、次のような情報を提供して います。

- ●Q&A、パソコン活用情報 数多くの Q&A 事例や、便利なパソコンの使い方を 紹介しています。キーワードから検索したり、困っ ていることから調べたりすることができます。
- ●ウイルス・セキュリティ情報
- ●よくあるお問い合わせ
- ●最新のドライバーやマニュアルのダウンロード

# Point

- ▶ サポートページは「富士通アドバイザー」から 簡単に表示できます。次のように操作します。
  - 1. 🔳 を押して、スタート画面を表示します。
  - 2.「富士通アドバイザー」をクリックします。
  - 「富士通アドバイザー」の「サポート&サー ビス情報」から「サポートページで調べる」 を選択します。
- ▶「Q&A」で解決しなかった場合は、専用の受付 フォームからお問い合わせいただく、メールサ ポートもご利用いただけます。ご利用には、ユー ザー登録が必要です(→ P.126)。
- ▶「ネットで故障診断」で無料で故障診断や、修理の申し込みができます。詳しくは、「修理の申し込み」(→ P.134)をご覧ください。

# 「富士通ハードウェア診断ツール」を使う

Windows が起動しなくなったときに、このパソコン のハードウェア(CPU、メモリ、ディスプレイ、ハー ドディスク、CD/DVD ドライブ)に問題がないか診 断します。

- ●「トラブル解決ナビ」から起動できます。
- ●パソコン本体の電源を切り、あらかじめ周辺機器を 取り外しておいてください。
- ●診断したいハードウェアを選択できます。
- ●診断時間は5~20分程度です。

■「富士通ハードウェア診断ツール」で診断する

- 「トラブル解決ナビ」を起動し (→ P.112)、「診
   断ツール」▶「富士通ハードウェア診断ツール」の
   順にクリックします。
   「富士通ハードウェア診断ツール」ウィンドウと
   「情報」ウィンドウが表示されます。
- 表示された注意事項をよく読み、「OK」をクリックします。
   「情報」ウィンドウが閉じます。

3 診断したいアイコンにチェックが入っていること を確認し、「実行」をクリックします。 ハードウェア診断が始まります。

診断時間は通常5~20分程度ですが、お使いの パソコンの環境によっては、長時間かかる場合が あります。

# Point

- ▶「CD/DVD/BD(E:)ドライブにCD-ROMまたは DVD-ROM をセットしてください。」などと表 示された場合は、お手持ちの CD や DVD をセッ トして「診断開始」をクリックしてください。 ただし、データが書き込まれていないディスク や、コピーガードされたメディア(映画などの DVD、およびコピーコントロール CD など)は 使用できません。
- ▶ 診断を取りやめる場合は「スキップ」をクリッ クしてください。
- **4**「診断結果」ウィンドウに表示された内容を確認します。

表示された内容に従って操作を行ってください。 エラーコードが表示された場合には、メモなどに 控え、お問い合わせのときにサポート担当者にお 伝えください。

- 5 「診断結果」 ウィンドウの 「閉じる」 をクリックします。 「富士通八一ドウェア診断ツール」ウィンドウに戻ります。
- **6「終了」をクリックします**。 「終了」ウィンドウが表示されます。
- **7「はい」をクリックします**。 「トラブル解決ナビ」ウィンドウに戻ります。
- 8「終了」▶「シャットダウン」の順にクリックします。 パソコンの電源が切れます。

# Point

- ▶ Windows が起動しなくなったときは、起動メ ニューから起動できる「診断プログラム」を使用 してもハードウェアの障害箇所を診断できます。 診断時間は通常5~20分程度ですが、診断す るパソコンの環境によっては長時間かかる場合 があります。
  - BIOS の設定をご購入時の状態に戻します (→ P.109)。
  - 2. パソコン本体に外付けハードディスクなど を接続している場合は、取り外します。
  - パソコンの電源が入っていたら、電源を切ります (→P.56)。
  - 4. サポート (Support) ボタンを押します。
  - メニューが表示されたら、(1)を押して、
     「診断プログラム」または「Diagnostic Program」を選択し、(Enter)を押します。
  - 「診断プログラムを実行しますか?」または
     「Do you want to continue?」と表示されたら、(Y)を押してハードウェア診断を 開始します。

ハードウェア診断が終了すると、診断結果 が表示されます(お使いの機種によっては、 いったんパソコンが再起動した後で診断結 果が表示されます)。

- ・診断後にエラーコードが表示された場合は、 メモしておき、サポートの窓口に伝えてくだ さい。
- ・トラブルが検出されなかった場合
   (Enter)を押してください。「富士通ハード ウェア診断ツール」ウィンドウと「注意事項」 ウィンドウが表示されます。
   この後の操作については、「「富士通ハード

ウェア診断ツール」で診断する」(→ P.111) をご覧ください。

トラブルが検出された場合
 画面に表示された内容をメモなどに控え、お
 問い合わせのときにサポート担当者にお伝え
 ください。その後、20 を押してパソコンの電
 源を切ってください。

# サポートの窓口に相談する

「トラブル発生時の基本的な対処」(→ P.109) 手順 1~4でトラブル解決のための対処をした後も回復し ない場合には、サポートの窓口に相談してください。

### ■電話相談サポート

「お問い合わせ窓口のご紹介」(→ P.132)をご覧く ださい。

# ■故障や修理に関する受付窓口

「修理の申し込み」(→ P.134)をご覧ください。

### ■パソコン修理便

「お引き取りとお届け (パソコン修理便)」(→ P.135) をご覧ください。

# ■アプリに関するお問い合わせ

本製品に添付されているアプリは、提供会社によって お問い合わせ先が異なります。お問い合わせについて は、「アプリのお問い合わせ先」(→ P.129)をご覧 ください。

# 「トラブル解決ナビ」を起動する

■ハードディスクから起動する

- **1** パソコン本体に外付けハードディスクなどを接続 している場合は、取り外します。
- パソコンの電源が入っていたら、電源を切ります (→ P.56)。
- **3** サポート (Support) ボタンを押します。 起動メニューが表示されます。
- 4 を押し、「トラブル解決ナビ」または「Recovery and Utility」を選択して、 Enter を押します。 「トラブル解決ナビ」ウィンドウが表示されます。

# ■「トラブル解決ナビディスク(リカバリ起動 ディスク)」から起動する

⑤「トラブル解決ナビディスク(リカバリ起動ディス ク)」または⑥「トラブル解決ナビ&ソフトウェア& リカバリデータディスク」から「トラブル解決ナビ」 を起動する方法です。パソコンを廃棄するときやリカ バリ領域の削除/復元をするときなど、特別な操作を するときだけ行います。

- **1** パソコン本体に外付けハードディスクなどを接続している場合は、取り外します。
- パソコンの電源が入っていたら、電源を切ります (→ P.56)。
- 3 サポート (Support) ボタンを押します。 起動メニューが表示されます。 「アプリケーションメニュー」または「Application Menu」が表示された場合は、「「100」を押して「起動 メニュー」または「Boot Menu」に切り替えます。
- 4 ③「トラブル解決ナビディスク(リカバリ起動 ディスク)」または③「トラブル解決ナビ&ソフ トウェア&リカバリデータディスク」をセットし ます。

認識されるまで10秒ほど待ってから、次の手順 に進んでください。 **5** ① を押して「CD/DVD」や「CD/DVD Drive」 などを選択し、[Enter] を押します。

# Point

 「CD/DVD の起動モードを選択してください。」 または「Please select CD/DVD boot mode:」 という画面が表示された場合は、「UEFI モードで 起動」または「UEFI Mode」を選択し、(Enter)を 押します。

# **6** そのまましばらくお待ちください。

この間、画面が真っ暗になったり、画面に変化がな かったりすることがありますが、故障ではありませ ん。電源を切らずに、そのままお待ちください。

7「トラブル解決ナビ」ウィンドウが表示されます。

■「トラブル解決ナビ」が起動しない場合の解決 方法

「トラブル解決ナビ」が表示されない場合は、次のように対処してください。

●BIOS の設定をご購入時の状態に戻すと解決する場合があります (→ P.109)。

●市販のアプリや、Windowsの「ディスクの管理」で 領域設定を変更している場合は、「全ドライブをご購 入時の状態に戻す」を実行してください。

Web『補足情報』

# よくあるトラブルと解決方法

# 起動・終了時

| 症状                | 考えられる原因           | 対処方法                               |
|-------------------|-------------------|------------------------------------|
| 電源が入らない           | 電源ケーブルや AC アダプタが  | 電源ケーブルや AC アダプタが正しく接続されて           |
|                   | 正しく接続されていない       | いるか確認してください (→ P.32)。              |
|                   | バッテリ残量が少ない        | ACアダプタを接続し、バッテリを充電してください。          |
|                   | バッテリパックが正しく取り付    | バッテリパックが正しく取り付けられているか確             |
|                   | けられていない           | 認してください (→ P.58)。                  |
|                   | 上記の対処で解決しない       | AC アダプタと内蔵バッテリパックをいったん取            |
|                   |                   | り外し、2~3分放置後、再び取り付けてください。           |
| Scroll Lock ランプが点 | メモリが正しく取り付けられて    | メモリが正しく取り付けられているか確認してく             |
| 滅し、Windows が起動し   | いない               | ださい (→P.78)。                       |
| ない                |                   |                                    |
|                   | サポートしていないメモリを取    | 取り付けたメモリがこのパソコンでサポートされ             |
|                   | り付けている            | ているか確認してください (→ P.77)。             |
|                   |                   |                                    |
| ビープ音(ブザー)が鳴る      | 連続して誤った BIOS パスワー | 電源ボタンを 4 秒以上押して電源を切り、10 秒          |
|                   | ドを入力した            | 以上待ってから電源を入れて、操作をやり直してく            |
|                   |                   | ださい。                               |
| 画面に何も表示されない       | 外部ディスプレイのみに表示す    | □ [1] + [1] または 🔳 + [1] を押して、表示先を切 |
|                   | る設定になっている         | り替えてください。                          |
|                   | 画面が暗すぎる           | [b] + [b] を押して、画面を明るくしてください。       |
|                   | ディスプレイのバックライトが    | 何かキーを押してください。                      |
|                   | 消灯している            |                                    |
|                   | スリープや休止状態になっている   | 電源ボタンを押してください。                     |
|                   | 上記の対処で解決しない       | 電源ボタンを 4 秒以上押して電源を切り、10 秒          |
|                   |                   | 以上待ってから電源を入れ直してください。               |
|                   |                   | なお、ハードディスクに保存されていない作業中の            |
|                   |                   | データは失われます。                         |
| Windows が起動しない    | 周辺機器が正しく取り付けられ    | 周辺機器のマニュアルをご覧になり、正しく取り付            |
|                   | ていない              | けられているか確認してください。                   |
|                   | 上記の対処で解決しない       | ハードウェアの診断を行ってください(→P.111)。         |

| 症状             | 考えられる原因         | 対処方法                                                    |
|----------------|-----------------|---------------------------------------------------------|
| 電源が切れない        | Windows が動いていない | 次の手順で Windows を終了させてください。                               |
|                |                 | ハードディスクが動作しているときに電源を切る                                  |
|                |                 | と、ファイルが失われたり、ハードディスクが壊れ                                 |
|                |                 | たりする可能性がありますので、ご注意ください。                                 |
|                |                 | 1. <b>[Ctrl]</b> + <b>[Alt]</b> + <b>[Delete</b> ] を押す。 |
|                |                 | 2. 画面右下のひをクリックして表示されるメ                                  |
|                |                 | ニューで「シャットダウン」を選択する。                                     |
|                | ポインティングデバイスが使え  | 次の手順で、Windows を終了させてください。                               |
|                | ない              | 1. 🔳 + 🖸 を押す。                                           |
|                |                 | 2. カーソルキーで「設定」を選択して <b>Enter</b> ) を                    |
|                |                 | 押す。                                                     |
|                |                 | <ol> <li>カーソルキーでひを選択して Enter を押す。</li> </ol>            |
|                |                 | 4. カーソルキーで 「シャットダウン」 を選択して                              |
|                |                 | <b>Enter</b> )を押す。                                      |
|                | 上記の対処で解決しない     | 電源ボタンを 4 秒以上押して、電源を切ってくだ                                |
|                |                 | さい。                                                     |
|                |                 | なお、ハードディスクに保存されていない作業中の                                 |
|                |                 | データは失われます。                                              |
| Windows を終了しても |                 | Windows の終了方法により電源ランプの動作は                               |
| 電源ランプが消灯しない    |                 | 異なります。                                                  |
|                | _               | 詳しくは、「Windows を終了する」(→ P.55)を                           |
|                |                 | ご覧ください。                                                 |

# Point

▶ このパソコンには、Windows が起動しなくなったとき、C ドライブにあるお客様のデータファイル (ドキュ メントや画像など)をD ドライブにコピーする「かんたんバックアップレスキュー Light」が搭載されてい ます。

お使いになるには、「トラブル解決ナビ」を起動し (→ P.112)、「ユーティリティ」の「かんたんバックアッ プレスキュー Light」をクリックしてください。なお、操作については、表示された「必ずお読みください」 をご覧ください。

# Windows・アプリ関連

| 症状              | 考えられる原因           | 対処方法                                                  |
|-----------------|-------------------|-------------------------------------------------------|
| 「Windows のライセンス | インターネットに接続されてい    | 「PCの設定を開く」をクリックし、インターネット                              |
| 認証」という青い画面が     | ないため、Windows のライセ | または電話で、Windows のライセンス認証を行っ                            |
| 表示された           | ンス認証が行われていない      | てください。                                                |
| アプリが見つからない      |                   | どのアプリを使えば良いかわからないときは、「@                               |
|                 | _                 | メニュー」で探すことができます(→ P.95)。                              |
| アプリが動かなくなった     |                   | 次の手順でアプリを終了させてください。                                   |
|                 |                   | なお、アプリを強制終了した場合、アプリの作業内                               |
|                 |                   | 容を保存することはできませんので、ご注意くださ                               |
|                 | _                 | し <sup>1</sup> 。                                      |
|                 |                   | 1. <b>[Ctrl]</b> + <b>[Shift]</b> + <b>[Esc]</b> を押す。 |
|                 |                   | 2. 動かなくなったアプリを選択し、「タスクの終                              |
|                 |                   | 了」をクリックする。                                            |
| アプリのインストールが     | セキュリティ対策アプリの影響    | セキュリティ対策アプリをいったん終了してから、                               |
| 正常に行われない        | を受けている            | インストールしてください。                                         |
|                 | 上記の対処で解決しない       | 各アプリのサポート窓口にお問い合わせください                                |
|                 |                   | (→P.129)。                                             |
| アプリがうまく動かない     | 同時に複数のアプリを起動して    | 使用していないアプリを終了させてください。                                 |
|                 | いる                | 🗍 『Windows 8 基本操作クイックシート』                             |
|                 | ハードディスクの空き容量が少    | 不要なファイルを削除したり、ごみ箱を空にしたり                               |
|                 | ない                | して、空き容量を増やしてください。                                     |
|                 | アプリの設定が間違っている     | アプリのマニュアルやヘルプをもう一度ご覧にな                                |
|                 |                   | り、正しく設定されているか、注意事項や制限事項                               |
|                 |                   | はないか確認してください。                                         |
|                 | アクセス許可が「オフ」になっ    | 一部のアプリは、アクセス許可を「オン」 にしない                              |
|                 | ている。              | と正しく動作しない場合があります。次の手順で設                               |
|                 |                   | 定を変更してください。                                           |
|                 |                   | 1. 設定を変更したいアプリを起動した状態で、マ                              |
|                 |                   | ウスポインターを画面の右上隅に合わせて                                   |
|                 |                   | 「チャーム」を表示する。                                          |
|                 |                   | 🚺 『Windows 8 基本操作クイックシート』                             |
|                 |                   | 2. そのまま真下にマウスポインターを移動させ                               |
|                 |                   | て「設定」をクリックする。                                         |
|                 |                   | 3.「アクセス許可」をクリックする。                                    |
|                 |                   | 4. 設定を「オン」に変更する。                                      |
|                 | ファイアウォール機能が動作を    | お使いの環境に応じてファイアウォール機能の設                                |
|                 | 制限している            | 定を変更してください。                                           |
|                 | 上記の対処で解決しない       | アプリを一度終了し、再度起動してください。                                 |
|                 |                   | 问 『Windows 8 基本操作クイックシート』                             |

| 症状                   | 考えられる原因                 | 対処方法                          |
|----------------------|-------------------------|-------------------------------|
| ユーザーアカウント制御          |                         | サインインしているユーザーアカウントの種類に        |
| 画面が表示される             |                         | よって、対処が異なります。                 |
|                      | _                       | ■管理者の場合                       |
|                      |                         | 「はい」をクリックする。                  |
|                      |                         | ■標準ユーザーの場合                    |
|                      |                         | 管理者アカウントのパスワードを入力する。          |
| デスクトップ画面右下の          | アプリが起動していない             | 1. スタート画面の何もないところで右クリック       |
| 通知領域にアプリのアイ          |                         | し、画面右下の「すべてのアプリ」をクリック         |
| コンが表示されない            |                         | する。                           |
|                      |                         | 🗍 『Windows 8 基本操作クイックシート』     |
|                      |                         | 2. 表示された画面から、起動するアプリを選択す      |
|                      |                         | る。                            |
|                      | アイコンが隠れている              | 通知領域にある - をクリックしてください。        |
| Windows Update につ    | インストールが必要なWindows       | 「サポートページ」(→ P.110) で Q&A ナンバー |
| いての通知が表示される          | の更新プログラムがある             | 「6109-7931」を検索してご覧ください。       |
| 「コンピューターの電源          | Windows Update の更新プロ    |                               |
| を切らないでください。」         | グラムをインストールしている          |                               |
| と表示される               |                         |                               |
| 「Adobe Flash Playerの | 「Adobe Flash Player」のアッ | 「サポートページ」(→ P.110) で Q&A ナンバー |
| アップデートを利用でき          | プデートが提供されている            | 「8407-9633」を検索してご覧ください。       |
| ます。」というメッセージ         |                         |                               |
| が表示される               |                         |                               |
| 画面上に手の形をしたア          | ハンドジェスチャーが動作して          | ハンドジェスチャーを使わない場合は、ハンドジェ       |
| イコンやWebカメラの映         | いる                      | スチャーを無効(オフ)にしてください(→ P.85)。   |
| 像が表示される              |                         |                               |

# バッテリ

| 症状          | 考えられる原因         | 対処方法                       |
|-------------|-----------------|----------------------------|
| バッテリ残量ランプが赤 | バッテリ残量が少ない      | ACアダプタを接続し、バッテリを充電してください。  |
| 色に点灯/点滅している | 正しく充電できていない     | ・電源を切ってから、バッテリパックを取り付け直    |
|             |                 | してください。                    |
|             |                 | ·AC アダプタを接続し、バッテリを充電してくだ   |
|             |                 | さい。                        |
|             | 上記の対処で解決しない     | バッテリパックを交換してください (→ P.59)。 |
| バッテリ充電ランプがオ | バッテリの保護機能が働き、充  | しばらくそのままでお待ちください。自動的に充電    |
| レンジ色に点滅している | 電を休止している        | を再開します。                    |
| バッテリ充電ランプが消 | AC アダプタが正しく接続され | AC アダプタが正しく接続されているか確認して    |
| 灯している       | ていない            | ください。                      |

| 症状          | 考えられる原因         | 対処方法                      |
|-------------|-----------------|---------------------------|
| バッテリ駆動時間が極端 | バッテリパックが寿命に達して  | 新しいバッテリパックに交換してください。      |
| に短い         | いる              |                           |
| バッテリが充電されない | AC アダプタが正しく接続され | AC アダプタが正しく接続されているか確認して   |
|             | ていない            | ください。                     |
|             | バッテリ残量が 90%以上で充 | バッテリ残量が 89%以下になるまで、 バッテリで |
|             | 電を中断した          | 駆動させてください。その後、AC アダプタを接続  |
|             |                 | し、充電を再開してください。            |

# <u>ポインティングデバイス</u>

| 症状          | 考えられる原因        | 対処方法                      |
|-------------|----------------|---------------------------|
| マウスポインターの動き | マウスが正しく動作しづらい場 | 次のようなものの表面を避けて使用してください。   |
| がおかしい、または動か | 所で使っている        | ・光を反射しやすいもの               |
| ない          |                | ・光沢があるもの                  |
|             |                | ・濃淡のはっきりした柄のあるもの          |
|             |                | ・同じパターンが連続しているもの          |
|             | マウスのスクロールホイールを | スクロールホイールから指を離し、マウスの左右ど   |
|             | 押している          | ちらかのボタンを押してください。          |
|             | フラットポイントが無効になっ | (h) + (4) を押して、有効にしてください。 |
|             | ている            | web 《補足情報》                |
|             | フラットポイントの操作面が汚 | 電源を切ってから、薄めた中性洗剤を含ませた柔ら   |
|             | れている           | かい布で汚れを拭き取ってください。         |
|             |                | 次の手順で「マウスのプロパティ」を表示し、設定   |
|             |                | を変更してください。                |
|             |                | 1. スタート画面の何もないところで右クリック   |
|             |                | し、画面右下の「すべてのアプリ」をクリック     |
|             |                | する。                       |
|             | _              | 🗍 『Windows 8 基本操作クイックシート』 |
|             |                | 2.「コントロールパネル」をクリックする。     |
|             |                | 3.「ハードウェアとサウンド」をクリックする。   |
|             |                | 4.「デバイスとプリンター」の「マウス」をクリッ  |
|             |                | クする。                      |
|             |                | <b>Web</b> 『補足情報』         |
| フラットポイントが使え | フラットポイントが無効になっ | 「師」 + 🖪 を押して、有効にしてください。   |
| ない          | ている            | <b>Web</b> 『補足情報』         |
|             | マウスが接続されている    | パソコンにマウスが接続されているとフラットポ    |
|             |                | イントが無効になる設定になっています。       |
|             |                | マウスを取り外すか、 🛅 + 🖼 を押してフラット |
|             |                | ポイントを有効にしてください。           |
| スクロールパッドが使え | スクロールパッドが無効になっ | スクロールパッドの設定を確認してください。     |
| ない          | ている            | web『補足情報』                 |

|             |                    | -                              |
|-------------|--------------------|--------------------------------|
| 症状          | 考えられる原因            | 対処方法                           |
| 押したキーと違う文字が | Caps Lockが有効になっている | <sup>CapsLock</sup> )を押してください。 |
| 入力される       | 文字の入力方法が変更されている    | Alt] + 🚟 (カタカナ/ひらがな)を押してくだ     |
|             |                    | さい (→ P.26)。                   |
| 数字が入力できない   | Num Lockが無効になっている  | [Num Lk] を押してください。             |
| キーボードに液体をこぼ |                    | 1. すぐにパソコンの電源を切り (→ P.56)、AC   |
| してしまった      |                    | アダプタを取り外す。                     |
|             |                    | 2. キーボードを水平にしたまま、乾いた柔らかい       |
|             | _                  | 布で液体を拭き取る。                     |
|             |                    | 3. バッテリパックを取り外す。               |
|             |                    | 4.「富士通パーソナル製品に関するお問い合わせ        |
|             |                    | 窓口」に点検を依頼する(→ P.132)。          |

# 文字入力

| 症状           | 考えられる原因               | 対処方法                         |
|--------------|-----------------------|------------------------------|
| 入力した文字が上書きさ  | 上書き入力モードになっている        | [Insert] を押してください。           |
| れる           |                       |                              |
| 文字が正しく入力できない | 入力モードが変更されている         | 言語バーの入力モードを変更してください。         |
|              | 「ローマ字入力/かな入力」が変       | Alt]+ (カタカナ/ひらがな)を押してくださ     |
|              | 更されている                | U1 (→ P.26)。                 |
| 旧字体など入力したい文  | 文字が Microsoft IME の辞書 | 登録されていない文字を外字エディタで作成する       |
| 字が変換候補に表示され  | に登録されていない             | ことができます。                     |
| ない           |                       | 「サポートページ」(→ P.110)で Q&A ナンバー |
|              |                       | 「0909-7935」を検索してご覧ください。      |

# サウンド

| 症状           | 考えられる原因        | 対処方法                        |
|--------------|----------------|-----------------------------|
| スピーカーから音が出ない | 消音(ミュート)になっている | 「師」 + 🖪 を押して、スピーカーをオンにしてくだ  |
|              |                | さい (→ P.66)。                |
|              | 音量が小さい         | 「印」+ [19] を押して、適切な音量にしてください |
|              |                | (→P.66)。                    |
|              | ヘッドホンを接続している   | ヘッドホンを取り外すか、ヘッドホンを接続したと     |
|              |                | きの設定を変更してください。              |
|              |                | <b>Web</b> 『補足情報』           |
| 音が割れる        | 音量が大きすぎる       | 「印」+ 「18」を押して、適切な音量にしてください  |
|              |                | (→P.66)。                    |
| マイクからうまく録音が  | 録音の設定が適切でない    | 録音の設定を確認してください。             |
| できない         |                | Web『補足情報』                   |

| 症状          | 考えられる原因                                  | 対処方法                                                            |
|-------------|------------------------------------------|-----------------------------------------------------------------|
| 画面に何も表示されない | 外部ディスプレイのみに表示す                           | 🛅 + 🖽 または 🔳 + P を押して、表示先を                                       |
|             | る設定になっている                                | 切り替えてください。                                                      |
|             | 画面が暗すぎる                                  | 「師」 + 🖤 を押して、画面を明るくしてください。                                      |
|             | ディスプレイのバックライトが                           | 何かキーを押してください。                                                   |
|             | 消灯している                                   |                                                                 |
|             | スリープや休止状態になっている                          | 電源ボタンを押してください。                                                  |
|             | 上記の対処で解決しない                              | 電源ボタンを 4 秒以上押して電源を切り、10 秒                                       |
|             |                                          | 以上待ってから電源を入れ直してください。                                            |
|             |                                          | なお、ハードディスクに保存されていない作業中の                                         |
|             |                                          | データは失われます。                                                      |
| 画面が急に表示されなく | パソコンが磁気に反応し、ス                            | 磁気の発生するものを遠ざけ、電源ボタンを押して                                         |
| なった         | リープや休止状態になった                             | ください。                                                           |
| 画面の表示が見にくい  | 画面の明るさが合っていない                            | 「印 + 「? または「印 + 「6」を押して、画面の明る                                   |
|             |                                          | さを調節してください。                                                     |
|             | 画質が合っていない                                | 次の手順で画質を調節してください。                                               |
|             |                                          | 1. スタート画面の何もないところで右クリック                                         |
|             |                                          | し、画面右下の「すべてのアプリ」をクリック                                           |
|             |                                          | する。                                                             |
|             |                                          | 🗍 『Windows 8 基本操作クイックシート』                                       |
|             |                                          | 2.「コントロールパネル」をクリックする。                                           |
|             |                                          | 3. 「ハードウェアとサウンド」▶「ディスプレイ」                                       |
|             |                                          | の順にクリックする。                                                      |
|             |                                          | 4.  ディスフレイ」ウィンドウ左の   色の調整」                                      |
|             |                                          | をクリックする。                                                        |
|             |                                          |                                                                 |
| 画面の明るさを調節でき | 冉起動、レジューム、AC アタ                          | しはらく待ってから調節してください。                                              |
| ない          | ノタの接続や取り外しを行った                           |                                                                 |
|             | して、して、して、して、して、して、して、して、して、して、して、して、して、し |                                                                 |
| 画面の表示が乱れる   | ゲームアフリなどをインストー                           | ディスフレイドライバーを冉インストールしてく                                          |
|             | ルしたときに、ディスフレイド                           |                                                                 |
|             | フィハーか直さ換えられた                             |                                                                 |
|             |                                          |                                                                 |
|             | 初後年や戏会物の記念が赤ます                           | $( \rightarrow P.     U)_{o}$<br>切め 中 か か み か た 亦 市 し ア く だ さ い |
|             |                                          |                                                                 |
|             | れている                                     | 「Web『佣定情報』                                                      |

| 症状          | 考えられる原因        | 対処方法                     |
|-------------|----------------|--------------------------|
| アイコンやウィンドウの |                | ウィンドウを一度最小化し、再度表示してください。 |
| 一部が画面に残ってし  | _              |                          |
| まった         |                |                          |
| 外部ディスプレイに画面 | 外部ディスプレイケーブルが正 | ケーブルを接続し直してください。         |
| が表示されない     | しく接続されていない     |                          |
|             | 外部ディスプレイでサポートさ | お使いの外部ディスプレイのマニュアルで、サポー  |
|             | れていない解像度で表示しよう | トされている解像度を確認してください。      |
|             | としている          |                          |

# CD/DVD

| 症状          | 考えられる原因        | 対処方法                       |
|-------------|----------------|----------------------------|
| 再生できない      | ディスクが正しくセットされて | ディスクのレーベル面を上、または、読み取り面を    |
|             | いない            | 下にして、セットしてください。            |
|             | ディスクの表面が汚れている  | 指紋やほこりなどを拭き取ってください。        |
|             | 対応していないディスクを再生 | 「使えるディスク/使えないディスク」(→ P.69) |
|             | しようとしている       | をご覧になり、対応しているか確認してください。    |
| 取り出せない      | 電源が入っていない      | 電源を入れてから、CD/DVD 取り出しボタンを押  |
|             |                | してください。                    |
|             |                | 1. スタート画面の何もないところで右クリック    |
|             |                | し、画面右下の「すべてのアプリ」をクリック      |
|             |                | する。                        |
|             | _              | 🗍 『Windows 8 基本操作クイックシート』  |
|             |                | 2.「コンピューター」をクリックする。        |
|             |                | 3. CD/DVDドライブのアイコンを右クリックし、 |
|             |                | 表示されるメニューから「取り出し」をクリッ      |
|             |                | クする。                       |
|             | 上記の対処で解決しない    | 1. パソコンの電源を切る (→P.56)。     |
|             |                | 2. CD/DVD 取り出しボタンの横の穴に、クリッ |
|             |                | プの先などを差し込む。                |
|             |                | 3. トレーを静かに引き出し、ディスクを取り出す。  |
| ディスクをセットして  | ディスクが認識される前に次の | ディスクをセットした後30秒程度お待ちいただき、   |
| も、取り出されてしまう | 操作を行っている       | デスクトップ画面の「コンピューター」ウィンドウ    |
|             |                | の CD/DVD ドライブのアイコンがディスクのアイ |
|             |                | コンに変わったことを確認してから次の操作を行っ    |
|             |                | てください。                     |

# メモリーカード

| 症状          | 考えられる原因        | 対処方法                    |
|-------------|----------------|-------------------------|
| メモリーカードの内容が | メモリーカードが書き込み禁止 | 書き込み禁止の状態を解除し、差し込み直してくだ |
| 正しく表示されない   | になっている         | さい。                     |

| 症状          | 考えられる原因          | 対処方法                            |
|-------------|------------------|---------------------------------|
| ネットワークに接続でき | LAN ケーブルが外れている   | LAN ケーブルを接続してください。              |
| ない          | LAN ケーブルや、ケーブルのコ | LAN ケーブルを交換してください。              |
|             | ネクタに損傷がある        |                                 |
|             | 「省電力ユーティリティ」の設定  | 「省電力ユーティリティ」の設定を確認してくださ         |
|             | を変更している          | い。                              |
|             |                  | 「省電力ユーティリティ」については、次の手順で         |
|             |                  | 表示されるヘルプの説明をご覧ください。             |
|             |                  | 1. スタート画面の何もないところで右クリック         |
|             |                  | し、画面右下の「すべてのアプリ」をクリック           |
|             |                  | する。                             |
|             |                  | 🗍 『Windows 8 基本操作クイックシート』       |
|             |                  | 2. 「省電力ユーティリティ」の「ヘルプ」をクリッ       |
|             |                  | クする。                            |
|             |                  | <b>¯₩</b> eb 『補足情報』             |
|             | ECO(エコ)ボタンを押して   | ECO(エコ)ボタンを押して、通常モードに切り         |
|             | いる               | 替えてください。                        |
|             |                  | <b>W</b> eb 『補足情報』              |
|             | ネットワーク機器の電源が入っ   | ネットワーク機器のマニュアルをご覧になり、電源         |
|             | ていない             | を入れてください。                       |
|             | ネットワーク機器が正常に動作   | ネットワーク機器のマニュアルをご覧ください。          |
|             | していない            |                                 |
|             | 無線LANと有線LANの設定を  | 「インターネットの設定をする」 (→ P.42) をご覧    |
|             | 同じにしている          | になり、設定を確認してください。                |
|             | スリープや休止状態からレ     | ネットワークに接続中は、スリープや休止状態にし         |
|             | ジュームした           | ないことをお勧めします。                    |
|             | 上記の対処で解決しない      | 次の手順でネットワークの状態を診断してくださ          |
|             |                  | い。                              |
|             |                  | 1. スタート画面の何もないところで右クリック         |
|             |                  | し、画面右下の「すべてのアプリ」をクリック           |
|             |                  | する。                             |
|             |                  | ■『Windows 8 基本操作クイックシート』        |
|             |                  | 2.  Plugfree NETWORK」の  ネットワーク診 |
|             |                  | 断」をクリックする。                      |

| 症状          | 考えられる原因          | 対処方法                             |
|-------------|------------------|----------------------------------|
| ネットワークに接続でき | 電波が発信されていない      | ワイヤレススイッチをオンにしてください              |
| ない          | (ワイヤレススイッチがオフに   | (→P.24)。                         |
|             | なっている)           |                                  |
|             | 「省電力ユーティリティ」の設定  | 「省電力ユーティリティ」の設定を確認してくださ          |
|             | を変更している          | ι, l'o                           |
|             |                  | 「省電力ユーティリティ」については、次の手順で          |
|             |                  | 表示されるヘルプの説明をご覧ください。              |
|             |                  | 1. スタート画面の何もないところで右クリック          |
|             |                  | し、画面右下の「すべてのアプリ」をクリック            |
|             |                  | する。                              |
|             |                  | 🗍 『Windows 8 基本操作クイックシート』        |
|             |                  | 2. 「省電力ユーティリティ」の「ヘルプ」をクリッ        |
|             |                  | クする。                             |
|             |                  |                                  |
|             | ECO(エコ)ボタンを押して   | ECO(エコ)ボタンを押して、通常モードに切り          |
|             | いる               | 替えてください。                         |
|             |                  | Web 『補足情報』                       |
|             | ネットワーク機器の電源が入っ   | ネットワーク機器のマニュアルをご覧になり、電源          |
|             | ていない             | を入れてください。                        |
|             | ネットワーク機器が正常に動作   | ネットワーク機器のマニュアルをご覧ください。           |
|             | していない            |                                  |
|             | パソコンとネットワーク機器の   | パソコンとネットワーク機器の距離が遠かったり、          |
|             | 設置場所が適切でない       | 間に障害物があったりすると、電波が届きにくくな          |
|             |                  |                                  |
|             |                  | 設直場所を変えることで、改善できる場合かありま<br>  _   |
|             |                  |                                  |
|             | 無線LANと有線LANの設定を  | インダーイットの設定をする](→P.42)をご覧         |
|             |                  | になり、設定を確認してください。                 |
|             | 無線 LAN のフロファイルか止 |                                  |
|             |                  |                                  |
|             | スリーノや体止状態からレ     | マットワークに接続中は、スリーノや休止状態にし          |
|             |                  |                                  |
|             | 上記の対処で解決しない      | 次の手順でネットワークの状態を診断してくたさ           |
|             |                  |                                  |
|             |                  |                                  |
|             |                  | し、画山石下の「9へてのアフリ」をクリック            |
|             |                  | y る。<br>「N/indows 9 其大堀佐クノックシート」 |
|             |                  |                                  |
|             |                  |                                  |
|             |                  | 四日 イノリッフタる。                      |

# Bluetooth ワイヤレステクノロジー

| 症状              | 考えられる原因        | 対処方法                |
|-----------------|----------------|---------------------|
| Bluetoothワイヤレステ | 電波が発信されていない    | ワイヤレススイッチをオンにしてください |
| クノロジー対応機器に接     | (ワイヤレススイッチがオフに | (→ P.24)。           |
| 続できない           | なっている)         |                     |

# USB 機器

| 症状          | 考えられる原因         | 対処方法                       |
|-------------|-----------------|----------------------------|
| USB 機器が使えない | ケーブルが正しく接続されてい  |                            |
|             | ない              |                            |
|             | ドライバーに問題がある     | USB 機器のマニュアルをご覧になり、必要なドラ   |
|             |                 | イバーをインストールしてください。          |
|             | USB 機器の消費電力が大きす | 次の手順で、USB コネクタの電力使用状況を確認   |
|             | ぎる              | し、必要に応じて使用しない USB 機器を取り外し  |
|             |                 | てください。                     |
|             |                 | 1. スタート画面の何もないところで右クリック    |
|             |                 | し、画面右下の「すべてのアプリ」をクリック      |
|             |                 | する。                        |
|             |                 | 🗍 『Windows 8 基本操作クイックシート』  |
|             |                 | 2.「コントロールパネル」をクリックする。      |
|             |                 | 3.「システムとセキュリティ」▶「システム」の順   |
|             |                 | にクリックする。                   |
|             |                 | 4.「システム」ウィンドウ左の「デバイスマネー    |
|             |                 | ジャー」をクリックする。               |
|             |                 | 5.「ユニバーサル シリアル バス コントローラー」 |
|             |                 | をダブルクリックし、「USB Root Hub」をダ |
|             |                 | ブルクリックする。                  |
|             |                 | 6.「電力」タブをクリックし、接続されているデ    |
|             |                 | バイスが必要とする電力が、使用可能な電力の      |
|             |                 | 合計を超えていないか確認する。            |
|             | 上記の対処で解決しない     | パソコンを再起動して、USB 機器を接続し直して   |
|             |                 | ください。                      |

| 症状          | 考えられる原因         | 対処方法                    |
|-------------|-----------------|-------------------------|
| ハードディスクからカリ |                 | パソコンを操作していなくても、ハードディスクが |
| カリ音がする      | _               | 動作することがあります。故障ではありませんの  |
|             |                 | で、そのままお使いください。          |
| 何も操作しなくてもディ |                 | パソコンを操作していなくても、ハードディスクが |
| スクアクセスランプが点 | _               | 動作し、ディスクアクセスランプが点灯することが |
| 灯する         |                 | あります。故障ではありません。         |
| 頻繁にフリーズするな  | C ドライブの空き容量が少ない | 不要なファイルを削除したり、ごみ箱を空にしたり |
| ど、動作が不安定になる |                 | して、空き容量を増やしてください。また、万が一 |
|             |                 | に備えてバックアップをとっておくことをお勧め  |
|             |                 | します (→ P.98)。           |

# メール

| 症状          | 考えられる原因         | 対処方法                        |
|-------------|-----------------|-----------------------------|
| 受信したメールが文字化 | 機種依存文字が使用されている  | 送信者に機種依存文字を使わずにメールを送るよ      |
| けしている       |                 | う依頼してください。                  |
| メールを送受信できない | インターネットに接続していない | 「インターネットの設定をする」(→ P.42) をご覧 |
|             |                 | になり、接続してください。               |
|             | メールアドレスが間違っている  | メールアドレスを確認してください。           |
|             | メールアプリの設定が間違って  | プロバイダーのマニュアルをご覧になり、メールア     |
|             | いる              | プリの設定を確認してください。             |
|             | 上記の対処で解決しない     | 時間をおいてから送受信してください。          |
|             |                 | それでも改善されない場合は、プロバイダーにお問     |
|             |                 | い合わせください。                   |

# リカバリ

| 症状          | 考えられる原因        | 対処方法                     |
|-------------|----------------|--------------------------|
| ご購入時の状態に戻すり | リカバリ領域を削除した、また | 「リカバリデータディスク」を使用してリカバリし  |
| カバリができない    | は破損している        | てください (→ P.105)。         |
|             |                | 「リカバリデータディスク」がない、または破損し  |
|             |                | ている場合は、「ディスクが必要な場合」(→    |
|             |                | P.106)をご覧になり、「リカバリデータディス |
|             |                | ク」をご購入ください。              |

# その他

| 症状           | 考えられる原因 | 対処方法                    |
|--------------|---------|-------------------------|
| 「ジー」や「キーン」とい |         | 静かな場所では、「ジー」や「キーン」という音が |
| う音がする        |         | 聞こえる場合があります。            |
|              | —       | パソコン本体内部の電子回路の動作音であり、故障 |
|              |         | ではありませんので、そのままお使いください。  |

# ユーザー登録のご案内

### ユーザー登録とは

ご購入されたパソコンとお客様の情報を、富士通に登録していただくことです(入会費・年会費無料)。 ユーザー登録をすると、1年間の無料電話相談などの手厚いサポートや専用の充実したサービスをご利用いただけ ます。詳しくは、「サポート&サービス紹介」(→ P.128)をご覧ください。

# 重要

▶ ご登録いただける住所は、日本国内のみとなります。

## ユーザー登録をする前に

次の図でユーザー登録が必要か、ご確認ください。

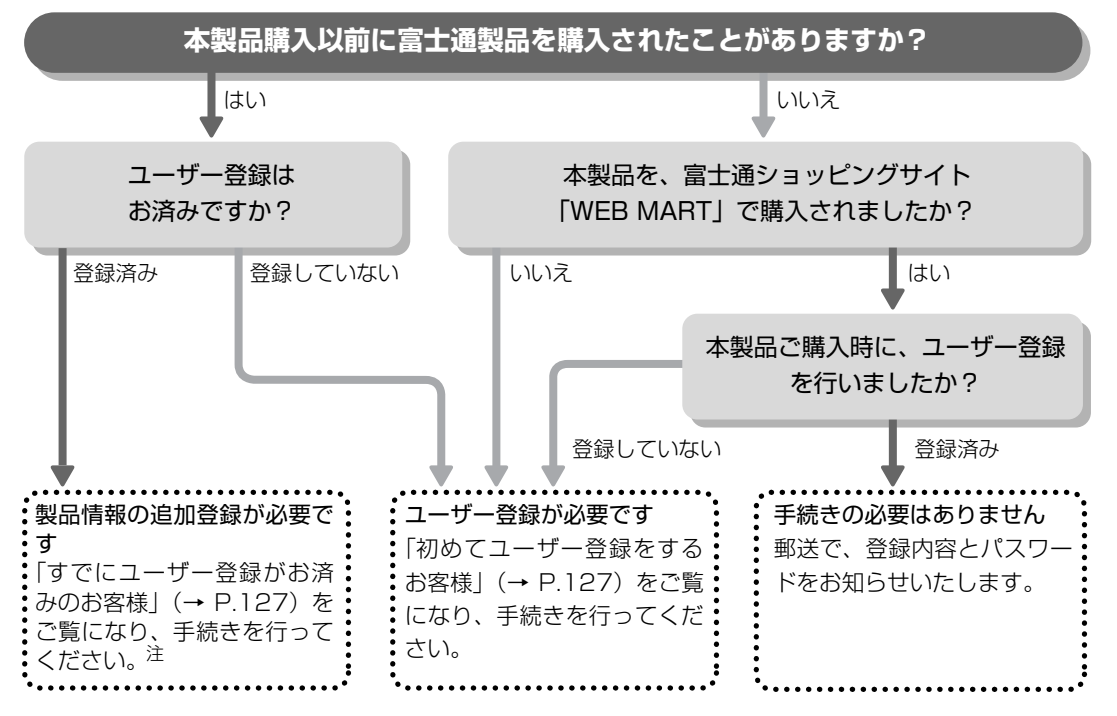

注:本製品を、富士通ショッピングサイト「WEB MART」でご購入のお客様は、製品情報の追加登録は不要です。

# ユーザー登録をする

ここではインターネットでユーザー登録する方法を 説明します。操作できない場合など、ユーザー登録に 関するお問い合わせは、「お問い合わせ窓口のご紹介」 (→ P.132)の「電話で相談する」をご覧ください。

### ■必要なものを用意してください。

#### □保証書

製品の情報を確認するときに必要になります。 登録後も大切に保管してください。

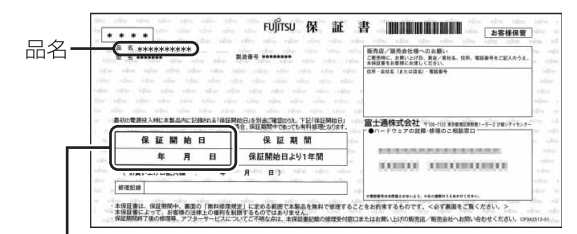

保証開始日

# Point

▶ 保証開始日に初めて電源を入れた日を記入して ください。

保証開始日は「@メニュー」から確認できます (→ P.95)。

「サポートをさがす」▶「お問い合わせをする」 ▶「目的でさがす」▶「パソコンの情報を表示す る」の順にクリックし、「パソコンの情報」が表 示されたら「実行する」をクリックしてくださ い。

#### □筆記用具

ユーザー登録時に発行されるユーザー登録番号など を本マニュアルに控えていただくときに必要になり ます。

#### ■初めてユーザー登録をするお客様

インターネットのユーザー登録専用ホームページか らユーザー登録してください。インターネットに接続 している場合のみ、専用ページに進むことができま す。

**1** スタート画面で「デスクトップ」をクリックします。

🌍 『Windows 8 基本操作クイックシート』

**2** 2 (富士通パソコンユーザー登録) をダブルク リックします。

# Point

▶ ユーザー登録には、メールアドレスが必要です。

**3** 画面上の説明をお読みになり、手続きを行ってく ださい。

ユーザー登録時に発行されるユーザー登録番号な どを、次の欄に記入して、大切に保管してください。 記入後は第三者に漏れないよう注意してください。

| ユーザー登録番号 |  |
|----------|--|
| パスワード    |  |
|          |  |

### ■すでにユーザー登録がお済みのお客様

ユーザー登録専用ホームページから、画面の表示に 従って、今回ご購入いただいたパソコンの情報を追加 登録してください。

■ユーザー登録番号やパスワードを忘れた場合 ユーザー登録専用ホームページから、手続きを行いま す。画面の表示に従って、ユーザー登録番号の確認や パスワードの再発行をしてください。

# <u>サポート&サービス紹介</u>

富士通のパソコンをより楽しく快適に利用いただく ために、次のサポートやサービスをご用意しておりま す。

### サポートページ

#### http://azby.fmworld.net/support/

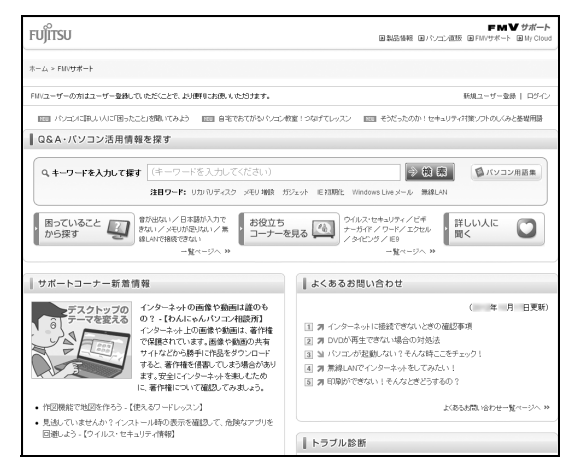

(画面は状況により異なります)

富士通パソコンユーザーのためのサポートページで す。

過去に電話窓口などにお問い合わせいただいたとき の履歴をご確認いただくことができます。

富士通からの重要なお知らせなど、役立つ内容があり ます。

#### ■サポートコーナー新着

すぐに使えるパソコンテクニックや、富士通パソコン ユーザー向けのサービス情報などが毎週更新されま す。

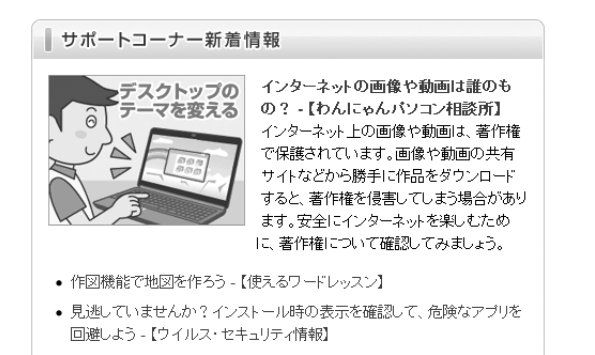

バックナンバーへ 🁐

# 会員専用サポート

マニュアルや、サポートページなどで確認しても、問 題が解決できない場合、電話やメールで技術相談を受 けられます。

詳しくは、「サポート窓口に相談する」(→P.129)を ご覧ください。

# サポート窓口に相談する

マニュアルやインターネットで調べてもトラブルが解決しない場合は、サポート窓口にご相談ください。 ご相談内容によって、お問い合わせ先が異なります。次の内容をご覧になり、お問い合わせ窓口をご確認ください。

### アプリのお問い合わせ先

「アプリ提供会社がサポートするアプリ」以外のアプリは、弊社がサポートいたします。 各アプリのサポート先をご確認ください。 搭載されているアプリはお使いの機種により異なります。

### ■アプリ提供会社がサポートするアプリ

お問い合わせ先についてお間違えのないよう、お確かめのうえお問い合わせください。

●有料のサポートについて

アプリのお問い合わせ先の中には、サポートを有料としている場合があります。

●ご使用にあたって

本アプリ製品の中には第三者のアプリ製品が含まれています。お客様の本アプリ製品の使用開始については、お 客様が弊社の「ご使用条件」に同意された時点とし、第三者のアプリ製品についても同時に使用開始とさせてい ただきます。

なお、第三者のアプリについては、製品の中に特に記載された契約条件がある場合には、その契約条件に従い、 取り扱われるものとします。

| あ | ウイルスバスター クラウド                            | トレンドマイクロ株式会社 ウイルスバスターサービスセンター                                |  |
|---|------------------------------------------|--------------------------------------------------------------|--|
| 行 |                                          | 電話:0570-01-9610                                              |  |
|   |                                          | ・「0570」から始まる電話番号はナビダイヤルと呼ばれる、NTT コミュニケー                      |  |
|   |                                          | ションズ(株)のサービス名称です。                                            |  |
|   |                                          | ・上記ナビダイヤルは東京、大阪、九州に着信し、通話料はお客様のご負担とな                         |  |
|   |                                          | ります。                                                         |  |
|   |                                          | ・PHS、海外からはご利用いただけません。                                        |  |
|   |                                          | 受付時間:9:30 ~ 17:30(土・日・祝祭日を含む)                                |  |
|   |                                          | URL : http://www.trendmicro.co.jp/support/                   |  |
|   |                                          | メール・電話でサポートを受けるには?:                                          |  |
|   |                                          | http://tmqa.jp/contents/oem/fujitsu/vbfaq/Inqinformation.asp |  |
| な | ノートン ™ インターネット                           | 株式会社シマンテック シマンテック・テクニカル・サポートセンター                             |  |
| 行 | セキュリティ                                   | (PC バンドル版窓口)ユーザー登録、製品のご購入、製品 CD-ROM の不良、製                    |  |
|   | (Norton <sup>TM</sup> Internet Security) | 品のアクティブ化などのお問い合わせ窓口                                          |  |
|   | (                                        | URL : http://symss.jp/jpo-fujitsu-reg/                       |  |
|   |                                          | 電話:03-5642-2686                                              |  |
|   |                                          | 受付時間:月~金/ 10:00 ~ 19:00、土 · 日 · 祝祭日/ 10:00 ~ 16:00           |  |
|   |                                          | ・このセンターは技術的なお問い合わせ用の窓口です。                                    |  |
|   |                                          | ・ご利用期間は更新期間(90 日間)となります。(更新サービス延長を申し込み                       |  |
|   |                                          | いただくと、引き続きこのサポートをご利用いただけます。詳しくは、製品別                          |  |
|   |                                          | サポートページ (URL:http://symss.jp)をご覧ください。)                       |  |
|   |                                          | <br>  ※ 更新サービス延長のお申し込みは、サポートセンターとは異なるお問い合わ                   |  |
|   |                                          | せ先になります。                                                     |  |
|   |                                          | シマンテック・ストア URL:http://www.symantecstore.jp/users.asp         |  |
|   |                                          | 電話:0570-005557 (ナビダイヤル)                                      |  |
|   |                                          | 営業時間:10:00~17:00 (土・日・祝祭日を除く)                                |  |

□セキュリティ対策アプリ

※搭載されているアプリはお使いの機種により異なります。

| 뜡 | マカフィー <sup>®</sup> アンチセフト 期間限定版 | マカフィー株式会社                                              |  |
|---|---------------------------------|--------------------------------------------------------|--|
| 行 |                                 | ①マカフィー・テクニカルサポートセンター                                   |  |
|   |                                 | 電話:0570-060-033 (携帯電話からの場合:03-5428-2279)               |  |
|   |                                 | 受付時間:9:00~21:00 (年中無休)                                 |  |
|   |                                 | ②マカフィー・カスタマーオペレーションセンター                                |  |
|   |                                 | 電話:0570-030-088 (携帯電話からの場合:03-5428-1792)               |  |
|   | マカフィー <sup>®</sup> マルチアクセス      | 受付時間:9:00~17:00(土・日・祝祭日を除く)                            |  |
|   |                                 | ①②共通                                                   |  |
|   |                                 | URL : http://www.mcafee.com/japan/mcafee/support/      |  |
|   |                                 | お問い合わせフォーム:http://www.mcafee.com/japan/mcafee/support/ |  |
|   |                                 | supportcenter.asp                                      |  |
|   |                                 | 90 日間の試用期間中、サポートいたします。                                 |  |

※搭載されているアプリはお使いの機種により異なります。

### Office

| Μ | عروال المراجع المراجع المراجع المراجع المراجع المراجع المراجع المراجع المراجع المراجع المراجع المراجع المراجع ا<br>Reference of the second second second second second second second second second second second second second second | 日本マイクロソフト株式会社                                 |
|---|----------------------------------------------------------------------------------------------------|-----------------------------------------------|
|   | ビジネス                                                                                                    | 技術サポート窓口                                      |
|   | Business 2013                                                                                                    | 電話:0120-54-2244                               |
|   | عروال المحرم المحرم المحرم المحرم المحرم المحرم <b>Ricrosoft Office Personal</b>                                                                                                    | 受付時間:月~金/ 9:30 ~ 12:00、13:00 ~ 19:00、         |
|   | 2013                                                                                                    | 土/ 10:00 ~ 17:00(日・祝祭日および指定休業日を除く)            |
|   | · Microsoft Excel 2013                                                                                                    | URL : http://support.microsoft.com/contactus/ |
|   | · Microsoft OneNote 2013                                                                                                    | サポート関連情報:マイクロソフト サポート オンライン                   |
|   | ・ Microsoft Outlook 2013                                                                                                    | URL : http://support.microsoft.com/           |
|   | • Microsoft PowerPoint 2013                                                                                                    | ・基本操作に関するお問い合わせについては、お客様が初めてお問い合わせいた          |
|   | マイクロソフト ワード<br>・ Microsoft Word 2013                                                                                                    | だいた日から起算して 90 日間が有効期間です(サポート ライフサイクル期間        |
|   | マイクロソフト パワーポイント<br>・ Microsoft PowerPoint 2013 楽し                                                                                                    | 内)。                                           |
|   | もう フォト ウィザード                                                                                                    |                                               |

※搭載されているアプリはお使いの機種により異なります。

# □その他のアプリ

| 記<br>号 | <sup>ァットニフティ</sup><br>@nifty でブロードバンド                 | <b>ニフティ株式会社</b> @nifty お申し込み受付デスク<br>電話:0120-50-2210 ※携帯電話・PHS からもご利用可<br>受付時間:10:00~19:00(年中無休)                                                                         |
|--------|-------------------------------------------------------|----------------------------------------------------------------------------------------------------|
| D      | デジェック<br>DigiBook <sup>®</sup> Browser for<br>FUJITSU | <b>株式会社 DigiBook</b><br>電話:03-6805-9240 FAX:03-5468-1250<br>受付時間:10:00~17:00<br>URL:https://secure.digibook.net/contact/<br>Eメール:info@digibook.net                       |
|        | <sup>ァ</sup> i - フィルター <sup>®</sup> 6.0               | <b>デジタルアーツ株式会社</b> サポートセンター<br>電話:0570-00-1334<br>受付時間:10:00~18:00(指定休業日を除く)<br>URL:http://www.daj.jp/faq/<br>お問い合わせフォーム:http://www.daj.jp/ask/<br>90日間の試用期間中、サポートいたします。 |
| S      | Skype                                                 | <b>日本マイクロソフト株式会社</b><br>URL:https://support.skype.com/ja/                                                                                                    |

※搭載されているアプリはお使いの機種により異なります。

| ۱۸/              | WinZin 1660本語版(460体験版)                             |                                                                                                    |  |
|------------------|----------------------------------------------------|----------------------------------------------------------------------------------------------------|--|
| vv               | WIIIとり18.5日本語版(45日本課版)                             | コーレル株式去社 コーレルリホートビノター<br>電託・0570 002 002 (NIT ナビダイヤルサービス)                                                                                                    |  |
|                  |                                                    | 电話 : U37U-UU3-UU2 (NTT / ビダイ ドルリーヒス)                                                                                                    |  |
|                  |                                                    | ・PH5、海外、IP電話などからなど利用いただけません。                                                                                                    |  |
|                  |                                                    | 受付時間: 10:00~12:00、13:30~1/:30(土・日・祝日・指定休美日を除く)                                                                                                    |  |
|                  |                                                    | URL : http://www.corel.jp/support/                                                                                                    |  |
|                  |                                                    | 45 日間の試用期間中、サポートいたします。製品版を購入いただくと、引き続                                                                                                    |  |
|                  |                                                    | きサポートをご利用いただけます。                                                                                                    |  |
| か                | 学研パーソナル英和辞典                                        | 株式会社学研教育出版 デジタルコンテンツ事業室                                                                                                    |  |
| 行                | 学研パーソナル和英辞典                                        | 電話:03-3493-3286(辞書データについてのお問い合わせ先)                                                                                                    |  |
|                  | 学研パーソナル現代国語辞典                                      | 受付時間:10:00~12:00、13:00~17:00(土・日・祝祭日を除く)                                                                                                    |  |
|                  | 学研パーソナル版漢字辞典                                       | 辞書のひき方や、「電子辞書」の使い方については「富士通パーソナル製品に関す                                                                                                    |  |
|                  |                                                    | るお問い合わせ窓口」 (→ P.132) へお問い合わせください。                                                                                                    |  |
|                  | 現代用語の基礎知識 2012 年版                                  | <b>株式会社自由国民社</b> 辞典編集部                                                                                                    |  |
|                  |                                                    | 電話:03-6233-0788 (辞書データについてのお問い合わせ先)                                                                                                    |  |
|                  |                                                    | 受付時間:9:30~12:00、13:30~17:30(土・日・祝祭日を除く)                                                                                                    |  |
|                  |                                                    | 辞書のひき方や、「電子辞書」の使い方については「富十通パーソナル製品に関す                                                                                                    |  |
|                  |                                                    | るお問い合わせ窓口 (→ P 132)                                                                                                    |  |
|                  |                                                    |                                                                                                    |  |
|                  | 広辞苑第六版                                             | <b>井井合社岩波書店</b> 雷子出版编集部                                                                                                    |  |
|                  | 広辞苑第六版                                             | 株式会社岩波書店 電子出版編集部<br>電話:03-5210-4082(辞書データについてのお問い合わせ先)                                                                                                    |  |
|                  | 広辞苑第六版                                             | <b>株式会社岩波書店</b> 電子出版編集部<br>電話:03-5210-4082(辞書データについてのお問い合わせ先)<br>〇付時間:13:00~17:00(ナ・ロ・祝祭日を除く)                                                                                                    |  |
|                  | 広辞苑第六版                                             | <b>株式会社岩波書店</b> 電子出版編集部<br>電話:03-5210-4082(辞書データについてのお問い合わせ先)<br>受付時間:13:00~17:00(土・日・祝祭日を除く)<br>理書のひまちや「零子辞書」の使いちについては「宮士通パーン(ナル劇号に関す                                                                                                    |  |
|                  | 広辞苑第六版                                             | <b>株式会社岩波書店</b> 電子出版編集部<br>電話:03-5210-4082(辞書データについてのお問い合わせ先)<br>受付時間:13:00~17:00(土・日・祝祭日を除く)<br>辞書のひき方や、「電子辞書」の使い方については「富士通パーソナル製品に関す<br>るお問い合わせ窓口」(→ P.122) へお問い合わせください                                                                                                    |  |
|                  | 広辞苑第六版                                             | 株式会社岩波書店 電子出版編集部<br>電話:03-5210-4082(辞書データについてのお問い合わせ先)<br>受付時間:13:00~17:00(土・日・祝祭日を除く)<br>辞書のひき方や、「電子辞書」の使い方については「富士通パーソナル製品に関す<br>るお問い合わせ窓口」(→ P.132)へお問い合わせください。                                                                                                    |  |
| さっ               | 広辞苑第六版<br>新和英中辞典第 5 版                              | <ul> <li>株式会社岩波書店 電子出版編集部</li> <li>電話:03-5210-4082(辞書データについてのお問い合わせ先)</li> <li>受付時間:13:00~17:00(土・日・祝祭日を除く)</li> <li>辞書のひき方や、「電子辞書」の使い方については「富士通パーソナル製品に関するお問い合わせ窓口」(→ P.132)へお問い合わせください。</li> <li>株式会社研究社 電子出版室</li> </ul>                                                                                                    |  |
| さ<br>行           | 広辞苑第六版<br>新和英中辞典第 5 版<br>リーダーズ英和辞典第 2 版            | <ul> <li>株式会社岩波書店 電子出版編集部</li> <li>電話:03-5210-4082(辞書データについてのお問い合わせ先)</li> <li>受付時間:13:00~17:00(土・日・祝祭日を除く)</li> <li>辞書のひき方や、「電子辞書」の使い方については「富士通パーソナル製品に関するお問い合わせ窓口」(→ P.132)へお問い合わせください。</li> <li>株式会社研究社 電子出版室</li> <li>電話:03-3288-7711(辞書データについてのお問い合わせ先)</li> </ul>                                                                                                    |  |
| さ<br>行           | 広辞苑第六版<br>新和英中辞典第 5 版<br>リーダーズ英和辞典第 2 版            | <ul> <li>株式会社岩波書店 電子出版編集部</li> <li>電話:03-5210-4082(辞書データについてのお問い合わせ先)</li> <li>受付時間:13:00~17:00(土・日・祝祭日を除く)</li> <li>辞書のひき方や、「電子辞書」の使い方については「富士通パーソナル製品に関するお問い合わせ窓口」(→ P.132)へお問い合わせください。</li> <li>株式会社研究社 電子出版室</li> <li>電話:03-3288-7711(辞書データについてのお問い合わせ先)</li> <li>受付時間:10:00~12:00、13:00~17:00(土・日・祝祭日を除く)</li> </ul>                                                                                                    |  |
| さ<br>行           | 広辞苑第六版<br>新和英中辞典第 5 版<br>リーダーズ英和辞典第 2 版            | <ul> <li>株式会社岩波書店 電子出版編集部</li> <li>電話:03-5210-4082(辞書データについてのお問い合わせ先)</li> <li>受付時間:13:00~17:00(土・日・祝祭日を除く)</li> <li>辞書のひき方や、「電子辞書」の使い方については「富士通パーソナル製品に関するお問い合わせ窓口」(→ P.132)へお問い合わせください。</li> <li>株式会社研究社 電子出版室</li> <li>電話:03-3288-7711(辞書データについてのお問い合わせ先)</li> <li>受付時間:10:00~12:00、13:00~17:00(土・日・祝祭日を除く)</li> <li>辞書のひき方や、「電子辞書」の使い方については「富士通パーソナル製品に関す</li> </ul>                                                                                                    |  |
| さ<br>行           | 広辞苑第六版<br>新和英中辞典第 5 版<br>リーダーズ英和辞典第 2 版            | <ul> <li>株式会社岩波書店 電子出版編集部</li> <li>電話:03-5210-4082(辞書データについてのお問い合わせ先)</li> <li>受付時間:13:00~17:00(土・日・祝祭日を除く)</li> <li>辞書のひき方や、「電子辞書」の使い方については「富士通パーソナル製品に関するお問い合わせ窓口」(→ P.132)へお問い合わせください。</li> <li>株式会社研究社 電子出版室</li> <li>電話:03-3288-7711(辞書データについてのお問い合わせ先)</li> <li>受付時間:10:00~12:00、13:00~17:00(土・日・祝祭日を除く)</li> <li>辞書のひき方や、「電子辞書」の使い方については「富士通パーソナル製品に関するお問い合わせ窓口」(→ P.132)へお問い合わせください。</li> </ul>                                                                                                    |  |
| さ<br>行<br>は      | 広辞苑第六版<br>新和英中辞典第 5 版<br>リーダーズ英和辞典第 2 版<br>筆ぐるめ 20 | <ul> <li>株式会社岩波書店 電子出版編集部</li> <li>電話:03-5210-4082(辞書データについてのお問い合わせ先)</li> <li>受付時間:13:00~17:00(土・日・祝祭日を除く)</li> <li>辞書のひき方や、「電子辞書」の使い方については「富士通パーソナル製品に関するお問い合わせ窓口」(→ P.132)へお問い合わせください。</li> <li>株式会社研究社 電子出版室</li> <li>電話:03-3288-7711(辞書データについてのお問い合わせ先)</li> <li>受付時間:10:00~12:00、13:00~17:00(土・日・祝祭日を除く)</li> <li>辞書のひき方や、「電子辞書」の使い方については「富士通パーソナル製品に関するお問い合わせ窓口」(→ P.132)へお問い合わせください。</li> <li>富士ソフト株式会社 インフォメーションセンター</li> </ul>                                                                                                    |  |
| さ<br>行<br>は<br>行 | 広辞苑第六版<br>新和英中辞典第 5 版<br>リーダーズ英和辞典第 2 版<br>筆ぐるめ 20 | <ul> <li>株式会社岩波書店 電子出版編集部</li> <li>電話:03-5210-4082(辞書データについてのお問い合わせ先)</li> <li>受付時間:13:00~17:00(土・日・祝祭日を除く)</li> <li>辞書のひき方や、「電子辞書」の使い方については「富士通パーソナル製品に関するお問い合わせ窓口」(→ P.132)へお問い合わせください。</li> <li>株式会社研究社 電子出版室</li> <li>電話:03-3288-7711(辞書データについてのお問い合わせ先)</li> <li>受付時間:10:00~12:00、13:00~17:00(土・日・祝祭日を除く)</li> <li>辞書のひき方や、「電子辞書」の使い方については「富士通パーソナル製品に関するお問い合わせ窓口」(→ P.132)へお問い合わせください。</li> <li>富士ソフト株式会社 インフォメーションセンター</li> <li>電話(ナビダイヤル):0570-550-211</li> </ul>                                                                                                    |  |
| さ<br>行<br>は<br>行 | 広辞苑第六版<br>新和英中辞典第 5 版<br>リーダーズ英和辞典第 2 版<br>筆ぐるめ 20 | <ul> <li>株式会社岩波書店 電子出版編集部</li> <li>電話:03-5210-4082(辞書データについてのお問い合わせ先)</li> <li>受付時間:13:00~17:00(土・日・祝祭日を除く)</li> <li>辞書のひき方や、「電子辞書」の使い方については「富士通パーソナル製品に関するお問い合わせ窓口」(→ P.132)へお問い合わせください。</li> <li>株式会社研究社 電子出版室</li> <li>電話:03-3288-7711(辞書データについてのお問い合わせ先)</li> <li>受付時間:10:00~12:00、13:00~17:00(土・日・祝祭日を除く)</li> <li>辞書のひき方や、「電子辞書」の使い方については「富士通パーソナル製品に関するお問い合わせ窓口」(→ P.132)へお問い合わせください。</li> <li>富士ソフト株式会社 インフォメーションセンター</li> <li>電話(ナビダイヤル):0570-550-211</li> <li>(IP 電話 /PHS からの場合:03-5638-6139)</li> </ul>                                                                                                    |  |
| さ<br>行<br>は<br>行 | 広辞苑第六版<br>新和英中辞典第 5 版<br>リーダーズ英和辞典第 2 版<br>筆ぐるめ 20 | <ul> <li>株式会社岩波書店 電子出版編集部</li> <li>電話:03-5210-4082(辞書データについてのお問い合わせ先)</li> <li>受付時間:13:00~17:00(土・日・祝祭日を除く)</li> <li>辞書のひき方や、「電子辞書」の使い方については「富士通パーソナル製品に関するお問い合わせ窓口」(→ P.132)へお問い合わせください。</li> <li>株式会社研究社 電子出版室</li> <li>電話:03-3288-7711(辞書データについてのお問い合わせ先)</li> <li>受付時間:10:00~12:00、13:00~17:00(土・日・祝祭日を除く)</li> <li>辞書のひき方や、「電子辞書」の使い方については「富士通パーソナル製品に関するお問い合わせ窓口」(→ P.132)へお問い合わせください。</li> <li>富士ソフト株式会社 インフォメーションセンター</li> <li>電話(ナビダイヤル):0570-550-211</li> <li>(IP 電話 /PHS からの場合:03-5638-6139)</li> <li>受付時間:9:30~12:00、13:00~17:00</li> </ul>                                                                            |  |
| さ<br>行<br>は<br>行 | 広辞苑第六版<br>新和英中辞典第 5 版<br>リーダーズ英和辞典第 2 版<br>筆ぐるめ 20 | <ul> <li>株式会社岩波書店 電子出版編集部</li> <li>電話:03-5210-4082(辞書データについてのお問い合わせ先)</li> <li>受付時間:13:00~17:00(±・日・祝祭日を除く)</li> <li>辞書のひき方や、「電子辞書」の使い方については「富士通パーソナル製品に関するお問い合わせ窓口」(→ P.132)へお問い合わせください。</li> <li>株式会社研究社 電子出版室</li> <li>電話:03-3288-7711(辞書データについてのお問い合わせ先)</li> <li>受付時間:10:00~12:00、13:00~17:00(±・日・祝祭日を除く)</li> <li>辞書のひき方や、「電子辞書」の使い方については「富士通パーソナル製品に関するお問い合わせ窓口」(→ P.132)へお問い合わせください。</li> <li>富士ソフト株式会社 インフォメーションセンター</li> <li>電話(ナビダイヤル):0570-550-211</li> <li>(IP 電話 / PHS からの場合:03-5638-6139)</li> <li>受付時間:9:30~12:00、13:00~17:00</li> <li>(±・日・祝祭日および指定休業日を除く/</li> </ul>                                             |  |
| さ<br>行<br>行      | 広辞苑第六版<br>新和英中辞典第 5 版<br>リーダーズ英和辞典第 2 版<br>筆ぐるめ 20 | <ul> <li>株式会社岩波書店 電子出版編集部</li> <li>電話:03-5210-4082(辞書データについてのお問い合わせ先)</li> <li>受付時間:13:00~17:00(±・日・祝祭日を除く)</li> <li>辞書のひき方や、「電子辞書」の使い方については「富士通パーソナル製品に関するお問い合わせ窓口」(→ P.132)へお問い合わせください。</li> <li>株式会社研究社 電子出版室</li> <li>電話:03-3288-7711(辞書データについてのお問い合わせ先)</li> <li>受付時間:10:00~12:00、13:00~17:00(±・日・祝祭日を除く)</li> <li>辞書のひき方や、「電子辞書」の使い方については「富士通パーソナル製品に関するお問い合わせ窓口」(→ P.132)へお問い合わせください。</li> <li>富士ソフト株式会社 インフォメーションセンター</li> <li>電話(ナビダイヤル):0570-550-211</li> <li>(IP 電話 /PHS からの場合:03-5638-6139)</li> <li>受付時間:9:30~12:00、13:00~17:00</li> <li>(土・日・祝祭日および指定休業日を除く/</li> <li>11月1日から12月30日までは無休(12月30日は12:00まで))</li> </ul> |  |

※搭載されているアプリはお使いの機種により異なります。

# お問い合わせ窓口のご紹介

| 富士通パーソナル製品に                                                                                                    | 関するお問い合わせ窓口                                                                                                    |
|----------------------------------------------------------------------------------------------------|----------------------------------------------------------------------------------------------------|
| お客様に合わせた様々な方法でお問い合わせができます。<br>メール Twitter ネットで故障診断 電話<br>技術相談も、修理相談もワンストップで解決! より便利に簡単<br>富士通FMVサポートページ http://azby.fmworld.net/sup                                                                                                    | 予約 電話 が、ご利用できます。<br>単にご利用できる窓口になりました。<br>oport/ ※最新の情報はホームページをご覧ください。                                                                                                    |
| ドレール"で相談する     ・     ・     ・     ・     ホームページ上の専用の質問フォームから送信いただいたFMVに関するお問い合わせを受け付け、Eメールで回答いたします。     しなる、パソコン活用情報を検索後にお問い合わせいただけます。     ①     ①     ①     ①     ②     ①     ③     ②     ①     ③     ③     】     ズールで回答     ③     ぶールで回答     ③     ③     べールで回答     ③     べールので回答     ③     べールので回答     ③     べールので回答     ③     べールので回答     ③     べールので回答     ③     べールので回答     ③     べールので回答     ③     べールので回答     ③     べールので回答     ③     べールので回答     ③     べールので回答     ③     べールので回答     ③     べールので回答     ③      べールので回答     ③     ③     べールので回答     ③     ③     べールので回答     ③     ③     べールので回答     ③     べールので回答     ③     ③     べールので回答     ③     べールので回答     ③     べールので回答     ③     べールので回答     ③     べールので回答     ③     べールので回答     ③     ③     べールので回答     ③     ③     ③     ③     べールので回答     ③     ③     ③     ③     ③     ③     ③     ③     ③     ③     ③     ③     ③     ③     ③     ③     ③     ③     ③     ③     ③     ③     ③     ③     ③     ③     ③     ③     ③     ③     ③     ③     ③     ③     ③     ③     ③     ③     ③     ③     ③     ③     ③     ③     ③     ③     ③     ③     ③     ③     ③     ③     ③     ③     ③     ③     ③     ③     ③     ③     ③     ③     ③     ③     ③     ③     ③     ③     ③     ③     ③     ③     ③     ③     ③     ③     ③     ③     ③     ③     ③     ③     ③     ③     ③     ③     ③     ③     ③     ③     ③     ③     ③     ③     ③     ③     ③     ③     ③     ③     ③     ③     ③     ③     ③     ③     ③     ③     ③     ③     ③     ③     ③     ③     ③     ③     ③     ③     ③     ③     ③     ③     ③     ③     ③     ③     ③     ③     ③     ③     ③     ③     ③     ③     ③     ③     ③     ③     ③     ③     ③     ③     ③     ③     ③     ③     ③     ③     ③     ③     ③     ③     ③     ③     ③     ③     ③     ③     ③     ③     ③     ③     ③     ③     ③     ③     ③     ③     ③     ③     ③     ③     ③     ③     ③     ③     ③     ③     ③     ③     ③     ③     ③     ③     ③     ③     ③     ③     ③     ③     ③     ③     ③     ③     ③     ③     ③     ③     ③     ③     ③     ③     ③     ③     ③     ③     ③     ③     ③     ④ | <ul> <li>ゲWitter"でアドバイスを受ける         Twitter     </li> <li>Twitter のFMV公式アカウントを、ぜひフォローしてください。         お役立ちQ&amp;Aをご紹介します。お困り内容をつぶやくと、担当者         からアドバイスが届くことも!(「富士通」「FMV」「My Cloud」         などの言葉を交えてツイートしてみましょう)     </li> <li>FMV公式アカウント:@Fujitsu_FMV_QA         *お問い合わせにはTwitterへのログインが必要となります。         *お問い合わせにはTwitterへのログインが必要となります。         *お問い合わせにただいたすべてのご質問にお答えできない場合もございます。         *お問い合わせいただいたすべてのご質問にお答えできない場合もございます。         *お問い合わせいただいたすべたのご質問にお答えできない場合もございます。         *お問い合わせいただいたすべたのご質問にお答えできない場合もございます。         *びは日の特性を最大限に生かすため、お客様とのやりとりはみなさま</li></ul> |
| *インターネットで故障を診断"する<br>画面にしたがって状況を確認したり設定を変更したりするだに<br>トラブルを診断し、解決方法をアドバイスします。<br>故障と診断された場合は、その場で修理申し込みができます。<br>http://azby.fmworld.net/webpcrepair/                                                                                                    | ネットで故障診断<br>・ 5フル協断<br>・ 5フル協断<br>・ 5フル協断<br>・ 5フル協調<br>・ 5フル構成<br>・ 5フル構成<br>・ 5<br>・ 5<br>・ 5<br>・ 5<br>・ 5<br>・ 5<br>・ 5<br>・ 5<br>・ 5<br>・ 5                                                                  |
| <ul> <li>電話予約</li> <li>電話</li> <li>電話</li> <li>(*電話、で</li> <li>電話</li> <li>電話</li> <li>(*電話、で</li> <li>で</li> <li>(*電話、で</li> <li>(*電話、</li> <li>(*電話、</li> <li>(*電話、</li> <li>(</li></ul>                                                                                                    | *ご利用料金に関しては、次ページの<br>「ご利用料金とお支払いについて」をご覧ください。<br>お困りごとのご相談はこちら<br>通話料無料 0120-950-222 受付時間:9:00~19:00(注)<br>携帯電話、PHS、IP電話、海外からはこちら<br>(通話料金お客様負担) 045-514-2255<br>受付時間:9:00~17:00                                                                                                    |
| 第二世一登録が必要となります。         * コーザー登録が必要となります。         * 富土通からお電話をかける連絡先は、日本国内に限らせていただきます。         また日本語対応のみとなります。                                                                                                    | 修理受付はこちら<br>通話料無料 0120-926-220 受付時間:9:00~19:00(注)<br>携帯電話、PHS、IP電話、海外からはこち。 045-514-2260<br>(通話料金お客様負担) 愛付時間:9:00~17:00<br>注:FAX情報サービスなど受付時間は窓口によって異なります。ガイダンスに従ってご利用ください。<br>*電話番号はお間違えのないように、十分ご確認のうえおかけください。<br>**電話番号はお間違えのないように、十分ご確認のうえおかけください。<br>**電話番号はお問違えのないように、十分ご確認のうえおかけください。<br>**電話番号はお客様会社 受付時間は、予告なく変更させていただく場合があります。<br>**ヨーガイダンス内容・操作方法・受付時間は、予告なく変更させていただく場合があります。<br>**ユーザー登録されている電話番号をお客様の発信番号が一致した場合には、ユーザー登録<br>縁番号の入力が省略できます。<br>非通知設定による発信や、ユーザー登録されている番号と異なる発信番号等、一部ユーザー登録情報<br>の確認ができない場合は、音声ガイダンスの指示に従ってユーザー登録番号を入力してください。                          |

132

### ■ご利用料金とお支払いについて

- ●ご利用料金
  - ・パソコン本体に初めて電源を入れた日(保証開始日)から、1年間無料でご利用いただけます。[注]
    - 注: Refreshed PC に関する電話による技術サポート に関しては、1年目もお問い合わせ1件あたり 2,000円(税込)となります。 また、受付時間は月〜金曜日(祝日を除く)9時 ~17時となります。
  - ·2年目以降

お問い合わせ1件あたり2,000円(税込)

- ※ AzbyClub カードでお支払いの場合は、1,500円/ 件(税込)でご利用いただけます。AzbyClub カード について詳しくは、(http://azby.fmworld.net/ azbycard/)をご覧ください。
- ※ プレミアムサービスに利用登録されているお客様の ご利用料金につきましては、プレミアムサービスの専 用ホームページにてご案内いたします。

# Point

▶ お問い合わせ1件は、お電話の回数ではなく、技術相談1項目ごとに1件と扱います。同じご相談内容であれば次回お問い合わせいただく際、料金は加算いたしません。(ただし14日以内に限ります)

#### ●お支払い方法

お支払い方法は、音声ガイダンスに従って、次のい ずれかを選択してください。

| クレジットカード | 音声ガイダンスで、クレジット   |
|----------|------------------|
| 支払い      | カード番号、有効期限の入力をお  |
|          | 願いします。           |
| コンビニ振込   | コンビニ振込をご利用の場合は、  |
|          | 手数料が別途200円かかります。 |

### ■お問い合わせ前に確認してください

- ●「サポートページ」(http://azby.fmworld.net/ support/)で解決方法を確認しましたか? 知りたい情報やトラブル解決方法をお調べいただ けます。詳しくは「インターネットで調べる」(→ P.110)をご覧ください。
- ●ユーザー登録はしましたか?
   電話サポートの利用にはユーザー登録が必要です。
   ユーザー登録方法は「ユーザー登録のご案内」(→
   P.126)をご覧ください。

- ●アプリのお問い合わせ先を確認しましたか? 各アプリ提供会社のお問い合わせ先は「アプリのお 問い合わせ先」(→ P.129)をご覧ください。
- ●お使いのパソコンをお手元に用意いただいていますか?

お電話中に操作を行っていただく場合がございま すので、お手元にご用意ください。

・データのバックアップはしましたか?
 大切なデータの予備を保存しておくと、安心です。
 バックアップ方法については「バックアップ」(→
 P.98)をご覧ください。

■電話相談サポートの活用方法について

●電話窓口の混雑状況

http://azby.fmworld.net/konzatsu/

つながりやすさの状況をホームページで公開して います。「つながりやすい時間帯」を参考におかけ ください。

# FAX 情報サービス

「パソコンが起動しない場合」、「画面がおかしい場合」 などのトラブルの内容に応じた解決方法を、FAX で入 手できます。

初めてご利用いただく際は、「0001(FAX 資料番号 一覧)」をお取り出しいただき、ご希望の資料番号を ご確認ください。

音声ガイダンスに従って、ご希望の資料番号と#を入 力した後、FAXのスタートボタンを押して、受話器を 戻してください。

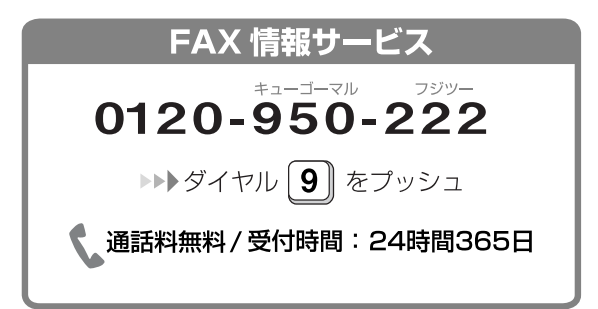

※ システムメンテナンスのため、サポートを休止させていた だく場合があります。

# 修理を申し込む前の準備

●故障かどうかをもう一度ご確認ください パソコンのトラブルは、設定の誤りなど、故障以外 が原因のこともあります。実際に「故障や修理に関 する受付窓口」へのお電話の半数以上は、パソコン の故障ではなく、設定を変更することで問題が解決 しています。

「ネットで故障診断」(http://azby.fmworld.net/ webpcrepair/)で、本当にパソコンが故障してい るか確認してください。

- ●修理規定をご確認ください お申し込み前に必ず「富士通パーソナルコンピュー 夕修理規定」(→ P.139)を確認のうえ、同意をお 願いします。
- ●修理料金の目安を確認できます

ホームページで概算修理料金をご覧ください。 http://azby.fmworld.net/support/repair/ syuribin/charge.html

また、「FAX 情報サービス」(→ P.133) でも概算 修理料金表を入手できます。(資料番号:6121)

●保証書をお手元にご用意ください 保証期間は、初めてパソコン本体の電源を入れた日 (保証開始日)から1年間となります。保証期間内 は無料で修理させていただきます。

ただし、保証期間内でも有料となる場合がありま す。詳しくは、保証書裏面「無料修理規定」を確認 してください。

# Point

 ◆保証開始日は「@メニュー」から確認できます (→ P.95)。

「サポートをさがす」▶「お問い合わせをする」▶ 「目的でさがす」▶「パソコンの情報を表示する」 の順にクリックし、「パソコンの情報」が表示さ れたら「実行する」をクリックしてください。

●故障品をお手元にご用意ください

お申し込み時に操作いただく場合があるため、お手 元に故障品をご用意ください。

●データのバックアップをおとりください 修理前の診断作業および修理の結果、記憶装置 (ハードディスクなど)内に記録されたお客様デー タが消失する場合があります。弊社ではいかなる作 業においても、お客様のデータの保証はいたしかね るため、大切なデータは必ずお客様自身で DVD な どのディスクや外付けハードディスクなどにバッ クアップしてください。

バックアップの方法については「バックアップ」(→ P.98)をご覧ください。

また、パソコンの故障などによりお客様がバック アップできない場合には、「PC データ復旧サービ ス」(有料)もご利用いただけます。

# PCデータ復旧サービス(有料)

http://azby.fmworld.net/datarescue/

## 修理の申し込み

パソコンの修理は、ホームページまたは電話でお申し 込みください。

■ホームページで申し込む(ネットで故障診断) 「ネットで故障診断」では、パソコンが故障している かどうかを調べることができます。 故障と診断された場合は、ホームページから修理を申 し込むことができます。

### ネットで故障診断

http://azby.fmworld.net/webpcrepair/

#### ■電話で申し込む

「お問い合わせ窓口のご紹介」(→ P.132)の「修理 受付はこちら」をご覧ください。

# 重要

- ▶ 修理のために交換した故障部品は返却しません。あらかじめご了承ください。
- ▶ 修理のお申し込みの際は、お客様の名前や電話 番号をお伺いいたします。お客様の個人情報の 取り扱いについては「富士通パーソナルコン ピュータ修理規定」(→ P.139)の第 13 条 (個人情報の取り扱い)をご覧ください。

134

# お引き取りとお届け(パソコン修理便)

弊社指定の宅配業者がご自宅へパソコンを引き取り に伺います。

引き取りから修理・お届けまで約 7 日間です(土・ 日・祝日を含む)。[注]

注:修理の内容によっては、日数を要する場合があります。 また、離島の場合は船便のための日数がかかります。

### ■お引き取り日時について

お引き取りは、修理受付の翌日以降(9:00~21:00 [注])で指定できます。

注:地域により異なります。お申し込み時にご確認くださ い。また、交通事情などにより指定日時にお伺いできな い場合があります。

### ■お引き取りについて

宅配業者が指定日時にご自宅へ伺います。 梱包は宅配業者が行いますので、故障品は梱包せずに 玄関先にご準備ください。

# 重要

- ▶ 次の各種パスワードは事前に解除してください。確認のために修理作業が中断し、修理に時間がかかる場合があります。
  - ・BIOS パスワード
  - ・ハードディスクパスワード
- ●保証書を用意してください(保証期間中の場合)。宅 配業者が故障品といっしょに梱包いたします。
- ●宅配業者がお渡しする「お預かり伝票」を大切に保 管してください。
- ●引き取り後のキャンセルについては、診断料を申し 受けます。あらかじめご了承ください。

●「修理状況確認サービス」

(http://azby.fmworld.net/support/pcrepair/) で携帯電話やパソコンのメールアドレスをご登録 ください。故障品の当社への到着、お見積もり発行 時の連絡、修理完了品の発送、お届け予定日などを メールでお知らせします。

### ■お届けとお支払いについて

修理完了品を玄関先までお届けします。有料の場合は 代金引換払いとなりますので、宅配業者に現金でお支 払いください。

#### ●修理料金について

・保証期間内(保証開始日より1年間):無料(保 証書記載の「無料修理規定」による) ・保証期間外:有料(修理にかかる部品代、技術料等)

※ 交通事情などにより、ご指定の日時にお伺いできない場合 があります。

### 修理状況の確認

ホームページや電話で、修理状況を確認できます。

### ■ホームページで確認する (修理状況確認サービス)

パソコン、スマートフォン、携帯電話(i モード、 Ezweb、Yahoo! ケータイ)で「お預かり伝票」の 「修理お問合せ番号」(8 桁の番号)を入力して、修理 状況を確認できます。

# 修理状況確認サービス

パソコン・スマートフォン・携帯電話から http://azby.fmworld.net/support/pcrepair/

# 携帯電話から

バーコード読み取り機能付 きの携帯電話では、右のバ ーコードからアクセスいた だけます。

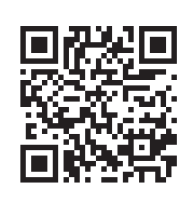

※携帯電話、スマートフォンの操作方法については、お使い の機種のメーカーにお問い合わせください。

### ■電話で確認する

音声ガイダンスに従ってダイヤルを押してください。 「お預かり伝票」の「修理お問合せ番号」(8桁の番号) と、修理お申し込み時にご登録されたお電話番号を入 力してください。

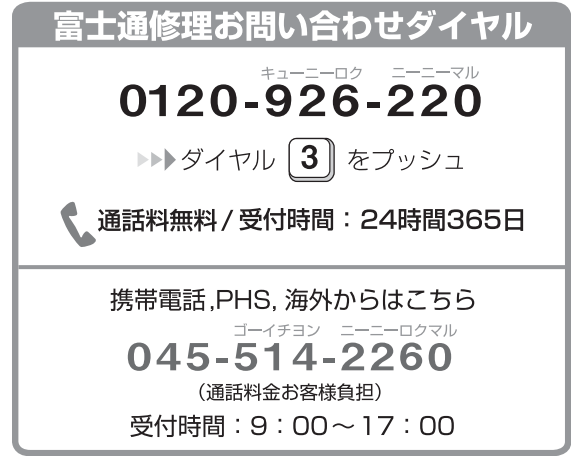

※ システムメンテナンスのため、サポートを休止させていた だく場合があります。

# 訪問修理サービス(有料)

弊社指定の修理サービス会社がご自宅に伺い、その場 で修理を行う有料サービスです。

ご利用料金は、修理作業完了後に、修理担当者に現金 でお支払いください。

●訪問修理の料金体系

|          | 訪問料金 | 修理料金         |
|----------|------|--------------|
| 保証期間内    |      | 無料           |
| (保証開始日より | 有料   | (保証書記載の「無料修理 |
| 1 年間)    |      | 規定」による)      |
| 保証期間外    | 有料   | 有料           |

※ 離島の場合は、訪問料金とは別に、訪問に要する実費(フェ リー代、宿泊代等)をご負担いただく場合があります。 訪問修理サービスの詳細は、「富士通パーソナルエコーセ ンター」にお問い合わせください。

# PC 引取点検サービス(有料)

パソコンを安心して長く使っていただくために、ハー ドウェア・アプリの点検や、パソコン内部の清掃を行 う有料サービスです。

# PC引取点検サービス

http://azby.fmworld.net/support/repair/tenken

# 10 付録

# 海外でのノートパソコンの修理につ いて

お客様が海外滞在中に、万が一富士通ノートパソコン が故障した場合、滞在先の国でもハードウェアの修理 サービスを受けることができます。本サービスは、保 証書に記載している保証期間にかかわらず、本体に最 初に電源を入れた日から1年間は無料[注]で修理を 行います。2年目以降は有料での修理となります。 本サービスをご利用いただける国・地域、サービス 内容やご利用方法の詳細については、弊社のホーム ページ(http://azby.fmworld.net/support/ globalrepair/)の「海外でのノートパソコンの修理 について」をご覧ください。

- 注: ・機器本体に同梱された保証書記載の「無料修理規定」 に定める範囲内の修理に限り、修理料金は無料となり ます。
  - ・保証開始日は「@メニュー」から確認できます
    (→ P.95)。
     「サポートをさがす」▶「お問い合わせをする」▶「目
     的でさがす」▶「パソコンの情報を表示する」の順にク
     リックし、「パソコンの情報」が表示されたら「実行
     する」をクリックしてください。

#### ■サービスのご利用方法

ご利用いただくにはユーザー登録が必要です(入会 費・年会費無料)。ユーザー登録方法については、「ユー ザー登録をする」(→ P.127)をご覧ください。修理 サービスをご利用になる際は、滞在地域のヘルプデス クに電話でご依頼ください(英語および現地語での対 応となります)。

なお、ご利用の前に必ず弊社のホームページ(http: //azby.fmworld.net/support/globalrepair/)をご 覧ください。

### ■サービス利用上の注意

●修理にてハードディスク交換を行う場合、本サービ スでは何も格納していない状態のハードディスク の取り付けまでを実施します。リカバリやデータ復 元はお客様ご自身で実施していただきます。あらか じめご了承ください。

- ●海外に渡航する際は、リカバリディスクセットを作成して、お持ちくださいますようお願いいたします。作成方法は「リカバリディスクセットを作っておく」(→P.146)をご覧ください。
   サービス拠点では、リカバリディスクの販売および日本からの取り寄せなどのサービスは行っておりません。あらかじめご了承ください。
- ●引取修理およびセンドバック修理の場合、パソコン の輸送に必要な梱包については、お客様ご自身で梱 包箱を用意して行っていただきます。梱包箱の提供 は有料となる場合があります。詳しくは窓口にご確 認ください。

■海外でのご使用について

- ●本サービスの対象機種を含む富士通パソコンおよ び周辺機器は日本国内仕様です。
- ●本サービスは、お客様個人の責任のもとで対象機種を一時的に海外(ただし対象地域に限る)に持ち出される場合に修理サービスをご提供するものであり、対象地域における動作保証をするものではございません。
- ●内蔵の無線 LAN、モバイル WiMAX は日本以外の国 または地域ではご使用になれません。
- ●内蔵のテレビチューナーおよび添付のテレビ チューナー・ユニットは日本国内専用ですので、ア ンテナ入力端子にアンテナを接続しないでください。
- ●国・地域により電圧などが異なりますので、電源 ケーブルなどは、ご使用になる国・地域の規格に あったものをご使用ください。
- ●富士通パソコンを海外に持ち出す場合や、海外で使用する場合については、サポートページからQ&A ナンバー「9206-6259」や「4301-7762」を検索してご覧ください。サポートページは「富士通アドバイザー」から簡単に表示できます(→P.110)。

#### □各地域のヘルプデスク情報

| 地域             | サービス拠点                       | ヘルプデスク情報                                                   |
|----------------|------------------------------|------------------------------------------------------------|
| 北米地域           | Fujitsu America, Inc.        | ·電話番号:+1-901-259-5790                                      |
|                |                              | ·FAX番号:+1-901-259-5700                                     |
|                |                              | · 営業時間 :月曜日 ~ 金曜日 7 時 ~ 19 時 (中部標準時 UTC-06:00)             |
|                |                              | · 対応言語 :英語                                                 |
| ヨーロッパ、中東、      | Fujitsu Technology Solutions | 下記リンク先のリストにある滞在国・地域のヘルプデスクにご連絡                             |
| アフリカ地域および      |                              | ください。対応言語は英語および現地語となります。                                   |
| インド            |                              | (注:リンク先は英語です)                                              |
|                |                              | http://support.ts.fujitsu.com/com/support/servicedesk.html |
|                |                              |                                                            |
|                |                              | または、国際修理の central number にご連絡ください。                         |
|                |                              | ·電話番号 :+49-89-356-480-226                                  |
|                |                              | ·FAX番号:+49-821-804-7149471                                 |
|                |                              | · 営業時間 :月曜日 ~ 金曜日 9 時 ~ 17 時                               |
|                |                              | (中央ヨーロッパ標準時 UTC+01:00)                                     |
|                |                              | ・対応言語 :英語、ドイツ語                                             |
| アジア・パシフィック・    | Fujitsu PC Asia Pacific Ltd. | 修理の問い合わせについては、直接サービスセンター、もしくはへ                             |
| オーストラリア地域      |                              | ルプデスクにご連絡ください。詳細については以下のリンクをご確                             |
| (インド、韓国、日本を除く) |                              | 認ください。(注:リンク先は英語です)                                        |
|                |                              | http://hk.fujitsu.com/pc/service_apac                      |

各地域のヘルプデスク情報については、弊社のホームページ(http://azby.fmworld.net/support/globalrepair/ list.html)の「海外でのノートパソコンの修理について」にて最新情報を確認ください。 富士通パーソナルコンピュータ修理 規定

#### 第1条(本規定の適用)

- 富士通株式会社(以下「富士通」といいます)は、お客様が 「富士通パーソナルエコーセンター」<0120-926-220(通 話料無料)>にて修理の依頼をされた場合、または富士通の専 用ホームページ「http://azby.fmworld.net/support/repair/ index.html」(以下「専用ホームページ」といいます)にて修 理の依頼をされた場合、本規定に定める条件により修理を行い ます。なお、お客様が日本国外から修理の依頼をされる場合 らびに販売店または販売会社経由で修理の依頼をされる場合 は、本規定は適用されないものとします。
- 2. 前項に基づき富士通が本規定に定める条件により修理を行う 場合は、本規定の内容が、次条に定める対象機器に同梱されている保証書(以下「保証書」といいます)裏面の無料修理規定(以下「無料修理規定」といいます)の内容に優先して適用されるものとします。なお、本規定に定めのない事項については、 無料修理規定の内容が有効に適用されるものとします。

#### 第2条(対象機器)

本規定に基づく修理の対象となる機器(以下「対象機器」といいます) は、お客様が日本国内において購入された日本国内向け富士通製パー ソナルコンピュータ(詳細は本規定末尾記載、以下同じ)および当該 日本国内向け富士通製パーソナルコンピュータ用の富士通製周辺機 器(ただしプリンタは除きます)とします。

#### 第3条(修理の形態)

- 富士通は、お客様より対象機器の修理をご依頼いただいた場合、現象や使用状況等を伺いながら簡単な切り分け診断を行い、修理の必要があると富士通が判断した場合に、次のいずれかの形態により修理を行います。ただし、対象機器の機種または離島等の一部地域等、修理の形態が限定される場合があるものとします。
- (1) 引取修理(パソコン修理便) お客様のご自宅から故障した対象機器を引き取り、修理完了後 ご自宅までお届けします。
- (2) 訪問修理 訪問修理が可能な製品について、お客様が訪問修理を希望され た場合は、富士通指定の修理サービス会社の担当者がお客様の ご自宅を訪問し、修理作業を行います。なお、訪問料は、保証 書で特に無料と定められている場合を除き、保証期間の内外を 問わず、別途有料となります。また、離島の一部地域では、訪 問料とは別に訪問に要する実費(フェリー代、宿泊代等)をお 客様にご負担いただく場合があります。
- 2. 前項にかかわらず、当該切り分け診断の結果、故障の原因が外付けキーボード、マウス、AC アダプタにあると富士通が判断した場合は、富士通は、原因部品の良品をお客様のご自宅に送付いたします。なお、故障部品については、お客様から富士通に送付していただきます。

#### 第4条(保証期間内の修理)

- 保証期間内に、取扱説明書、対象機器添付ラベル等の注意書き に従った正常な使用状態で対象機器が故障した場合には、富士 通は、無料修理規定に従い、無料で修理を行います。
- 前項にかかわらず、次の各号のいずれかに該当する場合は、保 証期間内であっても有料修理となります。
- (1) 保証書が対象機器に添付されていない場合
- (2) 保証書に必要事項の記入がない場合、または字句を書き替えら れた場合、その他事実と異なる記載がされていた場合

- (3) ご使用上の誤り(水などの液体こぼれ、落下、水没等)、また は改造、誤接続や誤挿入による故障・損傷の場合
- (4) 火災、地震、水害、落雷その他の天災地変、公害、塩害、ガス 害(硫化ガス等)、異常電圧や指定外の電源使用による故障・損 傷の場合
- (5) 寿命部品や消耗品の自然消耗、磨耗、劣化等により部品の交換 が必要となった場合
- (6) 接続している他の機器、または不適当な消耗品やメディアの使用に起因して対象機器に生じた故障・損傷の場合
- (7) お買い上げ後の輸送や移動または落下等、お客様における不適 当なお取り扱いにより生じた故障・損傷の場合
- (8) お客様が設定したパスワードの忘却やお客様が施錠された鍵の紛失により、マザーボード、本体カバーその他の部品の交換が必要になった場合
- (9) お客様のご使用環境や対象機器の維持・管理方法に起因して生じた故障および損傷の場合
- (例:埃、錆、カビ、虫・小動物の侵入および糞尿による故障等)第1項にかかわらず、次の各号のいずれかに該当する場合は、
- 保証期間内であっても、別途それぞれの料金が発生するものと します。
- 第3条第1項第(2)号に基づき訪問料が発生した場合は、当 該訪問料
- (2) ハードウェア部分に起因する故障ではなく、ソフトウェアの再 インストールで復旧する場合であって、お客様が当該再インス トールを希望された場合は、ソフト再インストール料

#### 第5条(保証期間外の修理)

- 1. お客様による修理のご依頼が保証期間外の場合、富士通は、有 料で修理を行います。
- 次の各号のいずれかに該当する場合は、修理料金の他にそれぞれの料金が発生するものとします。
- 第3条第1項第(2)号に基づき訪問料が発生した場合は、当 該訪問料
- (2) ハードウェア部分に起因する故障ではなく、ソフトウェアの再 インストールで復旧する場合で、お客様が当該再インストール を希望された場合は、ソフト再インストール料
- 3. お客様による修理のご依頼が保証期間外の引取修理の場合で あって、お客様に伺った故障の現象が確認できず、修理の必要 がないと富士通が判断した場合は、その診断作業に対して診断 料が発生するものとします。また、対象機器お預かり後にお客 様が修理のご依頼をキャンセルされた場合(第6条第2項お よび第3項に定める場合を含みます)であっても、診断料が発 生するものとします。
- 4. お客様による修理のご依頼が保証期間外の訪問修理の場合で あって、富士通指定の修理サービス会社の担当者が、訪問先で お客様に伺った故障の現象が確認できず、修理の必要がないと 判断した場合は、当該診断作業に対して訪問料と診断料が発生 するものとします。また、担当者がお客様ご指定の場所に訪問 し、修理作業に入る前に修理のご依頼をキャンセルされた場合 は、訪問料が発生するものとします。

#### 第6条(修理料金の見積もり)

 修理が有料修理の場合であって、お客様が修理のご依頼時に修 理料金の見積もりを希望された場合、富士通は、引取修理の場 合は対象機器のお預かり後に診断作業を行い、見積金額をお知 らせするものとし、訪問修理の場合は訪問前にお客様から現象 や使用環境等お伺いした内容に基づき診断を行い、概算の見積 金額をお知らせするものとします。富士通もしくは富士通指定 の修理サービス会社の担当者は、当該見積金額での修理につい て、お客様にご了承いただいたうえで、修理を行います。ただ し、お客様から修理のご依頼時に修理料金の上限金額をご提示 いただいた場合であって、修理料金が上限金額を超えない場合 は、お客様にご了承いただいたものとして見積提示なしに修理 を行います。

- 2. 前項のうち引取修理の場合であって、お客様に見積金額をお知らせした日から1か月を超えても、お客様から見積もりに対するご回答がなかった場合は、お客様が修理のご依頼をキャンセルされたものとし、富士通は、修理を実施せずに、お預かりした対象機器をお客様に返却いたします。
- 3. 第1項のうち引取修理の場合であって、修理の過程において新たな故障の原因が判明した場合等、お客様に見積金額をお知らせした後に当該金額を変更する必要が生じた場合には、富士通は、再度見積金額をお知らせするものとし、当該再見積もり後の金額での修理についてお客様にご了承いただいたうえで、修理を継続いたします。なお、当該再見積もり後の金額での修理についてお客様にご了承いただけなかった場合は、お客様が修理のご依頼をキャンセルされたものとし、富士通は、修理を中止し、お預かりした対象機器をお客様に返却いたします。

#### 第7条(修理料金等の支払い方法)

第4条または第5条に基づき発生した修理料金等については、お預かりした対象機器の返却時に現金にてお支払いいただきます。

#### 第8条(修理期間)

引取修理の場合、富士通は、対象機器のお預かりから、修理完了後の 対象機器のご自宅へのお届けまで、原則として7日間で対応いたしま す。ただし、次の各号のいずれかに該当する場合は、7日間を超える 場合があるものとします。

- (1) お客様から伺った故障の現象が確認できず、修理箇所の特定が できない場合
- (2) 引取修理の場合であって、引き取り先が離島の場合
- (3) 有料修理の場合であって、お客様が修理料金の見積もりを希望 された場合
- (4) お客様のご都合により、修理完了後の対象機器の返却日に日程 変更等が生じた場合
- (5) 天災地変、戦争、暴動、内乱、輸送機関の事故、労働争議その 他不可抗力の事由が生じた場合
- (6) 補修用性能部品(製品の機能を維持するために必要な部品をいい、以下同じとします)が在庫切れの場合

#### 第9条 (修理品の保管期間)

引取修理の場合であって、修理完了後にお客様に修理の完了ならびに 返却日をお知らせしているにもかかわらず修理後の対象機器をお受 け取りいただけない場合、または対象機器お預かり後にお客様が修理 のご依頼をキャンセルされたにもかかわらず当該対象機器をお引き 取りいただけない場合は、富士通は、対象機器をお預かりした日から 6か月間の保管期間の経過をもって、お客様が当該対象機器の所有権 を放棄されたものとみなし、当該対象機器を自由に処分できるものと します。この場合、富士通はお客様に対し、当該保管に要した費用な らびに当該処分に要する費用を請求できるものとし、また、保証期間 外の修理の場合は、別途修理料金または診断料を請求できるものとし ます。

#### 第10条(故障部品の取り扱い)

修理を行うために対象機器から取り外した故障部品については、お客様はその所有権を放棄するものとし、富士通は、当該故障部品をお客様に返却しないものとします。なお、当該故障部品は、環境への配慮から再調整後検査し、富士通の品質保証された補修用性能部品として 再利用する場合があります。

#### 第11条(修理ご依頼時の注意事項)

お客様は、修理をご依頼されるにあたり、あらかじめ以下の事項につ いてご了承いただくものとします。

- (1) お客様が保証期間内に修理をご依頼される場合は、必ず対象機器に同梱されている保証書を対象機器に添付いただくものとします。
- (2) お客様が修理をご依頼された対象機器の記憶装置(ハードディ スク等)に記憶されたデータ、プログラムならびに設定内容 (以下総称して「データ等」といいます)につきましては、富 土通では一切保証いたしません。お客様は、修理をご依頼され る前に、お客様の責任においてバックアップをとっていただく ものとします。(日頃から随時バックアップをとられることを お勧めいたします。)なお、修理ならびに修理前の診断作業の 過程で、データ等が変化・消去される場合があります。お客様 が修理をキャンセルされた場合(第6条に定める場合を含みま す)でも、当該キャンセルの時点で既に富士通が修理前の診断 作業を実施していた場合は、当該作業の過程でデータ等が変 化・消去されている場合があります。
- (3) 修理完了後のオペレーティングシステム(OS)ならびにその 他のプログラムの再インストールおよびセットアップ等につ きましては、お客様ご自身で実施いただくものとします。
- (4) お客様ご自身で貼り付けられたシール等につきましては、取り 外したうえで修理をご依頼いただくものとします。また、お客 様ご自身で行われた塗装や刻印等につきましては、元の状態へ の復旧はできないものとします。
- (5) 富士通は、修理期間中の代替機の貸し出しは行わないものとします。なお、修理期間中の対象機器の使用不能による補償等は、本規定で定める責任を除き富士通では一切責任を負わないものとします。
- (6) お客様が対象機器にパスワードを設定されている場合は、当該 設定を解除したうえで修理をご依頼いただくものとします。
- (7)対象機器の修理とは関係のない記録媒体(CD、DVD、メモリーカード、フロッピィディスク、MO等)、他の機器との接続ケーブル、ならびに添付品等につきましては、事前にお客様の方で対象機器から取り外したうえで修理をご依頼いただくものとします。なお、万が一これらが対象機器に付加された状態で修理をご依頼いただいた場合、富士通ではこれらの管理につき一切責任を負わないものとします。
- (8) 修理のご依頼時に、当該修理にリカバリディスクが必要である 旨富士通からお客様にお知らせした場合は、お客様は必ず対象 機器に同梱されているリカバリディスクを添付いただくもの とします。
- (9) 次の各号のいずれかに該当するものは、修理の対象から除かれ るものとします。
- お客様が対象機器出荷時の標準搭載の部品を加工・改造されたこと、または対象機器出荷時の標準搭載以外の部品を使用されたことに起因する故障の修理
- b. ウイルスの除去
- c. 液晶ディスプレイの一部に非点灯、常時点灯などの表示が存在 する場合の修理・交換
- d. データ等のバックアップおよび復旧作業
- (10)訪問修理の場合であって、富士通または富士通指定の修理サービス会社がお客様への訪問日程調整のご連絡に努めたにもかかわらず、ご連絡がつかない状態が2週間以上継続した場合は、修理をキャンセルされたものとみなすことがあります。

#### 第12条(補修用性能部品)

 補修用性能部品は、故障部品と機能、性能が同等な部品(再利 用品および第10条に定める故障部品の再利用も含む)としま す。  富士通における補修用性能部品の最低保有期間につきまして は、対象機器に同梱されている説明書記載のとおりとなりま す。補修用性能部品の保有期間の終了をもって、当該対象機器 の修理対応は終了となります。

#### 第13条(個人情報の取り扱い)

- 富士通は、本規定に基づく修理に関してお客様から入手した情報のうち、当該お客様個人を識別できる情報(以下「お客様の 個人情報」といいます)につき、以下の利用目的の範囲内で取り扱います。
- (1) 修理を実施すること。
- (2) 修理の品質の向上を目的として、電子メール、郵便、電話等に よりアンケート調査を実施すること。
- (3) お客様に有益と思われる富士通または富士通の子会社、関連会社もしくは提携会社の製品、サポートサービス等の情報を、電子メール、郵便、電話等によりお客様へ提供すること。
- (4) お客様の個人情報の取り扱いにつき、個別にお客様の同意を得 るために、当該お客様に対し電子メール、郵便、電話等により 連絡すること、ならびに、当該同意を得た利用目的に利用する こと。
- 富士通は、前項に定める利用目的のために必要な範囲で、お客様の個人情報を業務委託先に取り扱わせることができるものとします。
- 3. 富士通は、「個人情報の保護に関する法律」において特に認められている場合を除き、お客様の個人情報につき、第1項に定める以外の利用目的で取り扱い、または前項に定める以外の第三者に開示、提供することはありません。

#### 第14条 (責任の限定)

- 富士通が実施した修理に富士通の責に帰すべき瑕疵が発見され、当該修理完了日より3か月以内に、当該修理時の「診断・修理報告書」を添えてその旨お客様より富士通にご連絡いただいた場合、富士通は自己の責任と費用負担において必要な修理を再度実施いたします。なお、ここでいう瑕疵とは、当該修理を実施した箇所の不具合により再度修理が必要となる場合をいいます。
- 2. 合理的な範囲で富士通が前項の修理を繰り返し実施したにも かかわらず、前項の瑕疵が修理されなかった場合には、富士通 は、当該瑕疵に起因してお客様に生じた損害につき、賠償責任 を負うものとします。
- 対象機器の修理に関連して富士通がお客様に対して損害賠償 責任を負う場合、その賠償額は、修理料金相当額を上限としま す。

また、富士通は、富士通の責に帰すことのできない事由から生 じた損害、富士通の予見の有無を問わず特別の事情から生じた 損害、逸失利益については、責任を負わないものとします。

4. 対象機器の修理に関連してお客様が被った損害が、富士通の故 意または重過失に起因するものである場合には、前項の規定は 適用されないものとします。

#### 第15条(変更)

富士通は、本規定の内容を変更する必要が生じた場合は、お客様に対 する通知をもって変更できるものとします。なお、当該通知は、専用 ホームページでの表示により行われるものとします。

#### 第16条(専属的合意管轄裁判所)

本規定に基づく対象機器の修理に関する訴訟については、東京地方裁 判所をもって第一審における合意上の専属的管轄裁判所とします。

#### 付 則

本規定は、2012年10月18日から実施します。

#### ■対象機器

- ・Arrows Tab Wi-Fi QH シリーズ
- ・FMV シリーズ
- ・FMV STYLISTIC QH シリーズ
- ESPRIMO / LIFEBOOK(品名が以下のように表記される製品)

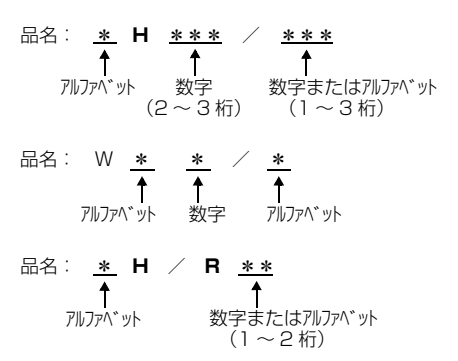

# My Cloud FMV サポート会員規約 (旧 AzbyClub 会員規約)

この規約は、電話お問い合わせ窓口でユーザー登録を ご相談いただく際に対象になる規約です。 「ユーザー登録をする」(→P.127)の手順でユーザー 登録される場合、またはMy Cloudホームページで ユーザー登録される場合の規約については、My Cloudホームページに掲載している「My Cloudアカ ウント利用規約」および「My Cloud FMVサポート規 約」をご覧ください。

My Cloud ホームページ 会員 / 利用規約 http://azby.fmworld.net/rules/

個人情報の取扱いについては、第8条に記載しています。

#### 第1条(適用範囲)

- 1. 本会員規約は、富士通株式会社(以下「富士通」といいます)が 提供する「旧 AzbyClub」(アズビィクラブ)の各サービス(以下 「本サービス」といいます)を、次条に定める My Cloud FMV サ ポート会員(旧 AzbyClub 会員)(以下「会員」といいます)が 利用する場合に適用されます。
- 2.本会員規約とは別に、富士通が本サービス毎に利用規約または利用条件(以下あわせて「利用規約等」といいます)を定めた場合には、会員は、当該利用規約等に従って本サービスを利用するものとします。なお、本会員規約と利用規約等の定めが異なる場合は、当該利用規約等の定めが優先して適用されるものとします。

#### 第2条(会員)

- 会員とは、本会員規約末尾記載の本サービスの対象製品(以下 「サービス対象製品」といいます)を購入し、富士通に対しユー ザー登録をしていただいた方で、これに対し富士通が本サービス の利用に必要なユーザー登録番号およびパスワードを発行した方 をいいます。
- 2. ユーザー登録の登録料ならびに旧 AzbyClub の入会金および年会 費は無料です。ただし、ユーザー登録の際にかかる通信費等は、 別途会員が負担するものとします。

#### 第3条(本サービス)

- 1. 富士通は、会員に対し、日本国内において日本語にて以下のサー ビスを提供します。
  - (1) 会員専用ホームページにおけるサービス
    - (a) サービス対象製品に関する最新情報および Q&A 情報の提供
    - (b) ソフトウェアのダウンロードサービス
    - (c) その他の富士通が別途定めるサービス
  - (2) サービス対象製品に関する、富士通パーソナル製品に関する お問い合わせ窓口によるサポート
    - (a) 電話サポート
    - (b) E メールサポート
  - (3) AzbyClub ポイントサービス
- 富士通は、本サービスに係る業務の一部または全部を第三者に委 託できるものとします。

#### 第4条(会員専用ホームページにおけるサービス)

- 富士通は、会員に対し、インターネット上に開設した会員専用ホームページを通じてサービス対象製品に関する最新情報および Q&A 情報を提供します。
- 2. 前項におけるサービスの他、富士通は、ソフトウェアのダウンロードサービスなど別途富士通が定めるサービスを会員に対して実施します。なお、当該サービスの詳細内容、および必要な場合はその利用規約等については、別途富士通から通知するものとします。
- 3. 当該サービスには有料サービスと無料サービスがあり、有料サービスの利用料金については、会員専用ホームページに掲載するとおりとします。なお、会員が当該サービスを利用する際にかかる通信費等は、別途会員が負担するものとします。
- 第 5 条(富士通パーソナル製品に関するお問い合わせ窓口によるサ ポート)
- 富士通は、会員に対し、電話またはEメールにて、以下のサポート(以下「技術サポート」といいます)を提供します。
  - (1) サービス対象製品の仕様、利用方法、動作環境に関する質問・ 相談への対応。
  - (2) サービス対象製品の導入支援。
  - (3) サービス対象製品が正常に動作しない場合の問題解決のための支援。
- 技術サポートにおける会員からの問い合わせの受付方法および受 付時間については、本会員規約末尾記載のとおりとします。
- 会員は、技術サポートを利用する場合、サービス対象製品の記憶 装置(ハードディスク等)に記憶されたデータ、プログラムなら びに設定内容等については、事前に会員の責任においてバック アップをとるものとします。
- 4.以下の作業は、技術サポートの対象とならない場合があることを、 会員はあらかじめ了承するものとします。
  - (1) サービス対象製品以外のハードウェアおよびソフトウェアに 対するサポート作業
  - (2) サービス対象製品にインストールされているソフトウェアについて、会員が別途バージョンアップ版やアップグレード版等を購入し、バージョンアップやアップグレードを行ったソフトウェアのサポート作業
  - (3) 質問に対する作業が、連続的かつ長時間にわたる作業
  - (4) 電話または E メールによるサポートが、不可能または不適切 と富士通が判断した場合におけるサポート作業
  - (5) マニュアルに記載されていないような、通常想定できない使 用方法に対するサポート作業
  - (6) ハードウェアの故障・修理に関するお問い合わせ
  - (7) その他富士通がサポート対象にならないと判断した作業

- 5. 技術サポートの利用料金(以下「技術サポート料」といいます) については、本会員規約末尾記載のとおりとします。なお、会員 が会員専用ホームページおよび E メールにより技術サポートを利 用する際にかかる通信費等は、別途会員が負担するものとします。
- 6. 前項において技術サポート料が有料となる場合、その支払方法は、 原則としてクレジットカード(MASTER/VISA/JCB)での支払 いとします。ただし、例外として富士通が認めた場合、別途富士 通が指定するコンビニエンスストアでの支払いも可能とします。 なお、支払方法は一括払いとします。
- 7. 前項におけるクレジットカードでの支払いの場合、技術サポート 料は当該クレジット会社の会員規約において定められている振替 日に会員指定の銀行から引き落とされるものとします。また、コ ンビニエンスストアでの支払いが認められた場合は、会員は、技 術サポート料を別途富士通が定める期日までに支払うものとしま す。なお、当該支払に要する手数料は、会員の負担とします。

#### 第6条 (AzbyClub ポイントサービス)

- 富士通は、以下に定める会員に対し、AzbyClub ポイントサービス(以下「ポイントサービス」といいます)を提供します。
  - (a) ポイントサービス開始後、富士通が提供するショッピング サイト WEB MART(以下「WEB MART」といいます) で商品を購入した会員
    - (b) AzbyClub カードを所有している会員
    - (c) その他、富士通が別途通知した会員
- 2. 会員は、発行された AzbyClub ポイント(以下「ポイント」といいます)を蓄積、消費することにより、WEB MART での商品購入時における割引の適用、旧 AzbyClub で実施する懸賞への応募、 景品との交換その他のサービスを利用できます。なお、各サービスの具体的な内容およびポイント消費数等の詳細については、別途定めるものとします。
- 3. ポイントには、旧 AzbyClub や WEB MART 等での商品購入に伴い発行されるポイント(以下「ショッピングポイント」といいます)と、富士通が提供する各種サービスの利用に伴い発行されるポイント(以下「キャンペーンポイント」といいます)の2種類があります。なお、ポイント発行数については、別途各サービス毎に定めるものとします。
- キャンペーンポイントは、別途定める上限数を超えて蓄積することはできません。
- 5. ショッピングポイントは、会員が購入した商品が出荷された時点 で発行されます。なお、WEB MART において富士通が定める 「販売条件」(以下「販売条件」といいます)に基づき会員が当該 商品を返品した場合は、当該ポイントは無効となります。
- 6. 会員がWEB MARTでの商品購入時に割引の適用を目的としてポイントを消費する場合、当該ポイントの消費は、商品の代金決済が完了した時点で確定するものとします。なお、販売条件に基づき会員が商品を返品した場合は、当該ポイントの消費はなかったものとして扱われます。
- 7. ポイントの有効期間は、発行から1年目の日の属する月の末日までとします。ただし、当該有効期間内にポイントの発行または消費があった場合、会員が保有するすべてのポイントの有効期間は、当該発行または消費のあった日から1年目の日の属する月の末日まで、自動的に延長されるものとします。
- 会員は、ポイントの第三者への譲渡、売買、現金との交換等は一切できないものとします。
- 9. ポイントの発行および消費は、本会員規約の第2条第1項に定めるユーザー登録番号およびパスワードにより管理されるものとし、ポイントサービスの利用時に会員がこれらを入力しなかったことにより、ポイントの発行が受けられない、もしくはポイント
を消費できずに商品購入時の割引が受けられない等の不利益を 被ったとしても、富士通は一切責任を負わないものとします。

- 10. 会員が、本会員規約の第11条(退会)または第12条(会員資格の取消等)に基づき、旧 AzbyClubを退会し、または会員資格を取り消された場合、ユーザー登録が抹消された時点で当該会員の保有するすべてのポイントは無効となります。
- 11.富士通は、事前に会員に通知することにより、ポイントサービス を終了することがあります。この場合、会員の保有するポイント は、第7項にかかわらず、当該ポイントサービスの終了日をもっ てすべて無効となります。

#### 第7条 (会員の遵守事項)

- 1. 会員は、富士通が本サービスを提供するにあたり必要と判断した データおよび情報等を、富士通に提供するものとします。
- 会員は、富士通が依頼する問題解決に必要と判断した予防または 修正のための作業をすみやかに実施するものとします。
- 3. 会員は、本会員規約に基づき本サービスを受ける権利につき、第 三者に譲渡、再許諾等できないものとします。また、本サービス により富士通が会員に提供した情報その他著作物は、その会員の み利用することができるものであり、会員は富士通の書面による 事前の承諾なくして、当該情報その他著作物を第三者に利用させ ないものとします。
- 4. 会員は、氏名、住所等、富士通への届出内容に変更があった場合 は、すみやかにその旨富士通へ届け出るものとします。会員が当 該届出を怠った場合、富士通は当該会員に対して本サービスを提 供しないことがあります。
- 5. 会員は、サービス対象製品に関する所有権、使用権等を保有する 等、サービス対象製品を適法に利用していることを富士通に対し 保証するものとします。万が一適法に利用していないことが判明 した場合には、富士通は当該会員に対して本サービスを提供しな いことができるものとします。
- 6. 会員は、富士通より通知されたユーザー登録番号、パスワードを 自己の責任をもって管理するものとし、それらが不正使用された 場合であっても、富士通は一切責任を負わないものとします。

#### 第8条(個人情報の取り扱い

- 富士通は、本サービスの利用にあたり会員が富士通に登録した情報のうち、当該会員個人を識別できる情報(以下「会員の個人情報」といいます)につき、以下の利用目的の範囲内で取り扱います。
  - (1) 本サービスを提供すること。
  - (2) 本サービスの向上を目的として、E メール、郵便、電話等に よりアンケート調査を実施すること。
  - (3) 本サービスの向上を目的として、会員における E メールの開 封状況、富士通の Web ページの閲覧状況、その他会員におけ る本サービスの利用に関する情報を収集、および分析するこ と。
  - (4) 会員に有益と思われる富士通または富士通の子会社、関連会 社もしくは提携会社の製品、サポートサービス等の情報を、E メール、郵便、電話等により会員へ提供すること。
  - (5) 会員の個人情報の取り扱いにつき、個別に会員の同意を得る ために、当該会員に対し E メール、郵便、電話等により連絡 すること、ならびに当該同意を得た利用目的に利用すること。
  - (6) キャンペーン品・モニター品・当選賞品などを会員へ発送す ること。
- 2. 富士通は、会員から AzbyClub ユーザー名の利用申込みがあった 場合に限り、二フティ株式会社の提供するサービスを利用するた めに、会員の個人情報のうち AzbyClub ユーザー名発行に必要な 情報(氏名、住所、電話番号など)を契約に基づきニフティ株式 会社に提供します。AzbyClub ユーザー名については、付則に記 載します。

- 富士通は、前各項に定める利用目的のために必要な範囲で、会員の個人情報を業務委託先に取り扱わせることができるものとします。
- 富士通は、「個人情報の保護に関する法律」において特に認められている場合を除き、会員の個人情報につき、本条に定める以外の利用目的で取り扱い、または前項に定める以外の第三者に開示、提供することはありません。

#### 第9条(サービスの打ち切り)

富士通は、会員への事前の通知により、本サービスの提供の全部また は一部を打ち切る場合があることを会員は了承するものとします。

#### 第10条 (責任の限定)

- 1. 富士通は、会員が本サービスを利用することにより得た情報等に ついて何らの保証をするものではありません。
- 2. 本サービスのうち有料サービスの利用または利用不能により会員 が損害を被った場合には、当該本サービスの利用料金相当額を限 度として富士通は賠償責任を負うものとします。ただし、本サー ビスのうち無料サービスの利用または利用不能により会員が損害 を被った場合には、富士通は賠償責任を負わないものとします。
- 3. いかなる場合においても富士通は、富士通の責に帰すことのできない事由から生じた損害、富士通の予見の有無を問わず特別の事情から生じた損害、逸失利益ならびに第三者からの損害賠償請求に基づく損害については、責任を負わないものとします。
- 本サービスの利用または利用不能により会員が被った損害が、富 士通の故意または重過失に起因するものである場合には、第2項 および前項の規定は適用されないものとします。

#### 第11条(退会)

 会員が旧 AzbyClub からの退会を希望する場合は、事前に富士通 に届け出るものとします。なお、旧 AzbyClub から退会すると、 同時にユーザー登録も抹消されます。

#### 第12条(会員資格の取消等)

- 会員が次のいずれかに該当する場合、富士通はその会員資格を取り消し、同時にユーザー登録のすべてを抹消することがあります。
  - (1) ユーザー登録時に虚偽の事項が記載されていたことが判明した場合
  - (2) 本サービスのうち有料サービスを利用した際に、利用料金の 支払を遅滞もしくは拒否した場合
  - (3) 本会員規約に違反した場合
  - (4) 本サービスの運営を妨げる行為を行った場合
  - (5) 他者になりすまして本サービスを利用した場合
  - (6) 他者を誹謗中傷したり公序良俗に反する行為をした場合
  - (7) 富士通が事前に承認した場合を除き、本サービスを使用して、 営業活動、営利を目的とした利用およびその準備を目的とし た利用を行った場合

(8) その他富士通が不適切と判断した行為を行った場合

 前項のいずれかの行為を会員が行ったことにより、富士通が損害 を被った場合、富士通は会員に対し当該損害の賠償を請求することがあります。

#### 第13条(本サービスの中断)

富士通は、天災地変、労働争議等の不可抗力により本サービスの提供 ができない場合、本サービス提供用の設備の保守上または工事上やむ をえない場合、その他富士通がその運用上または技術上、本サービス の一時的な中断を必要とした場合には、本サービスの提供を中断する ことがあることを、会員は了承するものとします。

#### 第14条(変更)

富士通は、以下の事項を変更する必要が生じた場合は、会員に対する 通知をもって変更できるものとします。

- (1) 本会員規約ならびに利用規約等の内容
- (2) 本サービスの利用料金

(3) サービス対象製品

(4) 本サービスの内容

#### 第15条(通知)

本サービスならびに本会員規約における富士通から会員への通知は、 会員専用ホームページでの表示により行われるものとします。

#### 第16条(専属的合意管轄裁判所)

会員と富士通の間で、本サービスにつき訴訟を提起する場合、東京地 方裁判所を第一審の専属的合意管轄裁判所とします。

#### 付則

本会員規約は、2013年1月4日から改定実施します。

#### ■サービス対象製品(※1)

- · ESPRIMO (% 2)
- · LIFEBOOK (% 2)
- ・Arrows Tab Wi-Fi QH シリーズ
- ・FMV STYLISTIC QH シリーズ
- · FMV-DESKPOWER (% 3)
- · FMV-TEO
- · FMV-BIBLO (\* 3)
- · FMV-STYLISTIC (\* 4)
- · Pocket LOOX (% 4)
- · INTERTOP (\* 4)
- · FMV-TOWNS (\* 4)
- ・ファミリーネットワークステーション(※4)
- ・FMV ステーション(※ 4)
- ・メディアタンク(※4)
- · Refreshed PC (\* 4)
- ・その他、富士通が別途「サービス対象製品」と定める富士通製品
- ※1: ソフトウェアについては、上記製品にあらかじめインストール されているもののうち、富士通がサポートするもののみが対象 となります。その他のソフトウェアのサポート窓口について は、製品添付のマニュアルをご確認ください。
- ※2:以下の条件を満たす製品が対象です。
  - (1) 日本国内において購入された日本国内向け製品
  - (2) 品名が以下のように表記される製品

| 品名: <u>*</u> H / R | * *          |
|--------------------|--------------|
| ↑                  | ↑            |
| アルファベット 数          | 文字またはアルファベット |

- ※3:以下OSがプレインストールされた FMV を除きます。
  - · Microsoft<sup>®</sup> Windows<sup>®</sup> 3.1 Operating System
  - · Microsoft<sup>®</sup> Windows<sup>®</sup> 95 Operating System
  - Microsoft<sup>®</sup> Windows<sup>®</sup> 98 operating system
     Microsoft<sup>®</sup> Windows<sup>®</sup> 98 operating system
     SECOND EDITION
  - Microsoft<sup>®</sup> Windows<sup>®</sup> Millennium Edition
- ※4:本サービスはESPRIMO/LIFEBOOK、FMV-DESKPOWER/ TEO/BIBLO シリーズでの利用を基本とさせていただいてお ります。その他の機器での利用に際しては、会員専用ホーム ページにおけるサービスの利用が一部制限される場合があり ますので、あらかじめご了承ください。

#### ■技術サポートの受付方法、受付時間ならびに利用料

※最新の情報につきましては、会員専用ホームページでご確認くださ い。

(1) 受付方法および受付時間

|                  | 受付方法                      | 受付時間                              |
|------------------|---------------------------|-----------------------------------|
| 電話による技<br>術サポート  | 電話での受付                    | 9 時~ 19 時<br>(システムメンテナ<br>ンス日を除く) |
|                  | 会員専用ホームページに<br>よる予約受付     | 24 時間<br>(システムメンテナ                |
| メールによる<br>技術サポート | 会員専用ホームページに<br>よるお問い合わせ受付 | ンス日を除く)                           |

- 注・受付時間は、サービス対象製品および受付方法により異なる場 合があります。詳細につきましては、会員専用ホームページで ご確認ください。また、受付時間内であっても、時間帯により 電話がつながりにくい場合がございますので、あらかじめご了 承ください。
- (2) 利用料
- 次の料金表のとおりとします。
  - ① 電話による技術サポートの場合:以下のとおりとします。

| 期間                         | 技術サポート料                                                     |
|----------------------------|-------------------------------------------------------------|
| 無料期間中(無料期間は<br>下表をご参照ください) | 何度でも無料                                                      |
| 無料期間終了後                    | 2,000 円/件(税込)<br>ただし、AzbyClub カードでのお支<br>払の場合:1,500 円/件(税込) |

#### <無料期間>

| サービス対象製品のモデル<br>[* 1]                                             | 無料期間                                           |
|-------------------------------------------------------------------|------------------------------------------------|
| 2009 年冬モデル<br>(2009 年 10 月発表)<br>以降のモデル                           | 初めてパソコンに電源をいれた<br>日(以下「保証開始日」といい<br>ます)から 1 年間 |
| 2009 年夏モデル<br>(2009 年 4 · 6 月発表)<br>2009 年春モデル<br>(2008 年 12 月発表) | 2011年3月31日まで <sup>[*2]</sup>                   |
| 2008年秋冬モデル<br>(2008年8・11月発表)<br>以前のモデル                            | 2010年5月31日まで <sup>[* 2]</sup>                  |

- \* 1:ご使用になっているパソコンのモデルが分からない方は、 以下ホームページをご確認ください。 http://azby.fmworld.net/machineselect/ seasoncheck/
- \*2:無料期間が「保証開始日から1年間」よりも短い場合、 無料期間を「保証開始日から1年間」まで延長いたしま す。

② E メールによる技術サポートの場合:無料

- 注・技術サポートの中断(会員規約第13条)が生じた場合でも、 無料期間は延長されません。
  - ・お問い合わせ件数につきましては、電話された回数とは関係なく、会員からお問い合わせいただいた技術相談1項目に対し、 富士通が回答したことをもって1件とします。なお、富士通は、当該回答後14日以内に限り、当該回答の内容に関する会員からのお問い合わせを受け付けます。この場合、件数は加算

付録

されません。1件のお問い合わせの中に複数の技術相談項目が 含まれていた場合は、複数件として扱います。

- ・サービス対象製品を複数台所有しておられる場合、1台でも無 料期間内であれば、他のサービス対象製品(Refreshed PC、 FMV らくらくパック利用規約に定めるサービス対象製品およ び FMV らくらくパソコン利用規約に定めるサービス対象製品 は除く)についても無料で技術サポートをご利用いただけま す。
- ・富士通 WEB MART、購入相談窓口にて、電話サポートにつき 「お問い合わせ初回より有料」を選択してご購入いただいた富 士通製品の扱いについて
   当該富士通製品に関しましては、サービス対象製品であって
   も、上記の料金表の電話サポートに関する無料期間は適用され ず、お問い合わせ1 件目より有料(通常 2,000 円/件(税)
- 込)、AzbyClub カードでのお支払の場合 1,500 円/件(税込))とさせていただきます。

○ Refreshed PC の扱いについて

Refreshed PC に関する電話による技術サポートに関しましては、電話での受付時間は月~金曜日(祝日を除く)の 9:00 ~ 17:00 とします。また、技術サポートの利用料については、上記料金表の定めは適用されず、電話および E メールいずれもお問い合わせ 1 件目より 有料(通常 2,000 円/件(税込)、AzbyClub カードでのお支払の場合 1,500 円/件(税込))とさせていただきます。

○ FMV らくらくパックおよびFMVらくらくパソコンの扱いについて FMV らくらくパックおよび FMV らくらくパソコンに関する技術サ ポートの利用料については、上記料金表の定めは適用されず、電話お よび E メールいずれもお問い合わせ 1 件目より有料(通常 2,000 円 /件(税込)、AzbyClub カードでのお支払の場合 1,500 円/件(税 込)) とさせていただきます。

#### ■ AzbyClub ユーザー名について

- 富士通は、会員が希望する場合、会員に対し、ユーザー登録番号 とは別に、AzbyClub ユーザー名およびパスワード(以下あわせ て「AzbyClub ユーザー名等」といいます)を無料で発行します。 ただし、AzbyClub ユーザー名等の発行にかかる通信費等は、別 途会員が負担するものとします。なお、AzbyClub ユーザー名等 の発行を受けるためには、会員は、二フティ株式会社が定める @nifty会員規約および個人情報保護ポリシーに同意する必要があ ります。
- 2. 会員は、富士通により発行された AzbyClub ユーザー名等を自己 の責任をもって管理するものとし、AzbyClub ユーザー名等が不 正使用された場合であっても、富士通は一切責任を負わないもの とします。
- 3. 会員は、AzbyClub ユーザー名等を使用して、本サービスの他、 ニフティ株式会社および富士通が指定するその他の第三者(以下 「提携先」といいます)の提供するサービス(以下「提携サービ ス」といいます)を利用することができます。会員は、提携サー ビスに関して問い合わせがある場合、当該提携サービスの提供元 に対して直接問い合わせるものとします。
- 4. 会員が AzbyClub ユーザー名等を使用して提携サービスを利用する場合、会員は、提携先の定める利用規約等に従うものとします。 なお、ニフティ株式会社以外が提供する提携サービスの利用に際しては、当該提携サービス提供元の会員規約および個人情報保護 ポリシーへの同意が別途必要になる場合があります。
- 5. 会員が有償の提携サービスを利用した場合、当該有償提携サービスの利用料金は、富士通からではなく、当該有償提携サービスの 提供元から請求される場合があります。

- 6. 提携サービスについて、富士通は、何らの保証も行わないものとします。本サービスの利用を除き、AzbyClubユーザー名等の利用に関して、富士通は一切の責任を免れるものとし、会員は、提携サービスに起因して損害を被った場合であっても、富士通に対し、一切の請求を行わないものとします。
- 7. 会員は、富士通所定の方法により届け出ることにより、AzbyClub ユーザー名等を使用して本サービスを利用することを一時停止 し、または AzbyClub ユーザー名等を削除することができます。 なお、AzbyClub ユーザー名等を使用して本サービスを利用する ことを一時停止し、または AzbyClub ユーザー名等を削除した場 合であっても、会員は、本会員規約に基づく会員資格を失わない ものとします。
- 8. 富士通は、以下の場合に、本会員規約に基づく会員資格を失わせ ることなく、会員が AzbyClub ユーザー名等を使用して本サービ スを利用することを、一時停止または削除することができるもの とします。
  - (1) 会員が提携サービスの利用規約等に基づき当該提携サービ スの利用資格を一時停止または取り消された場合。
  - (2) 会員が提携サービスの利用資格を自ら一時停止し、もしくは 取り消した場合。
  - (3) その他の理由により富士通が必要と認めた場合。

# <u>リカバ</u>リディスクセットを作っておく

このパソコンには、トラブルに備えて、ハードディス クの「リカバリ領域」という場所に、ご購入時のCド ライブの中身が保存されています。パソコンにトラブ ルが起こったときは、このリカバリ領域からCドライ ブをご購入時の状態に復元できます。

リカバリ領域のデータを利用できなくなる場合に備 え、パソコンご購入後はできるだけ早く、リカバリ領 域のデータをディスクにバックアップしてください。

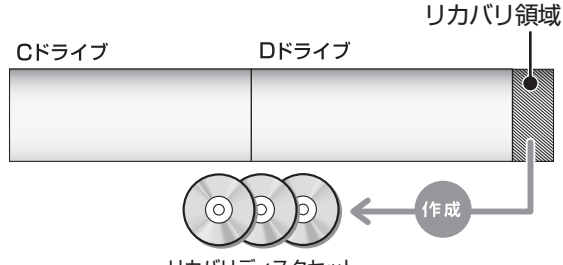

#### リカバリディスクセット

## ■リカバリディスクセットとは

「バックアップナビ」を使って作成する次のディスク です。

### Point

- ▶ リカバリディスクセットの作成には長時間かかります。時間に余裕をもって作業をしてください。 またリカバリディスクセットは購入できます。 購入方法については「ディスクが必要な場合」 (→ P.106)をご覧ください。
- ▶「リカバリディスクセット」は、次の場合に使用 します。
  - ・リカバリ領域を削除しているときに C ドライ ブをリカバリする
  - ・リカバリ領域が破損してしまったときにCド
     ライブをリカバリする
  - ・ハードディスク全体をリカバリする
     ハードディスク全体をリカバリする操作に関しては、「Web『補足情報』の「ハードディスクの領域について」▶「リカバリ領域の復元手順」をご覧ください。

### □BD-R、BD-R DL、BD-R XL で作成した場合

●トラブル解決ナビ&ソフトウェア&リカバリデー タディスク

## Point

 BD-R、BD-R DL、BD-R XLでリカバリディス クセットを作成したり、使用したりできるのは、 Blu-ray Disc ドライブ搭載機種のみです。

### □DVD-R、DVD+R DL で作成した場合

- ●トラブル解決ナビディスク(リカバリ起動ディスク)
- ●リカバリデータディスク1
- ●リカバリデータディスク2
- ●リカバリデータディスク3[注]
- ●ソフトウェアディスク1
- ●ソフトウェアディスク2
- ●ソフトウェアディスク 3[注] 注:お使いの機種によっては、ない場合もあります。

## リカバリディスクセットを作るうえでの注意

■LIFEBOOK をお使いの方は、AC アダプタを 接続してください

### ■ディスクを用意してください

- ●お使いになれるディスク DVD-R、DVD+R DL、BD-R、BD-R DL、BD-R XL
- ●DVD-R、DVD+R DL、どちらのディスクを使用しても、作成枚数は同じになります。
- ●画面の指示に従ってディスクのレーベル面にディ スクの内容を記入してからセットします。

### ■「Roxio Creator」が必要です

「Roxio Creator」はこのパソコンに用意されていま す。「Roxio Creator」を削除すると、リカバリ領域 のデータをディスクに書き込むことができなくなり ます。

## ■CD/DVD ドライブが搭載されていない機種の 場合、ポータブル CD/DVD ドライブを用意し てください

ポータブル CD/DVD ドライブは、「スーパーマルチ ドライブユニット (FMV-NSM54)」をお勧めします。 作成を始める前に接続してください。

ポータブル CD/DVD ドライブでお使いになれるのは DVD-R のみです。

## ■リカバリデータディスクおよびソフトウェア ディスクではパソコンは起動できません

# リカバリディスクセットの作成手順

- 1 スタート画面の何もないところで右クリックし、
   画面右下の「すべてのアプリ」をクリックします。

   「Windows 8 基本操作クイックシート」
- 2「バックアップナビ」をクリックします。
- 3 「ユーザーアカウント制御」ウィンドウが表示されたら、「はい」をクリックします。 「続行するには管理者アカウントのパスワードを入力して、[はい]をクリックしてください。」と表示されている場合は、そのアカウントのパスワードを入力してから「はい」をクリックします。
- **4** 「バックアップナビ」の概要をウィンドウが表示されたら、「次へ」をクリックします。
- 5 次の画面の操作をします。

#### - - × バックアップナビ 品 バックアップナビ ヘルプ (1)管理 バックアップする 復元する ──バックアップデータの管理と設定が行えます。必要な項目を選択してください。 マイデータの管理 ピー、整理、コメントの追加やバックアップの設定を行います パソコンの状態の管理 ータのコピー、整理、コメントの追加を行います リカバリディスクセットの作成 (2)リカバリデータをディスクにコピーします Copyright FUJITSU LIMITED 2011 - 2012 閉じる(⊆)

(これ以降の画面は機種や状況により異なります。)

- ①「管理」タブをクリックします。
- ②「リカバリディスクセットの作成」をクリック します。

6 次の画面の操作をします。

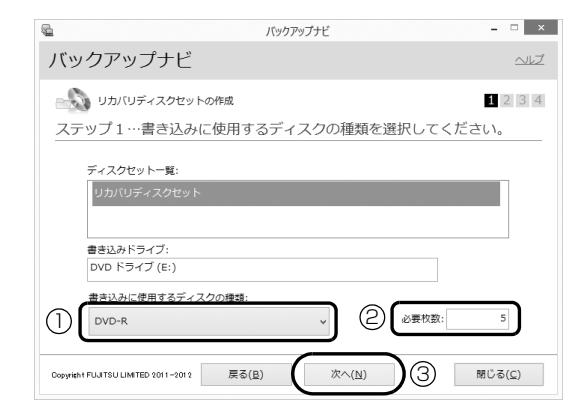

- クリックして、お使いになるディスクの種類を 選択してください。
- ② 必要なディスクの枚数を確認します。
- ③「次へ」をクリックします。
- 7 作成するディスクを選択します。

| <u>.</u> | バックアップナビ                                  | - 🗆 ×   |
|----------|-------------------------------------------|---------|
| バッ       | クアップナビ                                    |         |
| -5       | リカバリディスクセットの作成                            | 1 2 3 4 |
| スラ       | ップ2…作成するディスクを確認してください。                    |         |
|          | _ディスクー覧:                                  |         |
|          | ✓ トラブル解決ナビディスク(リカバリ起動ディスク)                |         |
|          | ☑ リカバリデータディスク 1                           |         |
|          | ☑ リカバリデータディスク 2                           |         |
|          | ☑ ソフトウェアディスク 1                            |         |
|          | ☑ ソフトウェアディスク 2                            |         |
|          |                                           |         |
|          | $\geq$                                    |         |
| Copyrig  | + FWITSU LIMITED 2011 - 2012 戻る(目) (次へ(N) | 閉じる(⊆)  |

すべてのディスクにチェックが入っていることを確認してください。

②「次へ」をクリックします。

# 重要

すべてのディスクの作成が完了するまで作業を
 中断しないでください。ご購入時の状態に戻す
 リカバリには中断せずに作成したすべてのディ
 スクが必要です。

**8** 内容を確認して「OK」をクリックします。

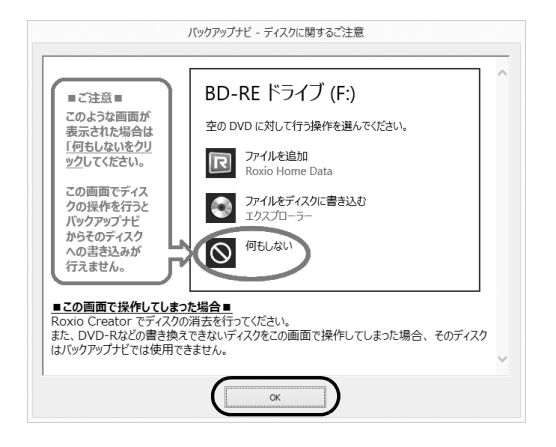

9「「○○○」の作成を行います。」というメッセージが表示されたら、用意したディスクのレーベル面に○○○と記入します。

○○○は作成するディスクの名前が表示されま す。

レーベル面に記入するときは、ボールペンや鉛筆 などの先の硬いものは使わないでください。ディ スクに傷が付くおそれがあります。

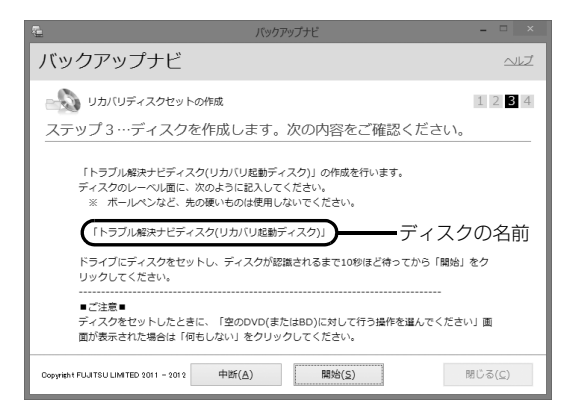

10記入したディスクをセットします。

# Point

 ディスクをセットしたとき、「空の DVD に対し て行う操作を選んでください。」というメッセー ジが表示されることがあります。「何もしない」 をクリックすると、そのまま操作を続けること ができます。 **11** ディスクが認識されるまで30秒ほど待ってから、 「開始」をクリックします。

ディスクへの書き込みが始まります。完了するま でしばらくお待ちください。書き込みが完了する と CD/DVD ドライブが開き、メッセージが表示 されます。

■「「○○○」の作成を行います。」というメッセージが表示された場合

手順 12 に進んでください。

- ■「リカバリディスクセットの作成に成功しました。」というメッセージが表示された場合 結果を確認し、手順13に進んでください。
- 12 ディスクを取り出して、次に作成するディスクの レーベル面に〇〇〇と記入し、手順 10 に戻りま す。
- **13** ディスクを取り出して、「完了」をクリックします。 手順5の画面に戻ります。
- これでリカバリディスクセットの作成は完了です。

# インターネットを安心してお使いい ただくために

## 青少年によるインターネット上の有害サイ トへのアクセス防止について

インターネットの発展によって、世界中の人とメール のやりとりをしたり、個人や企業が提供しているイン ターネット上のサイトを活用したりすることが容易 になっており、それに伴い、青少年の教育にもイン ターネットの利用は欠かせなくなっています。しかし ながら、インターネットには違法情報や有害な情報な どを掲載した好ましくないサイトも存在しています。 特に、下記のようなインターネット上のサイトでは、 情報入手の容易化や機会遭遇の増大などによって、青 少年の健全な発育を阻害し、犯罪や財産権侵害、人権 侵害などの社会問題の発生を助長していると見られ ています。

- ●アダルトサイト(ポルノ画像や風俗情報)
- ●他人の悪口や誹謗中傷を載せたサイト
- ●出会い系サイト・犯罪を助長するようなサイト
- ●暴力残虐画像を集めたサイト
- ●毒物や麻薬情報を載せたサイト

サイトの内容が青少年にとっていかに有害であって も、他人のサイトの公開を止めさせることはできませ ん。情報を発信する人の表現の自由を奪うことになる からです。また、日本では非合法であっても、海外に 存在しその国では合法のサイトもあり、それらの公開 を止めさせることはできません。

有害なインターネット上のサイトを青少年に見せな いようにするための技術が、「フィルタリング」とい われるものです。フィルタリングは、情報発信者の表 現の自由を尊重しつつ、情報受信側で有害サイトの閲 覧を制御する技術です。100%万全ではありません が、多くの有害サイトへのアクセスを自動的に制限で きる有効な手段です。特に青少年のお子様がいらっ しゃるご家庭では、「フィルタリング」を活用される ことをお勧めします。

「フィルタリング」を利用するためには、一般に下記 の2つの方法があります。

「フィルタリング」はお客様個人の責任でご利用くだ さい。

パソコンにフィルタリングの機能をもつアプリを
 インストールする

 ●インターネット事業者のフィルタリングサービス を利用する

これらのアプリのインストール方法やご利用方法については、それぞれのアプリの説明書またはヘルプを ご確認ください。

なお、アプリやサービスによっては、「フィルタリン グ」機能を「有害サイトブロック」、「有害サイト遮断」、 「Web フィルタ」、「インターネット利用管理」などと 表現している場合があります。あらかじめ機能をご確 認のうえ、ご利用されることをお勧めします。

### ■「i - フィルター<sup>®</sup> 6.0」を使う

このパソコンには、「i-フィルター<sup>®</sup> 6.0」が用意され ています。

ご利用期間 90 日間のお試し版となっていますので、 ぜひお試しください。初めてお使いになるときは、次 の手順で初期設定を行ってください。

なお、お試し版を登録するにはメールアドレスが必要 です。

- 1 インターネットに接続します。
- **2** スタート画面で「@メニュー」をクリックします。
- 3 次の画面の操作をします。

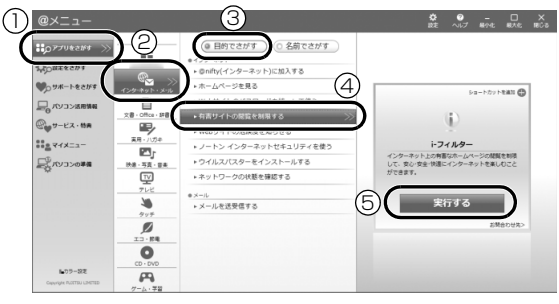

(これ以降の画面は機種や状況により異なります。)

- アプリをさがす」をクリックします。
- ②「インターネット・メール」をクリックします。
- ③「目的でさがす」をクリックします。
- ④「有害サイトの閲覧を制限する」をクリックします。
- ⑤「実行する」をクリックします。

**4**「ユーザーアカウント制御」ウィンドウが表示された場合は、「はい」をクリックします。

「続行するには管理者アカウントのパスワードを 入力して、[はい]をクリックしてください。」と 表示されている場合は、そのアカウントのパス ワードを入力してから「はい」をクリックします。 「有害サイトフィルタリングソフト「i-フィルター 6.0」のご紹介」の画面が表示されます。

**5** [「i - フィルター 6.0」 お試し版をインストールする」 をクリックします。

「i - フィルター<sup>®</sup> 6.0」の使用許諾の画面が表示さ れます。

この後は画面の指示に従ってインストールを進めてください。

# Point

 ▶ 次のような画面が表示された場合は、「i - フィル ター<sup>®</sup> 6.0」はインストール済みです。

「OK」▶「完了」の順にクリックして、画面を閉 じてください。

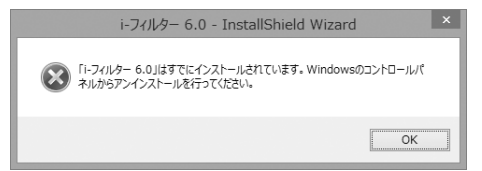

6 「i - フィルター 6.0」の画面が表示されたら、イン ターネットに接続していることを確認して、「「i -フィルター 6.0」お試し版を登録する」をクリッ クします。

この後は画面の指示に従って登録を進めてください。

登録が完了すると「i - フィルター<sup>®</sup> 6.0」が利用 できるようになります。 次回使うときは、デスクトップ画面右下の通知領域に 表示された 🚯 アイコンから、設定を行うことができ ます。

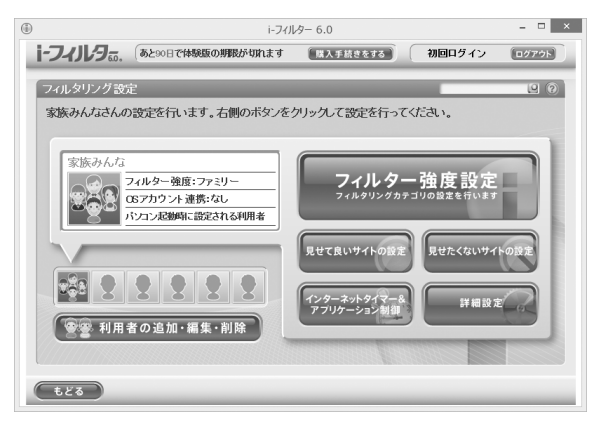

利用開始から 90 日間を超えてご利用になる場合は、 継続利用の登録(有償)を行ってください。別のフィ ルタリングアプリをご利用になる場合は、市販のアプ リをご購入のうえ、ご利用ください。

[参考情報]

- ●社団法人電子情報技術産業協会のユーザー向け啓 発資料「パソコン・サポートとつきあう方法」
- ●デジタルアーツ株式会社(i-フィルター<sup>®</sup> 6.0 提供 会社)

「フィルタリングとは - 家庭向けケーススタディー」

# 富士通パソコンの廃棄・リサイクル に関するご案内

個人でご使用のお客様が本製品を廃棄する場合は、次 のお申し込みホームページよりお申し込みください。

リサイクルの流れや注意事項などの最新の情報は、お 申し込みホームページでご確認ください。

| お申し込み  | http://azby.fmworld.net/ |  |
|--------|--------------------------|--|
| ホームページ | recycle/                 |  |
|        | 03-5715-3140 (通話料金お客様負担) |  |
| お問い合わせ | 受付時間 9:00 ~ 17:00        |  |
| 電話番号   | (土・日・祝日および弊社指定休日         |  |
|        | を除く)                     |  |

# PC リサイクルマークについて

PC リサイクルマークは、メーカーとユーザーのみな さまが協力し合って、ご使用済み家庭用パソコンを資 源に変えるためのマークです(法人(個人事業主を含 む)、企業は除く)。PC リサイクルマークが付いた使 用済み当社製パソコンは、新たな料金負担なく回収・ 再資源化いたします。ご使用済み家庭用パソコンのリ サイクル活動に、ぜひご協力をお願いいたします。 PC リサイクルマークの付いていない当社製パソコン については、有償で回収・再資源化をうけたまわりま す。料金など詳しくは、お申し込みホームページをご 確認ください。

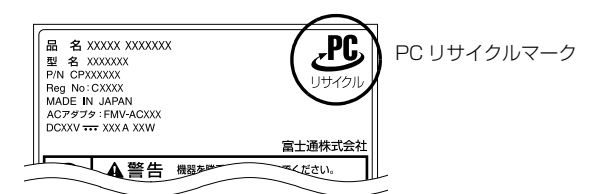

(装置銘板は機種により異なります)

# 重要

▶ 法人(個人事業主を含む)、企業のお客様へ お申し込みホームページは、個人のお客様を対 象にしています。

法人、企業のお客様向けパソコンリサイクルについては、弊社ホームページ「IT 製品の処分・リサイクル」(http://jp.fujitsu.com/about/csr/eco/products/recycle/recycleindex.html)をご覧ください。

## パソコンの廃棄・譲渡時のハードディスク 上のデータ消去に関するご注意

パソコンを廃棄あるいは譲渡する際、ハードディスク に記録されたお客様のデータが流出して、再利用され る可能性があり、結果的にデータが流出してしまうこ とがあります。

原因として、パソコンのハードディスクに記録された データは、削除したり、ハードディスクを再フォー マットしたりしても、データが消えたように見えるだ けで、特殊なソフトウェアを利用することで、読み取 ることができるからです。

また、ハードディスク上のソフトウェアを削除することなくパソコンを譲渡すると、ソフトウェアライセンス使用許諾契約に抵触する場合もあります。

そのため、パソコンを廃棄あるいは譲渡する際は、 ハードディスク上のデータが第三者に流出すること がないよう全データの消去の対策をお願いいたしま す。対策として、専用ソフトウェアやサービス(有償) のご利用をお勧めいたします。

詳しくは、サポートページの「パソコン廃棄、譲渡前 の常識!データを消去しよう」

(http://azby.fmworld.net/usage/special/ erasedata/) をご覧ください。

## ■ハードディスクデータ消去

パソコンの廃棄・譲渡時のデータ流出というトラブル を回避する安全策の 1 つとして、専用ソフトウェア 「ハードディスクデータ消去」が添付されています。 「ハードディスクデータ消去」は、Windows などの OS によるファイル削除やフォーマットと違い、ハー ドディスクの全領域について、元あったデータに固定 パターンを上書きするため、データが復元されにくく なります。

「ハードディスクデータ消去」の使用方法については、 サポートページから Q&A ナンバー「6604-6237」 を検索してご覧ください。

サポートページは「富士通アドバイザー」から簡単に 表示できます (→ P.110)。

## 付属品の廃棄について

### ■使用済み乾電池の廃棄について

ワイヤレスキーボード、ワイヤレスマウス、リモコン などには乾電池を使用しており、火中に投じると破裂 のおそれがあります。使用済み乾電池を廃棄する場合 は、「廃棄物の処理及び清掃に関する法律」の規制を 受けます。

### □個人のお客様へ

使用済み乾電池を廃棄する場合は、一般廃棄物の扱い となりますので、地方自治体の廃棄処理に関連する条 例または規則に従ってください。

### □法人、企業のお客様へ

使用済み乾電池を廃棄する場合は、産業廃棄物の扱い となりますので、産業廃棄物処分業の許可を取得して いる会社に処分を委託してください。

### ■使用済みバッテリの取り扱いについて LIFEBOOK

- ●リチウムイオン電池のバッテリパックは、貴重な資源です。リサイクルにご協力ください。
- ●使用済みバッテリは、ショート(短絡)防止のため ビニールテープなどで絶縁処理をしてください。
- バッテリを火中に投じると破裂のおそれがありますので、絶対にしないでください。

### □個人のお客様へ

使用済みバッテリは廃棄せずに充電式電池リサイク ル協力店に設定してあるリサイクル BOX に入れてく ださい。詳しくは、一般社団法人 JBRC [ジェイビー アールシー]のホームページ (http://www.jbrc.net/ hp/contents/index.html) をご覧ください。 弊社は、一般社団法人 JBRC に加盟し、リサイクルを 実施しています。

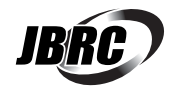

### Point

▶ リサイクルにお申し込みいただく場合は、バッ テリパックは外さずに、パソコンといっしょに リサイクルにお出しください。パソコンのリサ イクルについては、「富士通パソコンの廃棄・リ サイクルに関するご案内」(→ P.151)をご覧 ください。

### □法人・企業のお客様へ

法人、企業のお客様は、弊社ホームページ「IT 製品の 処分・リサイクル」(http://jp.fujitsu.com/about/ csr/eco/products/recycle/recycleindex.html) をご覧ください。

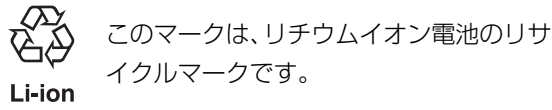

## 液晶ディスプレイが添付または内蔵されて いる機種をお使いのお客様へ

LED バックライト付ではない液晶ディスプレイの蛍 光管には水銀が含まれております。

廃棄を予定しているパソコンの仕様を確認してくだ さい。

環境配慮のため、お申込みホームページからリサイク ルをお申込みください (→ P.151)。

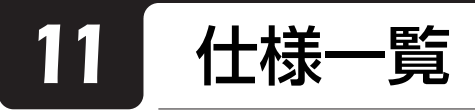

# パソコン本体の主な仕様

ここでは、パソコン本体の主な仕様を紹介しています。

### ■仕様の調べ方

仕様の詳細については「富士通アドバイザー」(→P.110)の「サポート&サービス情報」から「パソコンの仕様 を調べる」を選択して表示されるホームページの内容をご覧ください。なお、仕様の詳細を調べるときに、お使い のパソコンの型名が必要になることがあります。型名は次の場所に記載されています。

- ●保証書
- ●パソコン本体の裏面に貼付されたラベル
- ●「@ メニュー」を起動し、「サポートをさがす」▶「お問い合わせする」▶「パソコンの情報を表示する」を選択する と表示される画面

# Point

▶ 型名の確認方法の詳細は、サポートページから Q&A ナンバー「3702-5873」を検索して参照できます。 サポートページは「富士通アドバイザー」から簡単に表示できます(→ P.110)。

### LIFEBOOK WA1/K

インターネットの富士通ショッピングサイト「WEB MART」でのみご購入いただける製品の仕様です。 注記については、「仕様一覧の注記について」(→ P.155)をご覧ください。

|                            | 品名                     | LIFEBOOK WA1/K                                                                        |  |
|----------------------------|------------------------|---------------------------------------------------------------------------------------|--|
| CPU <sup>注1</sup>          |                        | 【以下より選択可能】                                                                            |  |
|                            |                        | インテル® Celeron® プロセッサー B830 /インテル® Core <sup>TM</sup> i3-3120M プロセッサー                  |  |
| メインメ                       | モリ                     | PC3-12800 DDR3 SDRAM、ECC なし <sup>注 2</sup>                                            |  |
|                            | 插进应具                   | 【以下より選択可能】                                                                            |  |
|                            | 际华台里                   | 4GB(2GB × 2)デュアルチャネル対応 <sup>注 3</sup> / 8GB(4GB × 2)デュアルチャネル対応 <sup>注 3</sup>         |  |
|                            | 最大容量                   | 16GB <sup>注4</sup>                                                                    |  |
| CD/DVE                     | ) ドライブ <sup>注 5</sup>  | スーパーマルチドライブ(DVD ± R DL(2 層)書込対応)                                                      |  |
| 無線<br>LAN <sup>注 6</sup>   | 規格                     | IEEE 802.11b 準拠、IEEE 802.11g 準拠、IEEE 802.11n 準拠(Wi-Fi <sup>®</sup> 準拠) <sup>注 7</sup> |  |
|                            | 内蔵アンテナ                 | ダイバーシティ方式 <sup>注 8</sup>                                                              |  |
| <b>雷</b> 酒仕                | AC アダプタ <sup>注 9</sup> | 入力 AC100V ~ 240V、出力 DC19V (3.42A)                                                     |  |
| 电凉供<br>給方式                 | バッテリ                   | 【以下より選択可能】                                                                            |  |
|                            |                        | 内蔵バッテリパック:リチウムイオン 22Wh / 内蔵バッテリパック(L):リチウムイオン 63Wh                                    |  |
| 消費電力                       |                        | ホームページに掲載された仕様一覧をご覧ください。                                                              |  |
|                            |                        | 仕様一覧の表示方法は「■仕様の調べ方」をご覧ください(→ P.154)。                                                  |  |
| 外形寸法(幅×奥行×高さ)              |                        |                                                                                       |  |
| (突起部含まず)                   |                        | WSOU & D230.5 & H25.0 ~ 29.01111                                                      |  |
| 本体質量                       |                        | 内蔵バッテリパック装着時:約 2.5kg                                                                  |  |
| (バッテリパック含む) <sup>注10</sup> |                        | 内蔵バッテリパック(L)装着時:約 2.7kg                                                               |  |

パソコンの仕様は、改善のために予告なく変更することがあります。あらかじめご了承ください。

## 仕様一覧の注記について

- 注1 ソフトウェアによっては CPU 名表記が異なることがあります。
- 注 2 メインメモリは PC3-12800 が搭載されておりますが、インテル<sup>®</sup> Celeron<sup>®</sup> プロセッサー B830 搭載機種では実際は PC3-10600 で動作します。
- 注3 取り付けるメモリの容量の組み合わせによってはシングルチャネルで動作します。
- 注4 最大メモリ容量にするために、メモリスロットにあらかじめ搭載済みのメモリを取り外して、別売の増設メモリを取り付ける必要があります。
- 注5 読み出し、書き込み速度については、ホームページに掲載された仕様一覧をご覧ください。仕様一覧の表示方法は「■仕様の調べ方」をご覧ください(→P.154)。
- 注6 無線 LAN の仕様については、次のマニュアルをご覧ください。 **Web**『補足情報』
- 注7 Wi-Fi<sup>®</sup> 準拠とは、無線 LAN の相互接続性を保証する団体「Wi-Fi Alliance<sup>®</sup>」の相互接続性テストに合格していることを示します。
- 注8 IEEE 802.11n 準拠を使用したときは、MIMO 方式にもなります。
- 注9 標準添付されている電源ケーブルは AC100V(国内専用品)用です。また、矩形波が出力される機器(UPS(無停電電 源装置)や車載用 AC 電源など)に接続されると、故障する場合があります。
- 注10 各製品で質量が異なる場合があります。

# LIFEBOOK AH シリーズ

### 取扱説明書

B5FK-1191-02-00

発行日 2013年3月発行責任 富士通株式会社

〒105-7123 東京都港区東新橋 1-5-2 汐留シティセンター

- ●このマニュアルの内容は、改善のため事前連絡なしに変更することがあります。
- ●このマニュアルに記載されたデータの使用に起因する第三者の特許権および その他の権利の侵害については、当社はその責を負いません。
- ●無断転載を禁じます。
- ●落丁、乱丁本は、お取り替えいたします。

1302-1

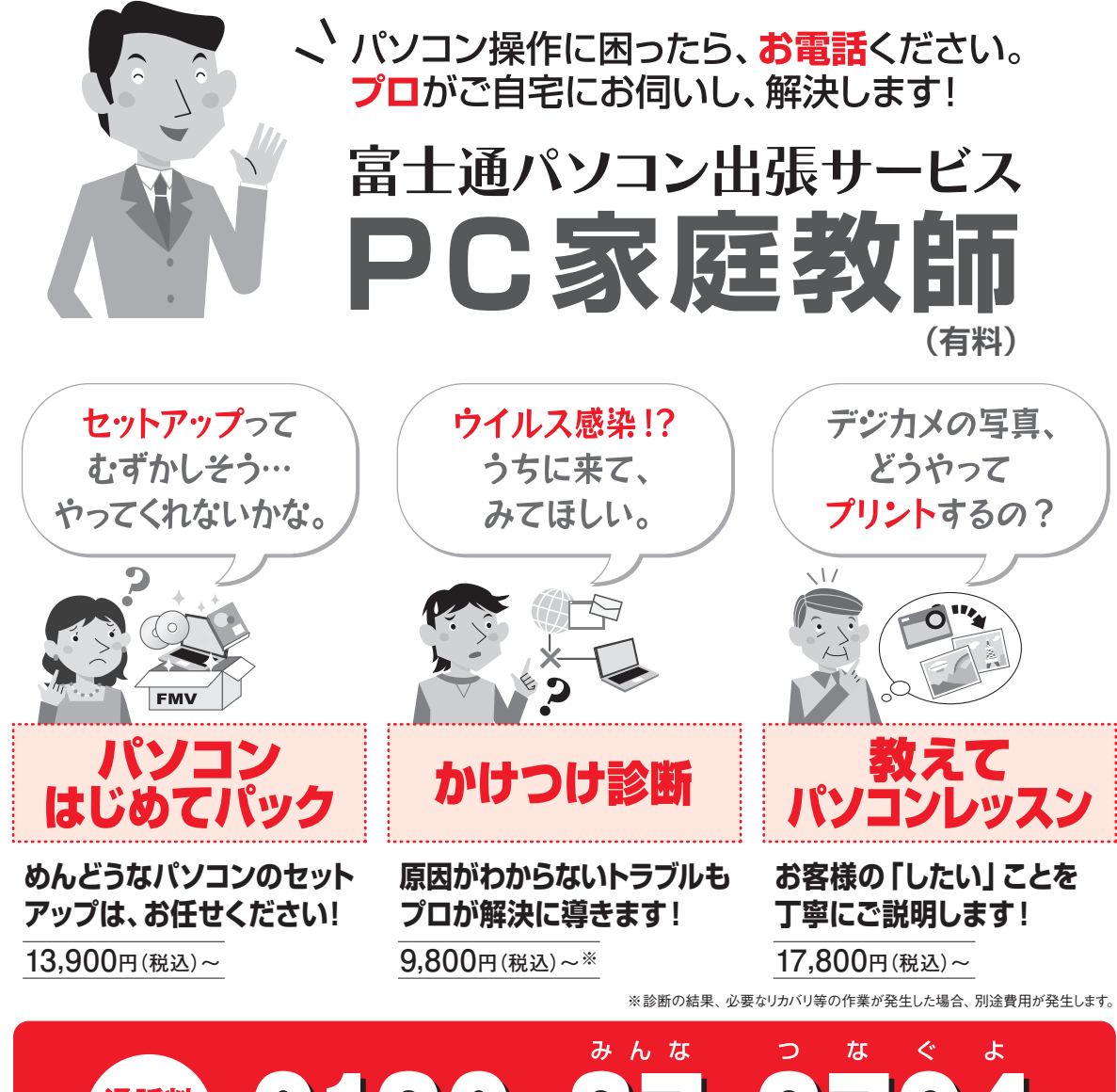

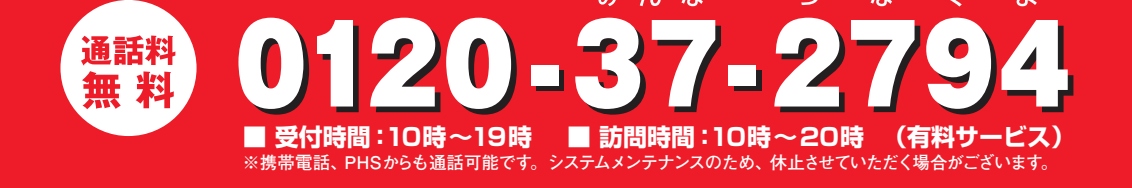

[PC家庭教師]は有料の出張サービスです。電話での技術相談をご希望の場合は、「富士通パーソナル 製品に関するお問い合わせ窓口」(本書の「サポートのご案内」を参照)へお問い合わせください。

「PC家庭教師」のほかにも、富士通の有料サービス「バリューplus」では、多彩なメニューをご用意しております。 詳しくはホームページをご覧ください。

例 ●Word、Excelも電話で相談できるPCコンシェルジュサービス ●3年間メーカー延長保証サービス など

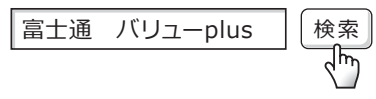

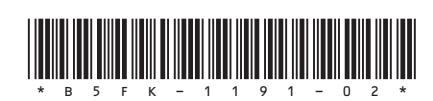